**HUAWEI 5G CPE Max Quick Start** Installationsanleitung Instrukcja obsługi Gyors beüzemelés Stručná příručka Snabbstart Hurtig start Hurtigstart Pika-aloitusopas Brzo upoznavanje Hitri začetek Pornire rapidă Sparčioji paleistis Ātrā sākšana Kiirjuhend Οδηγός γρήγορης έναρξης Кратко ръководство Stručná úvodná príručka Краток преглед Краткое руководство пользователя 5G Modem Hızlı Başlatma Klavuzu

# Contents

| English     | 1   |
|-------------|-----|
| Deutsch     | 20  |
| Polski      | 40  |
| Magyar      | 60  |
| Čeština     | 80  |
| Svenska     | 100 |
| Dansk       | 120 |
| Norsk       | 140 |
| Suomi       | 160 |
| Hrvatski    | 180 |
| Slovenščina | 200 |
| Română      |     |
| Lietuvių    | 240 |
| Latviešu    | 260 |
| Eesti       | 280 |
| Ελληνικά    |     |
| Български   | 320 |
| Slovenčina  | 340 |
| Македонски  |     |
| Русский     | 380 |
| Türkçe      | 400 |

## **Packing List**

A

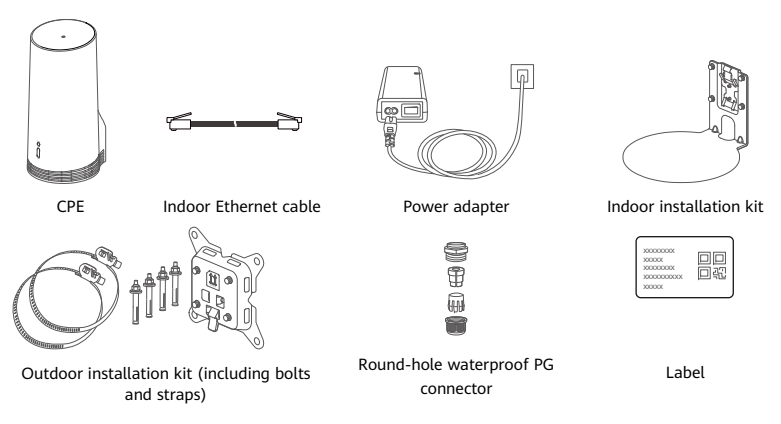

It is recommended that you attach the label to the power adapter to keep the default password and IP address.

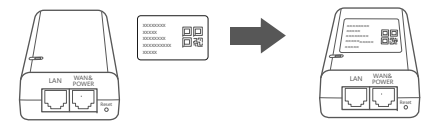

### **Optional Components**

The following non-standard accessories should be used for outdoor installation if they are contained in the packing box, in order to ensure the waterproof performance.

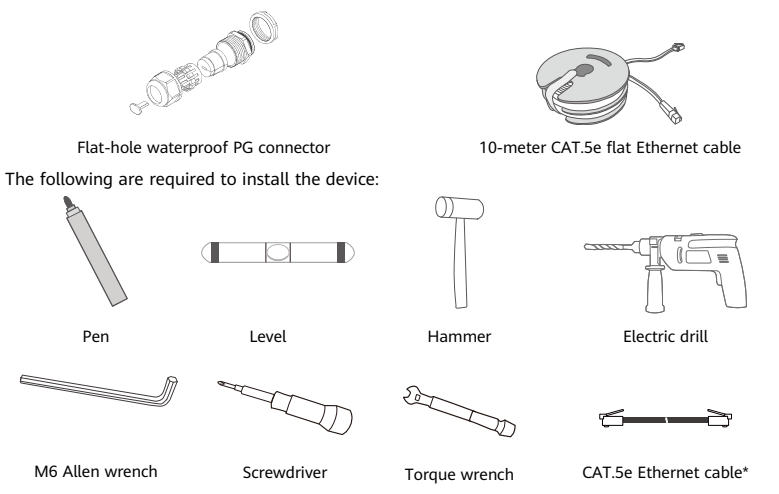

\* If there is not a 10-meter CAT.5e flat Ethernet cable in the packing box, please purchase a round Ethernet cable with a length of no more than 30 m, and use it with the standard round-hole waterproof PG connector for outdoor installation to ensure an optimal waterproof performance.

## Overview

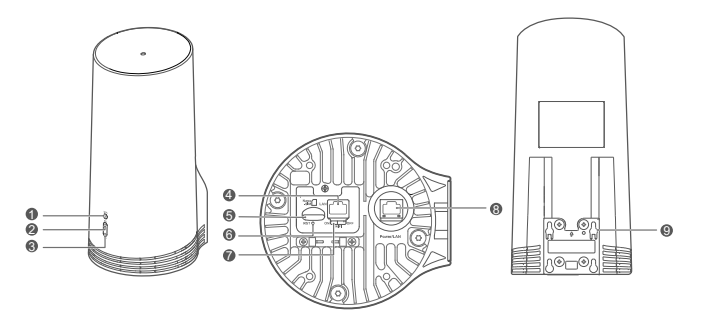

|     | / 1 - 1 1    | 2 | 5G signal    | 3 | 4G signal      | 4 | LAN port      | 5 | SIM card slot |
|-----|--------------|---|--------------|---|----------------|---|---------------|---|---------------|
| ir  | ndicator     |   | indicator    |   | indicator      |   |               |   |               |
| 6 R | Reset button | 7 | Wi-Fi switch | 8 | Power/LAN port | 9 | Mounting ears | s |               |

### Indicator

| Co     | lor    | Status   | Description                                                                                                    |  |  |  |  |
|--------|--------|----------|----------------------------------------------------------------------------------------------------|--|--|--|--|
| 5G     | 4G     | Status   | Description                                                                                                    |  |  |  |  |
| Green  | Green  | Solid    | Signal strength: Strong                                                                                                   |  |  |  |  |
| Blue   | Blue   | Solid    | Signal strength: Medium                                                                                                   |  |  |  |  |
| Yellow | Yellow | Solid    | Signal strength: Poor                                                                                                    |  |  |  |  |
|        |        | Flashing | The device is searching for networks or there is no network.                                                              |  |  |  |  |
| Red    | Red    | Flashing | The device cannot detect a SIM card, including when the SIM card is<br>not detected or the SIM card is in PIN/PUK locked. |  |  |  |  |

### Power adapter

A

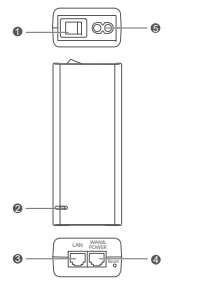

| 1 | Power button     | 2 | Power indicator | 3 | LAN port |
|---|------------------|---|-----------------|---|----------|
| 4 | WAN & POWER port | 5 | Charging port   |   |          |

Pressing the Reset button on the power adapter does not restore the CPE to its factory settings. To do so, press the Reset button on the bottom of the CPE instead.

## **Outdoor Installation and Configuration**

Perform the following steps to install and configure the CPE:

| Step No. | Operation                                                                                      |
|----------|------------------------------------------------------------------------------------------------|
| 1        | Insert the card.                                                                               |
| 2        | Insert the CAT.5e Ethernet cable into the Power/LAN port, and secure the waterproof PG         |
|          | connector.                                                                                     |
| 3        | Power on the power adapter.                                                                    |
| 4        | Pick an installation location with good signal strength.                                       |
| 5        | Install the CPE outdoors.                                                                      |
| 6        | Run the CAT.5e Ethernet cable through a window or wall.                                        |
| 7        | Plug it into the indoor router.                                                                |
| 8        | Connect your devices to the indoor router via Wi-Fi or a network cable to access the Internet. |

1 Insert the SIM card.

A

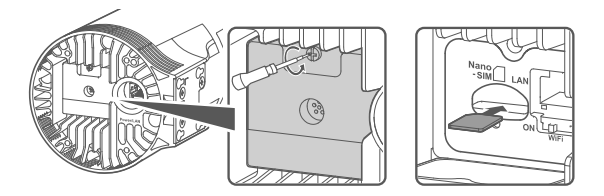

2 Insert the CAT.5e Ethernet cable into the Power/LAN port, and secure the waterproof PG connector.

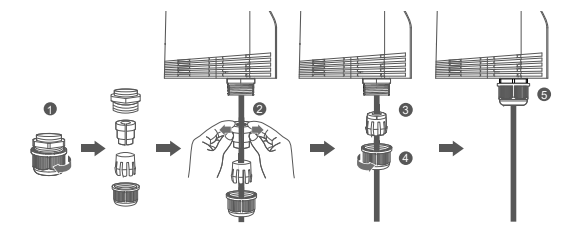

Please use a CAT.5e Ethernet cable that matches the waterproof PG connector to ensure an optimal waterproof performance.

### 3 Power on the power adapter.

Connect the power adapter to the CPE, then plug it into a power supply.

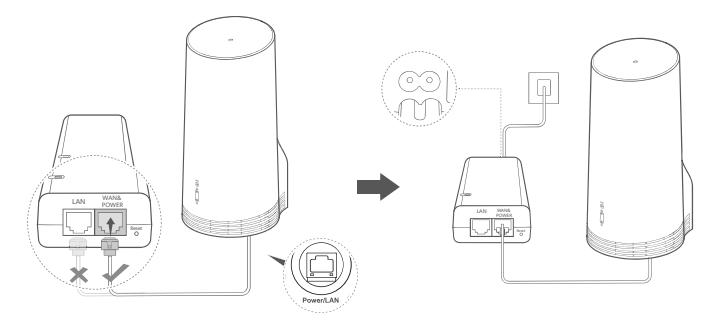

Power on the power adapter.

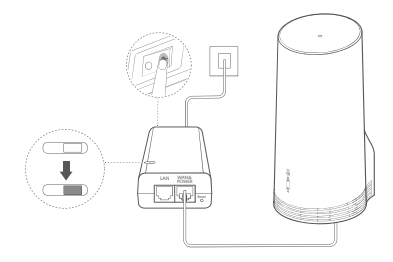

The CPE will automatically power on and search for available mobile networks. If either of the indicators lights up, it indicates that the CPE has successfully connected to the network. More details are listed below.

5G/4G signal indicator Solid Green/Blue/Yellow Signal strength: Strong/Medium/Weak

### 4 Pick an installation location with good signal strength.

Test the signal strength at different locations using a phone or computer. Perform the corresponding steps based on the device you use.

For Android phones, see section **4.1 Test the Signal Strength with an Android Phone**. For iPhones/computers, see section **4.2 Test the Signal Strength with an iPhone/computer**.

4.1 Test the signal strength with an Android Phone.

1. Scan the QR code below to download the HUAWEI AI Life app.

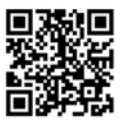

2. Open the HUAWEI AI Life app, scan the QR code on the label, and connect to the CPE's Wi-Fi.

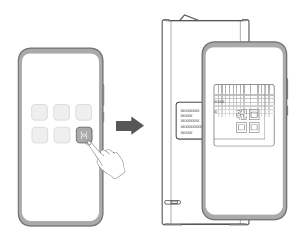

3. Measure the signal strengths at the recommended installation locations in the app, and find a location with optimal signal strength.

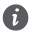

The CPE can be installed on a pole or wall, and must be within the protection range of the lightning rod, measured at a 45-degree angle from the top of the rod.

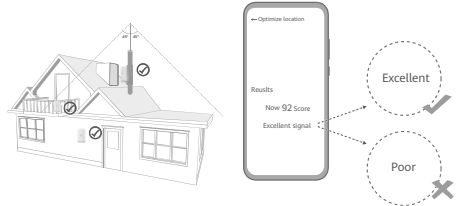

#### 4.2 Test the signal strength with an iPhone/computer.

1. Connect a phone or laptop to the CPE by connecting to the Wi-Fi.

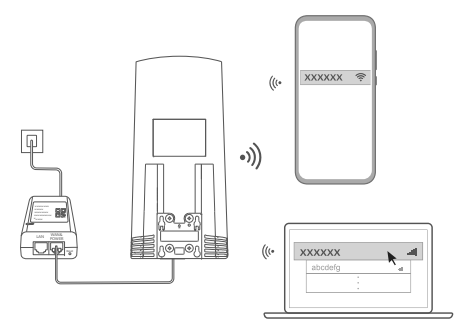

Or connect a computer to the CPE network via an indoor router. Connect the indoor router to the power adapter and the computer.

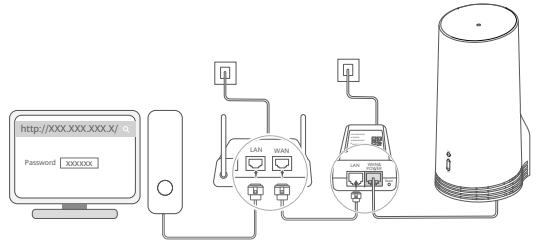

2. Open the browser on the phone or computer and log in to the CPE's management page website. (Find the default IP address and password on the label.)

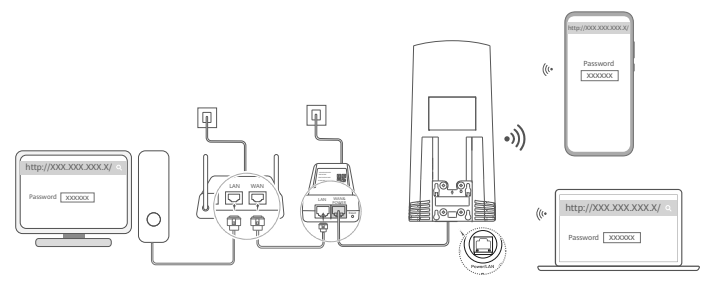

3. Follow the instructions to change the default Wi-Fi name, password, and login password.
 After you change the Wi-Fi name or password through a phone or computer connected to the CPE's Wi-Fi, you will be disconnected and need to log in to the Wi-Fi again.

4. Use the new password to log in to the web-based management page.

5. On the home page, click **Optimize location**.

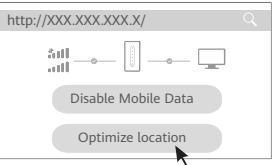

6. Measure the signal strengths at the recommended installation locations following the page instructions, and find a location with optimal signal strength.

Ô

The CPE can be installed on a pole or wall, and must be within the protection range of the lightning rod, measured at a 45-degree angle from the top of the rod.

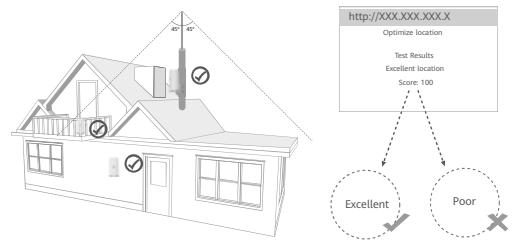

### 5 Install the CPE outdoors.

The CPE can be installed on a pole or wall. Perform the corresponding steps based on the place where it will be installed. After the CPE is installed, use the switch under the cover to disable the Wi-Fi, then close and secure the cover.

Method 1: Install the CPE on a pole.

f

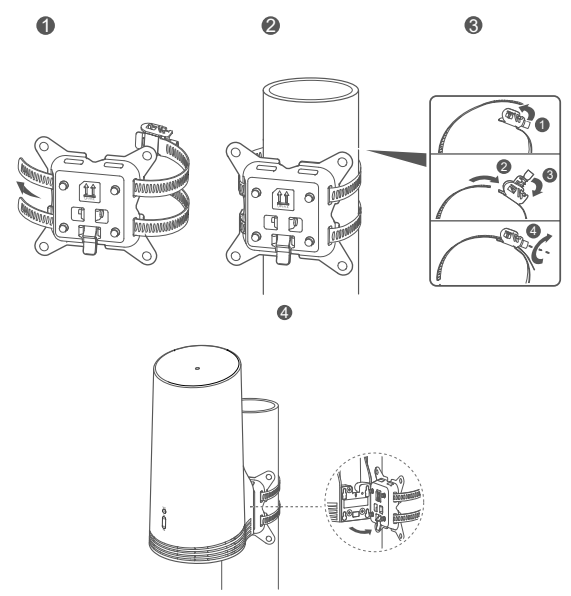

Line up the mounting ears with the screws on the mount, slide it down until you hear a click to make sure it is safely secured.

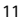

Method 2: Install the CPE on a wall.

6

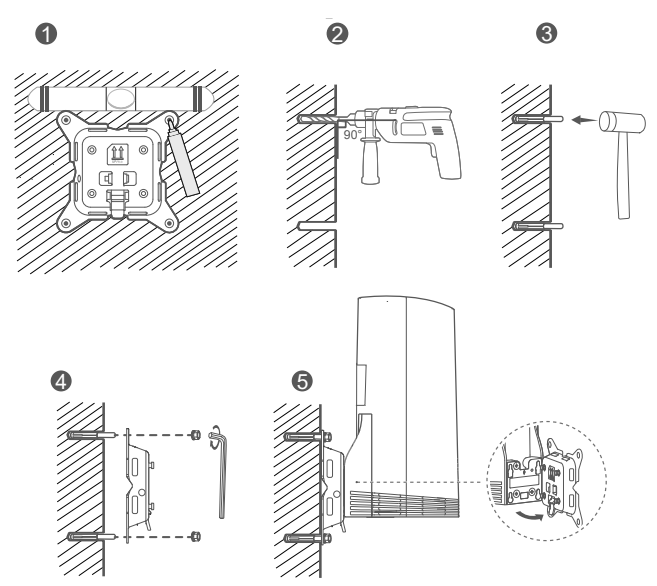

Line up the mounting ears with the screws on the mount, slide it down until you hear a click to make sure it is safely secured.

### 6 Run the CAT.5e Ethernet cable through a window or wall.

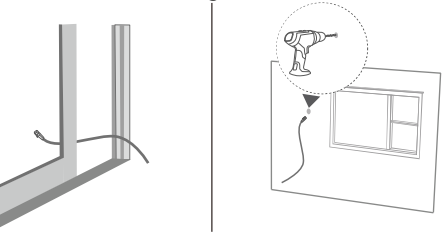

If you choose to run the Ethernet cable through the window, make sure the window frame has rubber sealing. Close the window slowly and gently to protect the network cable from being damaged due from excessive pressure.

#### 7 Plug it into the indoor router.

A

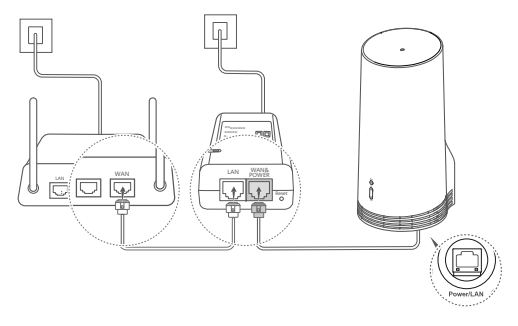

8 Connect your devices to the indoor router via Wi-Fi or a network cable to access the Internet.

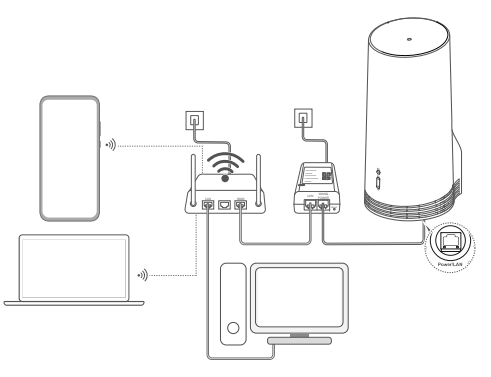

## Installation and Configuration Indoors

Perform the following steps to install and configure the CPE:

| Step No. | Operation                                                                  |
|----------|----------------------------------------------------------------------------|
| 1        | Insert the SIM card and connect the network cable.                         |
| 2        | Install the indoor mounting kit.                                           |
| 3        | Power on the power adapter.                                                |
| 4        | The device connects to the CPE's network through Wi-Fi or a network cable. |

1 Insert the SIM card and connect the network cable.

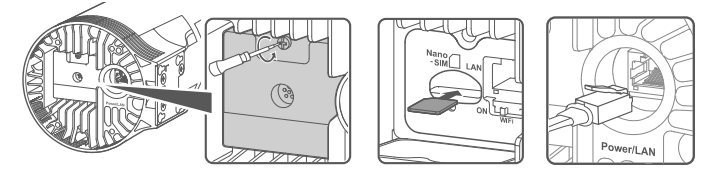

2 Install the indoor mounting kit.

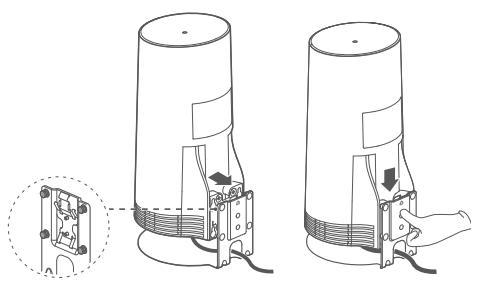

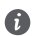

Line up the mounting ears with the screws on the mount, slide it down until you hear a click to make sure it is safely secured.

#### 3 Power on the power adapter.

Connect the power adapter to the CPE, then plug it into a power supply.

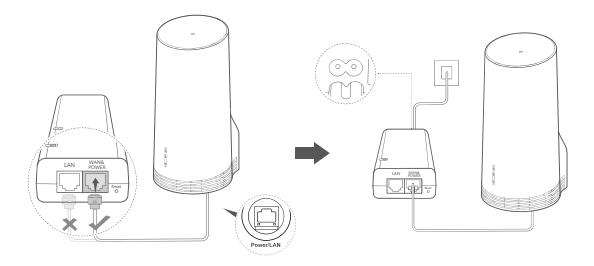

Power on the power adapter.

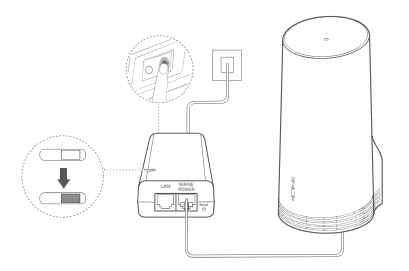

The CPE will automatically power on and search for available mobile networks. If either of the indicators lights up, it indicates that the CPE has successfully connected to the network. More details below.

5G/4G signal indicator Solid Green/Blue/Yellow Signal strength: Strong/Medium/Weak

### 4 The device connects to the CPE's network through Wi-Fi or a network cable.

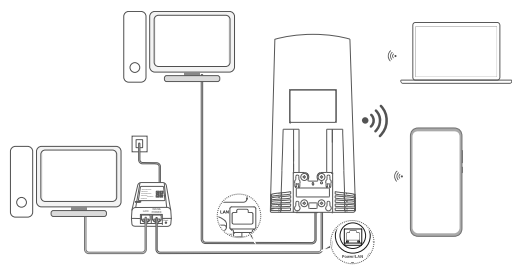

- Desktop computers can connect to the CPE's network via the LAN port on the power adapter or CPE device.
  - Ensure that you promptly change the Wi-Fi name and password on the web-based management page to prevent unauthorized access to your Wi-Fi network. Once you have changed the password, you will need to reconnect to the router's Wi-Fi network.
- Ensure that you have turned on the Wi-Fi switch under the cover.

## **Safety information**

#### Copyright © Huawei 2020. All rights reserved.

THIS DOCUMENT IS FOR INFORMATION PURPOSE ONLY, AND DOES NOT CONSTITUTE ANY KIND OF WARRANTIES. LTE is a trademark of ETSI.

Wi-Fi®, the Wi-Fi CERTIFIED logo, and the Wi-Fi logo are trademarks of Wi-Fi Alliance.

#### **Privacy Policy**

A

To better understand how we use and protect your personal information, please read the Privacy Policy at https://consumer.huawei.com/privacy-policy.

To understand how we use and protect your personal information on this device, open the web-based management page or HUAWEI AI Life app, access Statement about Huawei Mobile Broadband Devices and Privacy, and read our privacy policy.

#### Software Update

By continuing to use this device, you indicate that you have read and agree to the following content:

In order to provide better service, this device will automatically obtain software update information from Huawei or your carrier after connecting to the Internet. This process will use mobile data, and requires access to your device's unique identifier (IMEI/SN) and the service provider network ID (PLMN) to check whether your device needs to be updated.

This device supports the automatic update feature. Once enabled, the device will automatically download and install critical updates from Huawei or your carrier. The function is enabled by default, and can be disabled from the settings menu on the web-based management page.

#### Safety information

- Some wireless devices may affect the performance of hearing aids or pacemakers. Consult your service provider for more information.
- Pacemaker manufacturers recommend that a minimum distance of 15 cm be maintained between a device and a pacemaker to
  prevent potential interference with the pacemaker. If using a pacemaker, hold the device on the side opposite the pacemaker and
  do not carry the device in your front pocket.
- When used outdoors, the ideal operating temperature range is -40°C to +55°C without solar radiation or -40°C to +50°C under solar radiation. When used indoors, the ideal operating temperature range is 0°C to 40°C, Ideal storage temperatures are -40°C to +70°C. Extreme heat or cold may damage your device or accessories.
- Keep the device and accessories in a well-ventilated and cool area away from direct sunlight. Do not enclose or cover your device
  with towels or other objects. Do not place the device in a container with poor heat dissipation, such as a box or bag.
- Keep the device away from sources of heat and fire, such as a heater, microwave oven, stove, water heater, radiator, or candle.
- The device should be installed and operated with a minimum distance of 20 cm between the radiator and your body.
- Using an unapproved or incompatible power adapter, charger or battery may cause fire, explosion or other hazards.
- Choose only accessories approved for use with this model by the device manufacturer. The use of any other types of accessories
  may void the warranty, may violate local regulations and laws, and may be dangerous. Please contact your retailer for
  information about the availability of approved accessories in your area.
- The power plug is intended to serve as a disconnect device.
- For pluggable devices, the socket-outlet shall be installed near the devices and shall be easily accessible.
- Ensure that the power adapter meets the requirements of Clause 2.5 in IEC60950-1/EN60950-1/UL60950-1 and has been tested and approved according to national or local standards.

#### Disposal and recycling information

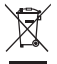

The symbol on the product, battery, literature, or packaging means that the products and batteries should be taken to separate waste collection points designated by local authorities at the end of the lifespan. This will ensure that EEE waste is recycled and treated in a manner that conserves valuable materials and protects human health and the environment.

For more information, please contact your local authorities, retailer, or household waste disposal service or visit the website https://consumer.huawei.com/en/.

#### Reduction of hazardous substances

This device and its electrical accessories comply with local applicable rules on the restriction of the use of certain hazardous substances in electrical and electronic equipment, such as EU REACH regulation, RoHS and Batteries (where included) directive. For declarations of conformity about REACH and RoHS, please visit the website https://consumer.huawei.com/certification.

### EU regulatory conformance

#### Statement

Hereby, Huawei Device Co., Ltd. declares that this device N5368X is in compliance with the essential requirements and other relevant provisions of Directive 2014/53/EU.

The most recent and valid version of the DoC (Declaration of Conformity) can be viewed at

https://consumer.huawei.com/certification.

This device may be operated in all member states of the EU.

Observe national and local regulations where the device is used.

This device may be restricted for use, depending on the local network.

#### Restrictions in the 2.4 GHz band:

Norway: This subsection does not apply for the geographical area within a radius of 20 km from the centre of Ny-Ålesund.

#### Restrictions in the 5 GHz band:

The 5150 to 5350 MHz frequency range is restricted to indoor use only in: AT, BE, BG, CH, CY, CZ, DE, DK, EE, EL, ES, FI, FR, HR, HU, IE, IS, IT, LI, LT, LU, LV, MT, NL, NO, PL, PT, RO, SE, SI, SK, TR, UK.

#### **ErP Product Information**

Huawei Device Co., Ltd. hereby declares that its products conform to the Energy-related Products Directive (ErP) 2009/125/EC. For detailed ErP information and the user manuals required by Commission Regulation, please visit: https://consumer.huawei.com/en/certification.

#### **Frequency Bands and Power**

(a) Frequency bands in which the radio equipment operates: Some bands may not be available in all countries or all areas. Please contact the local carrier for more details.

(b) Maximum radio-frequency power transmitted in the frequency bands in which the radio equipment operates: The maximum power for all bands is less than the highest limit value specified in the related Harmonized Standard.

The frequency bands and transmitting power (radiated and/or conducted) nominal limits applicable to this radio equipment are as follows: LTE Band 1/3/7/8/20/28/38/40: 25.7 dBm, LTE Band 42/43: 26 dBm, 5G NR n38/n78: 26 dBm, Wi-Fi 2.4G: 20 dBm, Wi-Fi 5G: 5150-5350 MHz: 23 dBm, 5470-5725 MHz: 30 dBm.

#### Accessories and Software Information

Some accessories are optional in certain countries or regions. Optional accessories can be purchased from a licensed vendor as required. The following accessories are recommended:

Adapters: HW-190126D1D

The product software version is 10.0.5.1(H612SP8C00). Software updates will be released by the manufacturer to fix bugs or enhance functions after the product has been released. All software versions released by the manufacturer have been verified and are still compliant with the related rules.

All RF parameters (for example, frequency range and output power) are not accessible to the user, and cannot be changed by the user. For the most recent information about accessories and software, please see the DoC (Declaration of Conformity) at https://consumer.huawei.com/certification.

Please visit https://consumer.huawei.com/en/support/hotline for recently updated hotline and email address in your country or region.

## Packliste

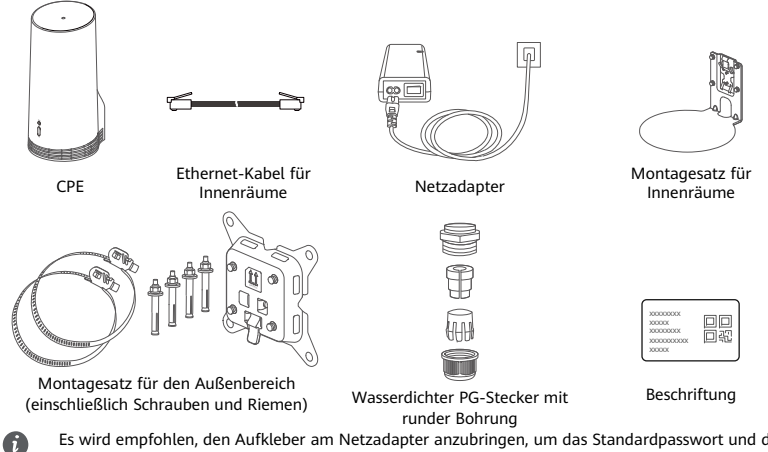

Es wird empfohlen, den Aufkleber am Netzadapter anzubringen, um das Standardpasswort und die IP-Adresse zu behalten

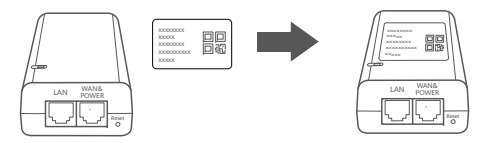

### **Optionale Komponenten**

Für die Montage im Freien sollten die folgenden nicht standardmäßigen Zubehörteile verwendet werden, wenn sie in der Verpackung enthalten sind, um eine wasserdichte Abdichtung zu gewährleisten.

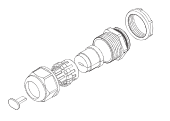

Wasserdichter PG-Stecker mit flacher Bohrung Für die Montage des Geräts sind erforderlich:

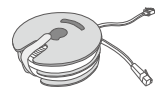

10-Meter CAT.5e Ethernet-Flachkabel

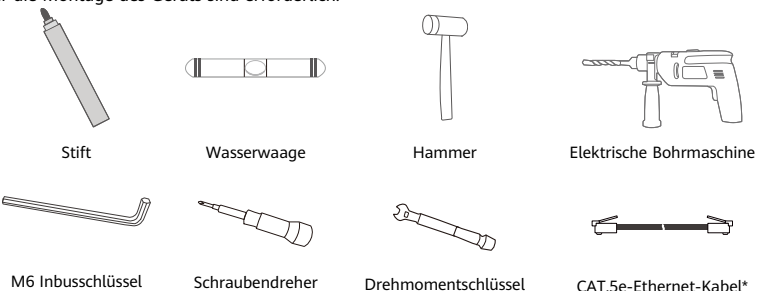

\* Wenn sich in der Verpackung kein 10 Meter langes CAT.5e-Ethernet-Flachkabel befindet, kaufen Sie bitte ein Ethernet-Rundkabel mit einer Länge von höchstens 30 m und verwenden Sie es mit dem wasserdichten PG-Rundstecker zur Montage im Freien, um eine optimale wasserdichte Abdichtung zu sicherzustellen.

## Überblick

|   | 0<br>0<br>0 |   |               |   |                                   |   |                | Ø                |
|---|-------------|---|---------------|---|-----------------------------------|---|----------------|------------------|
| 1 | WLAN-       | 2 | 5G-           | 3 | 4G-Signalanzeige                  | 4 | LAN- 5         | SIM-             |
|   | Anzeige     |   | Signalanzeige |   |                                   |   | Anschluss      | Kartensteckplatz |
| 6 | Reset-Taste | 7 | WLAN-Schalter | 8 | Stromversorgung/<br>LAN-Anschluss | 9 | Montagelascher | 1                |
|   |             |   |               |   |                                   |   |                |                  |

\_\_\_\_

## Anzeigeleuchte

| Farbe       |        | Status    | Pocchroihung                                                       |         |                                                                      |
|-------------|--------|-----------|--------------------------------------------------------------------|---------|----------------------------------------------------------------------|
| 5G          | 4G     | Status    | Beschreibung                                                       |         |                                                                      |
| Grün        | Grün   | Leuchtend | Signalstärke: Stark                                                |         |                                                                      |
| Blau        | Blau   | Leuchtend | Signalstärke: Mittel                                               |         |                                                                      |
| Calla Calla |        | Leuchtend | Signalstärke: Schlecht                                             |         |                                                                      |
| GelD        | D GelD | Gelb      | Gelb                                                               | Blinken | Das Gerät sucht nach Netzwerken oder es ist kein Netzwerk vorhanden. |
| Rot         | Rot    | Blinken   | Das Gerät kann keine SIM-Karte erkennen, d. h. die SIM-Karte wurde |         |                                                                      |
|             | Not    | Buinterr  | nicht erkannt oder die SIM-Karte ist durch PIN/PUK gesperrt.       |         |                                                                      |

### Netzadapter

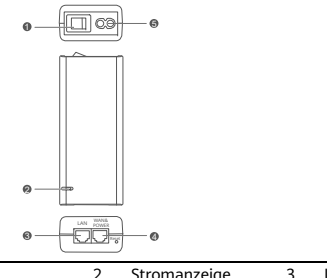

| 1 | Ein-/Aus-Taste                      | 2 | Stromanzeige  | 3 | LAN-Anschluss |  |
|---|-------------------------------------|---|---------------|---|---------------|--|
| 4 | WAN- und Stromversorgungs-Anschluss | 5 | Ladeanschluss |   |               |  |

Beim Drücken der Reset-Taste am Netzadapter wird der CPE nicht auf die Werkseinstellungen zurückgesetzt. Drücken Sie dazu stattdessen auf die Reset-Taste an der Unterseite des CPE.

## Montage im Freien und Konfiguration

Führen Sie die folgenden Schritte aus, um den CPE zu montieren und zu konfigurieren:

| Schritt Nr. | Vorgang                                                                                                    |
|-------------|----------------------------------------------------------------------------------------------------|
| 1           | Setzen Sie die Karte ein.                                                                                                    |
| 2           | Stecken Sie das CAT.5e-Ethernet-Kabel in den Stromversorgungs-/LAN-Anschluss und<br>befestigen Sie den wasserdichten PG-Stecker. |
| 3           | Schalten Sie den Netzadapter ein.                                                                                                |
| 4           | Wählen Sie einen Montageort mit guter Signalstärke.                                                                              |
| 5           | Montieren Sie den CPE draußen.                                                                                                   |
| 6           | Führen Sie das CAT.5e-Ethernet-Kabel durch ein Fenster oder eine Wand.                                                           |
| 7           | Schließen Sie es an den Router drinnen an.                                                                                       |
| 8           | Verbinden Sie Ihre Geräte über WLAN oder ein Netzwerkkabel mit dem Router drinnen, um<br>auf das Internet zuzugreifen.           |

1 Setzen Sie die SIM-Karte ein.

G

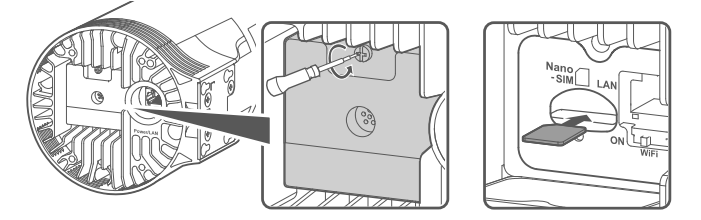

2 Stecken Sie das CAT.5e-Ethernet-Kabel in den Stromversorgungs-/LAN-Anschluss und befestigen Sie den wasserdichten PG-Stecker.

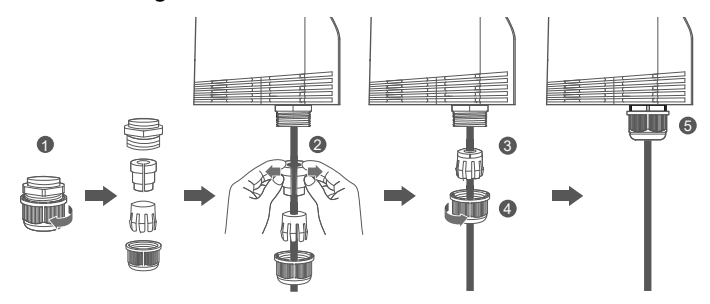

Bitte verwenden Sie ein passendes CAT.5e-Ethernet-Kabel zum Anschluss an den wasserdichten PG-Stecker, um eine optimale wasserdichte Abdichtung sicherzustellen.

### 3 Schalten Sie den Netzadapter ein.

Schließen Sie den Netzadapter an den CPE an und dann an eine Stromversorgung.

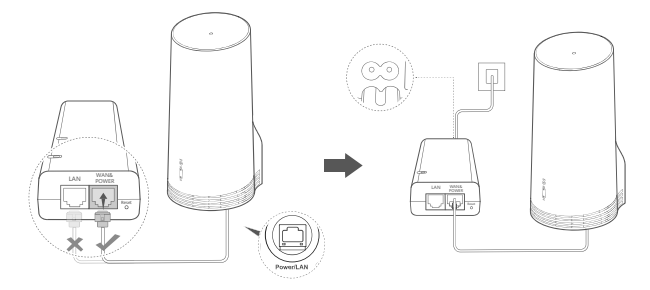

Schalten Sie den Netzadapter ein.

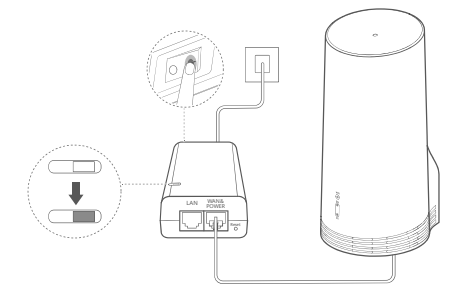

Der CPE schaltet sich automatisch ein und sucht nach verfügbaren Mobilfunknetzen. Wenn eine der beiden Anzeigen aufleuchtet, hat sich der CPE erfolgreich mit einem Netzwerk verbunden. Die Details sind unten aufgeführt.

5G/4G-Signalanzeige Leuchtend Grün/Blau/Gelb Signalstärke: Stark/Mittel/Schwach

### 4 Wählen Sie einen Montageort mit guter Signalstärke.

Testen Sie die Signalstärke an verschiedenen Orten mit einem Telefon oder Computer. Führen Sie je nach verwendetem Gerät die entsprechenden Schritte durch.

Für Android-Telefone siehe Abschnitt **4.1 Testen Sie die Signalstärke mit einem Android-Telefon**. Für iPhones/Computer siehe Abschnitt **4.2 Testen Sie die Signalstärke mit einem iPhone/Computer**.

4.1 Testen Sie die Signalstärke mit einem Android-Telefon.

1. Scannen Sie den folgenden QR-Code, um die HUAWEI AI Life-App herunterzuladen.

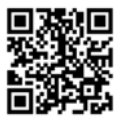

2. Öffnen Sie die **HUAWEI AI Life-App**, scannen Sie den QR-Code auf dem Aufkleber und stellen Sie eine Verbindung zum WLAN-Netzwerk des CPE her.

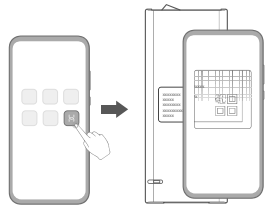

3. Messen Sie die Signalstärken an den empfohlenen Montagepositionen in der App und suchen Sie den Ort mit der optimalen Signalstärke.

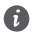

Der CPE kann an einem Standrohr oder einer Wand installiert werden und muss innerhalb des Schutzbereichs des Blitzableiters liegen, gemessen in einem Winkel von 45 Grad von der Spitze des Blitzableiters.

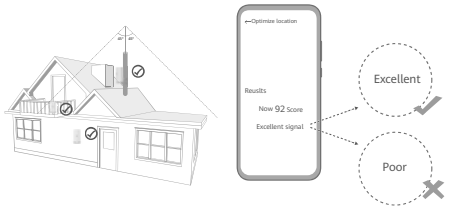

#### 4.2 Testen Sie die Signalstärke mit einem iPhone/Computer.

1. Verbinden Sie ein Telefon oder einen Laptop über WLAN mit dem CPE.

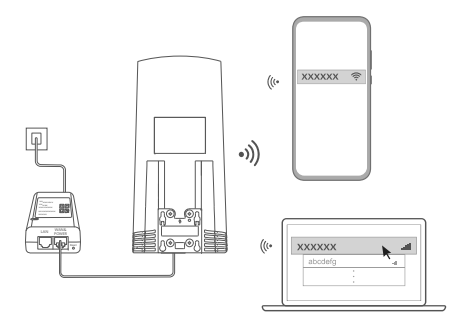

Oder verbinden Sie einen Computer über den Router drinnen mit dem CPE-Netzwerk. Schließen Sie den Router drinnen an den Netzadapter und den Computer an.

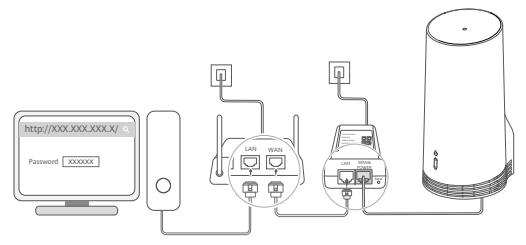

2. Öffnen Sie den Browser auf dem Telefon oder Computer und melden Sie sich auf der webbasierten Verwaltungsseite des CPE an. (Suchen Sie die Standard-IP-Adresse und das Passwort auf dem Aufkleber.)

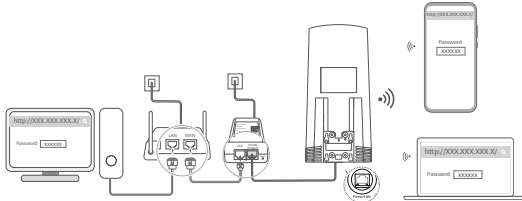

3. Folgen Sie den Anweisungen, um den standardmäßigen WLAN-Namen, das Passwort und das Anmeldepasswort zu ändern.

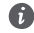

Nachdem Sie den WLAN-Namen oder das Passwort über das mit dem CPE-WLAN verbundene Telefon oder den Computer geändert haben, wird die Verbindung getrennt und Sie müssen sich erneut am WLAN-Netzwerk anmelden. 4. Verwenden Sie das neue Passwort, um sich auf der webbasierten Verwaltungsseite anzumelden.

5. Klicken Sie auf der Startseite auf Standort optimieren (Optimize location).

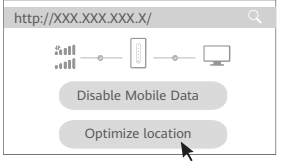

6. Messen Sie die Signalstärken an den empfohlenen Montagepositionen gemäß den Anweisungen auf der Seite und suchen Sie den Ort mit der optimalen Signalstärke.

Der CPE kann an einem Standrohr oder einer Wand installiert werden und muss innerhalb des Schutzbereichs des Blitzableiters liegen, gemessen in einem Winkel von 45 Grad von der Spitze des Blitzableiters.

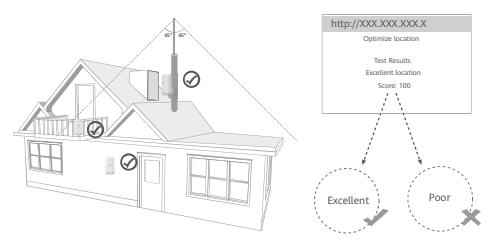

### 5 Montieren Sie den CPE draußen.

A

Der CPE kann an einem Standrohr oder an einer Wand installiert werden. Führen Sie je nach Montageort die entsprechenden Schritte aus. Nachdem der CPE installiert ist, verwenden Sie den Schalter unter der Abdeckung, um das WLAN zu deaktivieren, und schließen und sichern Sie dann die Abdeckung.

Methode 1: Montieren Sie den CPE an einem Standrohr.

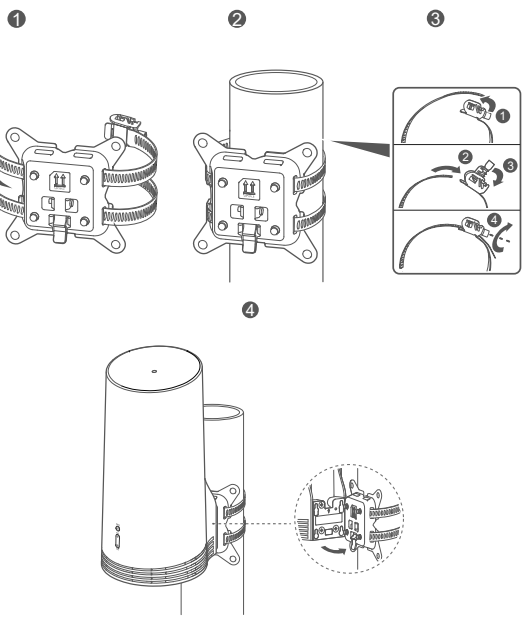

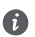

Richten Sie die Montagelaschen mit den Schrauben an der Halterung aus und schieben Sie sie nach unten, bis Sie ein Klicken hören, um sicherzustellen, dass sie einwandfrei befestigt sind. Methode 2: Montieren Sie den CPE an einer Wand.

6

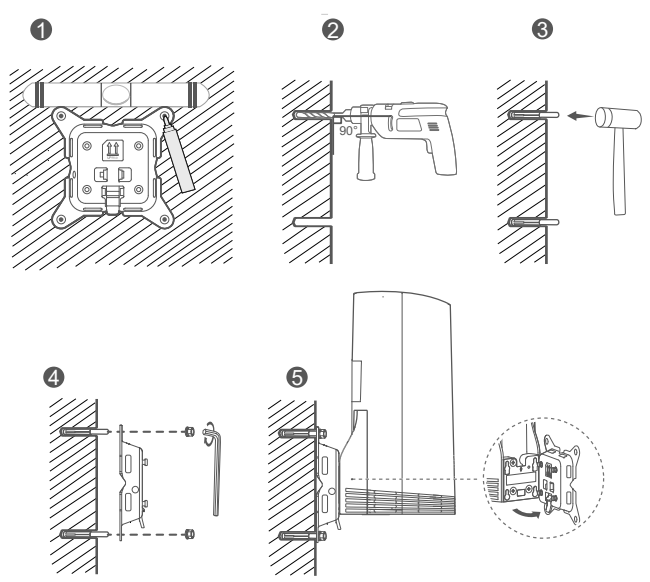

Richten Sie die Montagelaschen mit den Schrauben an der Halterung aus und schieben Sie sie nach unten, bis Sie ein Klicken hören, um sicherzustellen, dass sie einwandfrei befestigt sind.

#### 6 Führen Sie das CAT.5e-Ethernet-Kabel durch ein Fenster oder eine Wand.

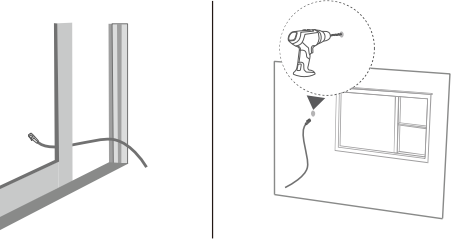

Wenn Sie sich dafür entscheiden, das Ethernet-Kabel durch das Fenster zu führen, stellen Sie sicher, dass der Fensterrahmen eine Gummidichtung hat. Schließen Sie das Fenster langsam und vorsichtig, damit das Netzwerkkabel nicht durch zu starken Druck beschädigt wird.

7 Schließen Sie es an den Router drinnen an.

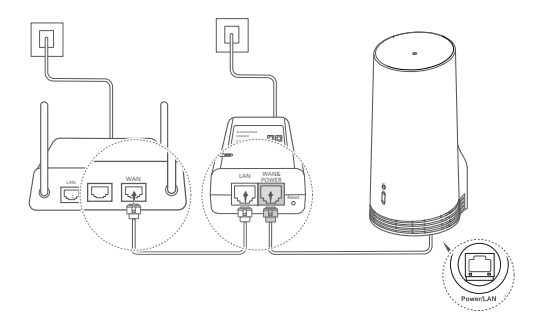

8 Verbinden Sie Ihre Geräte über WLAN oder ein Netzwerkkabel mit dem Router drinnen, um auf das Internet zuzugreifen.

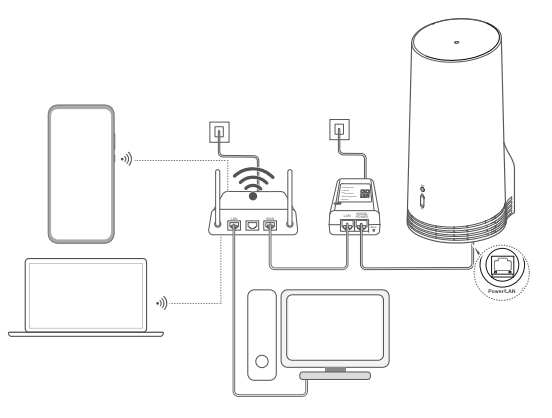

## Montage im Innenbereich und Konfiguration

| Schritt Nr. | Vorgang                                                                 |
|-------------|-------------------------------------------------------------------------|
| 1           | Setzen Sie die SIM-Karte ein und schließen Sie das Netzwerkkabel an.    |
| 2           | Montieren Sie den Montagesatz für Innenräume.                           |
| 3           | Schalten Sie den Netzadapter ein.                                       |
| 4           | Das Gerät stellt die Verbindung mit dem CPE-Netzwerk über WLAN oder ein |
|             | Netzwerkkabel her.                                                      |

Führen Sie die folgenden Schritte aus, um den CPE zu montieren und zu konfigurieren:

1 Setzen Sie die SIM-Karte ein und schließen Sie das Netzwerkkabel an.

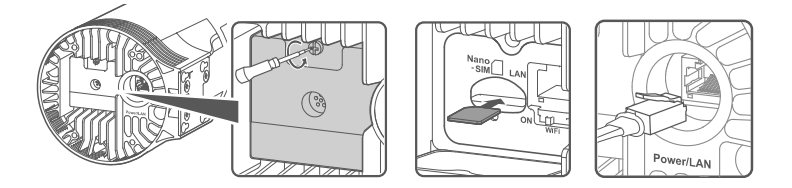

2 Montieren Sie den Montagesatz für Innenräume.

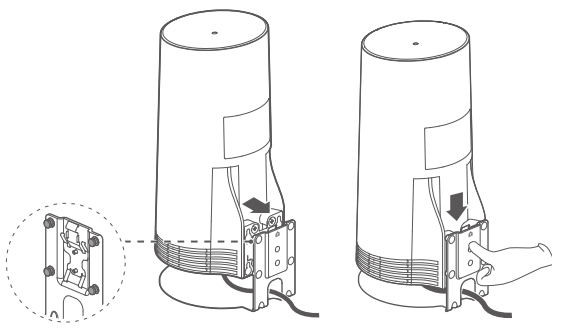

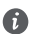

Richten Sie die Montagelaschen mit den Schrauben an der Halterung aus und schieben Sie sie nach unten, bis Sie ein Klicken hören, um sicherzustellen, dass sie einwandfrei befestigt sind.
### 3 Schalten Sie den Netzadapter ein.

Schließen Sie den Netzadapter an den CPE an und dann an eine Stromversorgung.

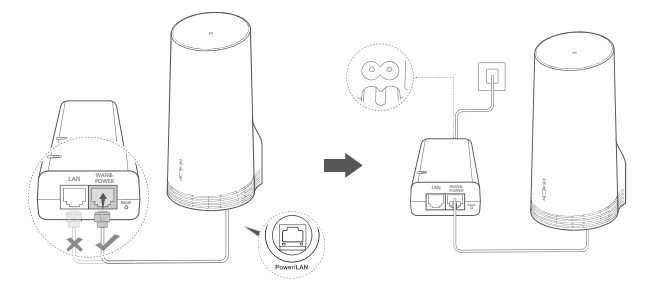

Schalten Sie den Netzadapter ein.

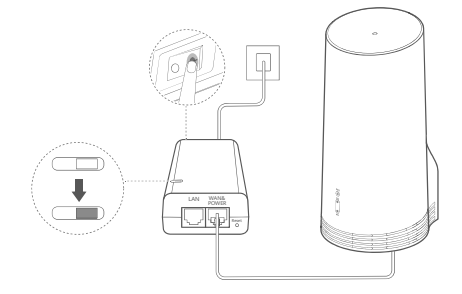

Der CPE schaltet sich automatisch ein und sucht nach verfügbaren Mobilfunknetzen. Wenn eine der beiden Anzeigen aufleuchtet, hat sich der CPE erfolgreich mit einem Netzwerk verbunden. Weitere Einzelheiten siehe unten.

5G/4G-Signalanzeige Leuchtend Grün/Blau/Gelb Signalstärke: Stark/Mittel/Schwach

# 4 Das Gerät stellt die Verbindung mit dem CPE-Netzwerk über WLAN oder ein Netzwerkkabel her.

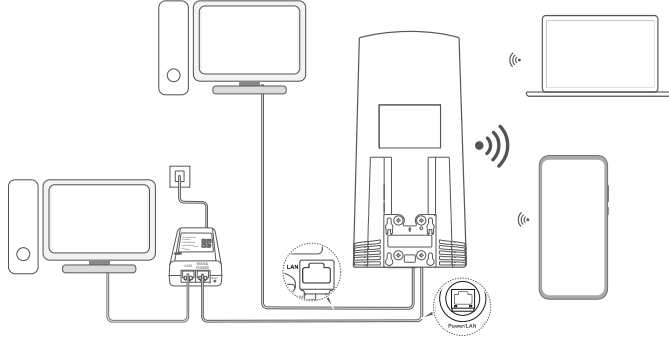

 Desktop-Computer können über den LAN-Port am Netzadapter oder CPE mit dem Netzwerk des CPE verbunden werden.

A

- Ändern Sie den Namen des WLANs und das Passwort auf der Seite zur webbasierten Verwaltung sofort, um unbefugte Zugriffe auf Ihr WLAN-Netzwerk zu unterbinden. Wenn Sie das Passwort geändert haben, müssen Sie sich erneut mit dem WLAN-Netzwerk Ihres Routers verbinden.
- Stellen Sie sicher, dass Sie den WLAN-Schalter unter der Abdeckung eingeschaltet haben.

## Sicherheitsinformationen

#### Copyright © Huawei 2020. Alle Rechte vorbehalten.

DIESES DOKUMENT IST NUR ZU INFORMATIONSZWECKEN VORGESEHEN UND STELLT KEINE ART VON GARANTIE DAR. LTE ist eine Marke von ETSI.

Wi-Fi®, das Logo "Wi-Fi CERTIFIED" und das Logo "Wi-Fi" sind Marken von Wi-Fi Alliance.

#### Datenschutzrichtlinie

Zum besseren Verständnis darüber, wie wir Ihre persönlichen Informationen nutzen und schützen, lesen Sie sich die Datenschutzrichtlinie auf https://consumer.huawei.com/privacy-policy durch.

Um zu verstehen, wie wir Ihre personenbezogenen Daten auf diesem Gerät verwenden und schützen, öffnen Sie die webbasierte Verwaltungsseite oder die HUAWEI AI Life App, greifen Sie auf Erklärung zu Huawei mobilen Breitbandgeräten und Datenschutz zu und lesen Sie unsere Datenschutzrichtlinie.

#### Software-Aktualisierung

Durch eine fortgesetzte Verwendung dieses Geräts bestätigen Sie, dass Sie den folgenden Inhalt gelesen haben und diesem zustimmen:

Dieses Gerät ruft bei vorhandener Internetverbindung automatisch Software-Aktualisierungsinformationen von Huawei oder Ihrem Netzbetreiber ab, um einen besseren Service bereitstellen zu können. Bei diesem Vorgang werden mobile Daten verwendet. Außerdem ist ein Zugriff auf die eindeutige Kennung (IMEI/SN) Ihres Geräts und die Netzwerk-ID des Dienstanbieters (PLMN) erforderlich, um zu überprüfen, ob Ihr Gerät aktualisiert werden muss.

Dieses Gerät unterstützt die automatische Aktualisierungsfunktion. Nach dem Aktivieren lädt sie automatisch wichtige Aktualisierungen von Huawei oder Ihrem Betreiber herunter und installiert diese. Die Funktion ist standardmäßig aktiviert und kann im Einstellungsmenü auf der webbasierten Verwaltungsseite deaktiviert werden.

#### Sicherheitsinformationen

- Einige drahtlose Geräte könnten die Funktion von Hörgeräten oder Herzschrittmachern beeinträchtigen. Kontaktieren Sie den Hersteller des medizinischen Geräts für weitere Informationen.
- Hersteller von Herzschrittmachern empfehlen, einen Mindestabstand von 15 cm zwischen dem Gerät und einem Herzschrittmacher einzuhalten, um potenzielle Störungen des Herzschrittmachers zu verhindern. Falls Sie einen Herzschrittmacher tragen, verwenden Sie das Gerät auf der entgegengesetzten Seite des Herzschrittmachers und tragen Sie es nicht in der Brusttasche.
- Bei Verwendung im Freien ist der ideale Betriebstemperaturbereich -40°C bis +55°C ohne Sonneneinstrahlung oder -40°C bis +50°C bei Sonneneinstrahlung. Bei Verwendung im Innenbereich ist der ideale Betriebstemperaturbereich 0°C bis 40°C. Die ideale Lagertemperatur liegt zwischen -40°C bis +70°C. Extreme Hitze oder Kälte kann Ihr Gerät oder das Zubehör beschädigen.
- Bewahren Sie das Gerät und das Zubehör in einem gut belüfteten und kühlen Bereich Fern von direkter Sonneneinstrahlung auf. Umhüllen oder bedecken Sie Ihr Gerät nicht mit Handtüchern oder anderen Objekten. Platzieren Sie das Gerät nicht in einem Behälter mit einer schlechten Wärmeableitung, wie beispielsweise in eine Schachtel oder Tasche.
- Halten Sie das Gerät fern von Hitzequellen und offenen Flammen, wie z. B. einem Heizgerät, einer Mikrowelle, einem Herd, einem Wasserkocher, einer Heizung oder einer Kerze.
- Dieses Gerät sollte mit einem Mindestabstand von 20 cm zwischen der Antenne und Ihrem Körper installiert und betrieben

werden.

- Durch die Verwendung eines unzulässigen oder inkompatiblen Netzadapters, Ladegeräts oder Akkus kann es zu einem Feuerausbruch, einer Explosion oder zu anderen Gefahren kommen.
- Verwenden Sie nur Zubehör, das vom Gerätehersteller für dieses Modell zugelassen ist. Die Verwendung von anderem Zubehör kann dazu führen, dass die Garantie erlischt, sie kann gegen lokale Vorschriften und Gesetze verstoßen und sie kann gefährlich sein. Informationen zur Verfügbarkeit des zugelassenen Zubehörs in Ihrer Region erhalten Sie bei Ihrem Fachhändler.
- Der Netzstecker dient als Trennvorrichtung.
- Für Geräte mit Stecker sollte sich die Steckdose in unmittelbarer Nähe der Geräte befinden und leicht zugänglich sein.
- Stellen Sie sicher, dass das Netzteil die Anforderungen der Klausel 2.5 IEC60950-1/EN60950-1/UL60950-1 erfüllt und es gemäß nationalen oder lokalen Normen getestet und zugelassen wurde.

#### Informationen zur Entsorgung und Wiederverwertung

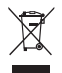

Das Symbol auf Ihrem Produkt, Ihrem Akku, Ihrem Informationsmaterial oder Ihrer Verpackung bedeutet, dass die Produkte und Akkus am Ende ihrer Lebensdauer getrennt entsorgt werden und den von den Kommunen ausgewiesenen Sammelpunkten zugeführt werden müssen. Dadurch wird sichergestellt, dass Elektro- und Elektronik-Altgeräte in einer Weise recycelt und behandelt werden, die wertvolle Materialien schont und die menschliche Gesundheit und die Umwelt schützt.

Für weitere Informationen kontaktieren Sie Ihre lokalen Behörden, Händler oder Entsorgungsunternehmen für Haushaltsmüll oder besuchen Sie die Website https://consumer.huawei.com/en/.

#### Reduzierung von gefährlichen Stoffen

Dieses Gerät und alles elektrische Zubehör entsprechen geltenden lokalen Richtlinien zur Beschränkung der Anwendung bestimmter Gefahrenstoffe in elektrischen und elektronischen Geräten, wie z. B. die Richtlinien zu REACH, ROHS und Akkus (soweit eingeschlossen) der EU. Bitte besuchen Sie unsere Website für Konformitätserklärungen zu REACH und ROHS https://consumer.huawei.com/certification.

### Einhaltung der EU-Bestimmungen

#### Erklärung

Huawei Device Co., Ltd. erklärt hiermit, dass dieses Gerät N5368X den wesentlichen Anforderungen und anderen relevanten Bestimmungen der Richtlinie 2014/53/EU entspricht.

Die aktuelle, gültige Version der DoC (Declaration of Conformity) ist unter https://consumer.huawei.com/certification abrufbar. Dieses Gerät darf in allen Mitgliedstaaten der EU betrieben werden.

Beachten Sie bei der Nutzung des Geräts die nationalen und lokalen Vorschriften.

Die Nutzung dieses Geräts ist möglicherweise je nach Ihrem lokalen Mobilfunknetz beschränkt.

### Beschränkungen des 2,4-GHz-Frequenzbandes:

Norwegen: Dieser Unterabschnitt gilt nicht für das Gebiet in einem 20-km-Radius von der Mitte von Ny-Ålesund.

#### Beschränkungen des 5-GHz-Frequenzbandes:

Der Frequenzbereich von 5150 bis 5350 MHz ist auf die Nutzung in Innenräumen beschränkt. AT, BE, BG, CH, CY, CZ, DE, DK, EE, EL, ES, FI, FR, HR, HU, IE, IS, IT, LI, LT, LU, LV, MT, NL, NO, PL, PT, RO, SE, SI, SK, TR, UK.

#### **ErP-Produktinformationen**

Huawei Device Co., Ltd. erklärt hiermit, dass seine Produkte den Anforderungen der Ökodesign-Richtlinie 2009/125/EG entsprechen. Detaillierte ErP-Informationen sowie die von der Verordnung der Kommission vorgeschriebenen Nutzerhandbücher finden Sie unter: https://consumer.huawei.com/en/certification.

#### Frequenzbänder und Leistung

(a) Frequenzbänder, in denen das Funkgerät betrieben wird: Einige Bänder sind möglicherweise nicht in allen Ländern oder Regionen verfügbar. Wenden Sie sich für weitere Details bitte an Ihren lokalen Netzbetreiber.

(b) Maximaler Hochfrequenzstrom, der in den Frequenzbändern für den Betrieb des Funkgeräts übertragen wird: Der maximale Strom für alle Bänder liegt unter dem in der jeweiligen harmonisierten Norm angegebenen Höchstgrenzwert.

Für disess Funkgerät gelten folgende Nenngrenzwerte für Frequenzband und (abgestrahlte und/oder leitungsgeführte) Sendeleistung: LTE Band 1/3/7/8/20/28/38/40: 25.7 dBm, LTE Band 42/43: 26 dBm, 5G NR n38/n78: 26 dBm, Wi-Fi 2.4G: 20 dBm, Wi-Fi 5G: 5150-5350 MHz: 23 dBm, 5470-5725 MHz: 30 dBm.

#### Informationen über Zubehör und Software

Einige Zubehörteile sind in einigen Ländern oder Regionen optional. Optionales Zubehör ist bei Bedarf bei einem lizenzierten Händler erhältlich. Folgendes Zubehör wird empfohlen:

Adapter: HW-190126D1D

Das Produkt weist die Softwareversion 10.0.5.1 (H612SP8C00) auf. Zur Behebung von Fehlern oder Verbesserung von Funktionen werden nach der Produktfreigabe Softwareaktualisierungen vom Hersteller veröffentlicht. Alle vom Hersteller veröffentlichten Softwareversionen wurden überprüft und entsprechen nach wie vor den relevanten Vorschriften.

Alle HF-Parameter (z. B. Frequenzbereich und Ausgangsleistung) sind für den Benutzer unzugänglich und können nicht von diesem geändert werden. Aktuelle Informationen über Zubehör und Software finden Sie in der DoC (Declaration of Conformity) unter https://consumer.huawei.com/certification.

Bitte besuchen Sie https://consumer.huawei.com/en/support/hotline für die kürzlich aktualisierte Hotline-Nummer und E-Mail-Adresse in Ihrem Land oder Gebiet.

## Zawartość opakowania

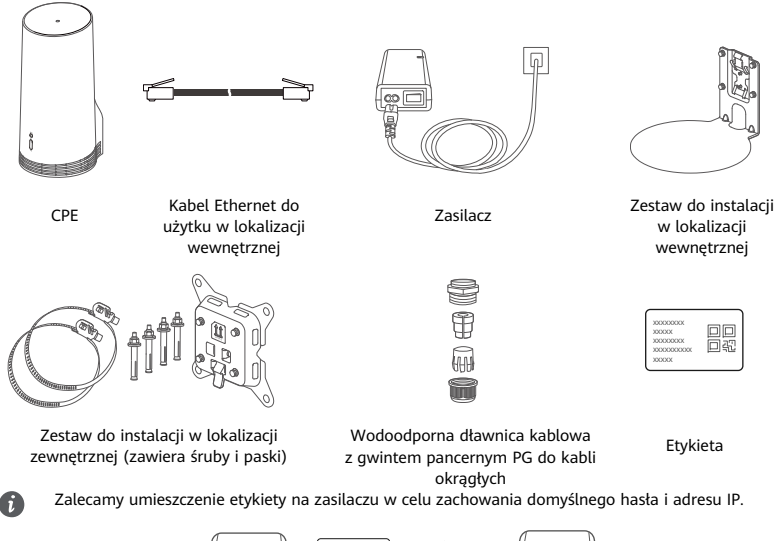

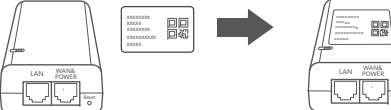

### Części opcjonalne

Jeśli poniższe akcesoria niestandardowe znajdują się w opakowaniu, należy ich użyć do instalacji w lokalizacji zewnętrznej w celu zapewnienia wodoodporności.

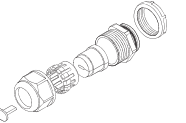

Wodoodporna dławnica kablowa z gwintem pancernym PG do kabli płaskich

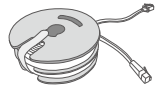

10-metrowy płaski kabel Ethernet CAT 5e

Następujące narzędzia są wymagane do instalacji urządzenia:

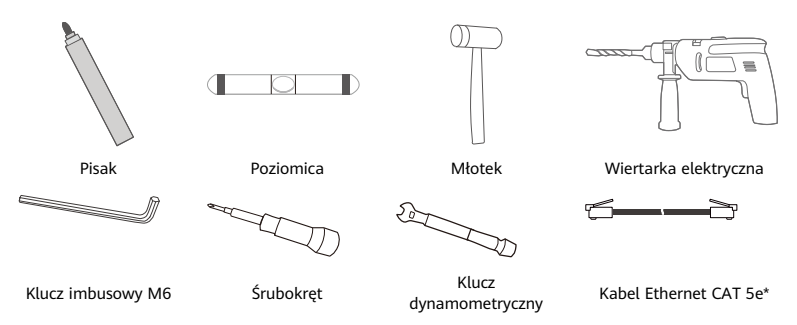

\* Jeśli w opakowaniu nie ma 10-metrowego płaskiego kabla Ethernet CAT 5e, należy kupić okrągły kabel Ethernet o długości nieprzekraczającej 30 m i w przypadku instalacji na zewnątrz użyć go ze standardową wodoodporną dławnicą kablową z gwintem pancernym PG do kabli okrągłych w celu zapewnienia optymalnej wodoodporności.

## Przegląd

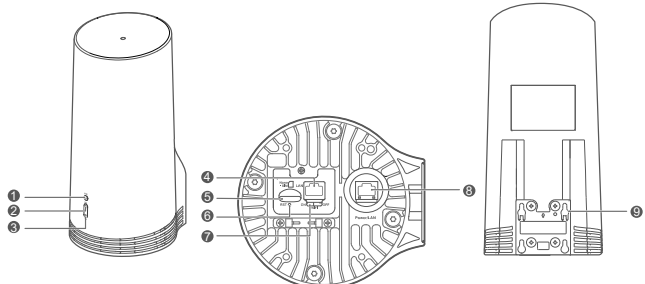

| 1 | Dioda Wi-Fi <sup>®</sup> | 2 | Dioda<br>sygnału 5G  | 3 | Dioda sygnału<br>LTE | 4 | Port LAN   | 5     | Gniazdo karty<br>SIM |
|---|--------------------------|---|----------------------|---|----------------------|---|------------|-------|----------------------|
| 6 | Przycisk Reset           | 7 | Przełącznik<br>Wi-Fi | 8 | Port Power/LAN       | 9 | Uszy monta | ażowe | 2                    |

## Dioda

| Kolor<br>5G LTE |           | Chan           | Ortic                                                                                                    |  |  |
|-----------------|-----------|----------------|----------------------------------------------------------------------------------------------------|--|--|
|                 |           | Stan           | Opis                                                                                                    |  |  |
| Zielony         | Zielony   | Ciągłe światło | Siła sygnału: Silny                                                                                                    |  |  |
| Niebieski       | Niebieski | Ciągłe światło | Siła sygnału: Średni                                                                                                    |  |  |
| Żółty           | Żółty     | Ciągłe światło | Siła sygnału: Słaby                                                                                                    |  |  |
| 20119           | Zotty     | Błyskanie      | Trwa wyszukiwanie sieci lub urządzenie nie znalazło<br>dostępnej sieci.                                                                  |  |  |
| Czerwony        | Czerwony  | Błyskanie      | Urządzenie nie może wykryć karty SIM (może to oznaczać,<br>że nie wykryto karty SIM lub że karta SIM jest zablokowana<br>kodem PIN/PUK). |  |  |

### Zasilacz

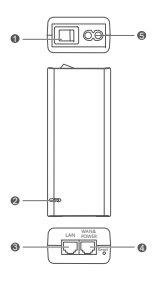

| 4 Port WAN & POWER 5 Port ładowania | 1 | Przycisk zasilania | 2 | Dioda zasilania | 3 | Port LAN |  |
|-------------------------------------|---|--------------------|---|-----------------|---|----------|--|
|                                     | 4 | Port WAN & POWER   | 5 | Port ładowania  |   |          |  |

Naciśnięcie przycisku Reset na zasilaczu nie spowoduje przywrócenia ustawień fabrycznych urządzenia CPE. W tym celu należy nacisnąć przycisk Reset na dole urządzenia CPE.

## Instalacja i konfiguracja w lokalizacji zewnętrznej

Wykonaj następujące czynności, aby zainstalować i skonfigurować urządzenie CPE:

| Krok | Działanie                                                                                 |
|------|-------------------------------------------------------------------------------------------|
| 1    | Włóż kartę.                                                                               |
| 2    | Włóż kabel Ethernet CAT 5e do portu Power/LAN i przymocuj wodoodporną dławnicę kablową    |
|      | z gwintem pancernym PG.                                                                   |
| 3    | Włącz zasilacz.                                                                           |
| 4    | Wybierz miejsce instalacji o dobrej sile sygnału.                                         |
| 5    | Zainstaluj urządzenie CPE w lokalizacji zewnętrznej.                                      |
| 6    | Poprowadź kabel Ethernet CAT 5e przez okno lub ścianę.                                    |
| 7    | Podłącz go do routera znajdującego się w lokalizacji wewnętrznej.                         |
| 8    | Podłącz urządzenia do routera znajdującego się w lokalizacji wewnętrznej za pośrednictwem |
|      | sieci Wi-Fi lub kabla sieciowego w celu uzyskania dostępu do Internetu.                   |

1 Wkładanie karty SIM.

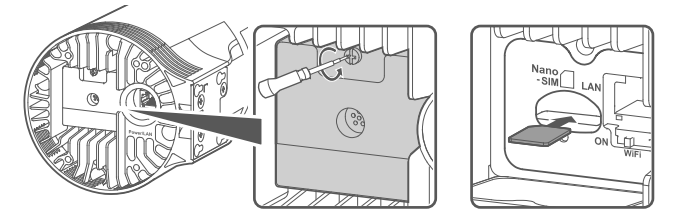

2 Wkładanie kabla Ethernet CAT 5e do portu Power/LAN i mocowanie wodoodpornej dławnicy kablowej z gwintem pancernym PG.

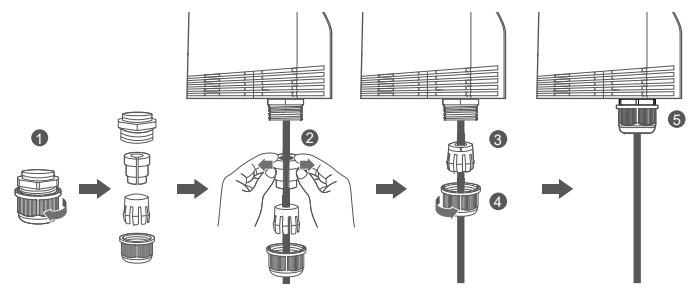

Użyj kabla Ethernet CAT 5e dopasowanego do wodoodpornej dławnicy kablowej z gwintem pancernym PG w celu zapewnienia optymalnej wodoodporności.

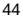

### 3 Włączanie zasilacza.

Połącz zasilacz z urządzeniem CPE, a następnie podłącz go do źródła zasilania.

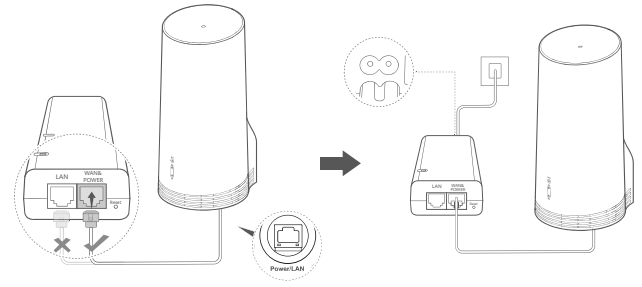

Włącz zasilacz.

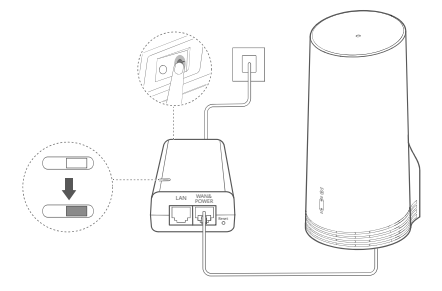

Urządzenie CPE zostanie automatycznie włączone i rozpocznie wyszukiwanie dostępnych sieci komórkowych. Jeśli zapali się dowolna dioda, oznacza to, że urządzenie CPE nawiązało połączenie z siecią. Poniżej przedstawiono szczegóły.

Dioda sygnału 5G/LTE Ciągłe światło Zielony/niebieski/żółty Siła sygnału: Silny/średni/słaby

### 4 Wybór miejsca instalacji o dobrej sile sygnału.

Sprawdź siłę sygnału w różnych miejscach przy użyciu telefonu lub komputera. Wykonaj odpowiednie czynności w zależności od używanego urządzenia.

W przypadku telefonu z systemem Android zapoznaj się z sekcją **4.1 Sprawdzanie siły sygnału przy użyciu telefonu z systemem Android**.

W przypadku telefonu iPhone/komputera zapoznaj się z sekcją **4.2 Sprawdzanie siły sygnału przy użyciu telefonu iPhone/komputera**.

### 4.1 Sprawdzanie siły sygnału przy użyciu telefonu z systemem Android.

1. Zeskanuj poniższy kod QR, aby pobrać aplikację HUAWEI AI Life.

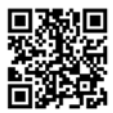

2. Otwórz aplikację **HUAWEI AI Life**, zeskanuj kod QR z etykiety i nawiąż połączenie z siecią Wi-Fi urządzenia CPE.

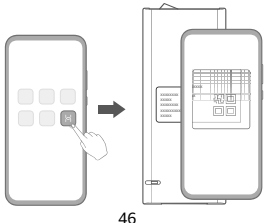

3. Za pomocą aplikacji zmierz siłę sygnału w zalecanych lokalizacjach instalacji i znajdź miejsce, w którym siła sygnału jest optymalna.

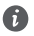

Urządzenie CPE można zainstalować na maszcie lub ścianie (musi znajdować się w zasięgu piorunochronu mierzonym pod kątem 45 stopni od wierzchołka piorunochronu).

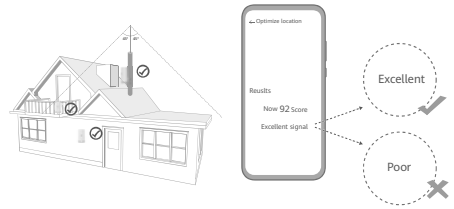

### 4.2 Sprawdzanie siły sygnału przy użyciu telefonu iPhone/komputera.

1. Połącz telefon lub laptop z urządzeniem CPE za pośrednictwem sieci Wi-Fi.

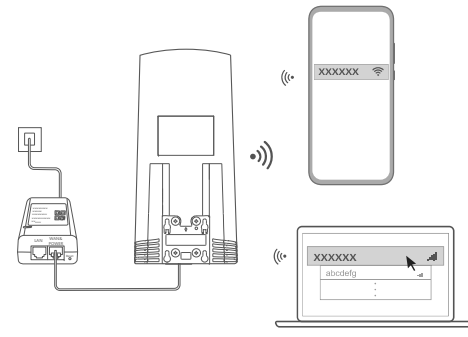

Komputer można również połączyć z siecią urządzenia CPE poprzez router znajdujący się w lokalizacji wewnętrznej. Podłącz router znajdujący się w lokalizacji wewnętrznej do zasilacza i komputera.

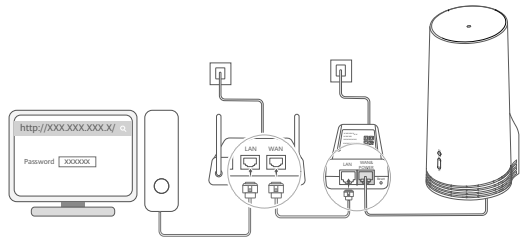

2. Otwórz przeglądarkę na telefonie lub komputerze i zaloguj się do strony zarządzania urządzeniem CPE. (Domyślny adres IP i hasło znajdziesz na etykiecie).

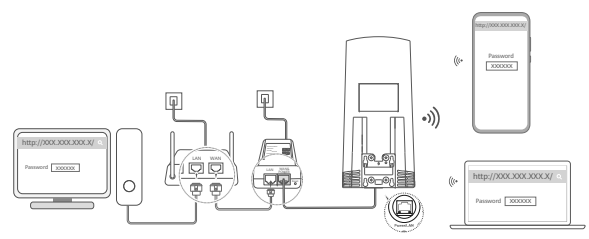

3. Wykonaj instrukcje dotyczące zmiany domyślnej nazwy sieci Wi-Fi i hasła do niej oraz hasła do logowania.

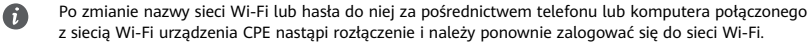

4. Wpisz nowe hasło i zaloguj się do strony zarządzania urządzeniem.

A

5. Na stronie głównej kliknij opcję Optymalizuj lokalizację (Optimize location).

| http://XXX.XXX.XXX.X/ | Q |
|-----------------------|---|
| åni 📗                 |   |
| Disable Mobile Data   |   |
| Optimize location     |   |

6. Wykonaj instrukcje wyświetlane na stronie, aby zmierzyć siłę sygnału w zalecanych lokalizacjach instalacji, i znajdź miejsce, w którym siła sygnału jest optymalna.

Urządzenie CPE można zainstalować na maszcie lub ścianie (musi znajdować się w zasięgu piorunochronu mierzonym pod kątem 45 stopni od wierzchołka piorunochronu).

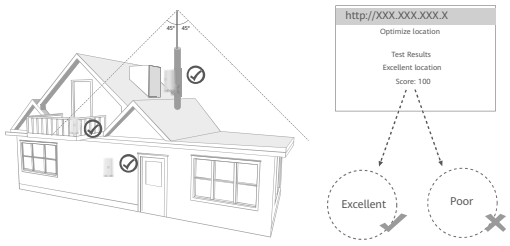

### 5 Instalowanie urządzenia CPE w lokalizacji zewnętrznej.

Urządzenie CPE można zainstalować na ścianie lub maszcie. Wykonaj odpowiednie czynności w zależności od miejsca instalacji. Po instalacji urządzenia CPE użyj znajdującego się pod pokrywą przełącznika, aby wyłączyć sieć Wi-Fi, a następnie zamknij i przymocuj pokrywę.

Sposób 1: Instalowanie urządzenia CPE na maszcie.

A

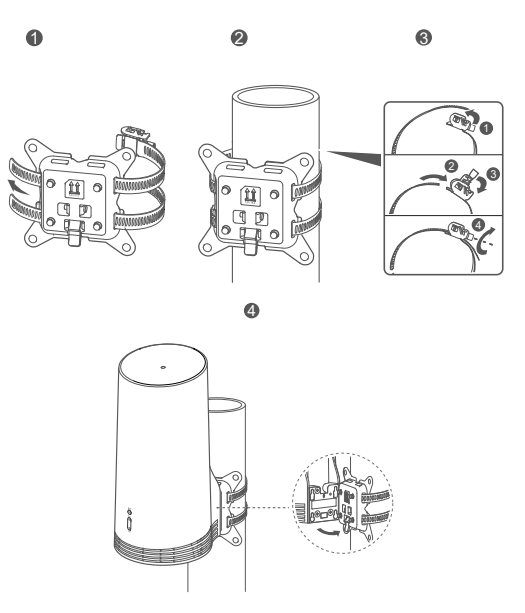

Wyrównaj uszy montażowe ze śrubami na uchwycie i przesuń go w dół, aż usłyszysz kliknięcie oznaczające, że urządzenie jest przymocowane. Sposób 2: Instalowanie urządzenia CPE na ścianie.

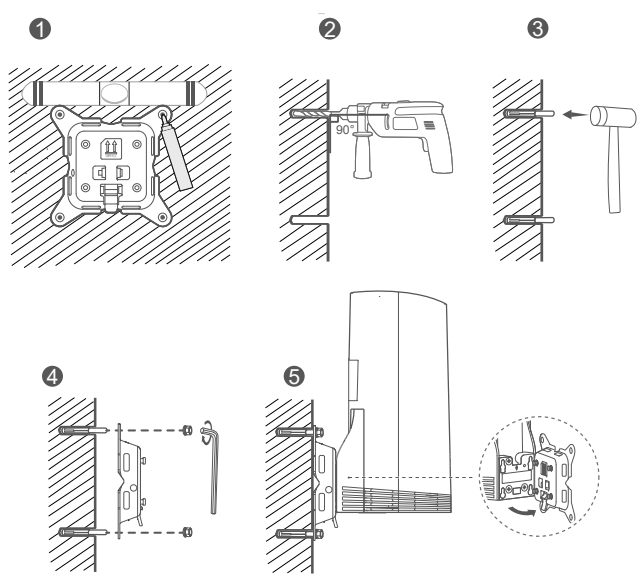

6

Wyrównaj uszy montażowe ze śrubami na uchwycie i przesuń go w dół, aż usłyszysz kliknięcie oznaczające, że urządzenie jest przymocowane.

### 6 Prowadzenie kabla Ethernet CAT 5e przez okno lub ścianę.

A

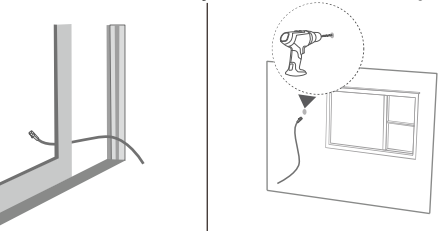

Jeśli prowadzisz kabel Ethernet przez okno, upewnij się, że rama okna ma gumowe uszczelnienie. Powoli i delikatnie zamknij okno, aby nie dociskać mocno kabla sieciowego i nie uszkodzić go.

### 7 Podłączanie kabla do routera znajdującego się w lokalizacji wewnętrznej.

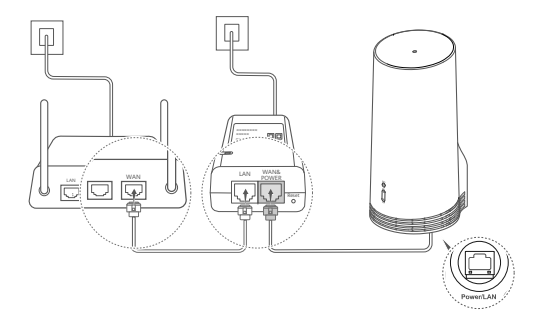

8 Podłączanie urządzeń do routera znajdującego się w lokalizacji wewnętrznej za pośrednictwem Wi-Fi lub kabla sieciowego w celu uzyskania dostępu do Internetu.

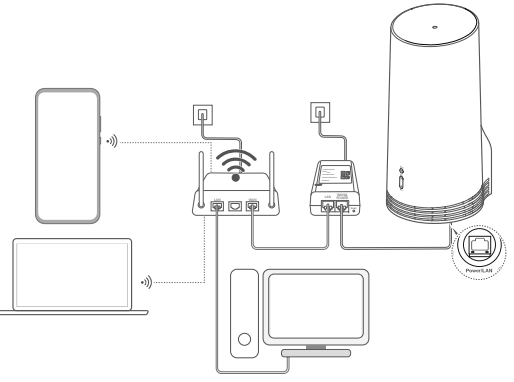

## Instalacja i konfiguracja w lokalizacji wewnętrznej

Wykonaj następujące czynności, aby zainstalować i skonfigurować urządzenie CPE:

| Krok | Działanie                                                                |
|------|--------------------------------------------------------------------------|
| 1    | Włóż kartę SIM i podłącz kabel sieciowy.                                 |
| 2    | Zainstaluj zestaw do montażu w lokalizacji wewnętrznej.                  |
| 3    | Włącz zasilacz.                                                          |
| 4    | Urządzenie połączy się z siecią CPE przez sieć Wi-Fi lub kabel sieciowy. |

1 Wkładanie karty SIM i podłączanie kabla sieciowego.

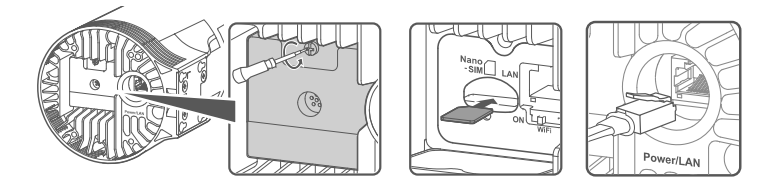

2 Instalowanie zestawu do montażu w lokalizacji wewnętrznej.

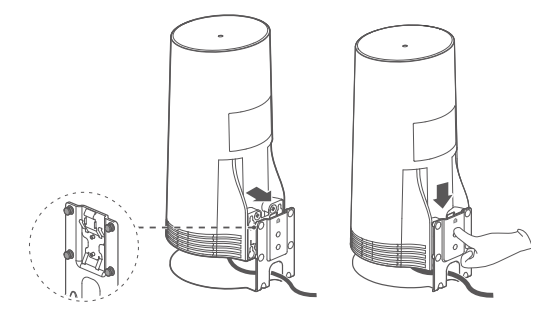

Wyrównaj uszy montażowe ze śrubami na uchwycie i przesuń go w dół, aż usłyszysz kliknięcie oznaczające, że urządzenie jest przymocowane.

f

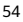

### 3 Włączanie zasilacza.

Połącz zasilacz z urządzeniem CPE, a następnie podłącz go do źródła zasilania.

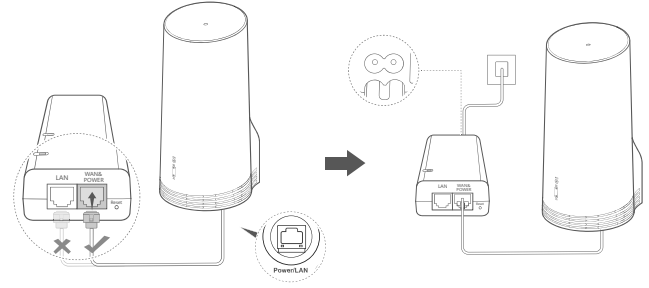

Włącz zasilacz.

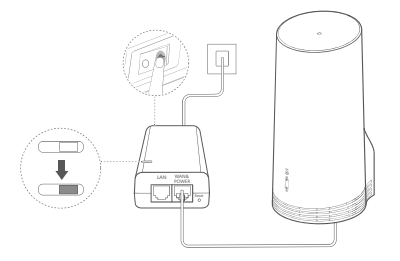

Urządzenie CPE zostanie automatycznie włączone i rozpocznie wyszukiwanie dostępnych sieci komórkowych. Jeśli zapali się dowolna dioda, oznacza to, że urządzenie CPE nawiązało połączenie z siecią. Poniżej przedstawiono szczegóły.

Dioda sygnału 5G/LTE Ciągłe światło Zielony/niebieski/żółty Siła sygnału: Silny/średni/słaby

### 4 Łączenie urządzenia z siecią CPE przez sieć Wi-Fi lub kabel sieciowy.

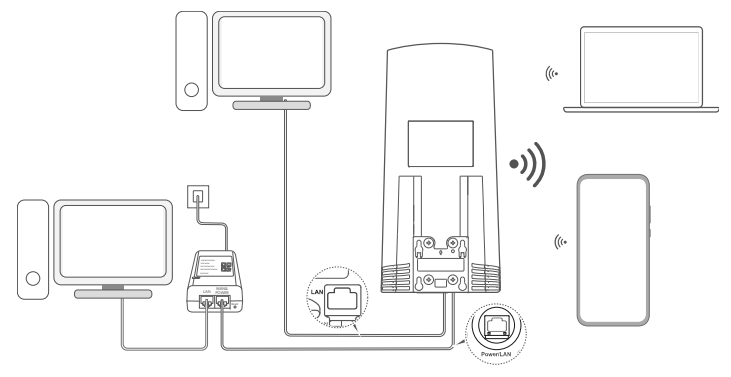

 Komputer stacjonarny można połączyć z siecią urządzenia CPE za pośrednictwem portu LAN na zasilaczu lub urządzeniu CPE.

A

- Należy jak najszybszej zmienić nazwę sieci Wi-Fi i hasło do niej na stronie zarządzania routerem, aby uniemożliwić nieautoryzowany dostęp do sieci osobom niepowołanym. Po zmianie hasła konieczne będzie ponowne nawiązanie połączenia z siecią Wi-Fi routera.
- Upewnij się, że przełącznik sieci Wi-Fi pod pokrywą jest ustawiony w pozycji włączonej.

## Bezpieczeństwo użycia

#### Copyright © Huawei 2020. Wszelkie prawa zastrzeżone.

NINIEJSZY DOKUMENT SŁUŻY WYŁĄCZNIE DO CELÓW INFORMACYJNYCH I NIE STANOWI ŻADNEJ GWARANCJI. LTE jest znakiem towarowym ETSI.

Wi-Fi®, logo Wi-Fi CERTIFIED oraz logo Wi-Fi są znakami towarowymi Wi-Fi Alliance.

#### Zasady ochrony prywatności

Aby lepiej zrozumieć, w jaki sposób wykorzystujemy i chronimy Twoje dane osobowe, prosimy zapoznać się z dokumentem Zasady ochrony prywatności pod adresem https://consumer.huawei.com/privacy-policy.

Aby dowiedzieć się, w jaki sposób wykorzystujemy i chronimy dane osobowe użytkownika w tym urządzeniu, otwórz stronę do zarządzania lub aplikację HUAWEI AI Life, wyświetl Oświadczenie o urządzeniach szerokopasmowych usług komórkowych i ochronie prywatności.

#### Aktualizacja oprogramowania

Dalsze korzystanie z tego urządzenia oznacza potwierdzenie zapoznania się z poniższymi postanowieniami oraz ich akceptację: W celu świadczenia lepszej usługi urządzenie będzie automatycznie uzyskiwało informacje o aktualizacji oprogramowania od Huawei oraz operatora po połączeniu z Internetem. Proces będzie wymagał użycia komórkowej transmisji danych oraz dostępu do identyfikatora unikatowego urządzenia (IMEI/numer seryjny) oraz identyfikatora sieciowego usługodawcy (PLMN), aby sprawdzić, czy aktualizacja urządzenia jest wymagana.

To urządzenie obsługuje funkcję automatycznej aktualizacji. Po jej włączeniu urządzenie będzie automatycznie pobierać oraz instalować krytyczne aktualizacje udostępnione przez firmę Huawei lub operatora użytkownika. Funkcja jest domyślnie włączona. Można ją wyłączyć, korzystając z menu ustawień na stronie do zarządzania.

#### Bezpieczeństwo użycia

- Niektóre urządzenia bezprzewodowe mogą wpływać na działanie aparatów słuchowych lub rozruszników serca. Więcej informacji udzieli usługodawca.
- Producenci rozruszników serca zalecają, aby odległość pomiędzy urządzeniem a rozrusznikiem wynosiła co najmniej 15 cm w celu wyeliminowania potencjalnych zakłóceń pracy rozrusznika. Jeśli używasz rozrusznika, używaj urządzenia po stronie przeciwnej względem rozrusznika i nie noś urządzenia w przedniej kieszeni.
- Podczas używania w lokalizacji zewnętrznej optymalny zakres temperatury pracy urządzenia wynosi od -40°C do +55°C w przypadku braku promieniowania stonecznego, a w razie jego występowania – od -40°C do +50°C. Optymalny zakres temperatury pracy urządzenia w lokalizacji wewnętrznej wynosi od 0°C do 40°C. Optymalny zakres temperatur przechowywania wynosi od -40°C do +70°C. Ekstremalnie wysoka lub niska temperatura może uszkodzić urządzenie lub akcesoria.
- Urządzenie i akcesoria przechowuj w dobrze wentylowanym i chłodnym pomieszczeniu, nie narażając ich na bezpośrednie działanie promieni słonecznych. Nie przykrywaj ani nie zasłaniaj urządzenia ręcznikami ani innymi przedmiotami. Nie umieszczaj urządzenia w pojemniku słabo rozpraszającym ciepło, takim jak pudełko czy torba.
- Trzymaj urządzenie z dala od źródeł ciepła i ognia, takich jak grzejnik, kuchenka mikrofalowa, kuchenka gazowa, terma, bojler, kaloryfer lub świeca.
- Urządzenie powinno być używane przy zachowaniu minimalnej odległości 20 cm pomiędzy elementem promieniującym a ciałem

użytkownika.

- Używanie niezatwierdzonego lub niezgodnego zasilacza, ładowarki lub baterii może spowodować pożar, eksplozję lub inne zagrożenia.
- Wybieraj tylko akcesoria zatwierdzone do współpracy z tym modelem przez producenta urządzenia. Użycie innych typów akcesoriów może spowodować unieważnienie gwarancji, naruszać lokalne przepisy i być niebezpieczne. W celu uzyskania informacji o dostępności zatwierdzonych akcesoriów w danym regionie należy się skontaktować ze sprzedawcą.
- Wtyczka zasilania pełni funkcję wyłącznika.
- Gniazdo zasilające powinno znajdować się blisko podłączanego urządzenia i być łatwo dostępne.
- Zasilacz musi spełniać wymagania Klauzuli 2.5 normy IEC60950-1/EN60950-1/UL60950-1 oraz musi być przetestowany i dopuszczony do użytkowania zgodnie z normami krajowymi lub lokalnymi.

#### Utylizacja i recykling odpadów

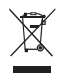

Ten symbol na etykiecie produktu, na baterii, w dokumentacji lub na opakowaniu oznacza, że urządzenia elektroniczne i baterie po zakończeniu eksploatacji muszą zostać oddane do wyspecjalizowanych punktów odbioru wyznaczonych przez lokalne władze. Dzięki temu odpady pochodzące z urządzeń elektrycznych i elektronicznych zostaną poddane recyklingowi i będą traktowane w sposób umożliwiający odzyskanie cennych surowców oraz ochronę zdrowia ludzkiego i środowiska naturalnego.

Więcej informacji można uzyskać, kontaktując się z lokalnymi władzami, sprzedawcą urządzenia lub lokalnym przedsiębiorstwem utylizacji odpadów albo odwiedzając witrynę https://consumer.huawei.com/en/.

### Ograniczenie stosowania substancji niebezpiecznych

Niniejsze urządzenie i jego akcesoria elektryczne spełniają wymogi lokalnych przepisów o ograniczaniu użycia pewnych substancji niebezpiecznych w urządzeniach elektrycznych i elektronicznych, takich jak unijne rozporządzenie REACH, RoHS i dyrektywa w sprawie baterii (jeśli dotyczy). Informacje na temat zgodności z wymogami REACH i RoHS można znaleźć w witrynie https://consumer.huawei.com/certification.

### Zgodność z przepisami UE

### Deklaracja

Niniejszym firma Huawei Device Co., Ltd. oświadcza, że urządzenie N5368X jest zgodne z podstawowymi wymogami i odpowiednimi postanowieniami Dyrektywy 2014/53/UE.

Najbardziej aktualną i obowiązującą wersję deklaracji zgodności można znaleźć na stronie https://consumer.huawei.com/certification. Urządzenie zostało dopuszczone do użycia we wszystkich krajach członkowskich UE.

Należy przestrzegać przepisów krajowych i lokalnych w miejscu użytkowania urządzenia.

W zależności od sieci lokalnej użytkowanie urządzenia może podlegać ograniczeniom.

### Ograniczenia dotyczące transmisji w paśmie 2,4 GHz:

Norwegia: Ten fragment nie dotyczy obszaru geograficznego w promieniu 20 km od centrum NyÅlesund.

### Ograniczenia w paśmie 5 GHz:

Zakres częstotliwości od 5150 do 5350 MHz jest przeznaczony do transmisji wyłącznie wewnątrz pomieszczeń w następujących krajach: AT, BE, BG, CH, CY, CZ, DE, DK, EE, EL, ES, FI, FR, HR, HU, IE, IS, IT, LI, LT, LU, LV, MT, NL, NO, PL, PT, RO, SE, SI, SK, TR, UK.

### Informacje dotyczące produktów związanych z energią

Huawei Device Co., Ltd. niniejszym oświadcza, że produkty są zgodne z dyrektywą 2009/125/WE dotyczącą produktów związanych z

energią (ErP). Szczegółowe informacje dotyczące dyrektywy ErP i instrukcji użytkownika wymaganych rozporządzeniem Komisji można uzyskać na stronie: https://consumer.huawei.com/en/certification.

#### Pasma częstotliwości i zasilanie

(a) Pasma częstotliwości, w których działa sprzęt radiowy: niektóre pasma mogą nie być dostępne we wszystkich krajach lub wszystkich obszarach. Więcej szczegółów można uzyskać od lokalnego operatora.

(b) Maksymalna moc częstotliwości radiowej na pasmach częstotliwości, na których działa sprzęt radiowy: maksymalna moc dla wszystkich pasm jest niższa niż najwyższa wartość limitu podana w powiązanych normach zharmonizowanych.

Pasma częstotliwości i znamionowe limity mocy przekazu (wypromieniowanej i/lub przewodzonej) stosuje się do tego sprzętu radiowego w następujący sposób: LTE Band 1/3/7/8/20/28/38/40: 25.7 dBm, LTE Band 42/43: 26 dBm, SG NR n38/n78: 26 dBm, Wi-Fi 2.46: 20 dBm, Wi-Fi SG: 5150-5350 MHz: 23 dBm, 5470-5725 MHz: 30 dBm.

#### Informacje o akcesoriach i oprogramowaniu

Niektóre akcesoria są opcjonalne w pewnych krajach lub regionach. Akcesoria opcjonalne można zakupić od licencjonowanego dostawcy zgodnie z potrzebami. Zalecane są następujące akcesoria:

Adaptery: HW-190126D1D

Wersja oprogramowania produktu to 10.0.5.1(H6125P8C00). Producent wydaje aktualizacje oprogramowania w celu naprawy błędów lub poprawienia funkcjonalności po wprowadzeniu produktu na rynek. Wszystkie wersje oprogramowania wydane przez producenta zostały zweryfikowane i są nadal zgodne z właściwymi przepisami.

Żadne parametry częstotliwości radiowej (na przykład zakres częstotliwości i moc wyjściowa) nie są dostępne dla użytkownika i nie mogą być przez niego zmieniane.

Najaktualniejsze informacje o akcesoriach i oprogramowaniu podane są w deklaracji zgodności na https://consumer.huawei.com/certification.

Aktualne dane teleadresowe i adres e-mail w wybranym kraju lub regionie zawiera strona https://consumer.huawei.com/en/support/hotline.

## A csomag tartalma

6

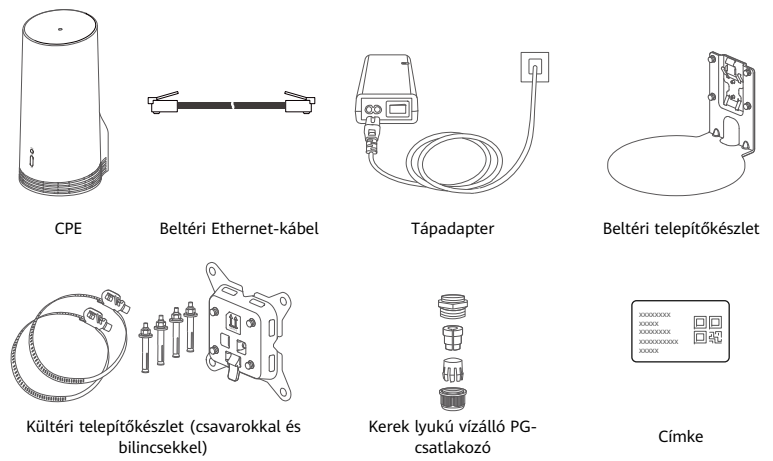

Javasoljuk, hogy az alapértelmezett jelszó és IP-cím megőrzése érdekében a címkét ragassza a tápadapterre.

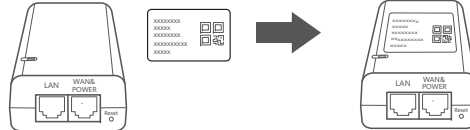

### Opcionális kiegészítők

Az alábbi nem alapkiegészítők a vízállóság biztosítása érdekében kültéri telepítéshez használhatók, ha azokat a termékcsomag tartalmazza.

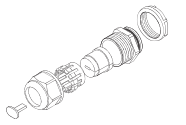

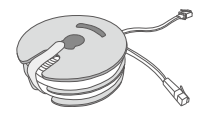

10 méteres CAT.5e lapos Ethernet-kábel

Lapos lyukú vízálló PG-csatlakozó

A készülék telepítéséhez az alábbiakra van szükség:

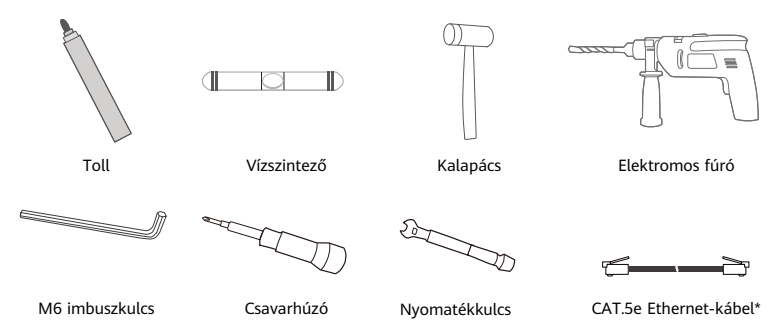

\* Ha a termékcsomag nem tartalmaz 10 méteres CAT.5e lapos Ethernet-kábelt, vásároljon egy legfeljebb 30 méteres kerek Ethernet-kábelt, és a kültéri telepítéshez használja a normál kerek lyukú vízálló PGcsatlakozóval az optimális vízállóság biztosítása érdekében.

## Áttekintés

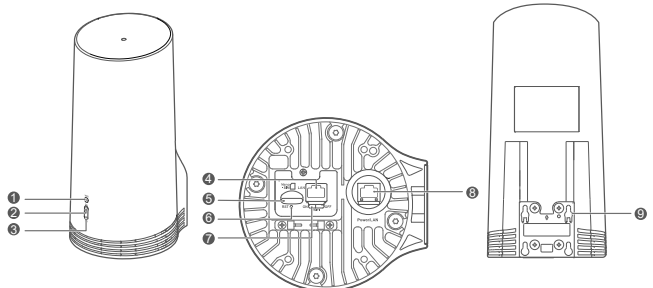

| 1 | Wi-Fi <sup>®</sup><br>jelzőfény | 2 | 5G-jel<br>jelzőfény | 3 | 4G-jel jelzőfény        | 4 | LAN-port     | 5 | SIM-kártya-<br>foglalat |
|---|---------------------------------|---|---------------------|---|-------------------------|---|--------------|---|-------------------------|
| 6 | Visszaállítás<br>gomb           | 7 | Wi-Fi-<br>kapcsoló  | 8 | Tápellátás/<br>LAN-port | 9 | Rögzítőfülek |   |                         |

### Jelzőfény

| -     |       |            |                                                                    |                    |  |  |
|-------|-------|------------|--------------------------------------------------------------------|--------------------|--|--|
| Szín  |       | Állanot    | Loírác                                                             |                    |  |  |
| 5G    | 4G    | Allapot    | Leiras                                                             |                    |  |  |
| Zöld  | Zöld  | Folyamatos | Jelerősség: Erős                                                   |                    |  |  |
| Kék   | Kék   | Folyamatos | Jelerősség: Közepes                                                |                    |  |  |
| Sárga | Sárga | a Sárga    | Folyamatos                                                         | Jelerősség: Gyenge |  |  |
|       |       | Villogó    | A készülék keresi a hálózatokat vagy nincs hálózat.                |                    |  |  |
| Diroc | Diroc | Villogó    | A készülék nem érzékel SIM-kártyát, aminek az lehet az oka, hogy a |                    |  |  |
| PILOS | PILOS | villogo    | SIM-kártya nem érzékelhető vagy a SIM-kártya le van zárva PIN-     |                    |  |  |
|       |       |            | vagy PUK-kóddal.                                                   |                    |  |  |

### Tápadapter

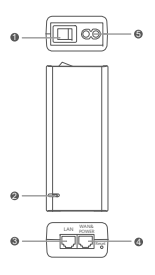

|   | 1 | Be-/kikapcsológomb            | 2         | Tápellátás-jelzőfény   | 3              | LAN-port                 |
|---|---|-------------------------------|-----------|------------------------|----------------|--------------------------|
|   | 4 | WAN & POWER-port              | 5         | Töltőport              |                |                          |
| 6 |   | A tápadapteren lévő visszaáll | ítás gomb | megnyomása a CPE-t nem | állítja vissza | a a gyári beállításaira. |

A tápadapteren lévő visszaállítás gomb megnyomása a CPE-t nem állítja vissza a gyári beállításaira. Ehhez meg kell nyomni a CPE alján található visszaállítás gombot.

## Kültéri telepítés és konfigurálás

A CPE telepítéséhez és konfigurálásához kövesse az alábbi lépéseket:

| Lépés száma | Művelet                                                                                                    |
|-------------|----------------------------------------------------------------------------------------------------|
| 1           | Helyezze be a kártyát.                                                                                                    |
| 2           | A CAT.5e Ethernet-kábelt csatlakoztassa a Power/LAN-portra, és rögzítse a vízálló PG-<br>csatlakozót.                         |
| 3           | Kapcsolja be a tápadaptert.                                                                                                   |
| 4           | Keressen egy jó jelerősséggel rendelkező telepítési helyet.                                                                   |
| 5           | Telepítse a CPE-készüléket kültéren.                                                                                          |
| 6           | A CAT.5e Ethernet-kábelt vezesse át egy ablakon vagy a falon.                                                                 |
| 7           | Csatlakoztassa a beltéri routerre.                                                                                            |
| 8           | Az internet-hozzáférés érdekében a készülékeket csatlakoztassa a beltéri routerre Wi-Fi<br>vagy hálózati kábel használatával. |

1 A SIM-kártya behelyezése.

A

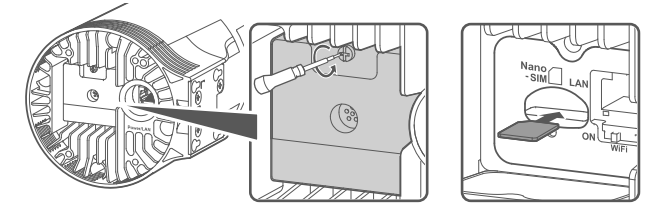

2 A CAT.5e Ethernet-kábel csatlakoztatása a Power/LAN-portra, és a vízálló PG-csatlakozó rögzítése.

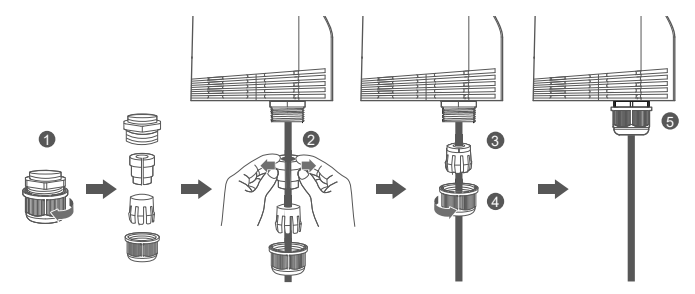

Az optimális vízállóság biztosítása érdekében olyan CAT.5e Ethernet-kábelt használjon, amely egyezik a vízálló PG-csatlakozóval.

### 3 A tápadapter bekapcsolása.

A tápadaptert csatlakoztassa a CPE-készülékre, majd csatlakoztassa a hálózati felszültségre.

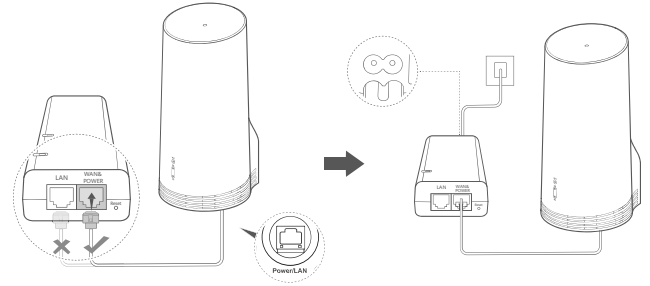

Kapcsolja be a tápadaptert.

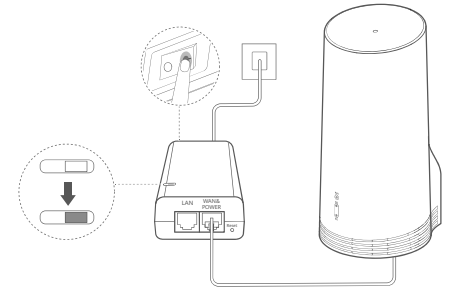

A CPE automatikusan bekapcsol, és keresi az elérhető mobilhálózatokat. Ha bármelyik jelzőfény kigyullad, az azt jelzi, hogy a CPE sikeresen csatlakozott a hálózatra. Az alábbi lista további részleteket tartalmaz.

5G/4G-jel jelzőfény Folyamatos Zöld/Kék/Sárga Jelerősség: Erős/Közepes/Gyenge

### 4 Jó jelerősséggel rendelkező telepítési hely keresése.

Telefon vagy számítógép használatával különböző helyeken ellenőrizze a jelerősséget. Ezt a műveletet a használt készüléknek megfelelően végezze.

Androidos telefonok esetén lásd a **4.1 Jelerősség ellenőrzése androidos telefon használatával** című részt.

iPhone-telefonok vagy számítógépek esetén lásd a **4.2 Jelerősség ellenőrzése iPhone vagy** számítógép használatával című részt.

### 4.1 Jelerősség ellenőrzése androidos telefon használatával.

1. A HUAWEI AI Life alkalmazás letöltéséhez olvassa be az alábbi QR-kódot.

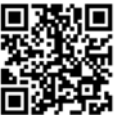

2. Nyissa meg a **HUAWEI AI Life** alkalmazást, olvassa be a címkéjén található QR-kódot, és csatlakozzon a CPE Wi-Fi-hálózatára.

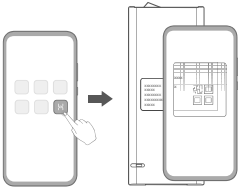

3. Az alkalmazás által javasolt helyeken mérje meg a jelerősséget, és keresse meg az optimális jelerősséggel rendelkező helyet.

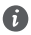

A CPE telepíthető póznára vagy falra, és a villámhárító által védett területen belül kell lennie, amelyet a pózna tetejétől 45 fokos szögben kell mérni.

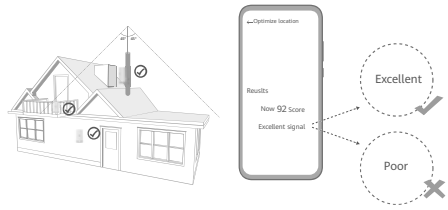

### 4.2 Jelerősség ellenőrzése iPhone vagy számítógép használatával.

1. A Wi-Fi-hálózatra kapcsolódva csatlakoztasson egy telefont vagy számítógépet a CPE-készülékre.

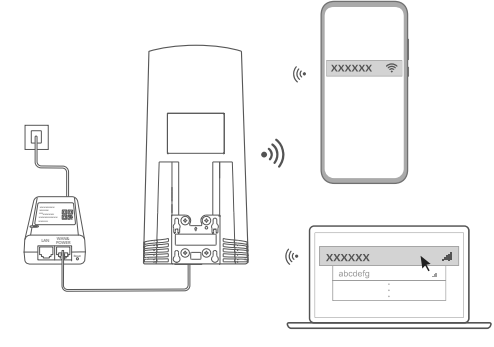

Vagy egy beltéri routeren keresztül csatlakoztasson egy számítógépet a CPE-hálózatra. A beltéri routert csatlakoztassa a tápadapterre és a számítógépre.

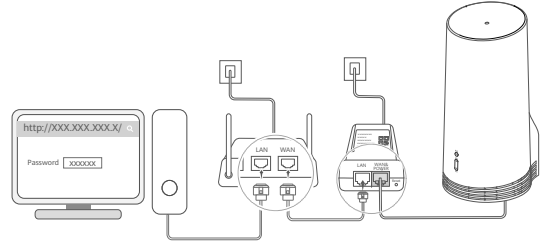

2. A telefonon vagy a számítógépen nyissa meg a böngészőt, és jelentkezzen be a CPE webalapú kezelőoldalára. (Keresse meg az alapértelmezett IP-címet és jelszót a címkén.)

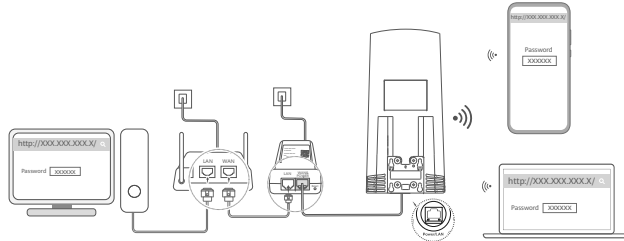

3. Az alapértelmezett Wi-Fi-név, -jelszó és bejelentkezési jelszó megváltoztatásához kövesse az utasításokat.

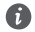

Miután a CPE Wi-Fi-hálózatára csatlakoztatott telefonon vagy számítógépen megváltoztatta a Wi-Finevet és jelszót, a rendszer lecsatlakozik, és újra be kell jelentkezni a Wi-Fi-hálózatra.

- 4. Az új jelszó használatával jelentkezzen be a webalapú kezelőoldalra.
- 5. A kezdőoldalon kattintson a Hely optimalizálása (Optimize location) lehetőségre.

| http://XXX.XXX.XXX.X/ | Q |
|-----------------------|---|
| \$utl []              |   |
| Disable Mobile Data   |   |
| Optimize location     |   |

6. Az oldal utasításait követve mérje meg a jel erősségét a javasolt telepítési helyeken, és keresse meg az optimális jelerősséggel rendelkező helyet.

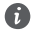

A CPE telepíthető póznára vagy falra, és a villámhárító által védett területen belül kell lennie, amelyet a pózna tetejétől 45 fokos szögben kell mérni.

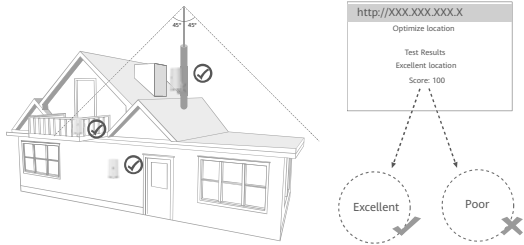

### 5 A CPE-készülék telepítése kültéren.

A CPE telepíthető póznára vagy falra. A telepítés helye alapján kövesse a megfelelő lépéseket. A CPE telepítése után a Wi-Fi kikapcsolásához használja a fedél alatt található kapcsolót, majd zárja be és rögzítse a fedelet.

### 1. módszer: A CPE telepítése póznára.

C

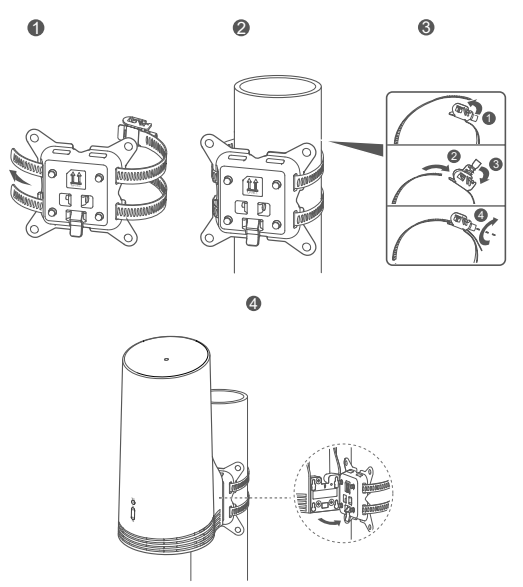

A rögzítőfüleket illessze a tartókonzolon lévő csavarokhoz, és a biztonságos rögzítés érdekében csúsztassa lefelé, amíg egy kattanást nem hall.

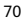
2. módszer: A CPE telepítése falra.

6

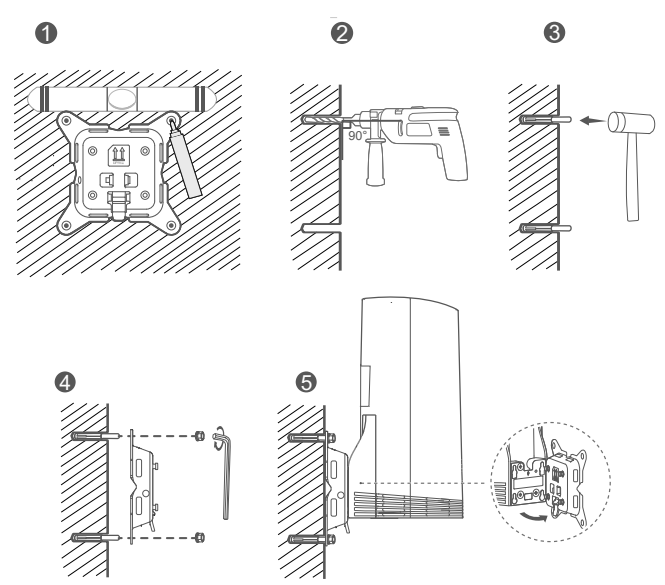

A rögzítőfüleket illessze a tartókonzolon lévő csavarokhoz, és a biztonságos rögzítés érdekében csúsztassa lefelé, amíg egy kattanást nem hall.

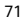

## 6 A CAT.5e Ethernet-kábel átvezetése egy ablakon vagy a falon.

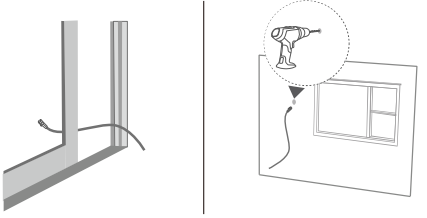

Ha az Ethernet-kábelt ablakon keresztül vezeti át, gondoskodjon arról, hogy az ablak rendelkezzen gumi szigeteléssel. Az ablakot lassan és óvatosan csukja annak érdekében, hogy a nagy nyomás ne tegyen kárt a hálózati kábelben.

## 7 Csatlakoztatás beltéri routerre.

A

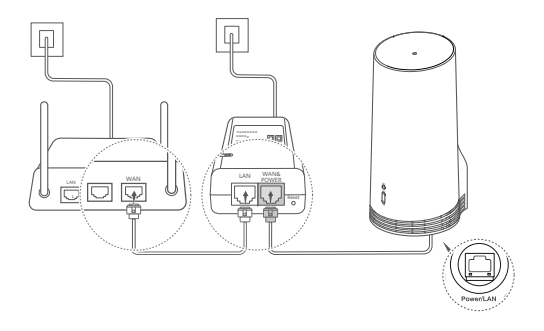

8 A készülékek csatlakoztatása a beltéri routerre Wi-Fi vagy hálózati kábel használatával az internet-hozzáférés érdekében.

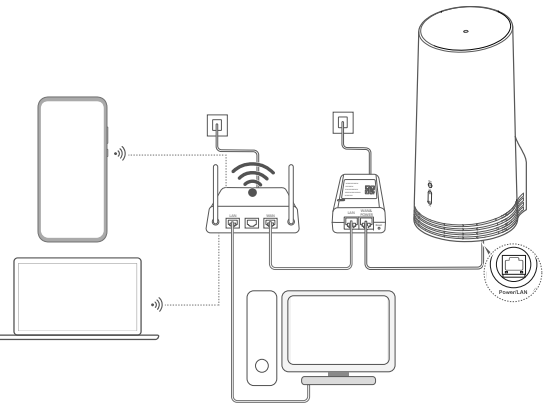

## Beltéri telepítés és konfigurálás

A CPE telepítéséhez és konfigurálásához kövesse az alábbi lépéseket:

| Lépés száma | Művelet                                                                                     |
|-------------|---------------------------------------------------------------------------------------------|
| 1           | Helyezze be a SIM-kártyát és csatlakoztassa a hálózati kábelt.                              |
| 2           | Szerelje fel a beltéri rögzítőkészletet.                                                    |
| 3           | Kapcsolja be a tápadaptert.                                                                 |
| 4           | A készülék Wi-Fi-hálózaton vagy hálózati kábelen keresztül csatlakozik a CPE<br>hálózatára. |

1 A SIM-kártya behelyezése és a hálózati kábel csatlakoztatása.

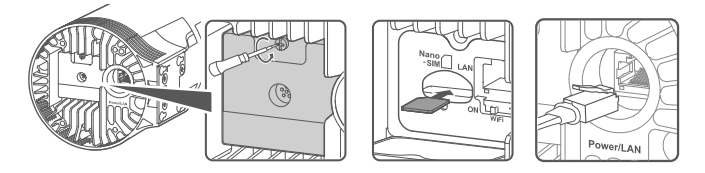

2 A beltéri rögzítőkészlet felszerelése.

f

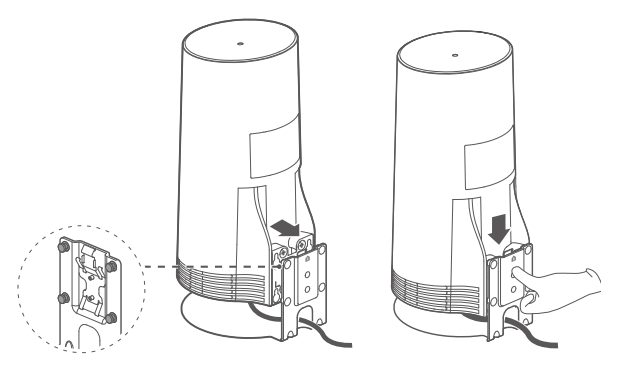

A rögzítőfüleket illessze a tartókonzolon lévő csavarokhoz, és a biztonságos rögzítés érdekében csúsztassa lefelé, amíg egy kattanást nem hall.

## 3 A tápadapter bekapcsolása.

A tápadaptert csatlakoztassa a CPE-készülékre, majd csatlakoztassa a hálózati felszültségre.

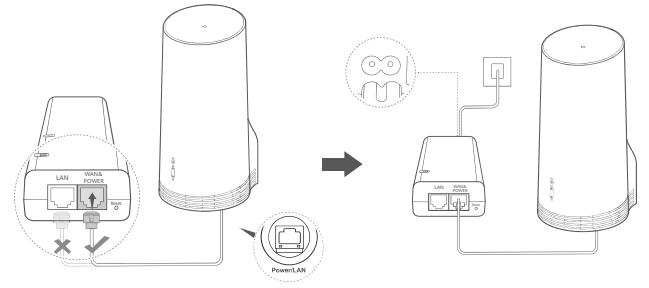

Kapcsolja be a tápadaptert.

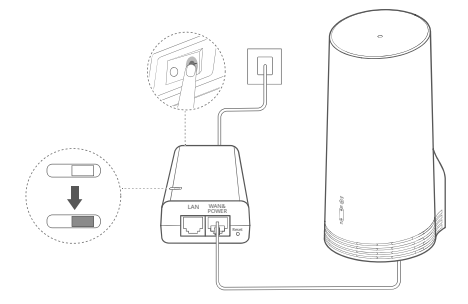

A CPE automatikusan bekapcsol, és keresi az elérhető mobilhálózatokat. Ha bármelyik jelzőfény kigyullad, az azt jelzi, hogy a CPE sikeresen csatlakozott a hálózatra. További részletek alább.

5G/4G-jel jelzőfény Folyamatos Zöld/Kék/Sárga Jelerősség: Erős/Közepes/Gyenge

# 4 A készülék Wi-Fi-hálózaton vagy hálózati kábelen keresztül történő csatlakozása a CPE hálózatára.

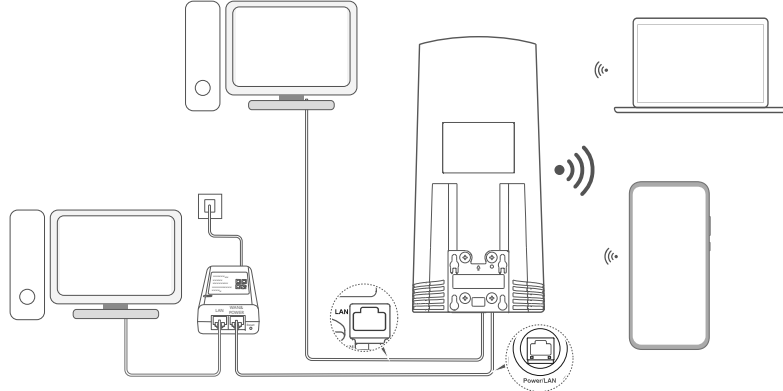

- Az asztali számítógépek a CPE hálózatára a tápadapteren vagy a CPE-készüléken lévő LANporton keresztül csatlakozhatnak.
- A Wi-Fi-hálózat illetéktelenek általi hozzáférésének megelőzése érdekében gondoskodjon a webalapú kezelőoldalon a Wi-Fi-hálózat nevének és jelszavának azonnali módosításáról. A jelszó módosítása után újra csatlakoznia kell a router Wi-Fi-hálózatához.
- Ellenőrizze, hogy bekapcsolta-e a fedél alatt lévő Wi-Fi-kapcsolót.

6

## Biztonsági tudnivalók

### Szerzői jog © Huawei 2020. Minden jog fenntartva.

EZ A DOKUMENTUM KIZÁRÓLAG INFORMÁCIÓS CÉLOKAT SZOLGÁL, ÉS SEMMILYEN GARANCIA ALAPJÁNAK NEM TEKINTHETŐ. Az LTE az ETSI védjegye.

A Wi-Fi®, a Wi-Fi CERTIFIED logó és a Wi-Fi logó a Wi-Fi Alliance védjegyei.

#### Adatvédelmi irányelvek

Ha szeretné jobban megismerni, hogyan használjuk és védjük személyes adatait, olvassa el Adatvédelmi irányelvünket a https://consumer.huawei.com/privacy-policy weblapon.

Annak megismeréséhez, hogy miként használjuk fel és védjik az eszközön lévő személyes adatait, nyissa meg a webalapú kezelőoldalt vagy az HUAWEI AI Life alkalmazást, válassza a Nyilatkozat a Huawei mobil szélessávú készülékekről és adatvédelem lehetőséget, majd olvassa el az adatvédelmi irányelveinket.

### Szoftverfrissítés

A készülék használatának folytatásával jelzi, hogy elolvasta és elfogadja az alábbi tartalmakat:

A jobb szolgáltatás nyújtásához a készülék automatikusan lekéri a szoftverfrissítés információkat a Huawei-től vagy a szolgáltatótól az internetre csatlakozás után. Ez a folyamat mobiladatot használ, és szűkség van hozzá a készülék egyedi azonosítója (IMEI/sorozatszám) és a szolgáltatói hálózat azonosító (PLMN) elérésére annak ellenőrzéséhez, hogy a készülék frissítése szükséges-e.

Ez az eszköz támogatja az automatikus frissítési funkciót. Engedélyezése esetén az eszköz automatikusan letőtti és telepíti a Huawei és a szolgáltató kritikus frissítéseit. A funkció alapértelmezés szerint engedélyezve van, és a beállítások menüben vagy a webalapú kezetőoldalon kapcsolható ki.

### Biztonsági tudnivalók

- Egyes vezetékmentes eszközök negatív hatással lehetnek a hallókészülékekre vagy a pacemakerekre (szívritmus-szabályozókra). További tájékoztatásért forduljon a szolgáltatóhoz.
- A szívritmusszabályzó készülékek gyártói azt javasolják, hogy a készülék és a szívritmusszabályzó készülék között legalább 15 cm távolság legyen az esetleges interferencia elkerülése érdekében. Amennyiben szívritmusszabályzót használ, az eszközt a szívritmusszabályzóval ellentétes oldalon használja, és ne hordja a mellényzsebében.
- Kültéren használva az ideális üzemi hőmérséklet -40 °C és +55 °C közötti árnyékos helyen, illetve
   -40 °C és +50 °C közötti napsütéses helyen. Beltérben használva az ideális üzemi hőmérséklet 0 °C és 40 °C közötti. Az ideális tárolási hőmérséklet -40 °C és +70 °C közötti. A túlságos meleg és hideg kárt tehet a készülékben és a kiegészítőkben.
- A készüléket és a tartozékokat jól szellőző, hűvös, közvetlen napfénytől védett helyen tárolja. A készüléket ne takarja le törölközővel vagy más tárgyakkal. Ne helyezze a készüléket rossz hőelvezetést nyújtó tárolóba, például dobozba vagy szatyorba.
- Tartsa a készüléket távol a hőforrásoktól és a tűztől, mint például a fűtőtestektől, mikrohullámú sütőktől, gázégőktől, vízmelegitőktől, radiátoroktól, gyertyáktól.
- Ezt a készüléket úgy kell elhelyezni és működtetni, hogy a rádióhullámokat kibocsátó rész és az ön teste között legalább 20 cm távolság maradjon.
- Jóvá nem hagyott vagy nem kompatibilis elektromos adapter, töltő vagy akkumulátor használata tűzveszélyhez, robbanáshoz

vagy más veszélyhelyzethez vezethet.

- Csak az eszköz gyártója által a jelen modellhez jóváhagyott tartozékokat használjon. Bármely más típusú tartozék használata érvénytelenítheti a garanciát, helyi jogszabályokba ütközhet, illetve veszélyhelyzethez vezethet. Kérjük, az ön tartózkodási helyén kapható, jóváhagyott tartozékokról érdeklődjön az értékesitőnél.
- Az elektromos csatlakozó a készülék lecsatlakoztatására szolgál.
- Az áramforráshoz csatlakoztatható készülék esetén a konnektornak a készülék közelében és könnyen hozzáférhetőnek kell lennie.
- Úgyeljen, hogy az elektromos adapter feleljen meg az IEC60950-1/EN60950-1/UL60950-1 szabvány 2.5 pontjában foglalt követelményeknek. Az elektromos adapter tesztelésének és jóváhagyásának a helyileg érvényes szabályoknak megfelelően kell megtörténnie.

#### Hulladékkezelési és újrahasznosítási tudnivalók

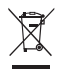

A terméken, akkumulátoron, dokumentáción vagy csomagoláson található szimbólum azt jelzi, hogy a terméket és az akkumulátort a helyi hatóságok által kijelölt külön hulladékgyűjtő pontokra kell vinni az élettartamuk végén. Ez biztosítja az EEE hulladékok újrahasznosítását és kezelését olyan módon, hogy az értékes anyagaik megőrizhetők legyenek, és azoktól az emberi egészség és a környezet megóvható legyen.

Bővebb információért kérjük, vegye fel a kapcsolatot a helyi hatóságokkal, a viszonteladóval vagy a háztartási hulladékot kezelő szolgáltatóval, illetve látogasson el a https://consumer.huawei.com/en/ weboldalra.

#### Veszélyes anyagok felhasználásának csökkentése

Ez a készülék és elektromos tartozékai megfelelnek az egyes veszélyes anyagok elektromos és elektronikus berendezésekben való alkalmazásának korlátozására vonatkozó érvényes helyi szabályoknak, például az EU REACH rendeletnek, és a RoHS és (amennyiben tartozék) az akkumulátorokról szóló irányelvnek. A REACH és RoHS megfelelőségi nyilatkozatokért látogasson el a https://consumer.huawei.com/certification weboldalra.

### EU-előírásoknak való megfelelőség

#### Nyilatkozat

A Huawei Device Co., Ltd. ezennel kijelenti, hogy ez a készülék N5368X megfelel a 2014/53/EU irányelv alapvető követelményeinek és egyéb vonatkozó rendelkezéseinek.

A DoC (Declaration of Conformity) megfelelőségi nyilatkozat aktuális és érvényes verziója itt tekinthető meg:

https://consumer.huawei.com/certification.

A készülék az EU minden tagállamában használható.

A készülék használatakor tartsa be az országos és helyi jogszabályokat.

A helyi hálózattól függően a készülék használata korlátozás alá eshet.

#### Korlátozások a 2,4 GHz-es sávban:

Norvégia: Ez az alfejezet nem vonatkozik Ny-Ålesund központjának 20 km-es földrajzi körzetére.

### Korlátozások az 5 GHz-es sávban:

Az 5150 és 5350 MHz közötti frekvenciatartomány kizárólag beltéri használatra korlátozott a következő országokban: AT, BE, BG, CH, CY, CZ, DE, DK, EE, EL, ES, FI, FR, HR, HU, IE, IS, IT, LI, LT, LU, LV, MT, NL, NO, PL, PT, RO, SE, SI, SK, TR, UK.

### ErP Termékinformáció

A Huawei Device Co., Ltd. ezennel kijelenti, hogy termékei megfelelnek az energiával kapcsolatos termékekről szóló 2009/125/EK irányelv előírásainak. A bizottsági rendelet által előírt használatiútmutatókat és az energiával kapcsolatos termékekről szóló részletes információkat a következő helyen találja: https://consumer.huawei.com/en/certification.

#### Frekvenciasávok és teljesítmény

(a) Frekvenciasávok, amelyeken a rádióberendezés üzemel: Bizonyos sávok nem minden országban, illetve régióban érhetők el. További részletekért forduljon a helyi szolgáltatóhoz.

(b) Maximálisan sugárzott rádiófrekvencia teljesítmény azokban a frekvenciasávokban, amelyeken a rádióberendezés üzemel: A maximális teljesítmény minden egyes sáv tekintetében kevesebb, mint a vonatkozó harmonizált szabványba megadott legmagasabb határérték.

A rádióberendezésre vonatkozó frekvenciasávok és a sugárzott teljesítmény (sugárzott és/vagy vezetett) nominális határértékei a következők: LTE Band 1/3/7/8/20/28/38/40: 25.7 dBm, LTE Band 42/43: 26 dBm, 5G NR n38/n78: 26 dBm, Wi-Fi 2.4G: 20 dBm, Wi-Fi 5G: 5150-5350 MHz: 23 dBm, 5470-5725 MHz: 30 dBm.

#### Tartozékok és szoftver információk

Egyes tartozékok bizonyos országokban és régiókban opcionálisan elérhetők. Az opcionális tartozékok igény esetén engedéllyel rendelkező forgalmazótól szerezhetők be. A következő tartozékok ajánlottak:

Adapterek: HW-190126D1D

A termék szoftververziója: 10.0.5.1 (H612SP8C00). A szoftverfrissítéseket a termék forgalomba bocsátását követően a gyártó a hibák elhárításához, illetve az egyes funkciók működésének javításához teszi közzé. A gyártó által kiadott szoftververziók ellenőrzésnek lettek alávetve, és megfelelnek a vonatkozó szabályozásoknak.

Az RF paraméterek (pl. frekvenciatartomány és kimeneti teljesítmény) a felhasználók számára nem hozzáférhetők, és nem módosíthatók.

A tartozékokra és szoftverekre vonatkozó aktuális információkért tekintse meg a DoC (Declaration of Conformity) megfelelőségi nyilatkozatot https://consumer.huawei.com/certification.

Az ön országában, térségében használható legújabb forróvonal-elérhetőségek, illetve e-mail címek érdekében látogasson el a https://consumer.huawei.com/en/support/hotline oldalra.

## Obsah balení

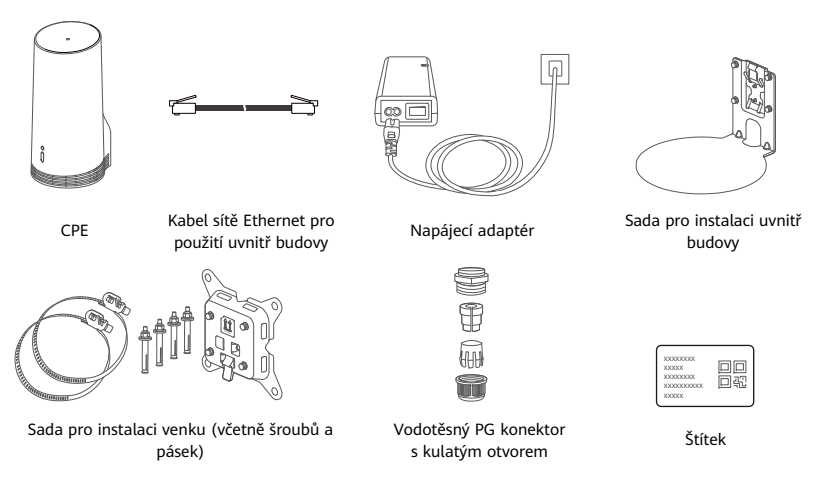

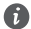

Doporučujeme přilepit na napájecí adaptér štítek s výchozím heslem a IP adresou.

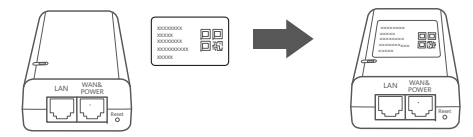

## Volitelné součásti

Následující nestandardní příslušenství byste měli použít pro venkovní instalaci, pokud je součástí balení. Zajistíte tím výkon s odolností vůči vodě.

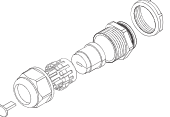

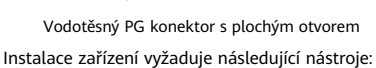

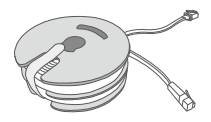

10metrový kabel sítě Ethernet CAT.5e

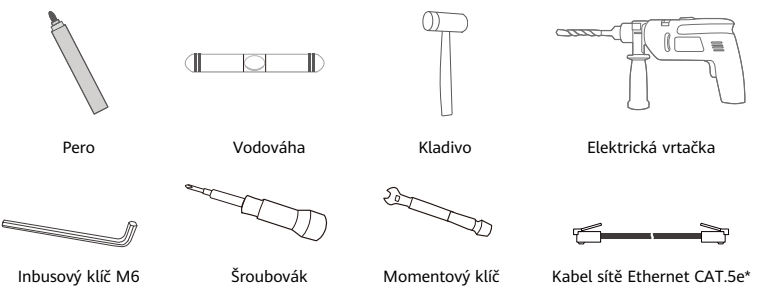

\* Pokud balení neobsahuje 10metrový plochý kabel sítě Ethernet CAT.5e, kupte si kulatý kabel sítě Ethernet o délce maximálně 30 m a použijte ho se standardním vodotěsným PG konektorem s kulatým otvorem pro instalaci venku. Zajistíte tím optimální výkon s odolností vůči vodě.

## Přehled

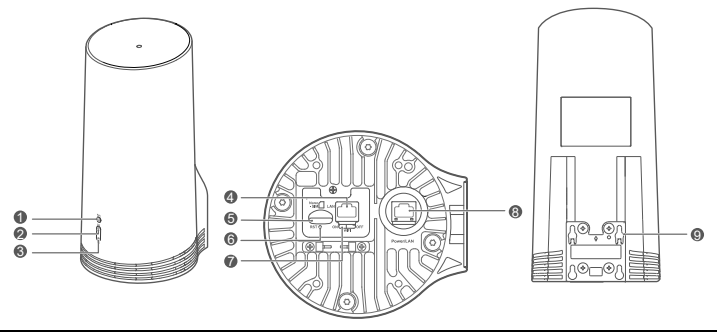

| 1 Kontrolka Wi-Fi <sup>®</sup> | 2 Kontrolka signálu 5G | 3 Kontrolka signálu 4G | 4 Port LAN 5 Slot karty SIM |
|--------------------------------|------------------------|------------------------|-----------------------------|
| 6 Tlačítko Reset               | 7 Přepínač Wi-Fi       | 8 Port Power/LAN       | 9 Upevňovací ouška          |

## Kontrolka

| Barva   |         | Stov                | Dania                                                                                                    |  |  |
|---------|---------|---------------------|----------------------------------------------------------------------------------------------------|--|--|
| 5G      | 4G      | SLOV                | Popis                                                                                                    |  |  |
| Zelená  | Zelená  | Svítí nepřerušovaně | Síla signálu: Silný                                                                                                    |  |  |
| Modrá   | Modrá   | Svítí nepřerušovaně | Síla signálu: Střední                                                                                                   |  |  |
| Žlutá   | Žlutá   | Svítí nepřerušovaně | Síla signálu: Slabý                                                                                                    |  |  |
|         |         | Bliká               | Zařízení vyhledává sítě nebo není k dispozici žádná síť.                                                                |  |  |
| Červená | Červená | Bliká               | Zařízení nemůže detektovat kartu SIM, včetně situace, kdy<br>karta SIM není detekována nebo má zamknutý kód<br>PIN/PUK. |  |  |

## Napájecí adaptér

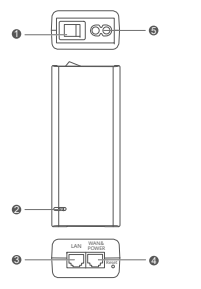

| 1 | Tlačítko napájení | 2 | Kontrolka napájení | 3 | Port LAN |
|---|-------------------|---|--------------------|---|----------|
| 4 | Port WAN a POWER  | 5 | Nabíjecí port      |   |          |

Stisknutí tlačítka Reset na napájecím adaptéru neobnoví CPE do výchozího nastavení. Pokud to chcete provést, musíte stisknout tlačítko Reset v dolní části CPE.

## Instalace a nastavení venku

A

Proveďte následující kroky montáže a nastavení CPE.

| Krok č. | Postup                                                                                                    |
|---------|----------------------------------------------------------------------------------------------------|
| 1       | Vložte kartu.                                                                                                    |
| 2       | Vložte kabel sítě Ethernet CAT.5e do portu LAN/Power a zajistěte vodotěsný PG konektor.                              |
| 3       | Zapněte napájecí adaptér.                                                                                            |
| 4       | Zvolte místo pro instalaci, které má dobrou sílu signálu.                                                            |
| 5       | Nainstalujte CPE mimo budovu.                                                                                        |
| 6       | Veďte kabel sítě Ethernet CAT.5e skrze okno nebo zeď.                                                                |
| 7       | Zasuňte ho do směrovače v budově.                                                                                    |
| 8       | Přistupte na internet pomocí připojení zařízení ke směrovači v budově prostřednictvím Wi-Fi<br>nebo síťového kabelu. |

1 Vložte kartu SIM.

A

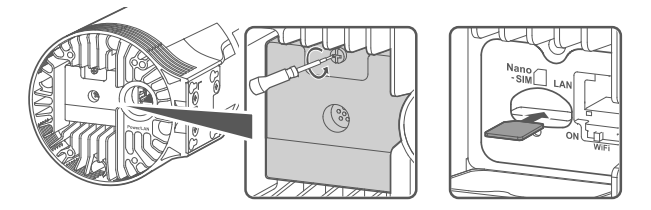

2 Vložte kabel sítě Ethernet CAT.5e do portu LAN/power a zajistěte vodotěsný PG konektor.

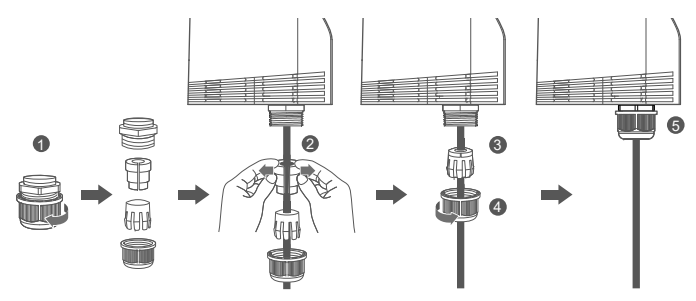

Použijte kabel sítě Ethernet CAT.5e, který odpovídá vodotěsnému PG konektoru. Zajistíte tím optimální výkon s odolností vůči vodě.

## 3 Zapněte napájecí adaptér.

Připojte napájecí adaptér k CPE a poté jej zasuňte do napájecího zdroje.

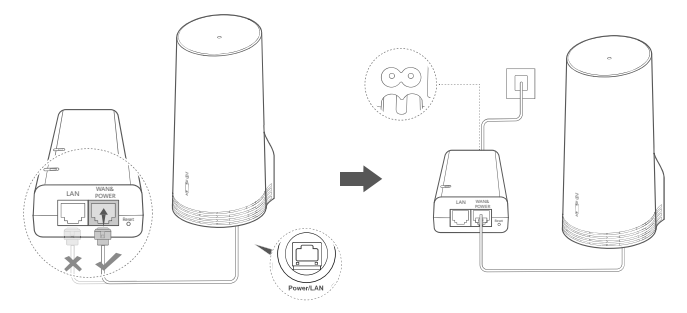

Zapněte napájecí adaptér.

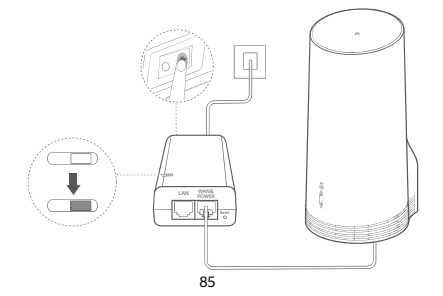

CPE se automaticky zapne a vyhledá dostupné mobilní sítě. Pokud se rozsvítí některá kontrolka, značí to, že se CPE úspěšně připojilo k síti. Podrobnosti naleznete níže.

Kontrolka signálu 5G/4G Svítí nepřerušovaně Zelená/Modrá/Žlutá Síla signálu: Silný/Střední/Slabý

## 4 Zvolte místo pro instalaci, které má dobrou sílu signálu.

Otestujte sílu signálu na různých místech pomocí telefonu nebo počítače. Proveďte příslušné kroky podle toho, jaké zařízení používáte.

Telefony Android – viz část 4.1 Otestujte sílu signálu na telefonu Android.

Telefony iPhone / počítače - viz část 4.2 Otestujte sílu signálu pomocí telefonu iPhone / počítače.

### 4.1 Otestujte sílu signálu pomocí telefonu Android.

1. Naskenováním QR kódu níže stáhněte aplikaci HUAWEI AI Life app.

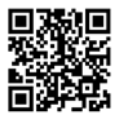

2. Otevřete aplikaci HUAWEI AI Life, naskenujte QR kód na štítku a připojte se k síti Wi-Fi CPE.

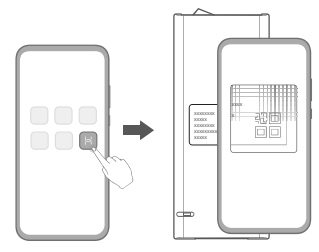

3. Pomocí pokynů v aplikaci změřte sílu signálu na doporučených místech instalace a najděte místo s optimální sílou signálu.

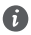

CPE můžete nainstalovat na tyč nebo zeď. Musí být nainstalováno v rozmezí ochrany bleskosvodem, což se měří v úhlu 45 stupňů od vrcholu bleskosvodu.

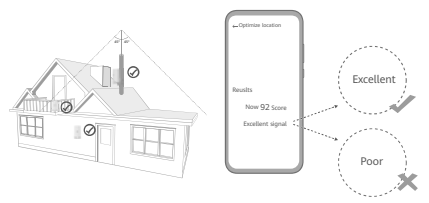

### 4.2 Otestujte sílu signálu pomocí telefonu iPhone / počítače.

1. Připojte telefon nebo notebook k CPE prostřednictvím Wi-Fi.

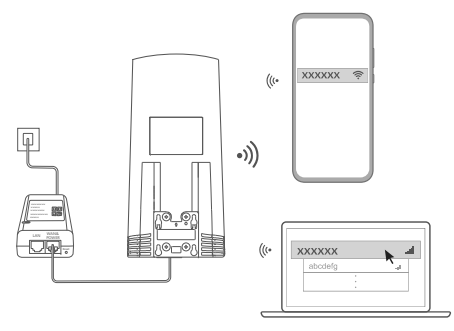

Nebo připojte počítač k síti CPE prostřednictvím směrovače v budově. Směrovač v budově připojte k napájecímu adaptéru a k počítači.

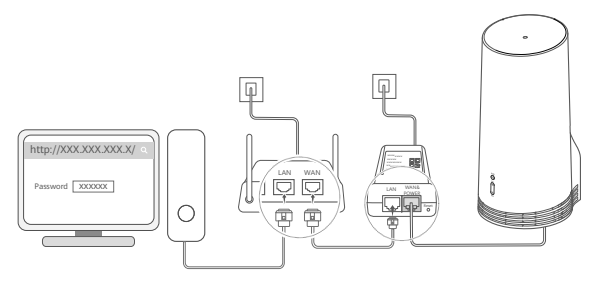

2. Na telefonu nebo počítači otevřete prohlížeč a přihlaste se ke stránce webové správy CPE. (Výchozí IP adresu a heslo najdete na štítku.)

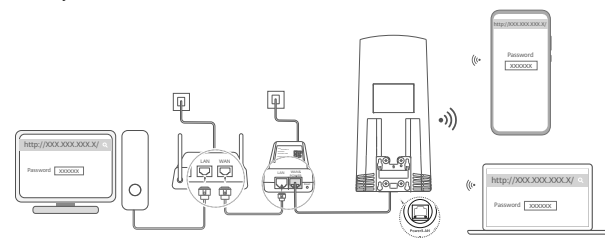

3. Podle pokynů změňte výchozí název Wi-Fi, heslo a přihlašovací heslo.

6

Poté, co pomocí telefonu nebo počítače připojeného k Wi-Fi CPE změníte název Wi-Fi nebo heslo, budete odpojeni a budete se muset k Wi-Fi přihlásit znovu.

- 4. Pro přihlášení ke stránce webové správy použijte nové heslo.
- 5. Na domovské stránce klikněte na možnost Optimalizovat místo (Optimize location).

| http://XXX.XXX.XXX.X/ | Q |
|-----------------------|---|
| åtil 🗍 🛄              |   |
| Disable Mobile Data   |   |
| Optimize location     |   |

6. Pomocí pokynů na stránce změřte sílu signálu na doporučených místech instalace a najděte místo s optimální sílou signálu.

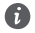

CPE můžete nainstalovat na tyč nebo zeď. Musí být nainstalováno v rozmezí ochrany bleskosvodem, což se měří v úhlu 45 stupňů od vrcholu bleskosvodu.

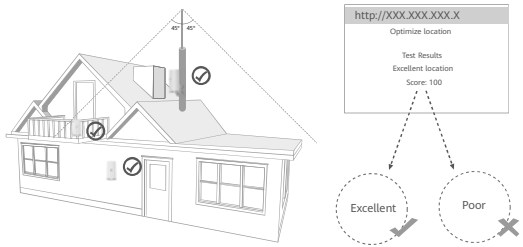

## 5 Nainstalujte CPE mimo budovu.

CPE můžete nainstalovat na tyč nebo zeď. Proveďte příslušné kroky podle toho, kam zařízení instalujete. Poté, co nainstalujete CPE, pomocí přepínače pod krytem zakažte Wi-Fi. Zavřete a zajistěte kryt.

Metoda 1: Instalace CPE na tyč.

6

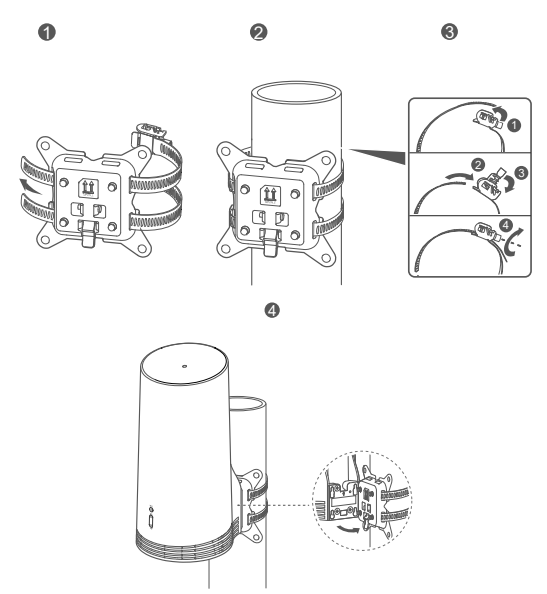

Zarovnejte upevňovací ouška se šrouby na držáku. Zasuňte je dolů, dokud neuslyšíte zaklapnutí. Zkontrolujte, že je vše bezpečně zajištěno.

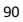

Metoda 2: Instalace CPE na zeď

A

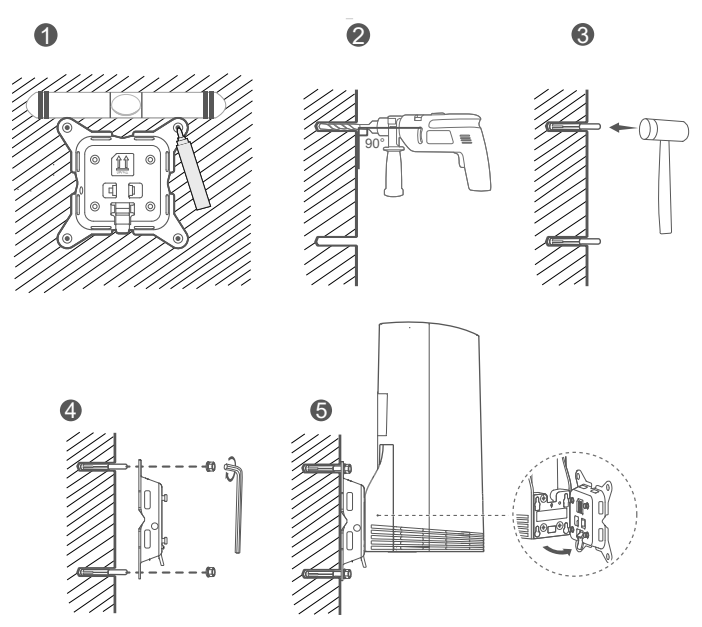

Zarovnejte upevňovací ouška se šrouby na držáku. Zasuňte je dolů, dokud neuslyšíte zaklapnutí. Zkontrolujte, že je vše bezpečně zajištěno.

## 6 Veďte kabel sítě Ethernet CAT.5e skrze okno nebo zeď.

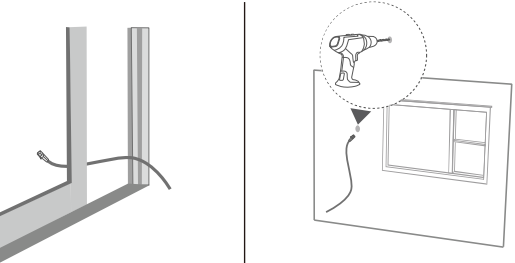

Pokud se rozhodnete vést kabel sítě Ethernet skrze ono, zkontrolujte, že rám okna má gumové těsnění. Okno pomalu a opatrně zavřete, abyste síťový kabel nepoškodili nadměrným tlakem.

## 7 Zasuňte ho do směrovače v budově.

A

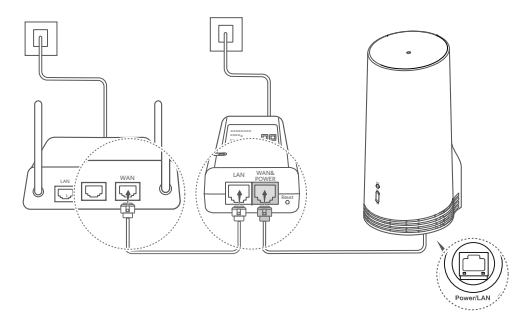

8 Přistupte na internet pomocí připojení zařízení ke směrovači v budově prostřednictvím Wi-Fi nebo síťového kabelu.

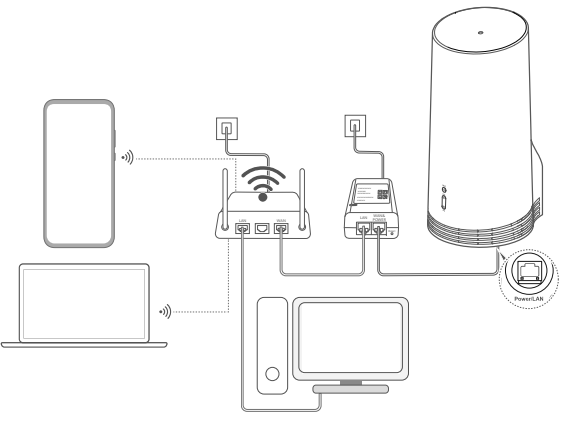

## Instalace a nastavení uvnitř budovy

| Troveate masteau | rioreate hasteaujte hioritate a hastaren er Er                               |  |  |  |  |
|------------------|------------------------------------------------------------------------------|--|--|--|--|
| Krok č.          | Postup                                                                       |  |  |  |  |
| 1                | Vložte kartu SIM a připojte síťový kabel.                                    |  |  |  |  |
| 2                | Nainstalujte sadu pro upevnění uvnitř budov.                                 |  |  |  |  |
| 3                | Zapněte napájecí adaptér.                                                    |  |  |  |  |
| 4                | Zařízení se k síti CPE připojuje prostřednictvím Wi-Fi nebo síťového kabelu. |  |  |  |  |

Proveďte následující kroky montáže a nastavení CPE.

1 Vložte kartu SIM a připojte síťový kabel.

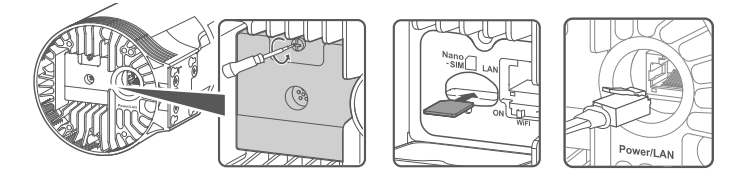

2 Nainstalujte sadu pro upevnění uvnitř budov.

C

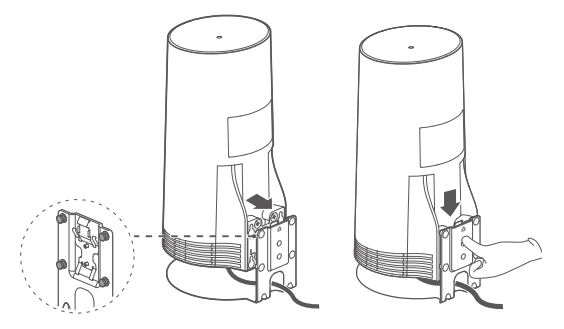

Zarovnejte upevňovací ouška se šrouby na držáku. Zasuňte je dolů, dokud neuslyšíte zaklapnutí. Zkontrolujte, že je vše bezpečně zajištěno.

## 3 Zapněte napájecí adaptér.

Připojte napájecí adaptér k CPE a poté jej zasuňte do napájecího zdroje.

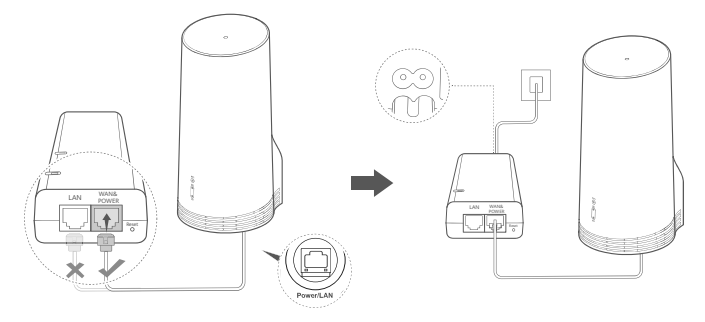

Zapněte napájecí adaptér.

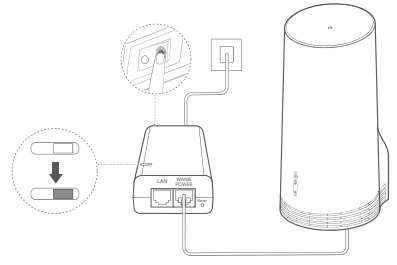

Kontrolka signálu 5G/4G Svítí nepřerušovaně Zelená/Modrá/Žlutá Síla signálu: Silný/Střední/Slabý

## 4 Zařízení se k síti CPE připojuje prostřednictvím Wi-Fi nebo síťového kabelu.

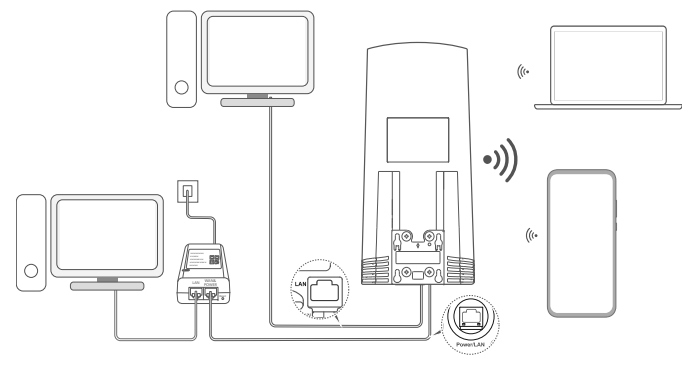

- Stolní počítače se k síti CPE mohou připojit prostřednictvím portu LAN na napájecím adaptéru nebo zařízení CPE.
- Nezapomeňte urychleně změnit název sítě Wi-Fi a heslo na stránce pro webovou správu, abyste zabránili neoprávněnému přístupu k síti Wi-Fi. Jakmile změníte heslo, budete se muset k síti Wi-Fi směrovače znovu připojit.
- Zkontrolujte, že jste zapnuli přepínač Wi-Fi pod krytem.

A

## Bezpečnostní informace

#### Autorská práva © Huawei 2020. Všechna práva vyhrazena.

TENTO DOKUMENT JE POUZE INFORMATIVNÍ A NEJEDNÁ SE O PŘÍSLIB ŽÁDNÝCH ZÁRUK.

LTE je ochranná známka organizace ETSI.

Wi-Fi®, logo Wi-Fi CERTIFIED a logo Wi-Fi jsou ochranné známky společnosti Wi-Fi Alliance.

#### Zásady ochrany soukromí

Chcete-li lépe porozumět tomu, jak používáme a chráníme vaše osobní informace, přečtěte si prosím Zásady ochrany soukromí na https://consumer.huawei.com/privacy-policy.

Chcete-li porozumět tomu, jak používáme a chráníme vaše osobní údaje v tomto zařízení, jděte prosím na internetovou stránku pro správu nebo aplikaci HUAWEI AI Life, přejděte na Prohlášení o zařízeních Huawei pro mobilní širokopásmové připojení a o ochraně soukromí a přečtěte si naše zásady ochrany osobních údajů.

#### Aktualizace softwaru

Pokračováním v používání zařízení dáváte najevo, že jste si přečetli následující obsah a souhlasíte s ním:

Toto zařízení bude po připojení k internetu automaticky získávat od společnosti Huawei nebo vašeho operátora informace o aktualizacích softwaru, abychom vám mohli poskytovat lepší služby. Tento proces bude využívat mobilní data a vyžaduje přístup k unikátnímu identifikátoru vašeho zařízení (IMEI/SN) a ID sítě poskytovatele služeb (PLMN), abychom zkontrolovali, zda zařízení potřebuje aktualizací.

Toto zařízení podporuje funkci automatické aktualizace. V případě povolení zařízení automaticky stáhne a nainstaluje důležité aktualizace od společnosti Huawei nebo vašeho operátora. Tato funkce je ve výchozím nastavení povolena a lze ji zakázat v nabídce nastavení na webové stránce pro správu.

#### Bezpečnostní informace

- Některá bezdrátová zařízení mohou ovlivnit funkčnost naslouchadel a kardiostimulátorů. Více informací získáte u poskytovatele služeb.
- Výrobcí kardiostimulátorů doporučují udržovat vzdálenost minimálně 15 cm mezi zařízením a kardiostimulátorem, aby se
  zabránilo vzájemnému rušení těchto dvou přístrojů. Iste-li uživatelem kardiostimulátoru, držte přístroj na opačné straně než
  kardiostimulátor a nenoste jej v přední kapse.
- Pokud zařízení používáte venku, ideální rozmezí teplot je -40 °C až 55 °C bez slunečního záření nebo -40 °C až 50 °C se slunečním zářením. Pokud zařízení používáte uvniťř budovy, ideální provozní rozmezí teplot je 0 °C až 40 °C. Ideální skladovací teplota je -40 °C až 70 °C. Extrémním teplem nebo chladem se může zařízení nebo příslušenství poškodit.
- Udržujte přístroj a jeho příslušenství v dobře větraném a chladném prostoru mimo přímé sluneční světlo. Přístroj nezakrývejte ani neobalujte ručníky nebo jinými předměty. Nevkládejte přístroj do schránky se špatným odvodem tepla, jako je krabice nebo taška.
- Uchovávejte přístroj z dosahu zdroje tepla a ohně, jakým je např. topení, mikrovlnná trouba, sporák, ohřívač vody, radiátor nebo svíčka.
- Přístroj je nutné umístit a provozovat minimálně ve vzdálenosti 20 cm mezi zdrojem záření a vaším tělem.
- Neschválený nebo kompatibilní síťový adaptér, nabíječka nebo baterie mohou způsobit požár, výbuch nebo vést k jiným nebezpečným situacím.
- Vybírejte pouze příslušenství, které výrobce zařízení schválil k použití s tímto modelem. Použití jiného příslušenství může vést ke

zrušení záruky, porušení místních předpisů a zákonů a může být nebezpečné. Informace o dostupnosti schváleného příslušenství ve vašem okolí získáte od svého prodejce.

- Napájecí konektor slouží jako zařízení pro odpojení.
- U připojitelných zařízení by zásuvka měla být umístěna poblíž přístroje a měla by být snadno přístupná.
- Ujistěte se, že síťový adaptér splňuje požadavky klauzule 2.5 předpisů IEC60950-1/EN60950-1/UL60950-1 a že je testován a schválen v souladu se státními nebo místními standardy.

#### Informace o likvidaci a recyklaci

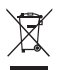

Symbol baterie na produktu, baterii, literatuře nebo balení znamená, že produkty a baterie by měly být odvezeny do sběrných míst určených místními úřady pro separovaný odpad na konci životnosti. Tím bude zajištěno, že odpad EEZ bude recyklován a zpracováván způsobem, který šetří cenné materiály a chrání lidské zdraví a životní prostředí. Další informace získáte od místních úřadů, maloobchodníka, služby svozu komunálního odpadu nebo na naší webové stránce https://consumer.huawei.com/en/.

### Omezení nebezpečných látek

Toto zařízení a jeho elektrické příslušenství jsou v souladu s místními platnými nařízeními o omezení používání některých nebezpečných látek v elektrických a elektronických zařízeních, jako jsou například nařízení EU REACH, směrnice RoHS a o bateriich (jsou-li součástí dodávky). Další informace týkající se shody s nařízeními REACH a RoHS získáte na webu https://consumer.huawei.com/certification.

#### Prohlášení o shodě s předpisy EU

#### Prohlášení

Společnost Huawei Device Co., Ltd. tímto prohlašuje, že toto zařízení N5368X splňuje hlavní požadavky a všechna relevantní ustanovení směrnice 2014/53/EU.

Nejaktuálnější verzi prohlášení o shodě můžete nalézt zde: https://consumer.huawei.com/certification.

Toto zařízení může být provozováno ve všech členských státech EU.

Při používání dodržujte národní a místní nařízení.

V závislosti na místní síti může být použití tohoto zařízení omezené.

### Omezení v pásmu 2,4 GHz:

Norsko: Tato část se netýká zeměpisné plochy o poloměru 20 km od středu osady Ny-Ålesund.

### Omezení v pásmu 5 GHz:

Frekvenční rozsah 5 150 až 5 350 MHz je určen pouze k vnitřnímu používání v následujících zemích: AT, BE, BG, CH, CY, CZ, DE, DK, EE, EL, ES, FI, FR, HR, HU, IE, IS, IT, LI, LT, LU, LV, MT, NL, NO, PL, PT, RO, SE, SI, SK, TR, UK.

### Informace o produktu (ErP)

Huawei Device Čo., Ltd. tímto prohlašuje, že její výrobky odpovídají směrnici 2009/125/ES o výrobcích spojených se spotřebou energie (ErP). Podrobné informace o směrnici ErP a uživatelské příručky požadované nařízením Komise nateznete na adrese: https://consumer.huawei.com/en/certification.

### Frekvenční pásma a výkon

(a) Frekvenční pásma, ve kterých rádiové zařízení pracuje: Některá pásma mohou být nedostupná v některých zemích a oblastech. Pro více informací kontaktujte mobilního operátora.

(b) Maximální radiofrekvenční výkon přenesený ve frekvenčních pásmech, ve kterých rádiové zařízení pracuje: Maximální výkon u

všech pásem je nižší než nejvyšší mezní hodnota specifikovaná v souvisejících Harmonizovaných standardech. Nominální omezení frekvenčních pásem a vysilacího výkonu (vyzařovaného nebo prováděného) aplikovatelné pro toto rádiové zařízení jsou následující: LTB Band 1/3/7/8/20/28/38/40: 25.7 dBm, LTE Band 42/43: 26 dBm, 5G NR n38/n78: 26 dBm, Wi-Fi 2.4G: 20 dBm, Wi-Fi 5G: 5150-5350 MHz: 23 dBm, 5470-5725 MHz: 30 dBm.

#### Informace o příslušenství a softwaru

Některé příslušenství je volitelné v některých zemích nebo regionech. Volitelné příslušenství lze podle potřeby zakoupit od licencovaného dodavatele. Doporučeno je následující příslušenství:

Adaptéry: HW-190126D1D

Verze softwaru je 10.0.5.1 (H6125P8C00). Po vydání produktu budou výrobcem uvolněny aktualizace softwaru. Cílem těchto aktualizací je oprava chyb a vylepšení funkci. Všechny verze softwaru vydané výrobcem jsou ověřeny a jsou i nadále v souladu se souvisejícími předpisy.

Žádné parametry rádiové frekvence (například frekvenční rozsah a výstupní výkon) nejsou přístupné uživateli a nemohou být uživatelem změněny.

Nejaktuálnější informace o příslušenství a softwaru naleznete v prohlášení o shodě na https://consumer.huawei.com/certification.

Navštivte webovou stránku https://consumer.huawei.com/en/support/hotline, kde je uvedena nejnovější informační linka a e-mailová adresa pro vaši zemi či region.

## Förpackningsinnehåll

A

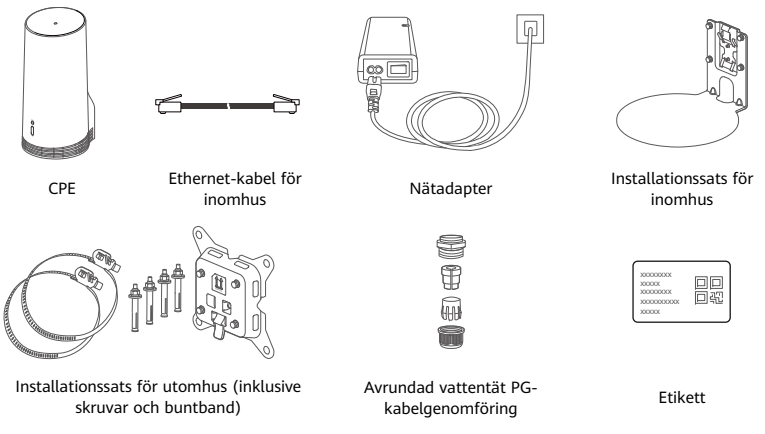

Vi rekommenderar att du fäster etiketten på nätadaptern för att inte förlora standardlösenordet och standard-IP-adressen.

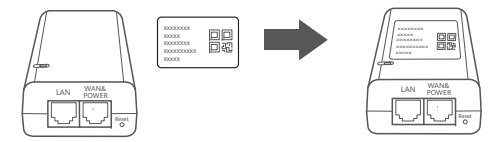

## Valfria komponenter

Följande tillbehör är inte standard och används för installation utomhus om de följer med i förpackningen, och är till för att garantera vattentätheten.

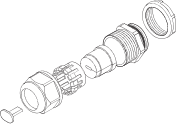

Platt vattentät PG-kabelgenomföring

Följande behövs för att installera enheten:

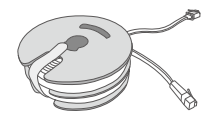

10 meter CAT.5e flat Ethernet-kabel

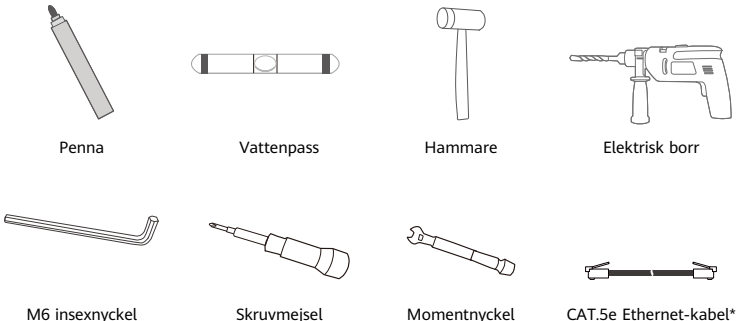

\* Om det inte finns en 10 meter CAT.5e flat Ethernet-kabel i förpackningen ska du köpa en rund Ethernet-kabel som inte är längre än 30 m och använda den med vanlig avrundad vattentät PGkabelgenomföring för installation utomhus för att garantera optimal vattentäthet.

## Översikt

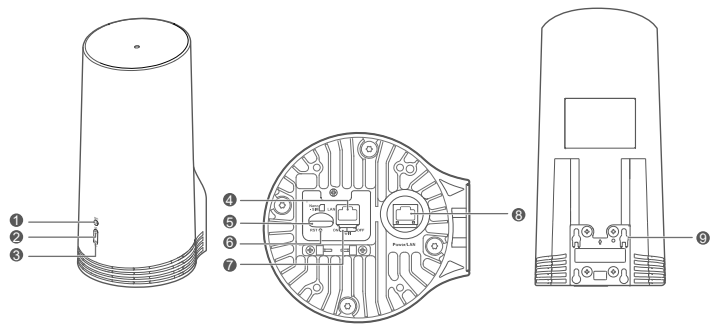

| 1 | Wi-Fi <sup>®</sup> -indikator | 2 5G-signalindikator | 3 4G-signalindikator | 4 LAN-port 5 SIM-kortsfack |
|---|-------------------------------|----------------------|----------------------|----------------------------|
| 6 | Återställnings-knapp          | 7 Wi-Fi-knapp        | 8 Ström-/LAN-port    | 9 Monteringsöron           |

## Indikator

| Färg |      | Status  | Desluismine                                                                                                    |  |  |
|------|------|---------|----------------------------------------------------------------------------------------------------|--|--|
| 5G   | 4G   | status  | beskrivning                                                                                                    |  |  |
| Grön | Grön | Lyser   | Signalstyrka: Stark                                                                                                    |  |  |
| Blå  | Blå  | Lyser   | Signalstyrka: Medel                                                                                                    |  |  |
| Gul  | Gul  | Lyser   | Signalstyrka: Svag                                                                                                    |  |  |
|      |      | Blinkar | Enheten söker efter nätverk eller så finns det inget nätverk.                                                               |  |  |
| Röd  | Röd  | Blinkar | Enheten kan inte detektera ett SIM-kort, inklusive när SIM-kortet inte<br>detekteras eller när SIM-kortet är PIN-/PUK-låst. |  |  |

## Nätadapter

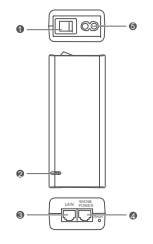

| 1 | Strömknapp         | 2 | Strömindikator | 3 | LAN-port |  |
|---|--------------------|---|----------------|---|----------|--|
| 4 | WAN- och strömport | 5 | Laddningsuttag |   |          |  |

Om du trycker på återställningsknappen på nätadaptern återställs CPE:n inte till fabriksinställningarna. Om du vill göra det trycker du istället på återställningsknappen på undersidan av CPE:n.

## Installation och konfiguration för utomhus

Genomför följande steg för att installera och konfigurera CPE:n:

| Steg | Åtgärd                                                                                                    |
|------|----------------------------------------------------------------------------------------------------|
| 1    | Sätt i kortet.                                                                                             |
| 2    | Sätt in CAT.5e Ethernet-kabeln i Ström-/LAN-porten och fäst den vattentäta PG-<br>kabelgenomföringen.      |
| 3    | Starta nätadaptern.                                                                                        |
| 4    | Välj en installationsplats med bra signalstyrka.                                                           |
| 5    | Installera CPE:n utomhus.                                                                                  |
| 6    | Dra CAT.5e Ethernet-kabeln genom ett fönster eller en vägg.                                                |
| 7    | Anslut den till inomhusroutern.                                                                            |
| 8    | Anslut enheterna till inomhusroutern via Wi-Fi eller en nätverkskabel för att få åtkomst till<br>internet. |

1 Sätt i SIM-kortet.

6

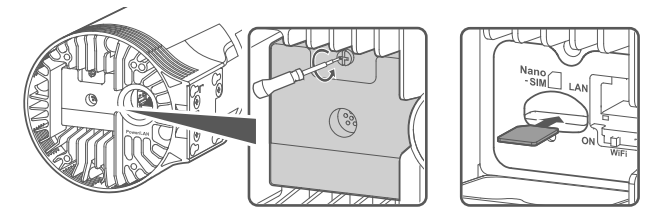

2 Anslut CAT.5e Ethernet-kabeln till Ström-/LAN-porten och fäst den vattentäta PG-kabelgenomföringen.

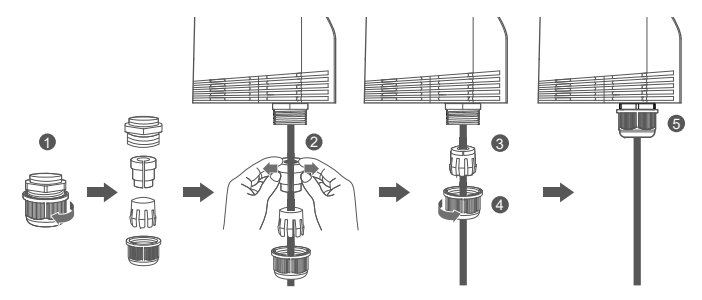

Använd en CAT.5e Ethernet-kabel som matchar den vattentäta PG-kabelgenomföringen för att garantera maximal vattentäthet.

## 3 Starta nätadaptern.

Anslut nätadaptern till CPE:n och anslut den sedan till ett eluttag.

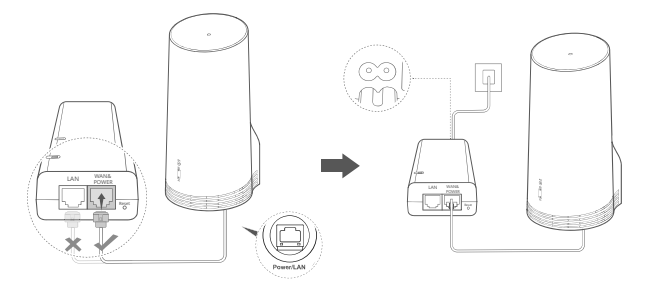

Starta nätadaptern.

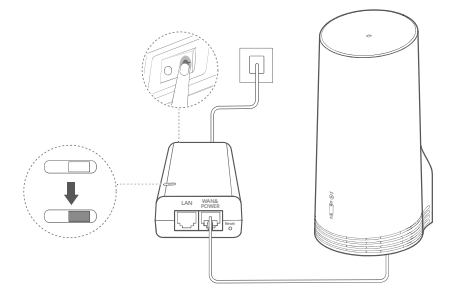

CPE:n startar automatiskt och söker efter tillgängliga mobilnätverk. Om en av indikatorerna tänds indikerar det att CPE:n har anslutit till nätverket. Fler detaljer listas nedan.

5G-/4G-signalindikator Lyser Grön/blå/gul Signalstyrka: Stark/Medel/Svag

## 4 Välj en installationsplats med bra signalstyrka.

Testa signalstyrkan på olika platser med en telefon eller dator. Utför motsvarande steg beroende på vilken enhet du använder.

För Android-telefoner, se avsnitt **4.1 Testa signalstyrkan med en Android-telefo**n. För iPhone/datorer, se avsnitt **4.2 Testa signalstyrkan med en iPhone/dato**r.

### 4.1 Testa signalstyrkan med en Android-telefon.

1. Skanna QR-koden nedan för att ladda ned HUAWEI AI Life-appen.

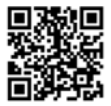

2. Öppna HUAWEI AI Life-appen, skanna QR-koden på etiketten och anslut till CPE:ns Wi-Fi.

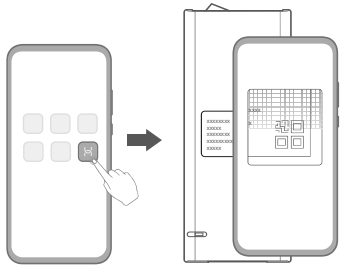
3. Mät signalstyrkan på installationsplatserna som rekommenderas i appen för att hitta en plats med optimal signalstyrka.

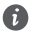

CPE:n kan installerad på en mast eller en vägg och måste vara inom en åskledares räckvidd, mätt i en 45-gradig vinkel från ledarens övre del.

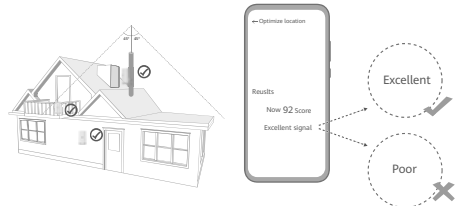

## 4.2 Testa signalstyrkan med en iPhone/dator.

1. Anslut en telefon eller bärbar dator till CPE:n via Wi-Fi.

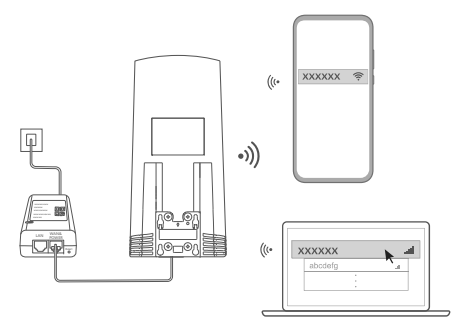

Eller anslut en dator till CPE-nätverket via en inomhusrouter. Anslut inomhusroutern till nätadaptern och datorn.

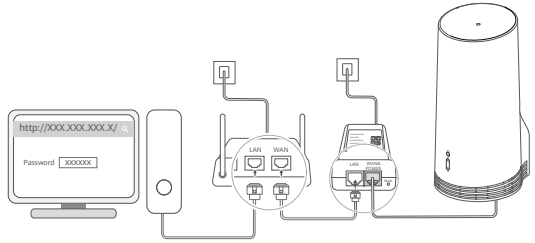

2. Öppna webbläsaren på telefonen eller datorn och logga in på CPE:ns hanteringssida på webbplatsen. (Hitta standard-IP-adressen och standardlösenordet på etiketten.)

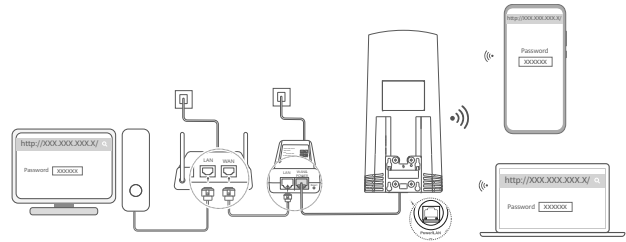

3. Följ instruktionerna för att ändra standard-Wi-Fi-namnet, standardlösenordet och inloggningslösenordet.

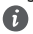

Om du ändrar Wi-Fi-namnet eller lösenordet via en telefon eller dator ansluten till CPE:ns Wi-Fi, kopplas du från och måste logga in på Wi-Fi igen.

- 4. Använd det nya lösenordet och logga in på den webbaserade hanteringssidan.
- 5. Klicka på Optimera plats (Optimize location) på startsidan.

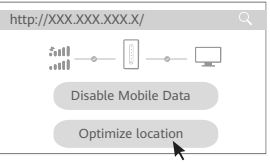

6. Mät signalstyrkan på de rekommenderade installationsplatserna enligt instruktionerna på webbsidan för att hitta en plats med optimal signalstyrka.

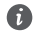

CPE:n kan installerad på en mast eller en vägg och måste vara inom en åskledares räckvidd, mätt i en 45-gradig vinkel från ledarens övre del.

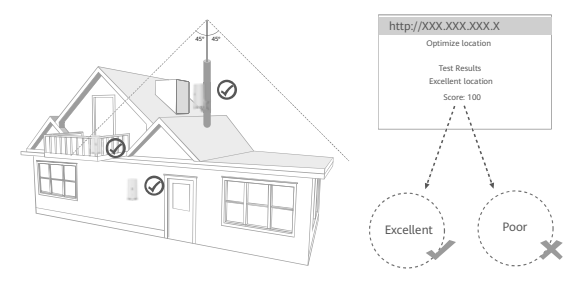

## 5 Installera CPE:n utomhus.

CPE:n kan installeras på en mast eller en vägg. Utför motsvarande steg baserat på platsen där den ska installeras. När CPE:n har installerats använder du växeln under höljet för att avaktivera Wi-Fi och stänger samt säkrar höljet efteråt.

Metod 1: Installera CPE:n på en mast.

6

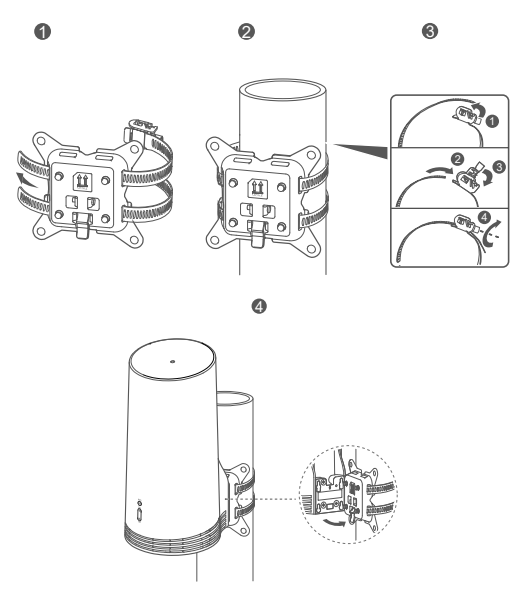

Rikta in monteringsöronen med skruvarna på stativet och dra det nedåt tills du hör ett klick som indikerar att det sitter fast ordentligt.

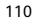

Metod 2: Installera CPE:n på en vägg.

0

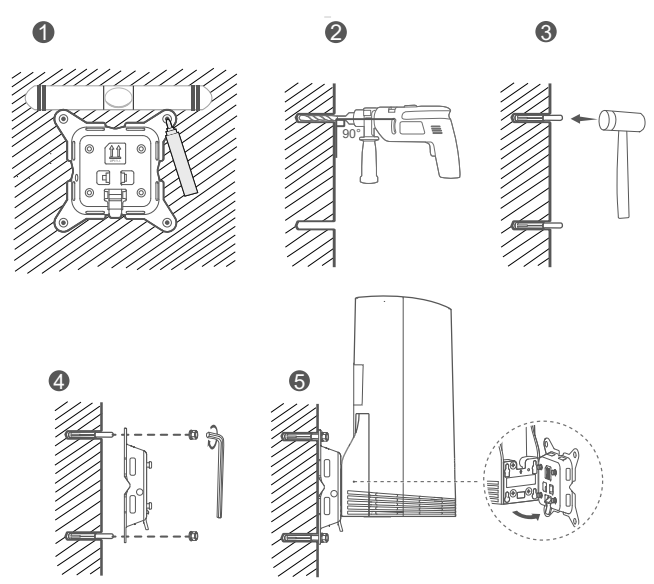

Rikta in monteringsöronen med skruvarna på stativet och dra det nedåt tills du hör ett klick som indikerar att det sitter fast ordentligt.

## 6 Dra CAT.5e Ethernet-kabeln genom ett fönster eller en vägg.

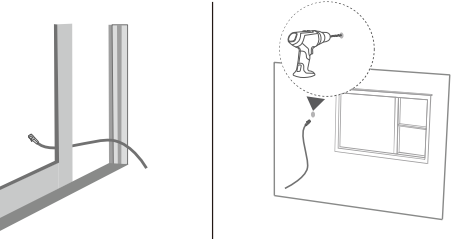

Om du väljer att dra Ethernet-kabeln genom ett fönster ska du kontrollera att fönsterramen har en gummitätning. Stäng fönstret långsamt och försiktigt för att skydda nätverkskabeln mot skador på grund av för högt tryck.

# 7 Anslut den till inomhusroutern.

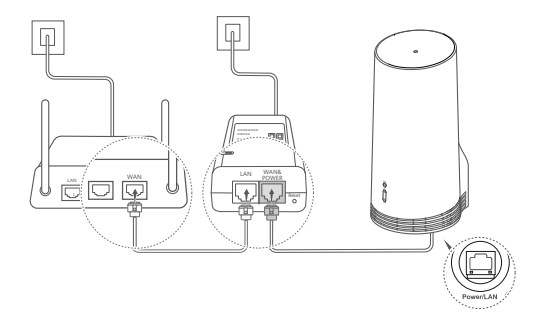

8 Anslut enheterna till inomhusroutern via Wi-Fi eller en nätverkskabel för att få åtkomst till internet.

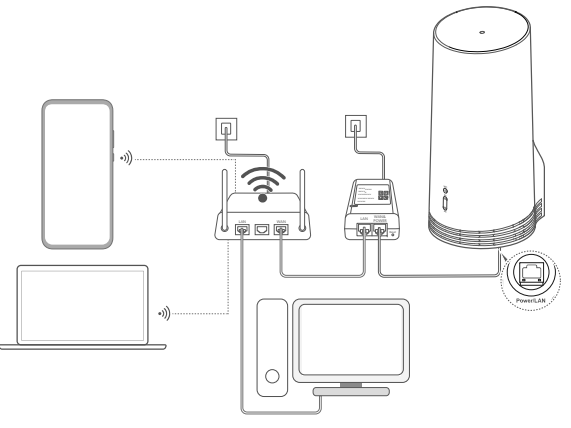

# Installation och konfiguration inomhus

Genomför följande steg för att installera och konfigurera CPE:n:

| Steg | Åtgärd                                                                 |
|------|------------------------------------------------------------------------|
| 1    | Sätt i SIM-kortet och anslut nätverkskabeln.                           |
| 2    | Installera monteringssatsen för inomhus.                               |
| 3    | Starta nätadaptern.                                                    |
| 4    | Enheten ansluter till CPE:ns nätverk via Wi-Fi eller en nätverkskabel. |

1 Sätt i SIM-kortet och anslut nätverkskabeln.

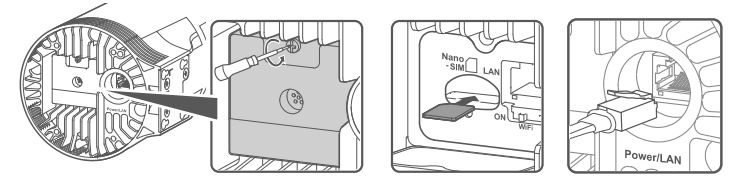

2 Installera monteringssatsen för inomhus.

6

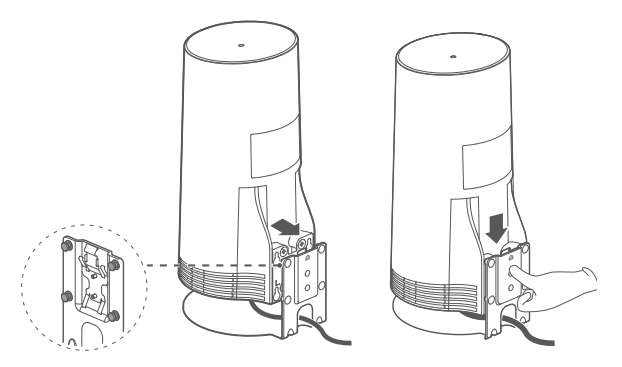

Rikta in monteringsöronen med skruvarna på stativet och dra det nedåt tills du hör ett klick som indikerar att det sitter fast ordentligt.

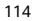

# 3 Starta nätadaptern.

Anslut nätadaptern till CPE:n och anslut den sedan till ett eluttag.

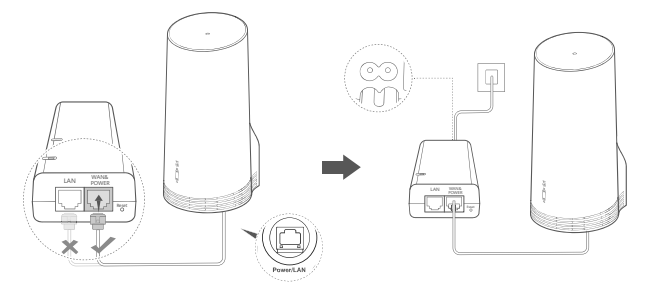

Starta nätadaptern.

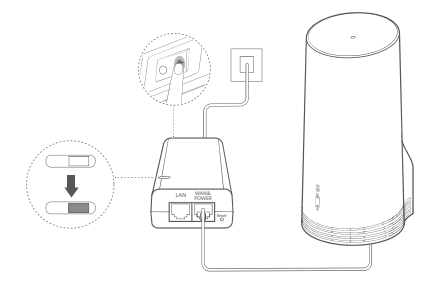

CPE:n startar automatiskt och söker efter tillgängliga mobilnätverk. Om en av indikatorerna tänds indikerar det att CPE:n har anslutit till nätverket. Mer detaljer finns nedan.

| 5G-/4G-signalindikator Lys | er Grön/bl | å/gul Signals | tyrka: Stark/Medel/Svag |
|----------------------------|------------|---------------|-------------------------|
|----------------------------|------------|---------------|-------------------------|

## 4 Enheten ansluter till CPE:ns nätverk via Wi-Fi eller en nätverkskabel.

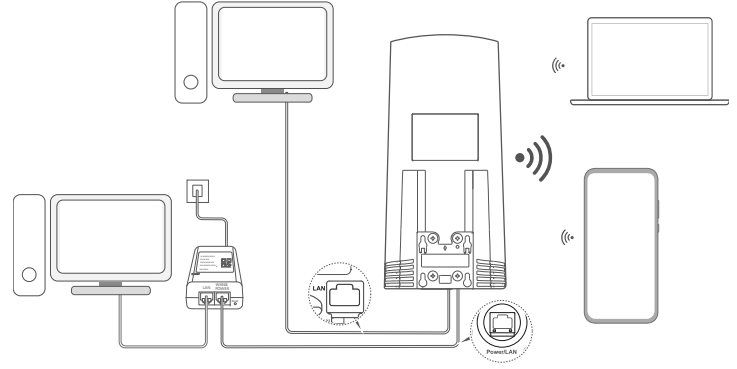

- Stationära datorer kan ansluta till CPE:ns nätverk via LAN-porten på nätadaptern eller CPEenheten.
- Ändra genast namnet och lösenordet för Wi-Fi-nätverket på den webbaserade hanteringssidan för att skydda ditt Wi-Fi-nätverk mot obehörig åtkomst. När du har ändrat lösenordet måste du ansluta på nytt till routerns Wi-Fi-nätverk.
- Kontrollera att du har slagit på Wi-Fi-växeln under höljet.

A

# Säkerhetsinformation

## Upphovsrätt © Huawei 2020. Med ensamrätt.

DET HÄR DOKUMENTET ANVÄNDS ENDAST I INFORMATIONSSYFTE OCH UTGÖR INGEN GARANTI AV NÅGOT SLAG. LTE är ett varumärke som tillhör ETSI.

Wi-Fi®, logotypen Wi-Fi CERTIFIED och logotypen Wi-Fi är varumärken som tillhör Wi-Fi Alliance.

### Sekretesspolicy

För att du bättre ska förstå hur du ska skydda din personliga information ska du läsa sekretesspolicyn på https://consumer.huawei.com/privacy-policy.

För att förstå hur vi använder och skyddar dina personuppgifter på den här enheten öppnar du den webbaserade hanteringssidan eller appen HUAWEI Al Life, öppnar Meddelande om Huaweis enheter med mobilt bredband och sekretess och läser vår sekretesspolicy.

### Programuppdatering

Genom att fortsätta att använda den här enheten anger du att du har läst och godkänt följande innehåll:

Som en förbättrad service hämtar enheten automatiskt information om programuppdateringar från Huawei eller din operatör när du är ansluten till Internet. Den processen förbrukar mobildata och kräver åtkomst till enhetens unika ID (IMEI/SN) samt tiänsteleverantörens nätverks-ID (PLMN) för att kontrollera om enheten behöver upodateras.

Enheten har stöd för funktionen med automatisk uppdatering. När den har aktiverats laddar enheten automatiskt ned och installerar kritiska uppdateringar från Huawei eller din operatör. Funktionen är aktiv som standard och kan avaktiveras från inställningsmenyn på den webbaserade hanteringssidan.

### Säkerhetsinformation

- Viss trådlös utrustning kan påverka funktionen hos hörapparater eller pacemakers. Fråga din tjänsteleverantör om du behöver mer information.
- Pacemakertillverkare rekommenderar ett minsta avstånd på 15 cm mellan enheten och pacemakern för att eventuell interferens med pacemakern inte ska uppstå. Om du använder en pacemaker bör du hålla enheten på motsatt sida i förhållande till pacemakern och inte bära enheten i bröstfickan.
- Om använd utomhus är lämpligt temperaturområdet för drift -40 °C till +55 °C utan direkt solljus eller -40 °C till +50 °C i direkt solljus. Vid användning inomhus är lämpligt temperaturområdet för drift 0 °C till 40 °C. Lämpliga förvaringstemperaturer är – 40 °C till +70 °C. Extrem värme eller kyla kan skada enheten eller tillbehör.
- Placera enheten och tillbehören i ett välventilerat och svalt utrymme där de inte utsätts för direkt solljus. Lägg inte handdukar eller andra föremål kring eller på enheten. Placera inte enheten i en behållare som inte släpper igenom värme, till exempel en kartong eller påse.
- Håll enheten borta från värme- och brandkällor, exempelvis kaminer, mikrovågsugnar, spisar, varmvattenberedare, element och stearinljus.
- Enheten ska installeras och användas med ett avstånd på minst 20 cm mellan strålningskällan och kroppen.
- Användning av ej godkända eller inkompatibla nätadaptrar, laddare eller batterier kan orsaka brand eller explosion eller medföra andra risker.

- Välj endast tillbehör som enhetens tillverkare rekommenderar för den här modellen. Användning av andra typer av tillbehör kan göra att garantin inte längre gäller, strida mot lagar och föreskrifter och vara farligt. Kontakta återförsäljaren för information om var godkända tillbehör finns att köpa i ditt område.
- Elkontakten är avsedd att fungera som bortkopplingsanordning.
- Om enheten ska anslutas till ett eluttag bör detta finnas i närheten och vara lättåtkomligt.
- Se till att nätadaptern uppfyller kraven i paragraf 2.5 i IEC60950-1/EN60950-1/UL60950-1 och att den har testats och godkänts enligt nationella och lokala standarder.

## Information om avfallshantering och återvinning

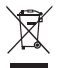

Symbolen på produkten, batteriet, litteraturen eller förpackningen betyder att produkterna och batterierna ska tas till kommunens separata stationer för avfallsinsamling i slutet av livslängden. Detta garanterar att elektroniskt och elektriskt avfall (EEE) återvinns och behandlas på ett sätt som bevarar värdefulla material och skyddar människors hälsa och miljön.

Kontakta kommunen eller återförsäljaren eller besök webbplatsen https://consumer.huawei.com/en/ om du behöver mer information.

### Begränsning av användningen av farliga ämnen

Denna enhet och dess elektriska tillbehör överensstämmer med gällande nationella bestämmelser om begränsning av farliga ämnen i elektrisk och elektronisk utrustning, t.ex. EU:s direktiv om registrering, utvärdering, godKannande och begränsning av kemikaller (REACH), om begränsning av användningen av farliga ämnen (RoHS) och om batterier (om sådana ingår). Försäkran om överensstämmelse med REACH och RoHS finns på webplaten https://consumer.huawei.com/certification.

### Överensstämmelse med EU-krav

#### Försäkran

Härmed försäkrar Huawei Device Co., Ltd. att denna enhet N5368X överensstämmer med de grundläggande kraven och andra relevanta föreskrifter i direktiv 2014/53/EU.

Den senaste och giltiga versionen av DoC (Declaration of Conformity/deklaration om överensstämmelse) kan ses på https://consumer.huawei.com/certification.

Enheten får användas i alla EU-medlemsstater.

Följ nationella och lokala föreskrifter som gäller på den plats där enheten används.

Användningen av enheten kan vara begränsad, beroende på det lokala nätverket.

## Begränsningar i 2,4 GHz-bandet:

Norge: Detta underavsnitt gäller inte för det geografiska området inom en radie på 20 km från NyÅlesunds centrum.

### Begränsningar i 5 GHz-bandet:

Frekvensområdet 5 150-5 350 MHz är begränsat till användning endast inomhus i: AT, BE, BG, CH, CY, CZ, DE, DK, EE, EL, ES, FI, FR, HR, HU, IE, IS, IT, LI, LT, LU, LV, MT, NL, NO, PL, PT, RO, SE, SI, SK, TR och UK.

### **ErP-produktinformation**

Huawei Device Co., Ltd. intygar härmed att den här produkten uppfyller rådets direktiv 2009/125/EG om energirelaterade produkter (ErP). För detaljerad information om ErP och användarhandböcker som krävs enligt kommissionens förordning, besök: https://consumer.huawei.com/en/certification.

### Frekvensband och ström

(a) Frekvensband som radioutrustningen använder: Vissa band kanske inte är tillgängliga i alla länder eller alla områden. Kontakta din lokala operatör för mer information.

(b) Högsta radiofrekvenseffekten som sänds i frekvensbanden där radioutrustningen används: Maximal effekt för alla band är mindre än det högsta gränsvärdet som anges i den relaterade harmoniserade standarden.

Frekvensbandens och sändareffektens (strålad och/eller ledd) nominella gränser som gäller för denna radioutrustning är följande: LTE Band 1/3/7/8/20/28/38/40: 25.7 dBm, LTE Band 42/43: 26 dBm, 5G NR n38/n78: 26 dBm, Wi-Fi 2.4G: 20 dBm, Wi-Fi 5G: 5150-5350 MHz: 23 dBm, 5470-5725 MHz: 30 dBm.

### Information om tillbehör och programvara

Några av tillbehören är tillval i vissa länder eller regioner. Tillbehör som tillval kan inhandlas från en licensierad återförsäljare enligt önskemål. Följande tillbehör kan rekommenderas:

Adaptrar: HW-190126D1D

Produktens programvaruversion är 10.0.5.1 (H612SP8C00). Programuppdateringar släpps av tillverkaren för att rätta fel eller förbättra funktioner efter det att produkten har släppts. Alla programversioner som släpptes av tillverkaren har kontrollerats och är fortfarande kompatibla med tillhörande regler.

Alla RF-parametrar (till exempel frekvensområde och uteffekten) är inte tillgängliga för användaren och kan inte ändras av användaren.

För den senaste informationen om tillbehör och programvara ska du se DoC (försäkran om överensstämmelse) på https://consumer.huawei.com/certification.

På https://consumer.huawei.com/en/support/hotline finns den senaste informationen om vilka servicetelefonnummer och epostadresser som gäller för ditt land eller din region.

# Pakkens indhold

A

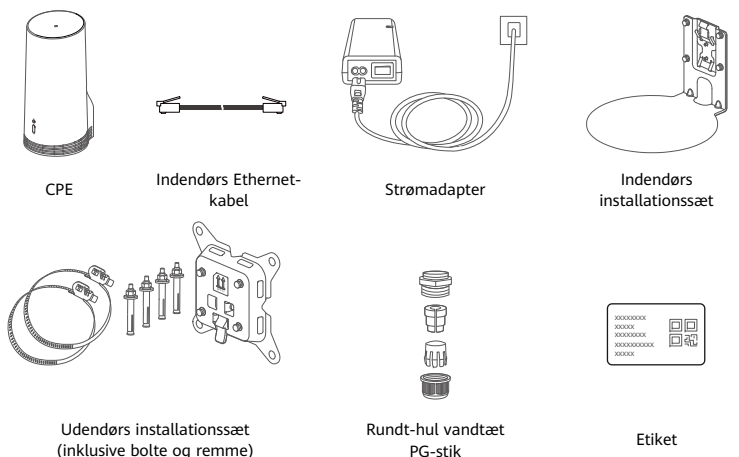

Det anbefales, at etiketten sættes på strømadapteren for at beholde standardadgangskoden og IPadressen.

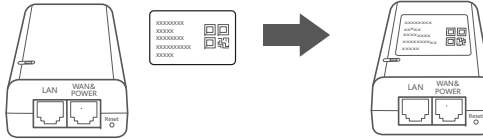

# Valgfrie komponenter

Følgende tilbehør, der ikke er standard, skal bruges til udendørs installation, hvis de er indeholdt i pakken, for at sikre den vandtætte ydelse.

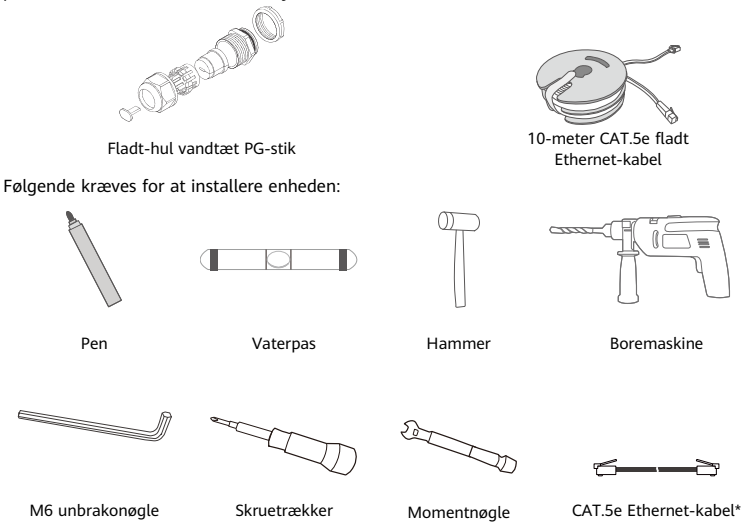

\* Hvis der ikke er et fladt 10 meter langt CAT.5e Ethernet-kabel i pakken, skal du købe et rundt Ethernet-kabel med en længde på højst 30 m og bruge det med vandtætte standard PG-stik med rundt hul til udendørs installation, for at sikre en optimal vandtæt ydelse.

# Oversigt

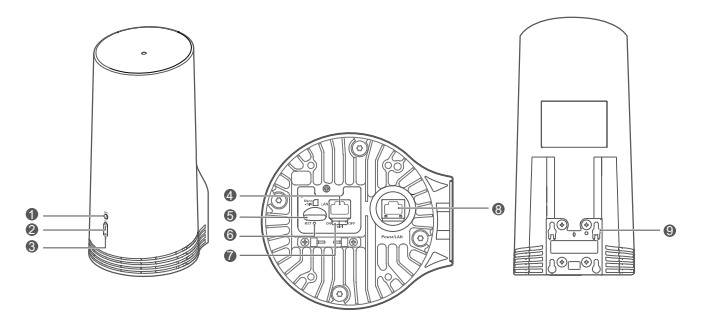

| 1 | Wi-Fi <sup>®</sup> -<br>indikator | 2 | Indikator for<br>5G-signal | 3 | Indikator for<br>4G-signal | 4 | LAN-port     | 5   | SIM-kortstik |
|---|-----------------------------------|---|----------------------------|---|----------------------------|---|--------------|-----|--------------|
| 6 | Knappen<br>Nulstil                | 7 | Wi-Fi-<br>kontakt          | 8 | Power/LAN-port             | 9 | Monteringspa | ler |              |

# Indikator

| Farve |      | Status  | Pealwingles                                                                                                    |  |  |  |  |
|-------|------|---------|----------------------------------------------------------------------------------------------------|--|--|--|--|
| 5G    | 4G   | Status  | DESKTIVEISE                                                                                                    |  |  |  |  |
| Grøn  | Grøn | Solid   | Signalstyrke: Stærk                                                                                                    |  |  |  |  |
| Blå   | Blå  | Solid   | Signalstyrke: Middel                                                                                                    |  |  |  |  |
| Gul   | Gul  | Solid   | Signalstyrke: Dårlig                                                                                                    |  |  |  |  |
|       |      | Blinker | Enheden søger efter netværk, eller der er ikke noget netværk.                                                            |  |  |  |  |
| Rød   | Rød  | Blinker | Enheden kan ikke registrere et SIM-kort, inklusive når SIM-kortet<br>ikke registreres, eller SIM-kortet er PIN/PUK-låst. |  |  |  |  |

## Strømadapter

6

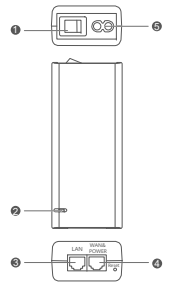

| 1 | Tænd/sluk-knap   | 2 | Strømindikator | 3 | LAN-port |
|---|------------------|---|----------------|---|----------|
| 4 | WAN & POWER-port | 5 | Opladningsport |   |          |

Et tryk på knappen Nulstil på strømadapteren gendanner ikke CPE'en til fabriksindstillingerne. For at gøre dette skal du i stedet trykke på knappen Nulstil i bunden af CPE'en.

# Udendørs installation og konfiguration

Udfør følgende trin for at installere og konfigurere CPE'en:

| Trin nr. | Handling                                                                                  |
|----------|-------------------------------------------------------------------------------------------|
| 1        | lsæt kortet.                                                                              |
| 2        | Indsæt CAT.5e Ethernet-kablet i Power/LAN-porten, og fastgør det vandtætte PG-stik.       |
| 3        | Tænd for strømadapteren.                                                                  |
| 4        | Vælg et installationssted med god signalstyrke.                                           |
| 5        | Montér CPE'en udendørs.                                                                   |
| 6        | Før CAT.5e Ethernet-kablet gennem et vindue eller væg.                                    |
| 7        | Sæt det i den indendørs router.                                                           |
| 0        | Tilslut dine enheder til den indendørs router via Wi-Fi eller et netværkskabel, for at få |
| 0        | adgang til internettet.                                                                   |

1 Indsæt SIM-kortet.

6

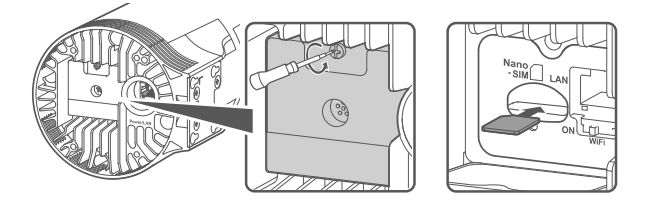

2 Indsæt CAT.5e Ethernet-kablet i Power/LAN-porten, og fastgør det vandtætte PG-stik.

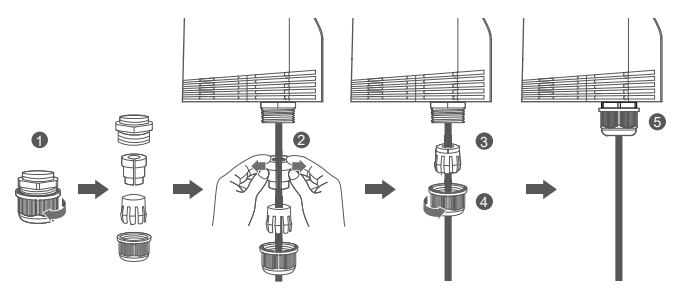

Brug et CAT.5e Ethernet-kabel der matcher til det vandtætte PG-stik, for at sikre en optimal vandtæt ydelse.

# 3 Tænd for strømadapteren.

Slut strømadapteren til CPE'en, og sæt den så i en strømforsyning.

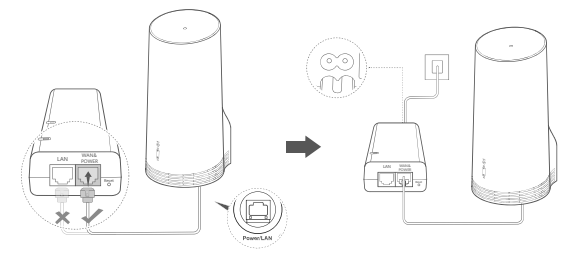

Tænd for strømadapteren.

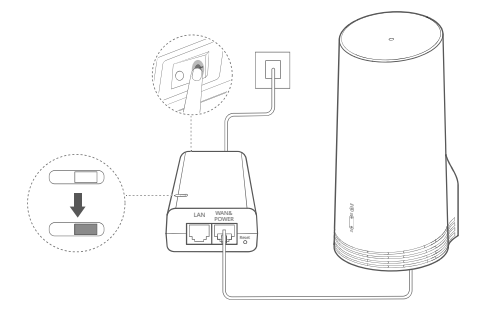

CPE'en vil automatisk tænde og søge efter tilgængelige mobilnetværk. Hvis et af indikatorlysene tænder, er det tegn på, at CPE'en har oprettet forbindelse til netværket. Flere detaljer er anført nedenfor.

5G/4G signal-indikator Solid Grøn/blå/gul Signalstyrke: Stærk/mellem/svag

# 4 Vælg et installationssted med god signalstyrke.

Test signalstyrken på forskellige steder ved hjælp af en telefon eller computer. Udfør de tilsvarende trin ud fra den enhed, der anvendes.

For Android-telefoner henvises til afsnit **4.1 Test signalstyrken med en Android-telefon**. For iPhones/computere henvises til afsnit **4.2 Test signalstyrken med en iPhone/computer**.

## 4.1. Test signalstyrken med en Android-telefon.

1. Scan QR-koden nedenfor, for at downloade HUAWEI AI Life-appen.

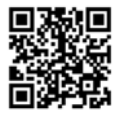

2. Åbn HUAWEI AI Life-appen, scan QR-koden på etiketten, og opret forbindelse til CPE'ens Wi-Fi.

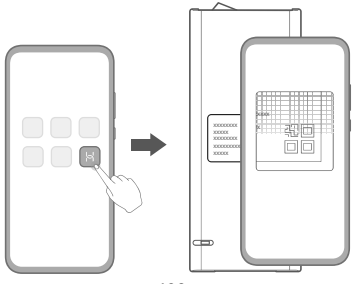

3. Mål signalstyrkerne på de anbefalede monteringssteder i appen, og find stedet med optimal signalstyrke.

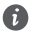

CPE'en kan monteres på en stolpe eller en mur, og den skal være inden for lynaflederens beskyttelsesområde, målt i en 45 graders vinkel fra toppen af stangen.

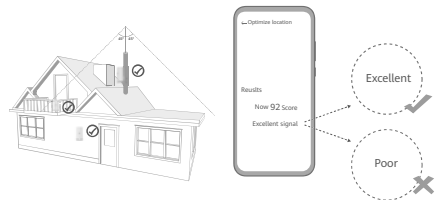

## 4.2. Test signalstyrken med en iPhone/computer.

1. Tilslut en telefon eller bærbar computer til CPE'en ved at oprette forbindelse til Wi-Fi.

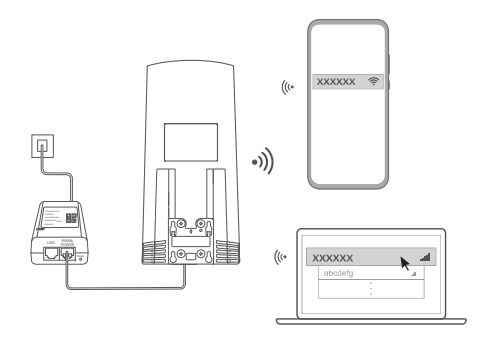

Eller tilslut en computer til CPE-netværket via en indendørs router. Tilslut den indendørs router til strømadapteren og computeren.

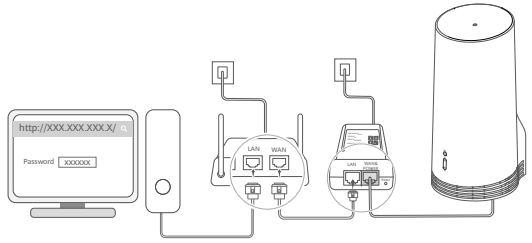

2. Åbn browseren på telefonen eller computeren, og log ind på CPE'ens webbaserede administrationsside. (Find standard IP-adressen og adgangskoden på etiketten)

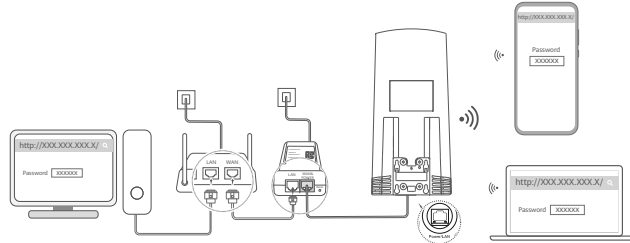

3. Følg instruktionerne, for at ændre det standardindstillede Wi-Fi-navn, -adgangskode og loginadgangskode.

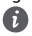

Når du har ændret Wi-Fi-navnet eller adgangskoden via en telefon eller computer, der er forbundet til CPE's Wi-Fi, kobles du fra og skal logge på Wi-Fi igen.

4. Brug den nye adgangskode til at logge ind på den webbaserede administrationsside.

5. Klik på **Optimér lokation** på startsiden.

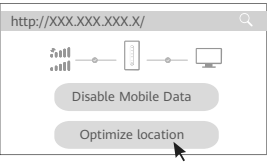

6. Mål signalstyrkerne på de anbefalede monteringssteder ved at følge vejledningen på siden, og find stedet med optimal signalstyrke.

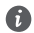

CPE'en kan monteres på en stolpe eller en mur, og den skal være inden for lynaflederens beskyttelsesområde, målt i en 45 graders vinkel fra toppen af stangen.

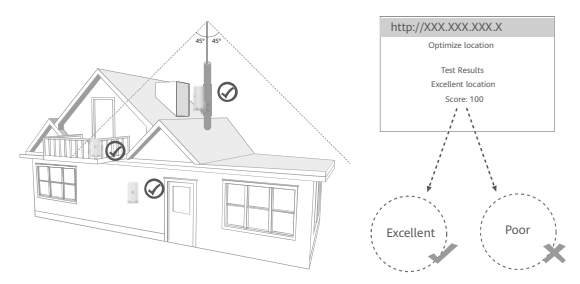

## 5 Montér CPE'en udendørs.

CPE'en kan monteres på en stolpe eller en mur. Udfør de tilsvarende trin afhængigt af det sted, hvor den skal monteres. Når CPE'en er installeret, skal du bruge kontakten under dækslet til at deaktivere Wi-Fi, derefter lukke og sikre dækslet. Metode 1: Montér CPE'en på en stolpe.

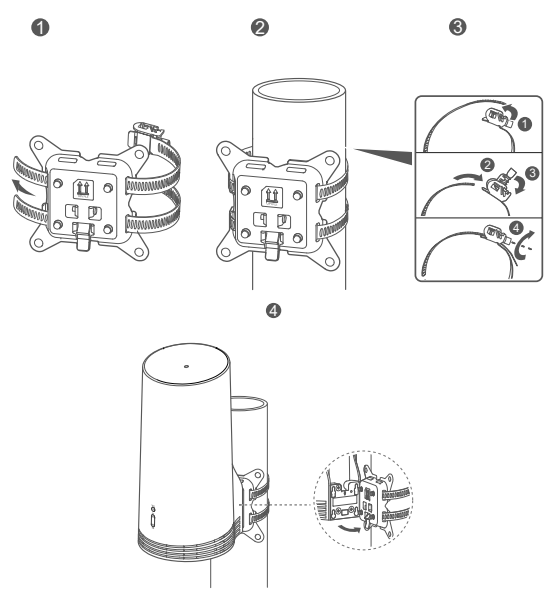

Justér monteringspalerne med skruerne på holderen, skub den ned indtil du hører et klik, for at sikre at den sidder sikkert.

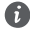

130

Metode 2: Montér CPE'en på en mur.

6

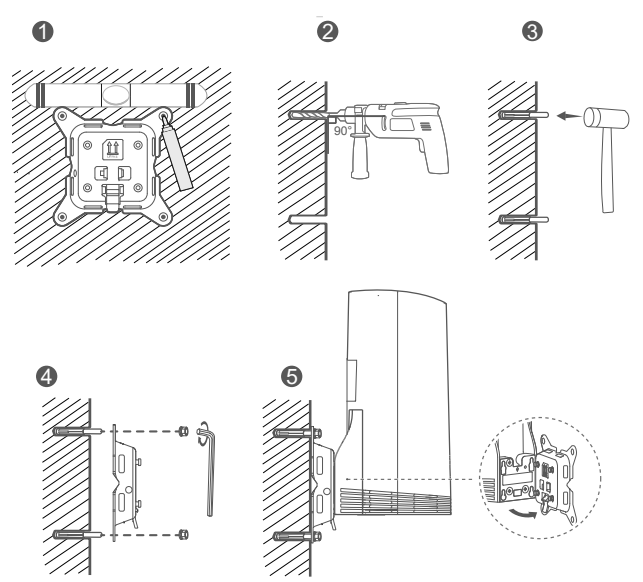

Justér monteringspalerne med skruerne på holderen, skub den ned indtil du hører et klik, for at sikre at den sidder sikkert.

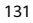

## 6 Før CAT.5e Ethernet-kablet gennem et vindue eller væg.

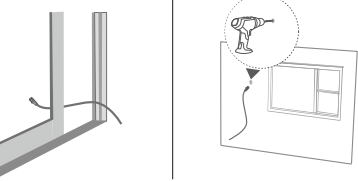

Hvis du vælger at køre Ethernet-kablet gennem vinduet, skal du sørge for, at vinduesrammen er forseglet med gummi. Luk vinduet langsomt og forsigtigt for at beskytte netværkskablet mod at blive beskadiget som følge af et overdrevet tryk.

## 7 Sæt det i den indendørs router.

A

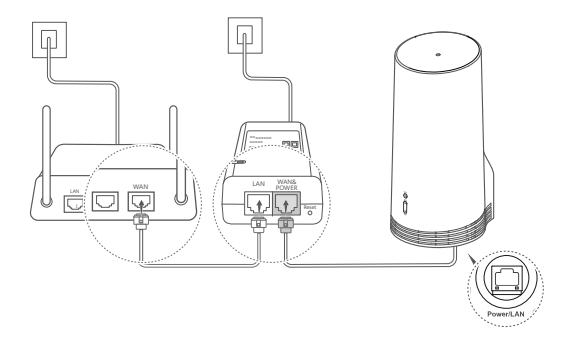

8 Tilslut dine enheder til den indendørs router via Wi-Fi eller et netværkskabel, for at få adgang til internettet.

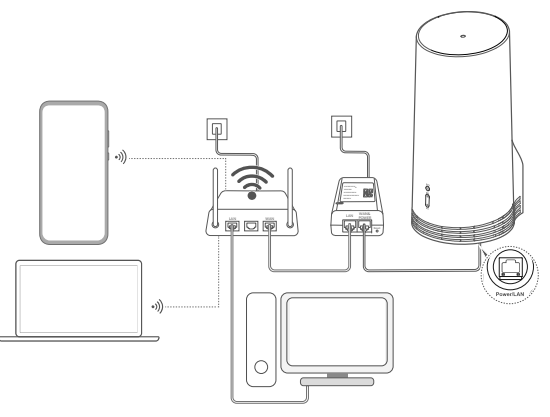

# Installation og konfiguration indendørs

Udfør følgende trin for at installere og konfigurere CPE'en:

| Trin nr. | Handling                                                |
|----------|---------------------------------------------------------|
| 1        | Indsæt SIM-kortet, og tilslut netværkskablet.           |
| 2        | Montér det indendørs installationssæt.                  |
| 3        | Tænd for strømadapteren.                                |
| 4        | Enheden opretter forbindelse til CPE'ens netværk gennem |
| 4        | Wi-Fi eller et netværkskabel.                           |

1 Indsæt SIM-kortet, og tilslut netværkskablet.

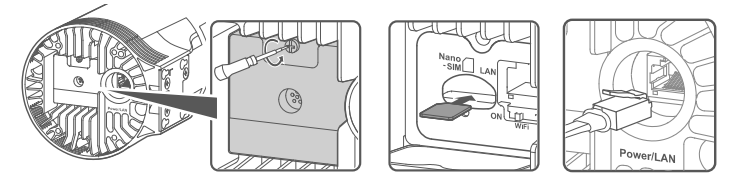

2 Montér det indendørs installationssæt.

6

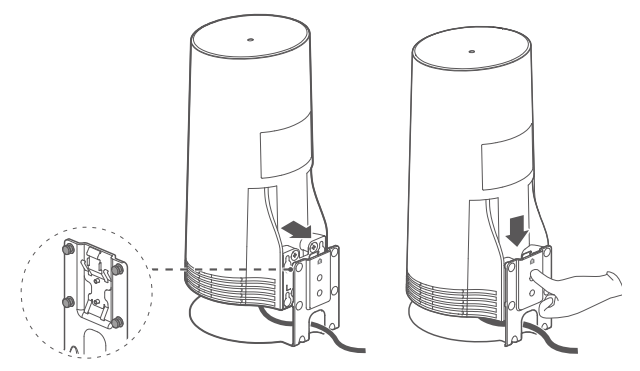

Justér monteringspalerne med skruerne på holderen, skub den ned indtil du hører et klik, for at sikre at den sidder sikkert.

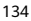

# 3 Tænd for strømadapteren.

Slut strømadapteren til CPE'en, og sæt den så i en strømforsyning.

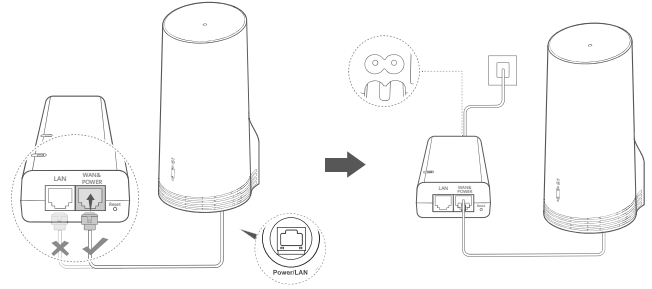

Tænd for strømadapteren.

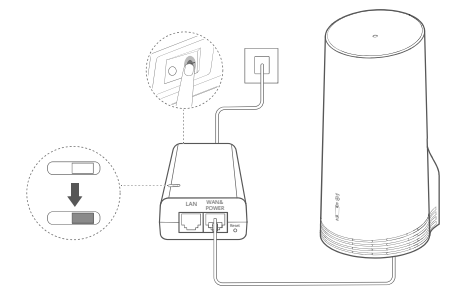

CPE'en vil automatisk tænde og søge efter tilgængelige mobilnetværk. Hvis et af indikatorlysene tænder, er det tegn på, at CPE'en har oprettet forbindelse til netværket. Flere detaljer nedenfor.

| 5G/4G signal-indikator | Solid | Grøn/blå/gul | Signalstyrke: Stærk/mellem/svag |
|------------------------|-------|--------------|---------------------------------|
|------------------------|-------|--------------|---------------------------------|

4 Enheden opretter forbindelse til CPE'ens netværk gennem Wi-Fi eller et netværkskabel.

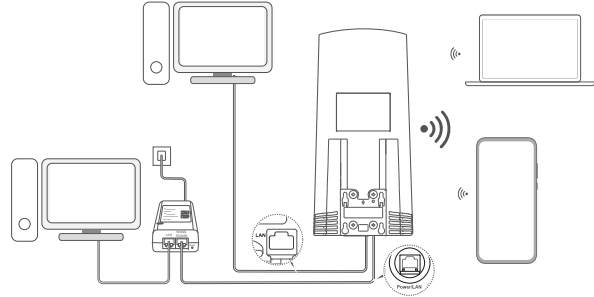

- Stationære computere kan oprette forbindelse til CPE's netværk via LAN-porten på strømadapteren eller CPE-enheden.
- Sørg for med det samme at ændre Wi-Fi-navn og adgangskoden på den webbaserede administrationsside for at forhindre uautoriseret adgang til dit Wi-Fi-netværk. Når du har skiftet adgangskoden, skal du oprette forbindelse til routerens Wi-Fi-netværk igen.
- Sørg for, at du har tændt for Wi-Fi-kontakten under dækslet.

6

# Sikkerhedsoplysninger

## Copyright © Huawei 2020. Alle rettigheder forbeholdes.

DETTE DOKUMENT ER KUN TIL INFORMATION OG UDGØR INGEN FORM FOR GARANTI.

LTE er et varemærke, der tilhører ETSI.

Wi-Fi®, det CERTIFICEREDE Wi-Fi-logo og Wi-Fi-logoet er varemærker tilhørende Wi-Fi Alliance.

### Politik for beskyttelse af personlige oplysninger

For bedre at forstå hvordan vi bruger og beskytter dine personlige oplysninger, læs vores Politik for beskyttelse af personlige oplysninger på https://consumer.huawei.com/privacy-policy.

For at forstå, hvordan vi bruger og beskytter dine personlige oplysninger på denne enhed, skal du åbne den webbaserede administrationsside eller HUAWEI AI Life-appen, tilgå Erklæring om Huawei Mobilbredbåndsenheder og personlige oplysninger og Læse vores politik om personlige oplysninger.

#### Softwareopdatering

Ved fortsat at bruge denne enhed indikerer du, at have læst og at have erklæret dig enig i følgende indhold: For at opnå en bedre tjeneste vil denne enhed automatisk indhente oplysninger om softwareopdatering fra Huawei eller dit mobilselskab efter tilslutning til internettet. Denne proces vil bruge mobildata, og kræver adgang til din enheds unikke identifikator (IMEI/SN) og din tjenesteudbyders netværks-id (PLMN), for at kontrollere om din enhed har behov for opdatering. Denne enhed understøtter den automatiske opdateringsfunktion. Når den er aktiveret, vil enheden automatisk downloade og installere kritiske opdateringer fra Huawei eller dit teleselskab. Denne funktion er aktiveret som standard og kan deaktiveres fra indstillinosmenuen på den webbaserede administrationsside.

### Sikkerhedsoplysninger

- Nogle trådløse enheder kan påvirke høreapparaters funktion eller pacemakere. Kontakt din tjenesteudbyder for at få flere oplysninger.
- Producenter af pacemakere anbefaler en minimumsgrænse på 15 cm mellem enheden og en pacemaker for at undgå eventuel interferens med pacemakeren. Hold enheden på den modsatte side af pacemakeren, hvis en pacemaker anvendes, og læg ikke enheden i forlommen.
- Når det bruges udendørs, er det ideelle driftstemperaturområde -40°C til +55°C uden solstråling eller -40°C til +50°C under solstråling. Når det bruges indendørs, er det ideelle driftstemperaturområde 0°C til 40°C. Ideelle lagertemperaturer er -40°C til +70°C. Ekstrem varme eller kulde kan beskadige din enhed eller tilbehør.
- Opbevar enheden og tilbehøret på et godt ventileret sted uden direkte sollys. Enheden må ikke omsluttes eller tildækkes med håndklæder eller andre genstande. Anbring ikke enheden i en beholder med dårlig varmeafledning, f.eks. en kasse eller pose.
- Hold enheden væk fra varmekilder og åben ild, f.eks. et varmeapparat, mikrobølgeovn, komfur, vandvarmer, radiator eller stearinlys.
- Enheden skal installeres og betjenes med mindst 20 cm afstand mellem antennen og din krop.
- Brug af en ikke-godkendt eller ikke-kompatibel strømadapter, oplader eller batteri kan forårsage brand, eksplosion eller andre farer.
- Vælg kun tilbehør, der er godkendt af enhedens producent til brug med denne model. Brug af andre typer tilbehør kan gøre

garantien ugyldig, være i strid med lokale regler og love og være farligt. Kontakt venligst forhandleren for at få oplysninger om tilbehør i dit område.

- Strømstikket er beregnet til at virke som en afbryder.
- For enheder til stikkontakter skal kontakten være monteret nær enhederne og være let tilgængelige.
- Sørg for, at strømladeren overholder kravene i paragraf 2.5 i IEC60950-1/EN60950-1/UL60950-1, og er blevet afprøvet og
  godkendt i henhold til nationale og lokale standarder.

## Oplysninger om bortskaffelse og genbrug

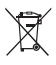

Symbolet på produktet, batteriet, tekstmaterialet eller emballagen betyder, at brugte produkter og batterier skal indleveres til separate affaldsindsamlingssteder, som er udpeget af de lokale myndigheder. Dette sikrer, at EEE-affald genbruges og behandles på en måde, som bevarer værdifulde materialer og beskytter det menneskelige helbred og miljøet.

Hvis du har brug for flere oplysninger, bedes du kontakte de lokale myndigheder, forhandleren eller renovationsselskabet eller besøge webstedet https://consumer.huawei.com/en/.

## Reduktion af sundhedsfarligt indhold

Denne enhed og dens elektriske tilbehør er i overensstemmelse med gældende lokale regler for begrænsning af brugen af visse farlige stoffer i elektrisk og elektronisk udstyr, f.eks. EUS REACHforordning, RoHS og batteridirektivet (hvis der medfølger batterier). Overensstemmelseserklæringer for REACH og RoHS findes på webstedet https://consumer.huawei.com/certification.

## Overensstemmelse med EU-lovgivning

## Erklæring

Huawei Device Co., Ltd. erklærer hermed, at denne enhed N5368X er i overensstemmelse med de væsentlige krav og andre relevante bestemmelser i direktiv 2014/53/EU.

Den nyeste og gyldige version af overensstemmelseserklæringen (DoC - Declaration of Conformity) kan ses på

https://consumer.huawei.com/certification.

Denne enhed kan anvendes i alle medlemsstater i EU.

Overhold nationale og lokale bestemmelser, hvor enheden bruges.

Der kan gælde begrænsninger for brug af denne enhed, afhængigt af det lokale netværk.

## Begrænsninger på 2,4 GHz-båndet:

Norge: Dette underafsnit gælder ikke for geografiske områder inden for en radius på 20 km fra centrum af Ny-Ålesund.

## Begrænsninger på 5 GHz-båndet:

Frekvensområdet 5.150 til 5.350 MHz er begrænset til indendørs brug i: AT, BE, BG, CH, CY, CZ, DE, DK, EE, EL, ES, FI, FR, HR, HU, IE, IS, IT, LI, LT, LU, LV, MT, NL, NO, PL, PT, RO, SE, SI, SK, TR, UK.

## **ErP-produktinformation**

Huawei Device Co., Ltd. erklærer hermed, at virksomhedens produkter er i overensstemmelse med direktivet om energirelaterede produkter (ErP) 2009/125/EF. Detaljerede ErP-oplysninger og de brugervejledninger, der kræves af Kommissionens forordning, findes på: https://consumer.huawei.com/en/certification.

## Frekvensbånd og effekt

(a) Frekvensbånd, hvor radioudstyr fungerer: Nogle bånd er muligvis ikke tilgængelige i alle lande eller alle områder. Kontakt det lokale teleselskab for at få flere oplysninger. (B) Maksimal radiofrekvenseffekt transmitteret i de frekvensbånd, hvor radioudstyr fungerer. Den maksimale effekt for alle bånd er mindre end den højeste grænseværdi, der er angivet i den relaterede harmoniserede standard.

De nominelle grænser for frekvensbånd og sendeeffekt (udstrålet og/eller ledt) for dette radioudstyr er som følger: LTE Band 1/3/7/8/20/28/38/40: 25.7 dBm, LTE Band 42/43: 26 dBm, 5G NR n38/n78: 26 dBm, Wi-Fi 2.4G: 20 dBm, Wi-Fi 5G: 5150-5350 MHz: 23 dBm, 5470-5725 MHz: 30 dBm.

#### Oplysninger om tilbehør og software

Noget tilbehør er valgfrit i visse lande eller regioner. Valgfrit tilbehør kan efter behov købes fra en licenseret forhandler. Følgende tilbehør anbefales:

Adaptere: HW-190126D1D

Produktets softwareversion er 10.0.5.1 (H612598C00). Softwareopdateringer vil blive frigivet af producenten til at rette fejl eller forbedre funktioner, efter at produktet er blevet frigivet. Alle softwareversioner frigivet af producenten er blevet verificeret og er stadig i overensstemmelse med de relevante regler.

Alle RF-parametre (f.eks. frekvensområde og udgangseffekt) er ikke tilgængelig for brugeren, og kan ikke ændres af brugeren. For de seneste oplysninger om tilbehør og software, henvises til overensstemmelseserklæringen (DoC-Declaration of Conformity) på https://consumer.huawei.com/certification.

Se den opdaterede oversigt over hotline og e-mail-adresser for dit område på https://consumer.huawei.com/en/support/hotline.

# Pakkeliste

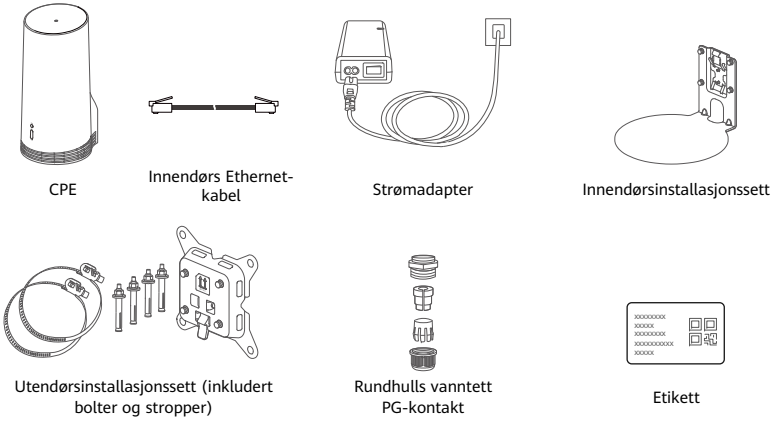

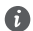

Vi anbefaler at du fester etiketten til strømadapteren for å bevare standardpassordet og -IP-adressen.

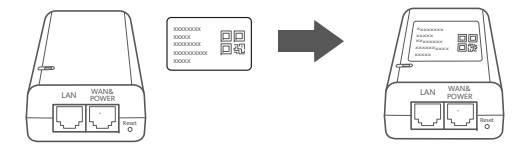

# Valgfrie komponenter

Følgende ikke-standardtilbehør skal brukes til utendørsinstallasjon hvis de er i pakken, for å sikre vanntett ytelse.

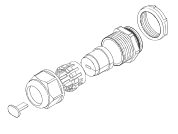

Flathulls vanntett PG-kontakt

Følgende kreves for å kunne installere denne enheten:

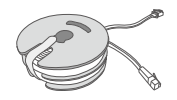

10-meter CAT.5e flat-Ethernet-kabel

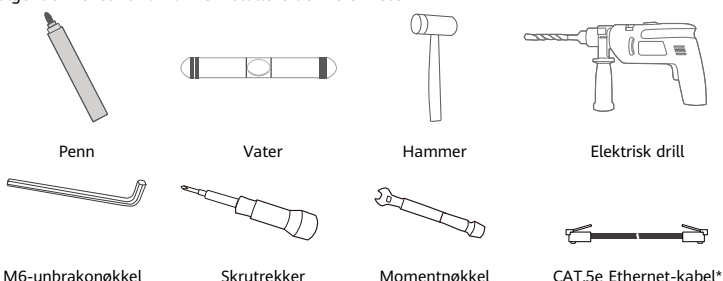

\* Hvis det ikke er en 10-meter CAT.5e flat Ethernet-kabel i pakken, kan du kjøpe en rund Ethernetkabel med en lengde på ikke mer enn 30 m og bruke den med den vanlige vanntette PG-kontakten for rundt hull for utendørsinstallasjon for å sikre en optimal vanntett ytelse.

# Oversikt

|   | 0<br>0<br>0        |   |                 |   |                  |   |                         |
|---|--------------------|---|-----------------|---|------------------|---|-------------------------|
| 1 | Wi-Fi <sup>®</sup> | 2 | 5G-             | 3 | 4G- 4            | 4 | LAN-port 5 SIM-kortspor |
|   | indikator          |   | signalindikator |   | signalindikator  |   |                         |
| 6 | Reset-knapp        | 7 | Wi-Fi-bryter    | 8 | Power/LAN-port 9 | 9 | Monteringsører          |

# Indikator

| Farge |       | Chatrus    | Deskrivelee                                                                                                    |     |            |                      |
|-------|-------|------------|----------------------------------------------------------------------------------------------------|-----|------------|----------------------|
| 5G    | 4G    | Status     | Deskrivelse                                                                                                    |     |            |                      |
| Grønn | Grønn | Lyser fast | Signalstyrke: Sterk                                                                                                    |     |            |                      |
| Blå   | Blå   | Lyser fast | Signalstyrke: Middels                                                                                                    |     |            |                      |
| Gul   | Gul   | Gul        | Gul                                                                                                    | Gul | Lyser fast | Signalstyrke: Dårlig |
|       |       |            |                                                                                                    |     | Gui        | Gui                  |
| Rød   | Rød   | Blinker    | Enheten kan ikke oppdage et SIM-kort, inkludert når SIM-kortet ikke<br>kan gjenkjennes eller SIM-kortet er låst med PIN/PUK. |     |            |                      |
### Strømadapter

A

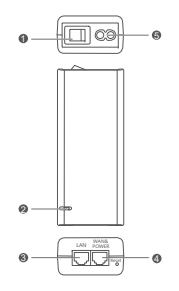

| 1 | Strømknapp         | 2 | Strømindikator | 3 | LAN-port |
|---|--------------------|---|----------------|---|----------|
| 4 | WAN- og POWER-port | 5 | Ladeport       |   |          |

CPE blir ikke gjenopprettet til fabrikkinnstillingene når Reset-knappen på strømadapteren trykkes inn. Trykk på Reset-knappen i bunnen av CPE-en istedenfor for å gjøre dette.

# Utendørsinstallasjon og -konfigurasjon

Utfør følgende trinn for å installere og konfigurere CPE-en:

| Trinn nr. | Drift                                                                                                    |
|-----------|----------------------------------------------------------------------------------------------------|
| 1         | Sett inn kortet.                                                                                              |
| 2         | Sett CAT.5e Ethernet-kabelen i Power-/LAN-porten, og fest den vanntette PG-kontakten.                         |
| 3         | Slå på strømadapteren.                                                                                        |
| 4         | Velg en installasjonsplassering med god signalstyrke.                                                         |
| 5         | Installer CPE utendørs.                                                                                       |
| 6         | Før CAT.5e-Ethernet-kabel gjennom et vindu eller en vegg.                                                     |
| 7         | Koble den inn i innendørsruteren.                                                                             |
| 8         | For å få tilgang til Internett koble enhetene dine til innendørsruteren via Wi-Fi eller en<br>nettverkskabel. |

## 1 Sett inn SIM-kortet.

6

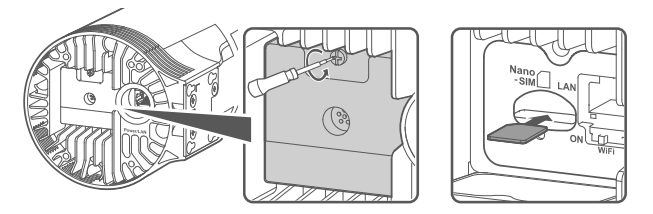

2 Sett CAT.5e Ethernet-kabelen i Power-/LAN-porten, og fest den vanntette PG-kontakten.

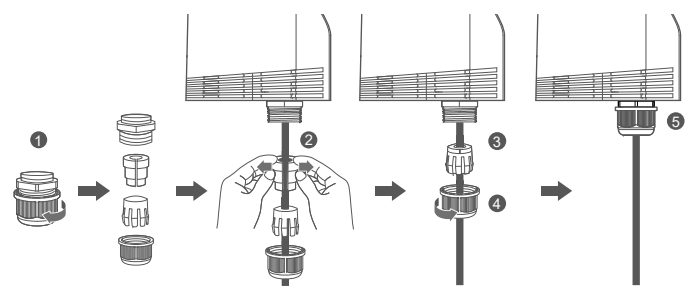

Bruk en CAT.5e Ethernet-kabel som passer med den vanntette PG-kontakten, for å sikre en optimal vanntett ytelse.

## 3 Slå på strømadapteren.

Koble strømadapteren til CPE, og deretter til en strømforsyning.

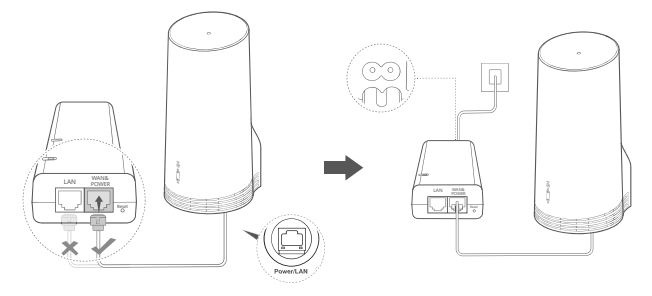

Slå på strømadapteren.

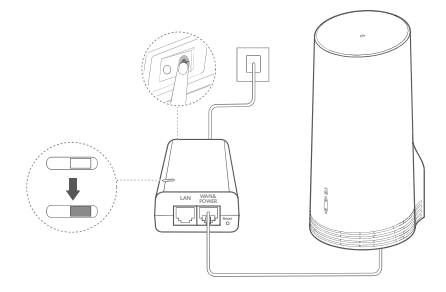

CPE vil slå seg på automatisk og søke etter tilgjengelige mobilnettverk. Hvis en av indikatorene lyser, indikerer det at CPE har koblet til nettverket. Du finner flere detaljer nedenfor.

5G/4G-signalindikator Lyser fast Grønn/Blå/Gul Signalstyrke: Sterk/Medium/Svak

## 4 Velg en installasjonsplassering med god signalstyrke.

Test signalstyrken ved forskjellige steder med en telefon eller datamaskin. Utfør de korresponderende trinnene basert på enheten du bruker.

For Android-telefoner, se avsnittet **4.1 Test signalstyrken med en Android-telefon**.

For iPhoner/datamaskiner, se avsnittet 4.2 Test signalstyrken med en iPhone/datamaskin.

### 4.1 Test signalstyrken med en Android-telefon.

1. Skann QR-koden nedenfor for å laste ned HUAWEI AI Life-appen.

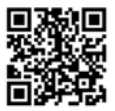

2. Åpne HUAWEI AI Life-appen, skann QR-koden på etiketten, og koble til CPEs Wi-Fi.

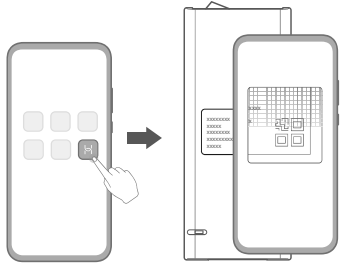

3. Mål signalstyrkene ved anbefalte installasjonsplasseringene i appen, og finn posisjonen med optimal signalstyrke.

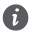

CPE kan installeres på en stolpe eller en vegg, og må være innenfor beskyttelsesområdet til lynstangen, målt i en 45-graders vinkel fra toppen av stangen.

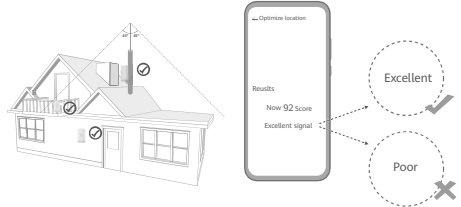

### 4.2 Test signalstyrken med en iPhone/datamaskin.

1. Koble en telefon eller en bærbar datamaskin til CPE ved å koble til Wi-Fi.

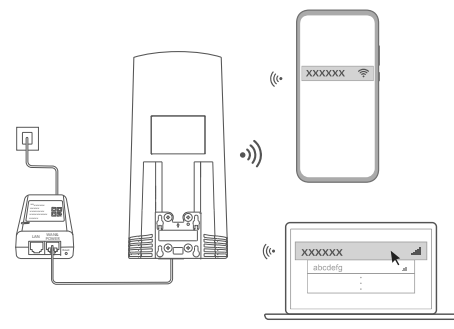

Eller koble en datamaskin til CPE-nettverket via en innendørs ruter. Koble innendørsruteren til strømadapteren og datamaskinen.

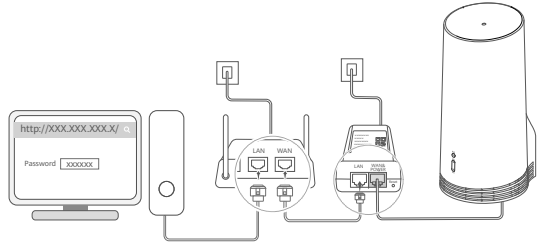

2. Åpne nettleseren på telefonen eller datamaskinen, og logg inn på CPE-ens nettbaserte administrasjonsside. (Finn standard IP-adresse og passord på etiketten.)

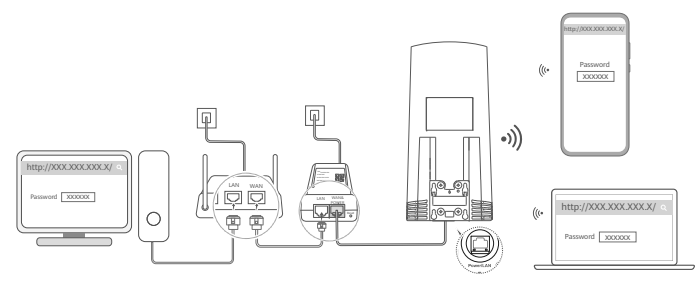

3. Følg instruksjoner for å endre standard Wi-Fi-navn, -passord og påloggingspassord.

Etter at du har endret Wi-Fi-navnet eller passordet via en telefon eller datamaskin som er koblet til CPEs Wi-Fi, blir du koblet fra og må logge deg på Wi-Fi igjen.

- 4. Bruk det nye passordet til å logge inn på den nettbaserte administrasjonssiden.
- 5. På startsiden, klikk Optimer posisjon (Optimize location).

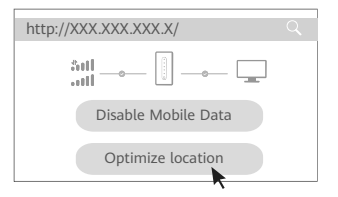

6. Mål signalstyrkene ved anbefalte installasjonsplasseringer iht. sideinstruksjonene, og finn en posisjon med optimal signalstyrke.

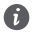

CPE kan installeres på en stolpe eller en vegg, og må være innenfor beskyttelsesområdet til lynstangen, målt i en 45-graders vinkel fra toppen av stangen.

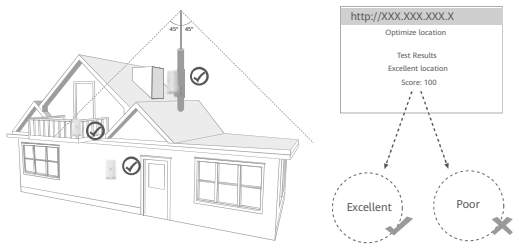

## 5 Installer CPE utendørs.

CPE kan installeres på en stang eller vegg. Utfør de korresponderende trinnene basert på stedet der den skal installeres. Etter at CPE er installert, bruk bryteren under dekselet for å deaktivere Wi-Fi, og lukk og sikre dekselet.

Metode 1: Installer CPE på en stang.

C

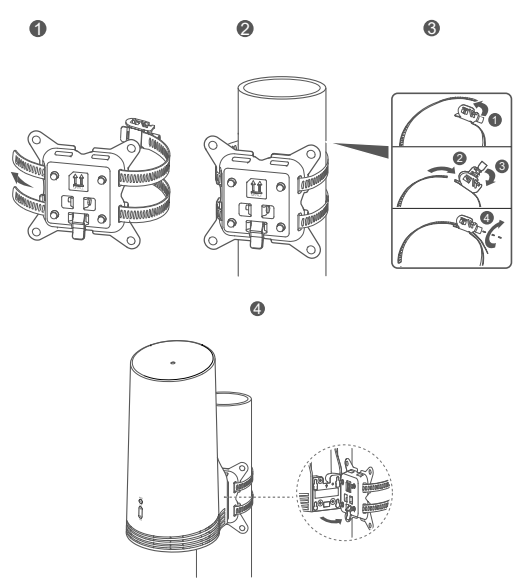

Still inn monteringsørene med skruene på festet, skyv dem ned til du hører et klikk for å sikre at det er sikkert festet.

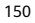

Metode 2: Installer CPE på en vegg.

6

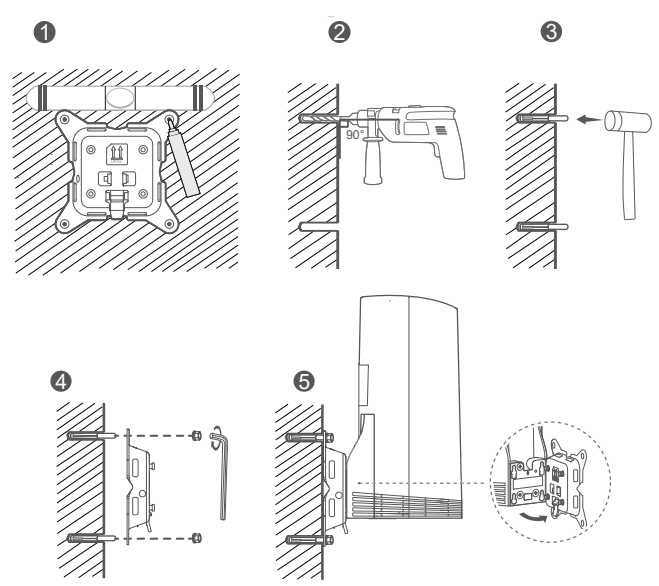

Still inn monteringsørene med skruene på festet, skyv dem ned til du hører et klikk for å sikre at det er sikkert festet.

## 6 Før CAT.5e-Ethernet-kabelen gjennom et vindu eller en vegg.

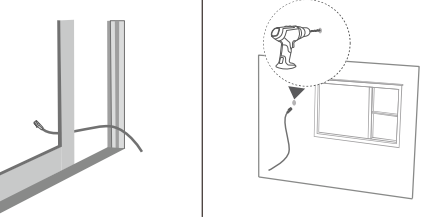

Hvis du velger å kjøre Ethernet-kabelen gjennom vinduet, må du sørge for at vindusrammen har gummipakning. Lukk vinduet sakte og forsiktig for å beskytte nettverkskabelen fra skade på grunn av overdrevent trykk.

7 Koble den inn i innendørsruteren.

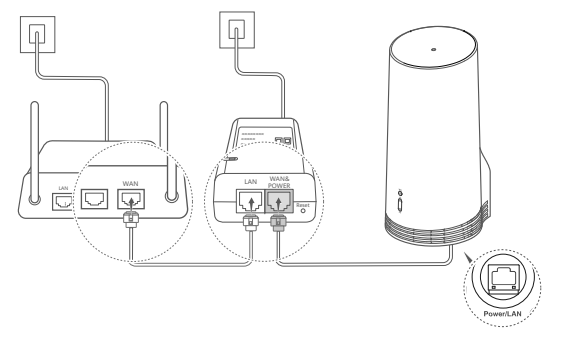

8 For å få tilgang til Internett koble enhetene dine til innendørsruteren via Wi-Fi eller en nettverkskabel.

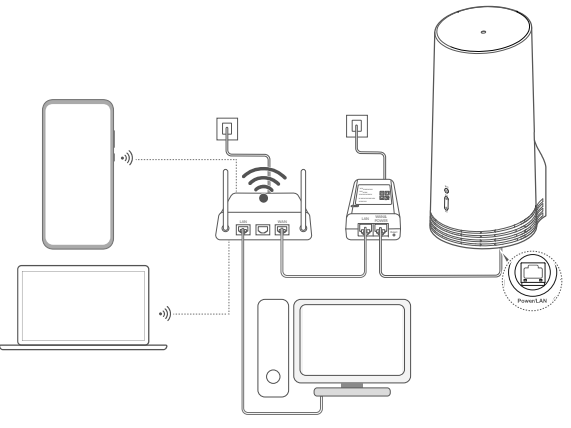

# Installasjon og konfigurasjon innendørs

| Jtfør følgende trinn for a installere og konfigurere CPE-en: |                                                                        |  |  |  |  |  |
|--------------------------------------------------------------|------------------------------------------------------------------------|--|--|--|--|--|
| Trinn nr.                                                    | Drift                                                                  |  |  |  |  |  |
| 1                                                            | Sett inn SIM-kortet, og koble til nettverkskabelen.                    |  |  |  |  |  |
| 2                                                            | Installer innendørsmonteringssettet.                                   |  |  |  |  |  |
| 3                                                            | Slå på strømadapteren.                                                 |  |  |  |  |  |
| 4                                                            | Enheten kobler til CPE-ens nettverk via Wi-Fi eller en nettverkskabel. |  |  |  |  |  |

1 Sett inn SIM-kortet og koble til nettverkskabelen.

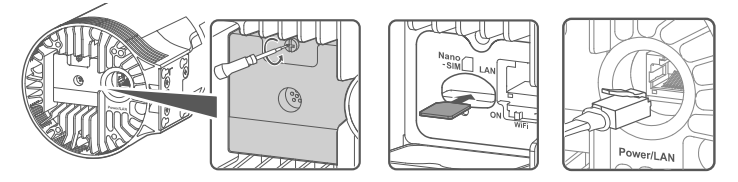

2 Installer innendørsmonteringssettet.

6

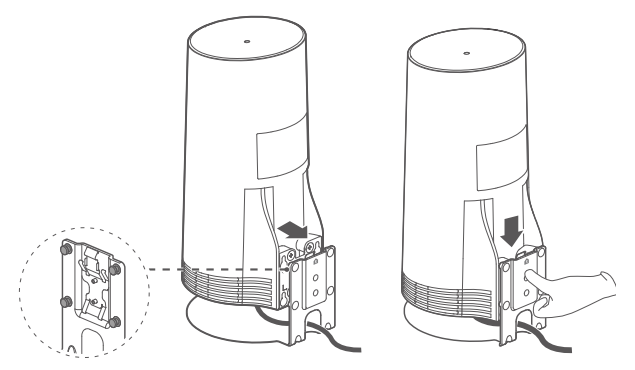

Still inn monteringsørene med skruene på festet, skyv dem ned til du hører et klikk for å sikre at det er sikkert festet.

## 3 Slå på strømadapteren.

Koble strømadapteren til CPE, og deretter til en strømforsyning.

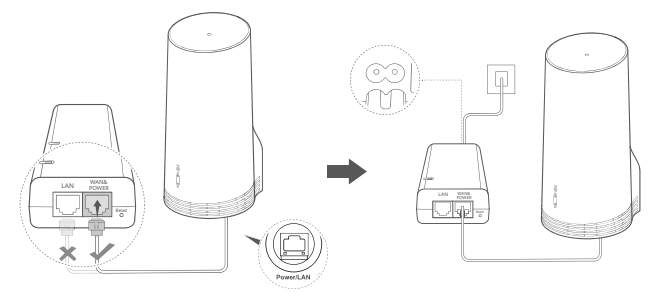

Slå på strømadapteren.

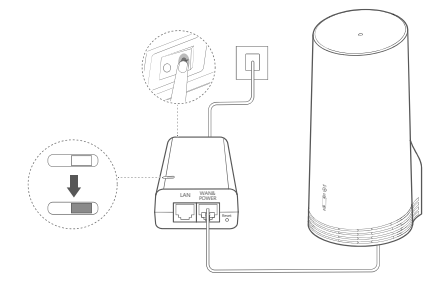

CPE vil slå seg på automatisk og søke etter tilgjengelige mobilnettverk. Hvis en av indikatorene lyser, indikerer det at CPE har koblet til nettverket. Flere detaljer nedenunder.

5G/4G-signalindikator Lyser fast Grønn/Blå/Gul Signalstyrke: Sterk/Medium/Svak

## 4 Enheten kobler til CPE-ens nettverk via Wi-Fi eller en nettverkskabel.

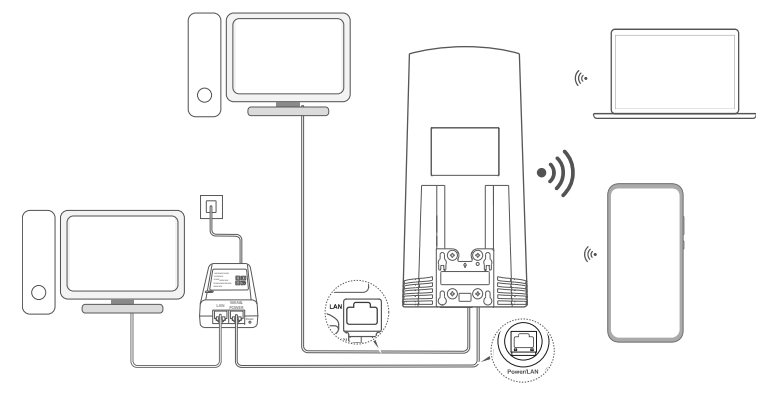

- Skrivebordmaskiner kan koble til CPE-nettverket via LAN-porten på strømadapteren eller CPEenhet.
- Sørg for å raskt endre Wi-Fi-navnet og -passordet på den nettbaserte administrasjonssiden for å hindre uautorisert tilgang til Wi-Fi-nettverket. Etter at passordet har blitt endret, må du koble deg til ruterens Wi-Fi-nettverk på nytt.
- Sørg for at du har slått på Wi-Fi-bryteren under dekselet.

6

# Sikkerhetsinformasjon

### Copyright © Huawei 2020. Med enerett.

DETTE DOKUMENTET ER KUN MENT SOM INFORMASJON, OG UTGJØR INGEN FORM FOR GARANTI.

LTE er et varemerke som tilhører ETSI.

Wi-Fi®, Wi-Fi CERTIFIED-logoen og Wi-Fi-logoen er varemerker som hører til Wi-Fi Alliance.

#### Personvernerklæring

Vennligst les personvernerklæring ved https://consumer.huawei.com/privacy-policy for å få en bedre forståelse for hvordan vi bruker og beskytter din personlige informasjon.

Åpne den nettbaserte administrasjonssiden eller HUAWEI AI Life-appen, gå til Erklæring om Huawei Mobile bredbåndsenheter og personvern, og les vår personvernerklæring for å forstå hvordan vi bruker og beskytter din personlig informasjon.

#### Programvareoppdatering

Ved fortsatt bruk av denne enheten bekrefter du at du har lest og forstått følgende:

For å få bedre dekning vil enheten automatisk hente informasjon om programvareoppdateringer fra Huawei eller din operatør etter den har koblet til Internett. Denne prosessen bruker mobildata og krever tilgang til din enhets unike identifikator (IMEI/SN), og tjenesteleverandørens nettverks-ID (PLMN) for å sjekke om din enhet behøver å oppdateres.

Denne enheten støtter den automatiske oppdateringsfunksjonen. Når aktivert, oppdateres og installeres enheten kritiske oppdateringer fra Huawei eller operatøren din automatisk. Funksjonen er aktivert som standard, og kan deaktiveres i innstillingsmenyen på den nettbaserte administrasjonssiden.

#### Sikkerhetsinformasjon

- Enkelte trådløse enheter kan påvirke ytelsen i høreapparater og pacemakere. Spør tjenesteleverandøren hvis du trenger mer informasjon.
- Pacemakerprodusenter anbefaler en avstand på minst 15 cm mellom enheten og pacemakeren for å unngå at pacemakeren forstyrres. Hvis du bruker pacemaker, bør du ha enheten på motsatt side av kroppen fra der pacemakeren er plassert, og ikke bære enheten i lommer foran på kroppen.
- Ved bruk utendørs er det optimale driftstemperaturområdet -40 °C til +55 °C uten solstråling eller -40 °C til +50 °C under solstråling. Ved bruk innendørs er det ideelle driftstemperaturområdet 0 °C til 40 °C. Ideell lagringstemperatur er -40 °C til +70 °C. Ekstrem varme eller kulde kan skade enheten eller tilbehøret.
- Oppbevar enheten og tilbehøret i et godt ventilert, kjølig område uten direkte sollys. Ikke dekk til enheten med håndklær eller andre gjenstander. Ikke plasser enheten i en beholder med dårlig varmespredning (f.eks. en eske eller veske).
- Hold enheten unna åpen ild og varmekilder som for eksempel varmeovner, mikrobølgeovner, komfyrer, varmtvannsberedere, radiatorer og stearinlys.
- Enheten skal installeres og brukes med minst 20 cm avstand mellom radiatoren og kroppen.
- Bruk av inkompatible eller ikke godkjente strømadaptere, ladere eller batterier kan føre til brann, eksplosjon eller andre farlige situasjoner.
- Velg bare tilbehør som produsenten har godkjent for bruk med denne modellen. Bruk av andre typer tilbehør kan gjøre garantien
  ugyldig, bryte lokale lover og forskrifter og medføre fare. Kontakt forhandleren for mer informasjon om godkjent tilbehør der du

bor.

- Støpselet skal fungere som frakoblingsenhet.
- Hvis enheten skal kobles til strømnettet, må stikkontakten være montert lett tilgjengelig nær enheten.
- Kontroller at strømadapteren oppfyller kravene i klausul 2.5 i IEC60950-1/EN60950-1/UL60950-1, og at den er testet og godkjent i henhold til nasjonale eller lokale standarder.

### Informasjon om avhending og resirkulering

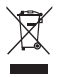

Symbolet på produktet, batteriet, litteraturen eller innpakningen betyr at produktene og batteriene som er på slutten av sin levetiden, skal kastes i separate returpunkter utpekt av lokale myndigheter. Dette vil sørge for at EEE-avfall resirkuleres og behandles på en måte som konserverer verdifulle materiale og beskytter menneskelig helse og miljø. For mer informasjon, vennligst kontakt dine lokale myndigheter, forhandler, eller tjeneste for husholdningsavfall, eller besøk nettsiden https://consumer.huawei.com/en/.

### Reduksjon av farlige stoffer

Enheten og dens elektriske tilbehør er i samsvar med lokale gjeldende regler angående bruksbegrensninger av visse risikofylte stoffer i elektrisk og elektronisk utstyr, slik som EUs REACHforordning, RoHS-direktivet og batterier (hvor relevant). For samsvarserklæring om REACH og RoHS, vennligst besøk nettsiden https://consumer.huawei.com/certification.

### Overholdelse av EU-forordninger

#### Erklæring

Huawei Device Co., Ltd. erklærer at denne enheten N5368X er i samsvar med de grunnleggende kravene og øvrige relevante bestemmelser i direktiv 2014/53/EU.

Den nyeste og gyldige versjonen av samsvarserklæringen finnes på https://consumer.huawei.com/certification.

Denne enheten kan brukes i alle EUs medlemsland.

Følg nasjonale og lokale bestemmelser der enheten brukes.

Bruk av enheten kan begrenses, avhengig av det lokale nettverket.

### Restriksjoner på 2,4 GHz-båndet:

Norge: Dette underavsnittet gjelder ikke for det geografiske området i en radius på 20 km rundt sentrum i Ny-Ålesund.

### Begrensninger i 5 GHz-båndet:

5150 til 5350 MHz-frekvensområdet er kun begrenset til innendørs bruk i: AT, BE, BG, CH, CY, CZ, DE, DK, EE, EL, ES, FI, FR, HR, HU, IE, IS, IT, LI, LT, LU, LV, MT, NL, NO, PL, PT, RO, SE, SI, SK, TR, UK.

### **ErP-produktinformasjon**

Huawei Device Co., Ltd. erklærer herved at våre produkter følger EUs direktiver for energirelaterte produkter (ErP) 2009/125/EC. For detaljert informasjon om ErP og brukerhåndbøkene som kreves av Commission Regulation, gå til:

https://consumer.huawei.com/en/certification.

### Frekvensbånd og sendestyrke

(a) Frekvensbånd der radioutstyret opererer i: Enkelte bånd kan være utilgjengelige i alle land eller alle områder. Ta kontakt med den lokale mobiloperatøren for mer informasjon.

(b) Den maksimale radiofrekvenseffekten som overføres i frekvensbåndene der radioutstyret opererer i: Den maksimale effekten for alle band er mindre enn den høyeste grenseverdien som er spesifisert i den tilhørende standarden.

De nominelle grensene til frekvensbåndene og sendeeffekten (utstrålt og/eller gjennomført) som gjelder for dette radioutstyret er

som følger: LTE Band 1/3/7/8/20/28/38/40: 25.7 dBm, LTE Band 42/43: 26 dBm, 5G NR n38/n78: 26 dBm, Wi-Fi 2.4G: 20 dBm, Wi-Fi 5G: 5150-5350 MHz: 23 dBm, 5470-5725 MHz: 30 dBm.

#### Tilbehør og programvareinformasjon

En del tilbehør er valgfritt i enkelte land eller regioner. Ekstrautstyr kan kjøpes fra en autorisert leverandør etter behov. Det anbefales følgende tilbehør:

Adaptere: HW-190126D1D

Programvareversjonen er 10.0.5.1 (H612SP8C00). Programvareoppdateringer skal utgis av produsenten for å fikse feil eller forbedre funksjoner etter at produktet har blitt gitt ut. Alle programvareversjoner som er utgitt av produsenten er verifisert og er i samsvar med tilhørende regler.

Alle RF parametre (for eksempel frekvensområde og utgangseffekt) er utilgjengelige for brukeren, og kan ikke endres av brukeren. For den nyeste informasjonen om tilbehør og programvare, se DoC (konformitetserklæring) på https://consumer.huawei.com/certification.

Besøk https://consumer.huawei.com/en/support/hotline for å finne oppdaterte telefonnumre og epostadresser for landet eller regionen du bor i.

# Pakkausluettelo

6

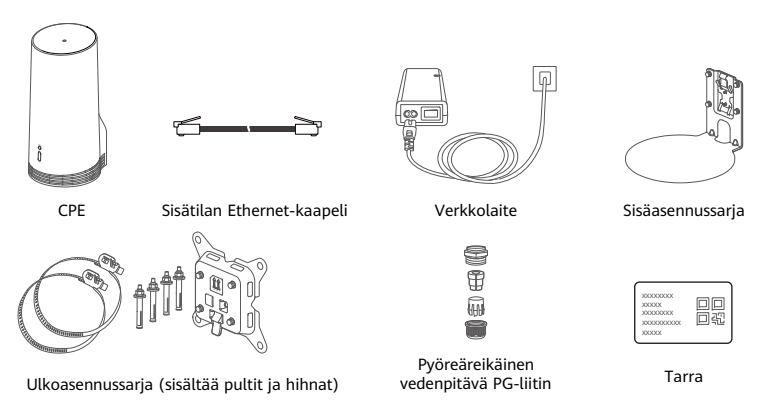

On suositeltavaa kiinnittää tarra verkkolaitteeseen, jotta oletussalasana ja IP-osoite pysyvät tallessa.

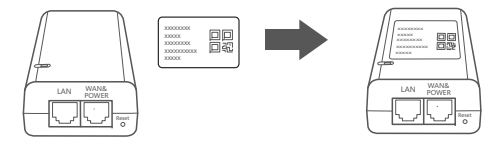

## Valinnaiset komponentit

Seuraavia ei-vakiotarvikkeita tulee käyttää ulkoasennuksiin, jos ne sisältyvät pakkaukseen, jotta varmistetaan vedenpitävvvs.

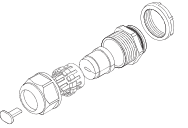

Litteäreikäinen vedenpitävä PG-liitin

### Laitteen asennukseen tarvitaan seuraavat:

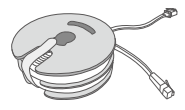

10 metrin litteä CAT.5e-Ethernet-kaapeli

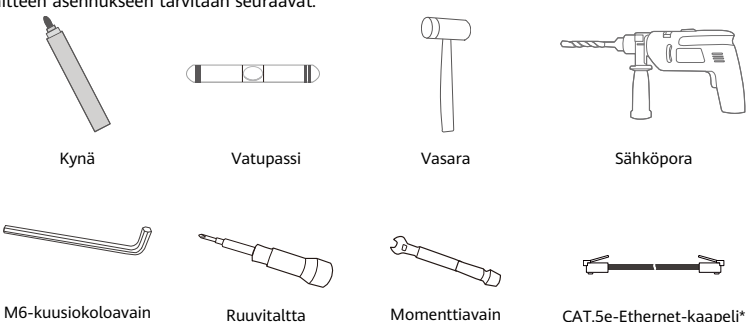

\* Jos pakkauksessa ei ole 10 metrin pituista litteää CAT.5e-Ethernet-kaapelia, osta korkeintaan 30 metrin pituinen pyöreä Ethernet-kaapeli ja käytä sitä ulkoasennukseen vakiomallisen pyöreäreikäisen, vedenpitävän PG-liittimen kanssa, jotta varmistat optimaalisen vedenpitävvyden.

# Yleiskatsaus

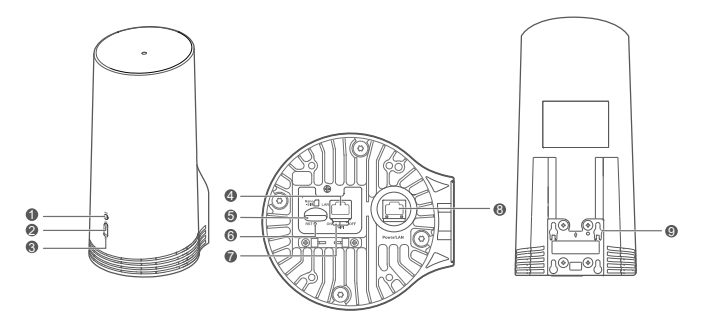

| 1 | Wi-Fi°-       | 2 | 5G-signaalin | 3 | 4G-signaalin         | 4 | LAN-portti  | 5      | SIM-korttipaikka |
|---|---------------|---|--------------|---|----------------------|---|-------------|--------|------------------|
|   | merkkivalo    |   | merkkivalo   |   | merkkivalo           |   |             |        |                  |
| 6 | Reset-painike | 7 | Wi-Fi-kytkin | 8 | Power/LAN-<br>portti | 9 | Asennuskiin | nikkee | et               |

## Merkkivalo

| Väri                |                                                                                                   | Tila                                     | Kinyous                                                        |                           |  |
|---------------------|---------------------------------------------------------------------------------------------------|------------------------------------------|----------------------------------------------------------------|---------------------------|--|
| 5G                  | 4G                                                                                                | IIId                                     | Kuvaus                                                         |                           |  |
| Vihreä Vihreä Palaa |                                                                                                   | Palaa                                    | Signaalin vahvuus: vahva                                       |                           |  |
| Sininen Sininen     |                                                                                                   | Palaa                                    | Signaalin vahvuus: kohtalainen                                 |                           |  |
| Koltainan           | hen Keltainen Palaa Signaalin vahvuus: heikko<br>Vilkkuu Laite etsii verkkoja tai verkkoa ei ole. | eltainen Kaltainen                       | Palaa                                                          | Signaalin vahvuus: heikko |  |
| Kellainen           |                                                                                                   | Laite etsii verkkoja tai verkkoa ei ole. |                                                                |                           |  |
| Bunainan            | Punainen                                                                                          | Villekuu                                 | Laite ei havaitse SIM-korttia, myös silloin kun SIM-korttia ei |                           |  |
| Pullainen           |                                                                                                   | VIIKKUU                                  | tunnisteta tai SIM-kortti on PIN-/PUK-lukittu.                 |                           |  |

### Verkkolaite

A

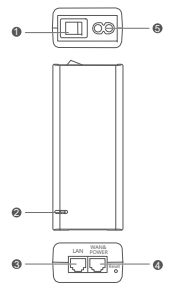

| 1 | Virtapainike        | 2 | Virran merkkivalo | 3 | LAN-portti |  |
|---|---------------------|---|-------------------|---|------------|--|
| 4 | WAN & POWER -portti | 5 | Latausportti      |   |            |  |

Verkkolaitteen Reset-painike painaminen ei palauta CPE:tä tehdasasetuksiin. Paina palautusta varten sen sijaan CPE:n pohjassa olevaa Reset-painike.

# Ulkoasennus ja määritys

Asenna ja määritä CPE seuraavien ohjeiden mukaisesti.

| 1       Aseta kortti paikalleen.         2       Aseta CAT.5e-Ethernet-kaapeli Power/LAN-porttiin ja kiinnitä vedenpitävä PG-liitin.         3       Käynnistä verkkolaite.         4       Valitse asennuspaikka, jossa signaalin vahvuus on hyvä.         5       Asenna CPE ulkotiloihin.         6       Reititä CAT.5e-Ethernet-kaapeli ikkunan tai seinän kautta.         7       Kytke se sisäreitittimeen.         8       Muodosta internet-yhteys yhdistämällä laitteet sisäreitittimeen Wi-Fin tai verkkokaapelin kautta. | Vaiheen nro | Toimenpide                                                                                |
|----------------------------------------------------------------------------------------------------|-------------|-------------------------------------------------------------------------------------------|
| 2       Aseta CAT.5e-Ethernet-kaapeli Power/LAN-porttiin ja kiinnitä vedenpitävä PG-liitin.         3       Käynnistä verkkolaite.         4       Valitse asennuspaikka, jossa signaalin vahvuus on hyvä.         5       Asenna CPE ulkotiloihin.         6       Reititä CAT.5e-Ethernet-kaapeli ikkunan tai seinän kautta.         7       Kytke se sisäreitittimeen.         8       Muodosta internet-yhteys yhdistämällä laitteet sisäreitittimeen Wi-Fin tai verkkokaapelin kautta.                                          | 1           | Aseta kortti paikalleen.                                                                  |
| 3       Käynnistä verkkolaite.         4       Valitse asennuspaikka, jossa signaalin vahvuus on hyvä.         5       Asenna CPE ulkotiloihin.         6       Reititä CAT.Se-Ethernet-kaapeli ikkunan tai seinän kautta.         7       Kytke se sisäreitittimeen.         8       Muodosta internet-yhteys yhdistämällä laitteet sisäreitittimeen Wi-Fin tai verkkokaapelin kautta.                                                                                                    | 2           | Aseta CAT.5e-Ethernet-kaapeli Power/LAN-porttiin ja kiinnitä vedenpitävä PG-liitin.       |
| 4       Valitse asennuspaikka, jossa signaalin vahvuus on hyvä.         5       Asenna CPE ulkotiloihin.         6       Reititä CAT.Se-Ethernet-kaapeli ikkunan tai seinän kautta.         7       Kytke se sisäreitittimeen.         8       Muodosta internet-yhteys yhdistämällä laitteet sisäreitittimeen Wi-Fin tai verkkokaapelin kautta.                                                                                                    | 3           | Käynnistä verkkolaite.                                                                    |
| S Asenna CPE ulkotiloihin.     Reititä CAT.5e-Ethernet-kaapeli ikkunan tai seinän kautta.     Kytke se sisäreitittimeen.     Muodosta internet-yhteys yhdistämällä laitteet sisäreitittimeen Wi-Fin tai verkkokaapelin kautta                                                                                                    | 4           | Valitse asennuspaikka, jossa signaalin vahvuus on hyvä.                                   |
| 6 Reititä CAT.5e-Ethernet-kaapeli ikkunan tai seinän kautta.     7 Kytke se sisäreitittimeen.     8 Muodosta internet-yhteys yhdistämällä laitteet sisäreitittimeen Wi-Fin tai verkkokaapelin     kautta                                                                                                    | 5           | Asenna CPE ulkotiloihin.                                                                  |
| Kytke se sisäreitittimeen.     Muodosta internet-yhteys yhdistämällä laitteet sisäreitittimeen Wi-Fin tai verkkokaapelin kautta                                                                                                    | 6           | Reititä CAT.5e-Ethernet-kaapeli ikkunan tai seinän kautta.                                |
| 8 Muodosta internet-yhteys yhdistämällä laitteet sisäreitittimeen Wi-Fin tai verkkokaapelin kautta                                                                                                    | 7           | Kytke se sisäreitittimeen.                                                                |
| kautta                                                                                                    | 8           | Muodosta internet-yhteys yhdistämällä laitteet sisäreitittimeen Wi-Fin tai verkkokaapelin |
| Notical .                                                                                                    |             | kautta.                                                                                   |

1 Aseta SIM-kortti paikalleen.

6

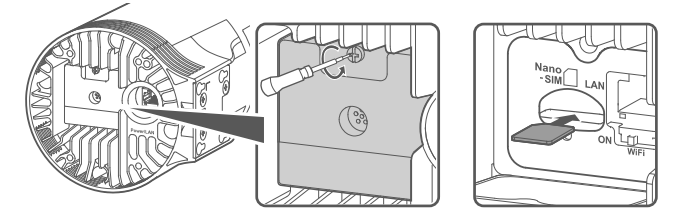

2 Aseta CAT.5e-Ethernet-kaapeli Power/LAN-porttiin ja kiinnitä vedenpitävä PG-liitin.

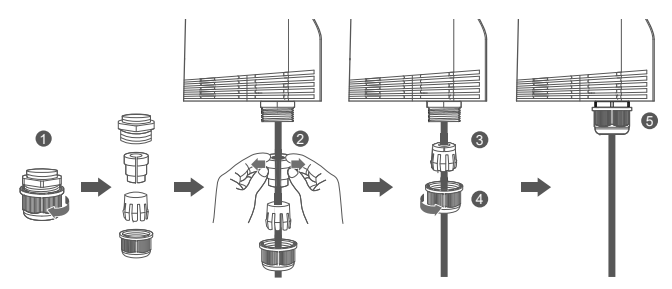

Käytä vedenpitävään PG-liittimeen sopivaa CAT.5e-Ethernet-kaapelia, jotta varmistat optimaalisen vedenpitävyyden.

## 3 Käynnistä verkkolaite.

Kytke verkkolaite ensin CPE:hen ja sitten virtalähteeseen.

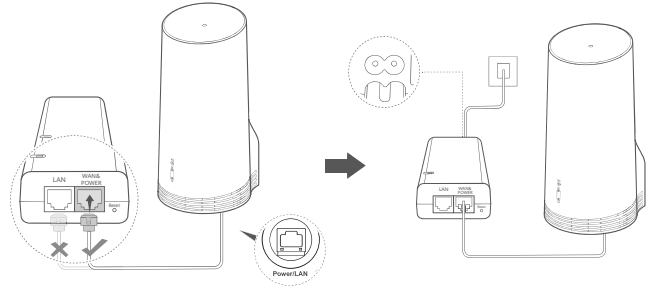

Käynnistä verkkolaite.

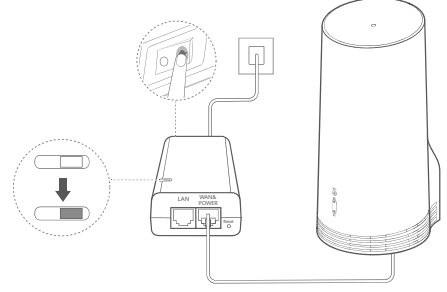

CPE käynnistyy automaattisesti ja etsii käytettävissä olevia mobiiliverkkoja. Jos jompikumpi merkkivalo syttyy, CPE on verkkoyhteydessä. Lisätiedot on lueteltu alla.

5G-/4G-signaalin merkkivalo Palaa Vihreä/sininen/keltainen Signaalin vahvuus: vahva/kohtalainen/heikko

## 4 Valitse asennuspaikka, jossa signaalin vahvuus on hyvä.

Testaa signaalin vahvuus eri paikoissa puhelimella tai tietokoneella. Suorita seuraavat vaiheet käyttämäsi laitteen mukaisesti.

Katso Android-puhelimia varten kohta **4.1 Testaa signaalin vahvuus Android-puhelimella**. Katso iPhonea/tietokoneita varten kohta **4.2 Testaa signaalin vahvuus iPhonella/tietokoneella**.

4.1 Testaa signaalin vahvuus Android-puhelimella.

1. Skannaa alla oleva QR-koodi HUAWEI AI Life -sovelluksen lataamista varten.

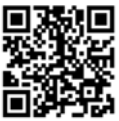

2. Avaa HUAWEI AI Life -sovellus, skannaa tarran QR-koodi ja yhdistä CPE:n Wi-Fi-verkkoon.

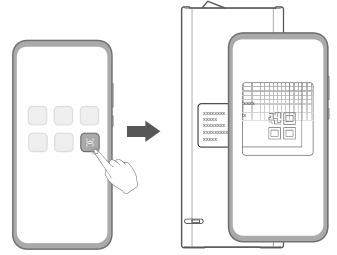

3. Mittaa signaalin vahvuus suositelluissa asennuspaikoissa sovelluksen ohjeiden mukaisesti ja etsi paikka, jossa signaalin vahvuus on optimaalinen.

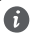

CPE voidaan asentaa pylvääseen, ja sen täytyy olla ukkosenjohdattimen suojausalueella mitattuna 45 asteen kulmassa johdattimen yläosasta.

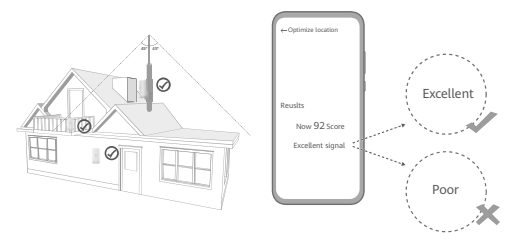

### 4.2 Testaa signaalin vahvuus iPhonella/tietokoneella.

1. Yhdistä puhelin tai kannettava tietokone CPE:hen muodostamalla Wi-Fi-yhteys.

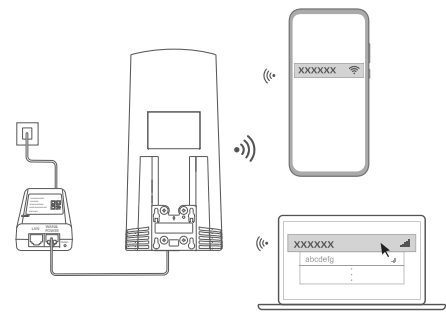

Tai yhdistä tietokone CPE-verkkoon sisäreitittimen kautta. Yhdistä sisäreititin verkkolaitteeseen ja tietokoneeseen.

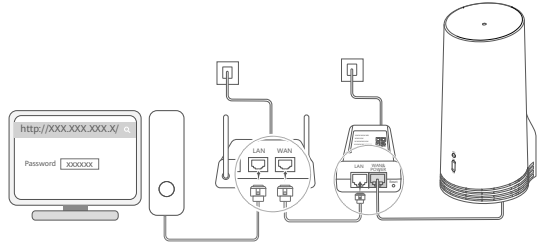

2. Avaa selain puhelimessa tai tietokoneessa ja kirjaudu sisään CPE:n hallintasivustolle. (Katso oletus-IP-osoite ja -salasana tarrasta.)

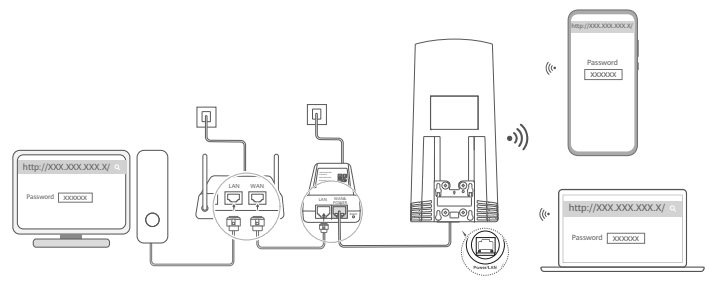

3. Vaihda Wi-Fin oletusnimi, salasana ja kirjautumissalasana.

6

Kun olet vaihtanut Wi-Fi-nimen tai salasanan CPE:n Wi-Fiin yhdistetyn puhelimen tai tietokoneen kautta, yhteys katkaistaan ja sinun täytyy kirjautua Wi-Fiin uudelleen.

- 4. Kirjaudu sisään verkkopohjaiselle hallintasivulle uudella salasanalla.
- 5. Napsauta aloitussivulla kohtaa Optimoi sijainti.

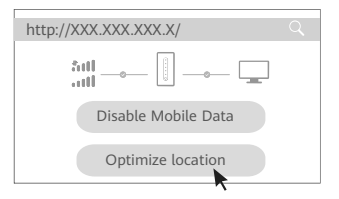

6. Mittaa signaalin vahvuus suositelluissa asennuspaikoissa sivun ohjeiden mukaisesti ja etsi paikka, jossa signaalin vahvuus on optimaalinen.

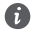

CPE voidaan asentaa pylvääseen, ja sen täytyy olla ukkosenjohdattimen suojausalueella mitattuna 45 asteen kulmassa johdattimen yläosasta.

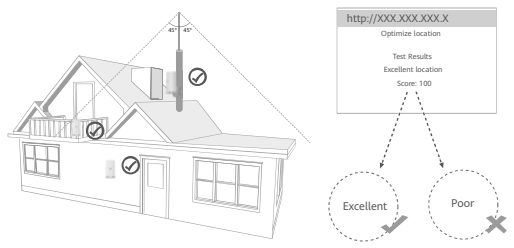

## 5 Asenna CPE ulkotiloihin.

CPE voidaan asentaa pylvääseen tai seinään. Tee seuraavat toimenpiteet asennuspaikasta riippuen. Kun CPE on asennettu, poista Wi-Fi käytöstä kannen alla sijaitsevalla kytkimellä. Sulje ja kiinnitä kansi sen jälkeen. Menetelmä 1: Asenna CPE pylvääseen.

6

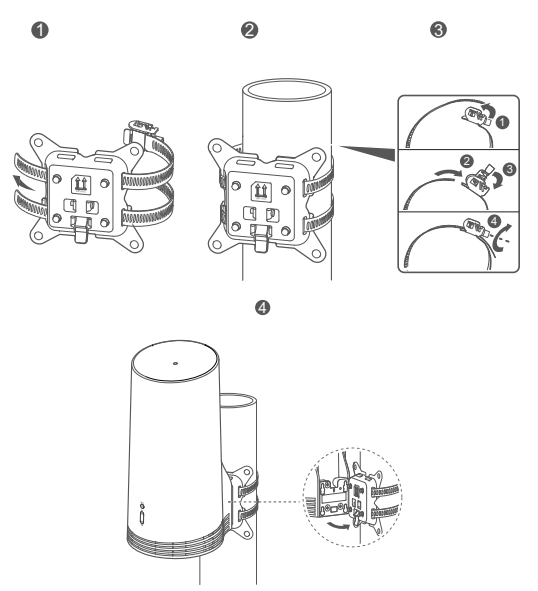

Kohdista asennuskiinnikkeet kiinnikkeen ruuveihin ja liu'uta alas, kunnes kuuluu turvallisen kiinnityksen varmistava napsahdus.

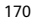

Menetelmä 2: Asenna CPE seinään

6

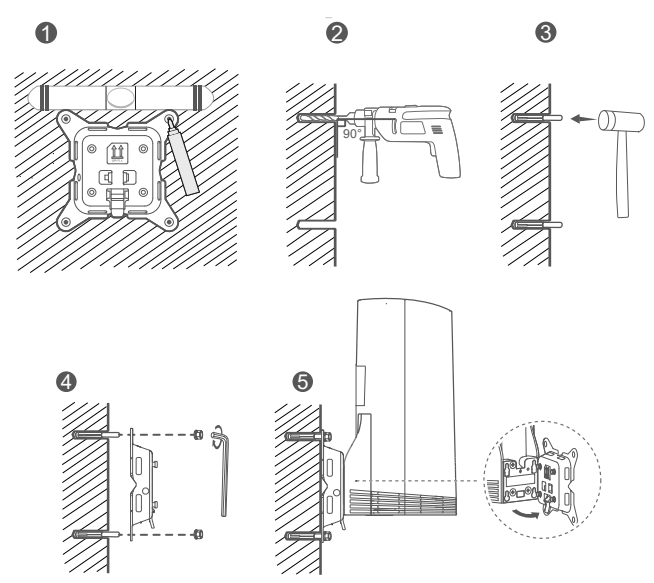

Kohdista asennuskiinnikkeet kiinnikkeen ruuveihin ja liu'uta alas, kunnes kuuluu turvallisen kiinnityksen varmistava napsahdus.

## 6 Reititä CAT.5e-Ethernet-kaapeli ikkunan tai seinän läpi.

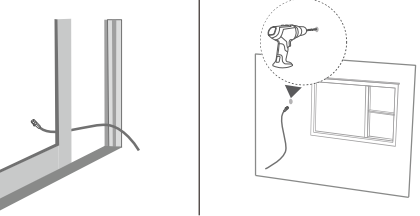

Jos reitität Ethernet-kaapelin ikkunan kautta, varmista, että ikkunan kehyksessä on kumitiiviste. Sulje ikkuna pehmeästi, jotta verkkokaapeli ei vaurioidu liiasta paineesta.

## 7 Kytke se sisäreitittimeen.

A

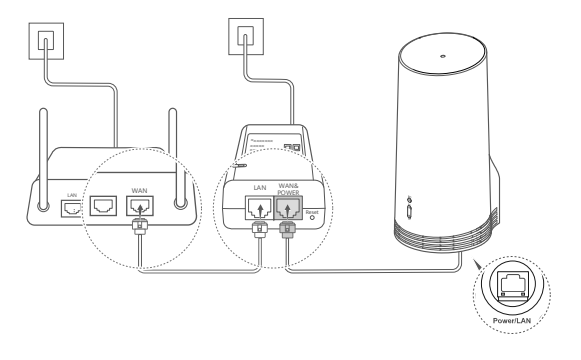

8 Muodosta internet-yhteys yhdistämällä laitteet sisäreitittimeen Wi-Fin tai verkkokaapelin kautta.

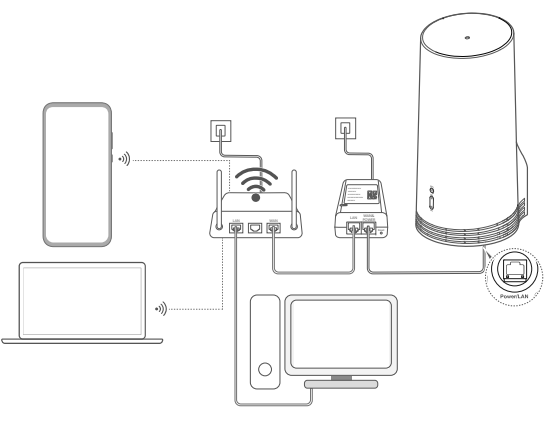

# Asennus ja määritys sisätiloissa

Asenna ja määritä CPE seuraavien ohjeiden mukaisesti.

| Vaiheen nro | Toimenpide                                            |
|-------------|-------------------------------------------------------|
| 1           | Aseta SIM-kortti paikalleen ja yhdistä verkkokaapeli. |
| 2           | Asenna sisätilan kiinnityssarja.                      |
| 3           | Käynnistä verkkolaite.                                |
|             | Laite yhdistetään CPE:n verkkoon                      |
| 4           | Wi-Fin tai verkkokaapelin kautta.                     |

1 Aseta SIM-kortti paikalleen ja yhdistä verkkokaapeli.

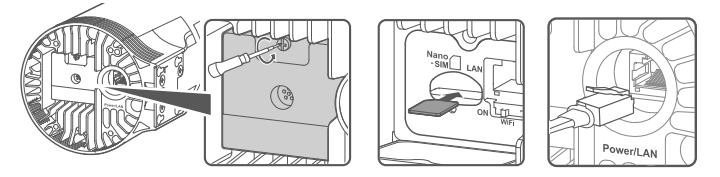

2 Asenna sisätilan kiinnityssarja.

6

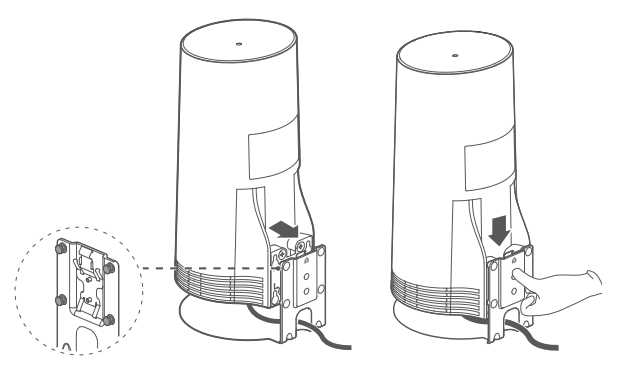

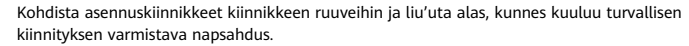

## 3 Käynnistä verkkolaite.

Kytke verkkolaite ensin CPE:hen ja sitten virtalähteeseen.

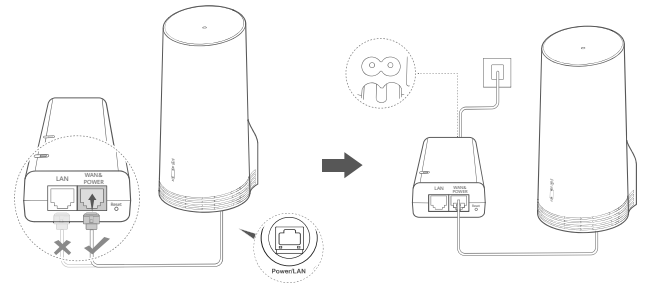

Käynnistä verkkolaite.

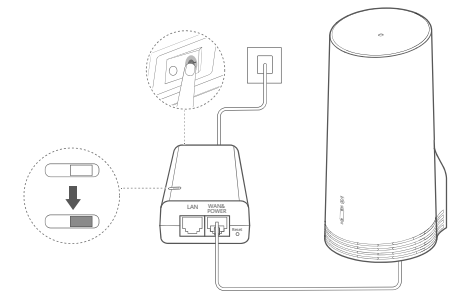

CPE käynnistyy automaattisesti ja etsii käytettävissä olevia mobiiliverkkoja. Jos jompikumpi merkkivalo syttyy, CPE on verkkoyhteydessä. Lisätietoja on alla.

| 5G-/4G-signaalin merkkivalo | Palaa | Vihreä/sininen/keltainen | Signaalin vanvuus:<br>vahva/kohtalainen/heikko |
|-----------------------------|-------|--------------------------|------------------------------------------------|
|-----------------------------|-------|--------------------------|------------------------------------------------|

### 4 Laite yhdistetään CPE:n verkkoon Wi-Fin tai verkkokaapelin kautta.

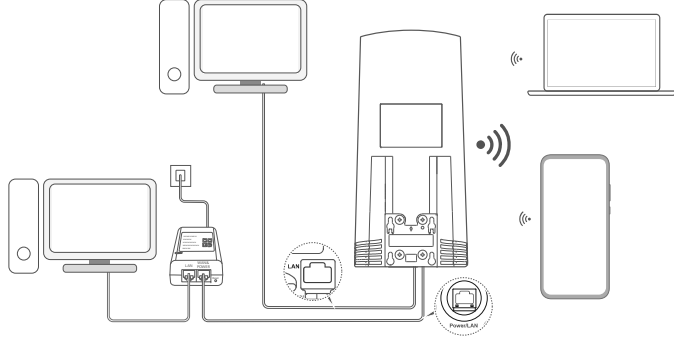

- Pöytätietokoneet voidaan yhdistää CPE:n verkkoon verkkolaitteen tai CPE-laitteen LAN-portin kautta.
- Muista vaihtaa Wi-Fi-nimi ja salasana verkkopohjaisella hallintasivulla heti estääksesi Wi-Fiverkkosi luvattoman käytön. Kun salasana on vaihdettu, yhteys reitittimen Wi-Fi-verkkoon täytyy muodostaa uudelleen.
- Varmista, että olet kytkenyt Wi-Fi-kytkimen päälle kannen alta.

6

# Turvallisuutta koskevat tiedot

### Copyright © Huawei 2020. Kaikki oikeudet pidätetään.

TÄMÄN ASIAKIRJAN TARKOITUS ON AINOASTAAN ANTAA TIETOA, EIKÄ SIIHEN SISÄLLY MINKÄÄNLAISIA TAKUITA. LTE on ETSI:n tavaramerkki.

Wi-Fi®, Wi-Fi CERTIFIED -logo ja Wi-Fi-logo ovat Wi-Fi Alliancen tavaramerkkejä.

### Tietosuojakäytäntö

Lisätietoja henkilökohtaisten tietojesi käytöstä ja suojauksesta saat tutustumalla Huawein tietosuojakäytäntöön osoitteessa https://consumer.huawei.com/privacy-policy.

Tietoja siitä, kuinka käytämme ja suojaamme henkilökohtaisia tietojasi tällä laitteella, voit lukea avaamalla verkkopohjaisen hallintasivun tai HUAWEI AI Life -sovelluksen ja lukemalla tietosuojakäytäntömme kohdassa Huawein mobiililaajakaistalaitteita ja tietosuoja koskeva lauseke.

### Ohjelmistopäivitys

Jatkamalla laitteen käyttöä ilmaiset lukeneesi seuraavan sisällön ja hyväksyväsi sen ehdot:

Jotta voimme tarjota parempaa palvelua, laite saa automaattisesti ohjelmiston päivitystiedot Huaweilta tai operaattorilta, kun Internet-yhteys on muodostettu. Prosessi kuluttaa mobiilidataa ja käyttää laitteesi yksilövää tunnistetta (IMEI/SN) ja palveluntarjojain verkon tunnusta (PLMN) laitetta varten saatavana olevien päivitysten tarkistamiseen.

Tämä laite tukee automaattista päivitysominaisuutta. Kun se on käytössä, laite lataa ja asentaa automaattisesti kriittisiä päivityksiä Huaweilta tai operaattoriltasi. Toiminto on oletuksena käytössä, ja se voidaan poistaa käytöstä verkkopohjaisen hallintasivun asetusvalikosta.

### Turvallisuutta koskevat tiedot

- Jotkin langattomat laitteet voivat vaikuttaa kuulolaitteiden tai sydämentahdistimien toimintaan. Kysy lisätietoja palveluntarjoajaltasi.
- Sydämentahdistinten valmistajat suosittelevat, että mahdollisten häiriöiden välttämiseksi laitetta pidetään vähintään 15 cm:n etäisyydellä sydämentahdistimesta. Jos käytät sydämentahdistinta, pidä laitetta tahdistimeen nähden vastakkaisella puolella äläkä kanna laitetta rintataskussasi.
- Kun laitetta käytetään ulkona, ihanteellinen toimintalämpötila on -40 °C +55 °C ilman auringon säteilysä tai -40 °C +50 °C auringon säteilysä. Kun laitetta käytetään sisällä, ihanteellinen käyttölämpötila on 0 °C 40 °C. Ihanteellinen säilytyslämpötila on -40 °C +70 °C. Kärimmäinen kylmyys tai kuumuus voi vaurioittaa laitetta tai tarvikkeita.
- Säilytä laitetta ja lisävarusteita hyvin tuuletetussa ja viileässä tilassa suojattuna suoralta auringonvalolta. Älä peitä tai ympäröi laitetta pyyhkelliä tai muilla esineillä. Älä aseta laitetta säilytyskoteloon, jonka lämmönsiirtokyky on heikko, kuten rasiaan tai pussiin.
- Pidä laite loitolla lämmönlähteistä ja tulesta, kuten lämmittimistä, mikroaaltouuneista, liesistä, kuumavesivaraajista, lämpöpattereista ja kynttilöistä.
- Laite on asennettava ja sitä on käytettävä siten, että säteilylähteen ja kehon välissä on vähintään 20 cm vapaata tilaa.
- Hyväksymättömän tai yhteensopimattoman verkkovirtasovittimen, laturin tai akun käyttö voi aiheuttaa tulipalon, räjähdyksen tai muun vaaratilanteen.
- Valitse ainoastaan lisävarusteita, jotka laitteen valmistaja on hyväksynyt tätä mallia varten. Muun tyyppisten lisävarusteiden

käyttö voi aiheuttaa takuun raukeamisen tai rikkoa paikallisia säädöksiä ja lakeja, minkä lisäksi se voi olla vaarallista. Kysy jälleenmyyjältä lisätietoja hyväksyttyjen lisävarusteiden saatavuudesta omalla alueellasi.

- Pistoke toimii laitteen päävirtakytkimenä.
- Kytkettävien laitteiden seinäpistorasia asennetaan laitteiden lähelle. Pistorasian on oltava helposti käytettävissä.
- Varmista, että verkkovirtasovitin on standardin IEC60950-1/EN60950-1/UL60950-1 kohdan 2.5 vaatimusten mukainen ja että se
  on testattu ja hyväksytty kansallisten tai paikallisten standardien mukaisesti.

### Hävittämistä ja kierrätystä koskevat tiedot

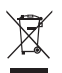

Tuotteessa, akussa, kirjallisuudessa tai pakkauksessa näkyvä symboli tarkoittaa, että tuotteet ja akut on vietävä erillisiin, paikallisten viranomaisten osoittamiin jätteenkeräyspisteisiin niiden käyttölän päättyessä. Tämä varmistaa, että EEE-romu kierrätetään ja käsitellään tavalla, joka säilyttää arvokkaat materiaalit ja suojelee ihmisten terveyttä ja ympäristöä. Lisätietoja on saatavana paikallisilta viranomaisilta, jälleenmyyjältä, jätehuoltopalvelusta tai osoitteesta https://consumer.huawei.com/en/.

### Vaarallisten aineiden vähentäminen

Tämä laite ja kaikki sähkötoimiset lisävarusteet noudattavat paikallisia soveltuvia määräyksiä itettyjen vaarallisten aineiden käytön rajoittamisesta sähkö- ja elektroniikkalaitteissa, kuten EU REACH-määräystä ja RoHS- ja Akut-direktiiviä (jos mukana). REACH- ja RoHSvaatimustenmukaisuusvakuutukset ovat saatavilla verkkosivustolla https://consumer.huawei.com/certification.

### Yhdenmukaisuus EU:n määräysten kanssa

### Ilmoitus

Huawei Device Co., Ltd. vakuuttaa täten, että tämä laite N5368X täyttää direktiivin 2014/53/EU olennaiset vaatimukset ja sen muut asiaankuuluvat säännökset.

Vaatimustenmukaisuusvakuutuksen uusin ja voimassa oleva versio on luettavissa osoitteessa

https://consumer.huawei.com/certification.

Tätä laitetta voidaan käyttää kaikissa EU:n jäsenvaltioissa.

Noudata laitteen käyttöpaikan kansallisia ja paikallisia säädöksiä.

Tämän laitteen käyttö voi olla kiellettyä tai rajoitettua, paikallisesta verkosta riippuen.

### Rajoitukset 2,4 GHz:n taajuusalueella:

Norja: Tämä alakohta ei päde Ny-Ålesundin keskustaa ympäröivällä, säteeltään 20 km olevalla maantieteellisellä alueella.

### Rajoitukset 5 GHz:n taajuusalueella:

5150-5350 MHz:n taajuusalue on rajoitettu vain sisäkäyttöön seuraavissa maissa: AT, BE, BG, CH, CY, CZ, DE, DK, EE, EL, ES, FI, FR, HR, HU, IE, IS, IT, LI, LT, LU, LV, MT, NL, NO, PL, PT, RO, SE, SI, SK, TR, UK.

### **ErP-tuotetiedot**

Huawei Device Co., Ltd. vakuuttaa täten, että sen tuotteet noudattavat energiaan liittyvien tuotteiden direktiiviä (ErP) 2009/125/EY. Komission asetuksen vaatimaa yksityiskohtaista tietoa ErPdirektiivistä ja käyttöohjeista löytyy osoitteesta: https://consumer.huawei.com/en/certification.

### Taajuusalueet ja teho

(a) Taajuusalueet, joilla radiolaite toimii: Jotkut alueet eivät välttämättä ole käytettävissä kaikissa maissa tai kaikilla alueilla. Kysy lisätietoja paikalliselta operaattoriltasi.

(b) Radiolaitteen toiminta-taajuusalueella lähetettävän radiotaajuuden maksimiteho: Kaikkien taajuusalueiden maksimiteho on
pienempi kuin asianmukaisen harmonisoidun standardin suurin raja-arvo.

Tätä radiolaitetta koskevat taajuusalueiden ja lähetystehon (säteilevä ja/tai johdettu) nimellisrajat ovat seuraavat: LTE Band 1/3/7/8/20/28/8/40: 25.7 dBm, LTE Band 42/43: 26 dBm, SG NR n38/n78: 26 dBm, Wi-Fi 2.4G: 20 dBm, Wi-Fi 5G: 5150-5350 MHz: 23 dBm, 5470-5725 MHz: 30 dBm.

#### Lisävaruste- ja ohjelmistotiedot

Jotkin lisävarusteet ovat valinnaisia tietyissä maissa tai tietyillä alueilla. Valinnaisia lisävarusteita voi ostaa tarvittaessa lisensoidulta toimittajalta. Seuraavat lisävarusteet ovat suositeltavia:

Sovittimet: HW-190126D1D

Tuotteen ohjelmistoversio on 10.0.5.1(H6125P8C00). Valmistaja julkaisee ohjelmistopäivityksiä korjatakseen virheitä tai parannellakseen tuotetta sen lanseerauksen jälkeen. Kaikki valmistajan lanseeraamat ohjelmistoversiot on tarkistettu, ja ne noudattavat yhä asianmukaisia sääntöjä.

Kaikki RF-parametrit (kuten taajuusalue ja lähtöteho) eivät ole käyttäjän saatavilla, eikä hän voi muuttaa niitä.

Tuoreimmat tiedot lisävarusteista ja ohjelmistosta on DoC:ssa (vaatimustenmukaisuusvakuutus) osoitteessa https://consumer.huawei.com/certification.

Katso maasi tai alueesi tukipalvelujen uusimmat puhelinnumerot ja sähköpostiosoitteet osoitteesta https://consumer.huawei.com/en/support/hotline.

# Popis pakiranja

A

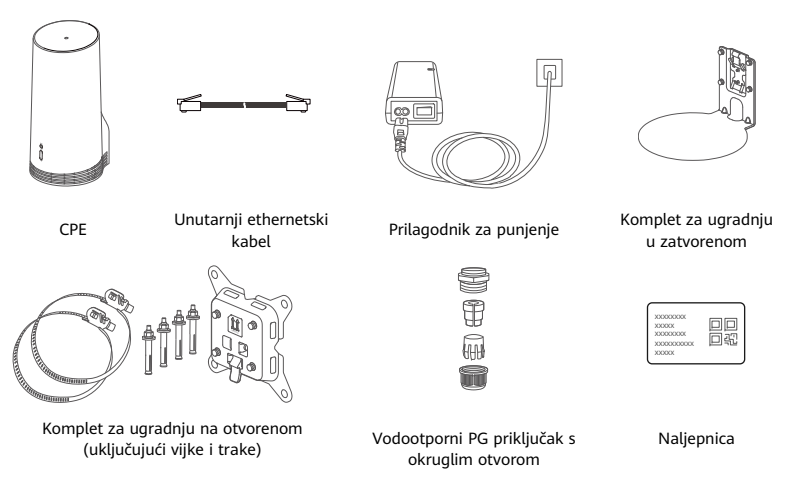

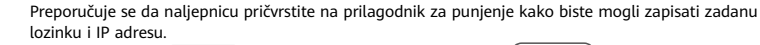

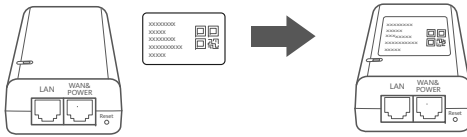

### **Opcionalne komponente**

Sljedeća se nestandardna oprema treba upotrebljavati za ugradnju na otvorenom ako se nalazi u kutiji pakiranja kako bi se osigurala vodootporna zaštita.

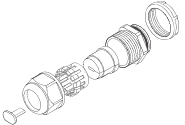

Vodootporni PG priključak s ravnim otvorom

Za ugradnju uređaja potrebno je sljedeće:

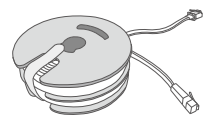

10-metarski ravni ethernetski kabel CAT.5e

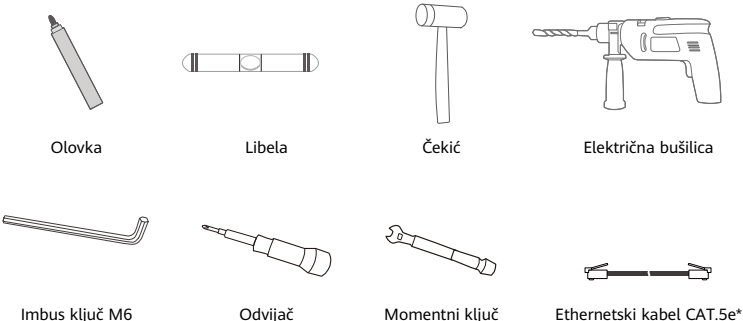

\* Ako se u kutiji pakiranja ne nalazi 10-metarski ravni ethernetski kabel CAT.5e, kupite okrugli ethernetski kabel duljine najviše 30 m i upotrijebite ga sa standardnim vodootpornim PG priključkom s okruglim otvorom za ugradnju na otvorenom kako bi se osigurala vodootporna zaštita.

# Pregled

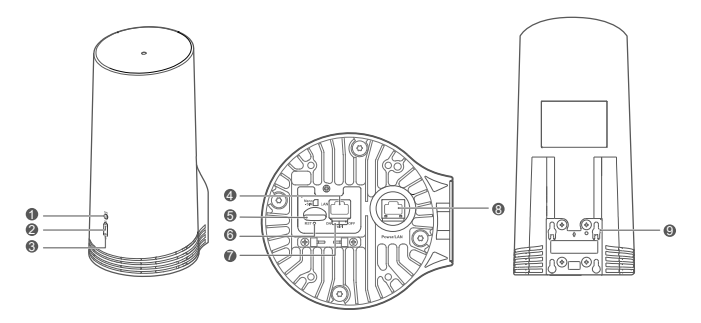

| 1. | Pokazatelj za<br>Wi-Fi® | 2. | Pokazatelj 5G<br>signala | 3. | Pokazatelj 4G<br>signala | 4. | Priključak za 5.<br>LAN mrežu | Utor za SIM<br>karticu |
|----|-------------------------|----|--------------------------|----|--------------------------|----|-------------------------------|------------------------|
| 6. | Tipka za<br>resetiranje | 7. | Prekidač za Wi-Fi        | 8. | Priključak<br>Power/LAN  | 9. | Uške za montiranje            |                        |

# Pokazatelj

| Boja   |        | Status              | Onic                                                                                                    |  |  |  |  |
|--------|--------|---------------------|----------------------------------------------------------------------------------------------------|--|--|--|--|
| 5G     | 4G     | Status              | Opis                                                                                                    |  |  |  |  |
| Zeleno | Zeleno | Neprestano svijetli | Jačina signala: jak                                                                                                    |  |  |  |  |
| Plava  | Plava  | Neprestano svijetli | Jačina signala: srednji                                                                                                    |  |  |  |  |
| Žuto   | Žuto   | Neprestano svijetli | Jačina signala: slab                                                                                                    |  |  |  |  |
|        |        | Treperi             | Uređaj traži mreže ili mreža ne postoji.                                                                                     |  |  |  |  |
| Crveno | Crveno | Treperi             | Uređaj ne može otkriti SIM karticu, uključujući i slučaj kada<br>SIM kartica nije otkrivena ili je zaključana PIN/PUK kodom. |  |  |  |  |

### Prilagodnik za punjenje

1.

4.

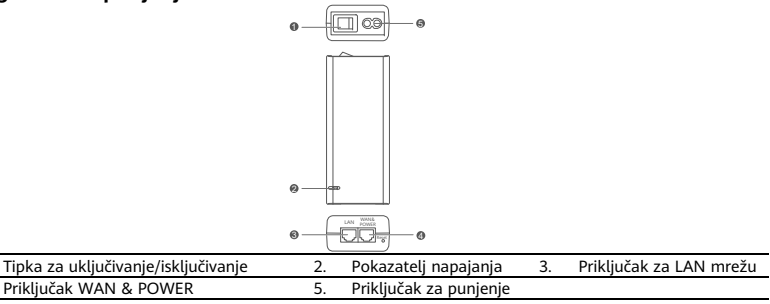

Pritiskanje tipke za resetiranje na prilagodniku za punjenje ne vraća CPE na tvorničke postavke. Da biste to učinili, pritisnite tipku za resetiranje na dnu CPE uređaja.

# Ugradnja na otvorenom i konfiguracija

Izvedite korake u nastavku za ugradnju i konfiguraciju CPE uređaja.

| Korak br. | Radnja                                                                                                |
|-----------|----------------------------------------------------------------------------------------------------|
| 1.        | Umetnite karticu.                                                                                     |
| 2.        | Umetnite ethernetski kabel CAT.5e u priključak Power/LAN i učvrstite vodootporni PG<br>priključak.    |
| 3.        | Uključite prilagodnik za punjenje.                                                                    |
| 4.        | Odaberite mjesto ugradnje s dobrom jačinom signala.                                                   |
| 5.        | Ugradite CPE na otvorenom.                                                                            |
| 6.        | Provucite ethernetski kabel CAT.5e kroz prozor ili zid.                                               |
| 7.        | Uključite ga u unutarnji usmjernik.                                                                   |
| 8.        | Povežite uređaje na unutarnji usmjernik putem Wi-Fi mreže ili mrežnog kabela za pristup<br>internetu. |

### 1. Umetnite SIM karticu.

6

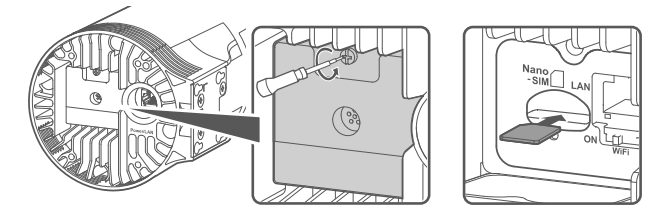

2. Umetnite ethernetski kabel CAT.5e u priključak Power/LAN i učvrstite vodootporni PG priključak.

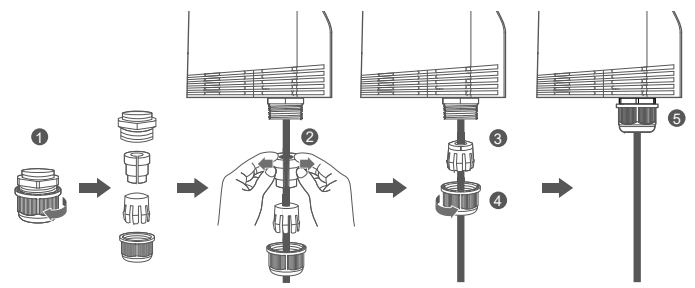

Upotrijebite ethernetski kabel CAT.5e koji odgovara vodootpornom PG priključku kako biste osigurali optimalnu vodootpornu zaštitu.

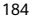

## 3. Uključite prilagodnik za punjenje.

Spojite prilagodnik za punjenje na CPE i zatim ga ukopčajte u električno napajanje.

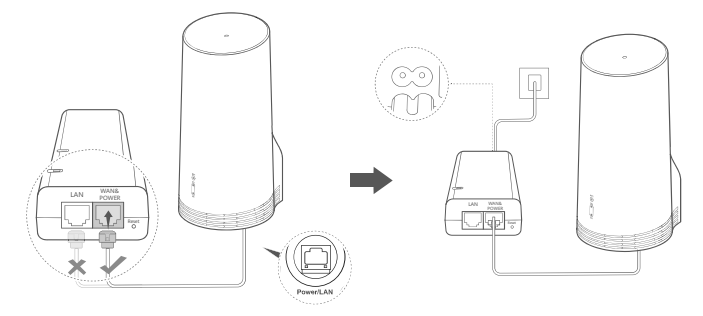

Uključite prilagodnik za punjenje.

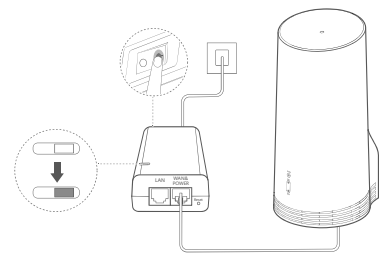

CPE će se automatski uključiti i tražiti dostupne mobilne mreže. Ako bilo koji pokazatelj zasvijetli, to znači da je CPE uspješno spojen na mrežu. Više pojedinosti navedeno je u nastavku.

Pokazatelj 5G/4G Neprestano svijetli Zeleno/plavo/žuto Jačina signala: jak/srednji/slab signala

# 4. Odaberite mjesto ugradnje s dobrom jačinom signala.

Ispitajte jačinu signala na različitim lokacijama pomoću telefona ili računala. Provedite odgovarajuće korake na temelju uređaja kojim se koristite.

Za telefone sa sustavom Android pogledajte odjeljak **4.1. Ispitivanje jačine signala pomoću Android telefona**.

Za iPhone/računala pogledajte odjeljak 4.2. Ispitivanje jačine signala pomoću iPhonea/računala.

### 4.1. Ispitivanje jačine signala pomoću Android telefona.

1. Skenirajte QR kôd u nastavku za preuzimanje aplikacije HUAWEI AI Life.

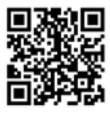

2. Otvorite aplikaciju **HUAWEI AI Life**, skenirajte QR kôd na naljepnici i povežite telefon na Wi-Fi mrežu CPE uređaja.

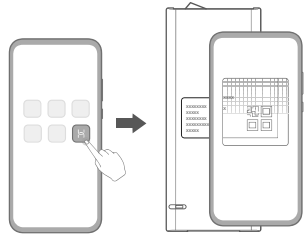

3. Izmjerite jačine signala na preporučenim mjestima za ugradnju u aplikaciji i pronađite mjesto s optimalnom jačinom signala.

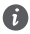

CPE se može ugraditi na stup ili zid i mora biti unutar raspona zaštite gromobrana, mjereno pod kutom od 45 stupnjeva od vrha šipke.

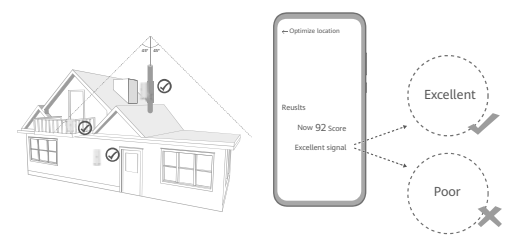

#### 4.2. Ispitivanje jačine signala pomoću iPhonea/računala.

1. Povežite telefon ili prijenosno računalo na CPE spajanjem na Wi-Fi.

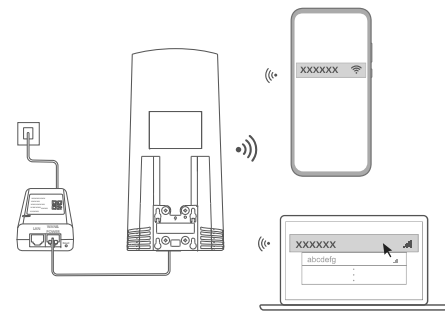

Ili spojite računalo na CPE mrežu putem unutarnjeg usmjernika. Spojite unutarnji usmjernik na prilagodnik za punjenje i računalo.

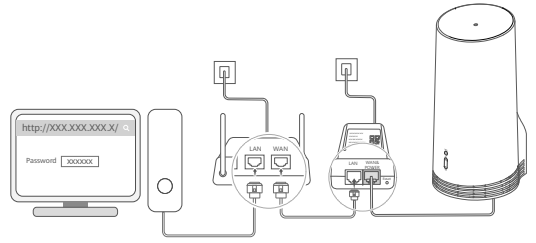

2. Otvorite preglednik na telefonu ili računalu i prijavite se na internetsku stranicu za upravljanje CPE uređajem. (Pronađite zadanu IP adresu i lozinku na naljepnici.)

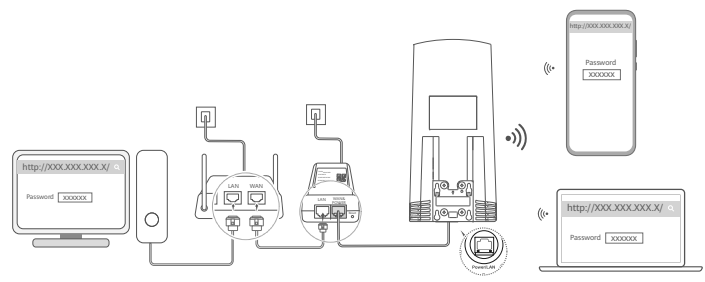

3. Slijedite upute za promjenu zadanog naziva za Wi-Fi, lozinke i lozinke za prijavu.

A

Nakon promjene naziva ili lozinke za Wi-Fi putem telefona ili računala spojenog na Wi-Fi mrežu CPE uređaja, veza će se prekinuti i bit će potrebna ponovna prijava u Wi-Fi mrežu.

- 4. Upotrijebite novu lozinku za prijavu na web-stranicu za upravljanje.
- 5. Na početnoj stranici kliknite Optimiziraj lokaciju (Optimize location).

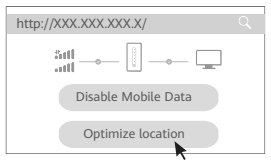

6. Izmjerite jačine signala na preporučenim lokacijama za ugradnju na temelju uputa na stranici i pronadite lokaciju s optimalnom jačinom signala.

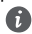

CPE se može ugraditi na stup ili zid i mora biti unutar raspona zaštite gromobrana, mjereno pod kutom od 45 stupnjeva od vrha šipke.

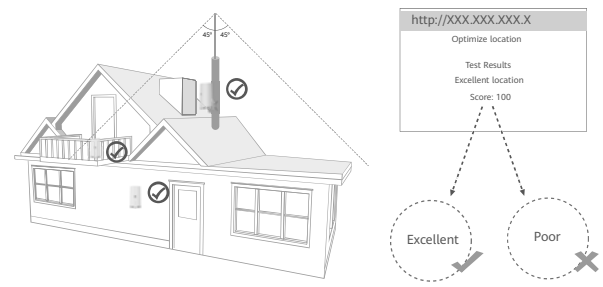

### 5. Ugradnja CPE uređaja na otvorenom.

CPE se može ugraditi na stup ili na zid. Provedite odgovarajuće korake ovisno o mjestu ugradnje. Nakon ugradnje CPE uređaja prekidačem ispod poklopca onemogućite Wi-Fi, a zatim zatvorite i pričvrstite poklopac.

1. način: ugradnje CPE uređaja na stup.

6

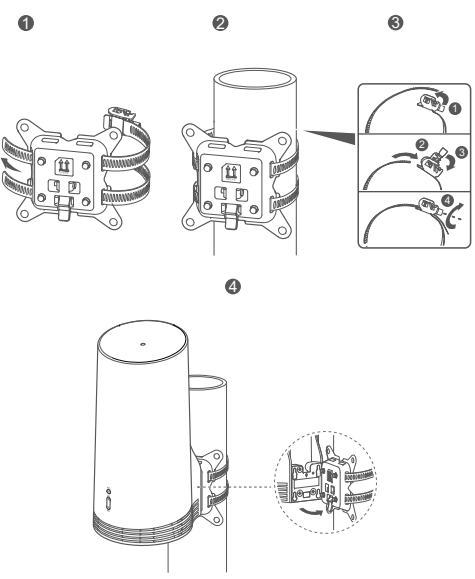

Poravnajte uške za montiranje s vijcima na nosaču, gurnite ih prema dolje tako da se začuje zvuk "klik" kako biste sigurno pričvrstili uređaj.

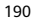

2. način: ugradnja CPE uređaja na zid.

6

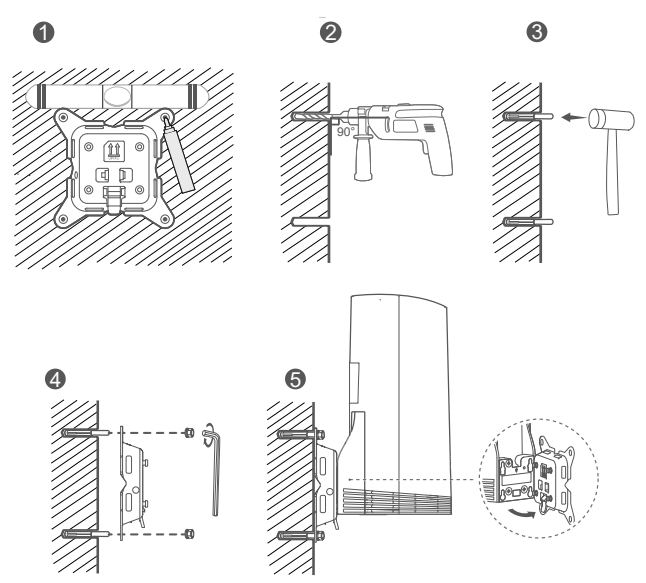

Poravnajte uške za montiranje s vijcima na nosaču, gurnite ih prema dolje tako da se začuje zvuk "klik" kako biste sigurno pričvrstili uređaj.

6. Provlačenje ethernetskog kabela CAT.5e kroz prozor ili zid.

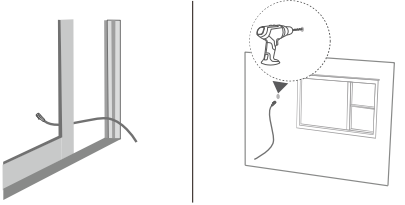

- Ako se odlučite na provlačenje ethernetskog kabela kroz prozor, provjerite ima li na okviru prozora gumena brtva. Polako i pažljivo zatvorite prozor kako se mrežni kabel ne bi oštetio zbog prejakog pritiska.
- 7. Ukopčajte ga u unutarnji usmjernik.

A

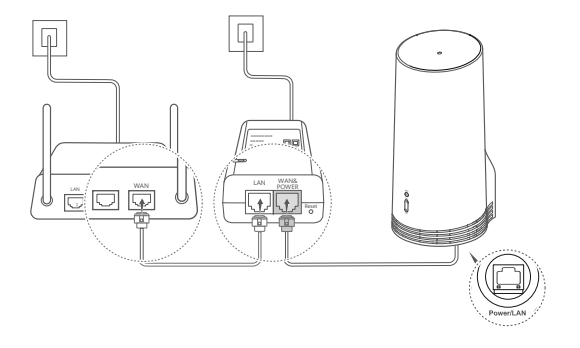

8. Povežite uređaje na unutarnji usmjernik putem Wi-Fi mreže ili mrežnog kabela za pristup internetu.

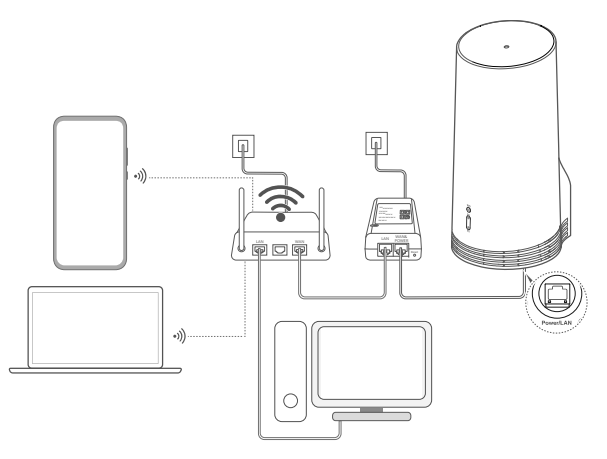

# Ugradnja i konfiguracija u zatvorenom

Izvedite korake u nastavku za ugradnju i konfiguraciju CPE uređaja.

| Korak br. | Radnja                                                                        |
|-----------|-------------------------------------------------------------------------------|
| 1.        | Umetnite SIM karticu i povežite mrežni kabel.                                 |
| 2.        | Ugradite komplet za ugradnju u zatvorenom.                                    |
| 3.        | Uključite prilagodnik za punjenje.                                            |
| 4.        | Uređaj se povezuje na mrežu CPE uređaja putem Wi-Fi mreže ili mrežnog kabela. |

1. Umetnite SIM karticu i povežite mrežni kabel.

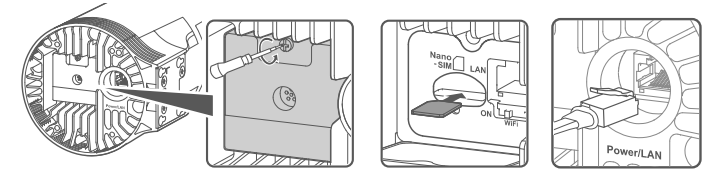

2. Ugradite komplet za ugradnju u zatvorenom.

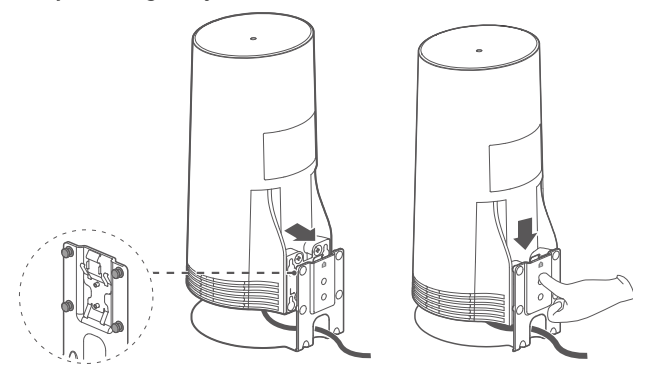

Poravnajte uške za montiranje s vijcima na nosaču, gurnite ih prema dolje tako da se začuje zvuk "klik" kako biste sigurno pričvrstili uređaj.

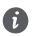

# 3. Uključite prilagodnik za punjenje.

Spojite prilagodnik za punjenje na CPE i zatim ga ukopčajte u električno napajanje.

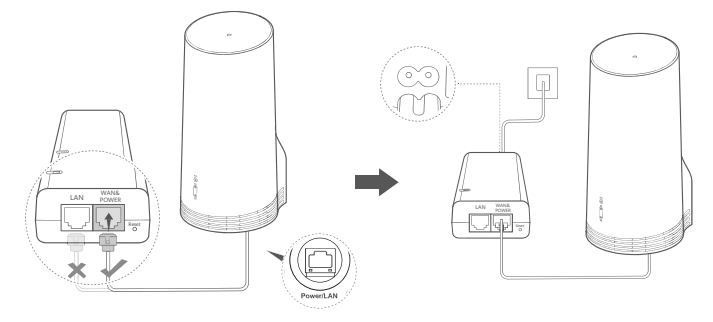

Uključite prilagodnik za punjenje.

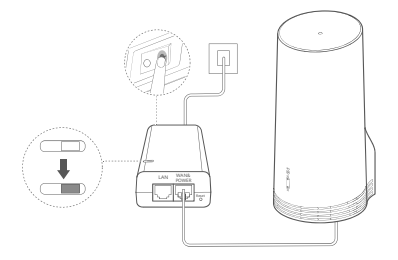

CPE će se automatski uključiti i tražiti dostupne mobilne mreže. Ako bilo koji pokazatelj zasvijetli, to znači da je CPE uspješno spojen na mrežu. Više pojedinosti u nastavku.

Pokazatelj 5G/4G signala Neprestano svijetli Zeleno/plavo/žuto Jačina signala: jak/srednji/slab

# 4. Uređaj se povezuje na mrežu CPE uređaja putem Wi-Fi mreže ili mrežnog kabela.

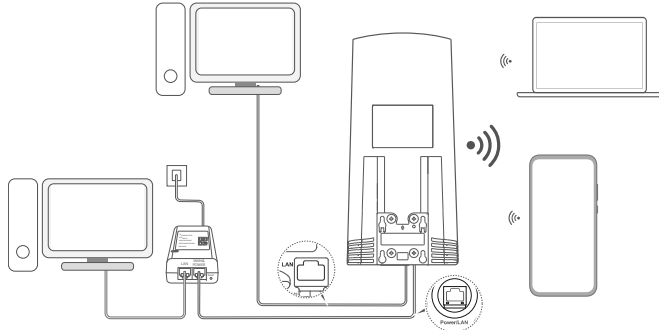

- Stolna računala mogu se povezati na mrežu CPE uređaja putem LAN priključka na prilagodniku za punjenje ili CPE uređaju.
- Na web-stranici za upravljanje usmjernikom ne zaboravite promijeniti naziv Wi-Fi mreže i lozinku kako biste spriječili neovlašteni pristup Wi-Fi mreži. Jednom kad promijenite lozinku, potrebno je ponovo povezati uređaj s Wi-Fi mrežom usmjernika.
- Provjerite jeste li uključili prekidač za Wi-Fi ispod poklopca.

A

# Informacije o sigurnosti

#### Autorska prava © Huawei 2020. Sva prava pridržana.

OVAJ DOKUMENT SLUŽI ISKLJUČIVO U INFORMATIVNE SVRHE I NE PREDSTAVLJA JAMSTVO BILO KOJE VRSTE. LTE je zaštitni znak tvrtke ETSI.

Wi-Fi®, logotip Wi-Fi CERTIFIED i logotip Wi-Fi zaštitni su znakovi tvrtke Wi-Fi Alliance.

#### Pravila o privatnosti

Kako biste bolje razumjeli kako koristimo i štitimo vaše osobne informacije, pročitajte Pravila o privatnosti na https://consumer.huawei.com/privacy-policy.

Kako biste razumjeli način na koji koristimo i štitimo vaše osobne podatke na ovom uređaju, otvorite web-stranicu za upravljanje ili aplikaciju HUAWEI AI Life, udite u područje Izjava o uređajima tvrtke Huawei s mobilnom širokopojasnom mrežom i zaštiti privatnosti i pročitajte naša pravila o privatnosti.

#### Ažuriranje softvera

Nastavkom uporabe ovog uređaja potvrđujete da ste pročitali i složili se sa sljedećim sadržajem:

Kako bi vam pružio bolju uslugu, ovaj će uređaj automatski pribaviti informacije o ažuriranju softvera od tvrtke Huavei ili vašeg operatera nakon povezivanja s internetom. Ovaj će postupak trošiti mobilne podatke i potreban je pristup jedinstvenom identifikatoru vašeg uređaja (IME/SN) i Do-ju mreže davatelja usluge (PLMN) kako bi se provjerili treba li uređaj ažurirati.

Ovaj uređaj podržava značajku automatskog ažuriranja. Kada je omogućena, uređaj će automatski preuzeti i instalirati ključna ažuriranja koje nudi tvrtka Huawei ili vaš operater. Funkcija je omogućena prema zadanim postavkama, a onemogućiti je možete u postavkama na web-stranici za upravljanje.

#### Informacije o sigurnosti

- Neki bežični uređaji mogu utjecati na rad slušnih aparata ili srčanih elektrostimulatora. Za više informacija obratite se svom davatelju usluga.
- Proizvođači srčanih elektrostimulatora preporučuju da se održava najmanja udaljenost od 15 cm između uređaja i srčanog elektrostimulatora kako bi se izbjegle moguće smetnje elektrostimulatora. Rabite li srčani elektrostimulator, uređaj držite na strani suprotnoj od elektrostimulatora i ne nosite ga u prednjem džepu.
- Kada se upotrebljava na otvorenom, idealan raspon radne temperature je od -40 °C do +55 °C bez sunčevog zračenja ili od -40 °C do +50 °C pod sunčevim zračenjem. Kada se upotrebljava u zatvorenom, idealan raspon radne temperature je od 0 °C do 40 °C. Idealna temperatura skladištenja je od -40 °C do +70 °C. Ekstremna vrućina ili hladnoća mogle bi oštetiti uređaj ili dodatnu opremu.
- Uređaj i dodatnu opremu čuvajte na dobro prozračenom i hladnom mjestu, podalje od izravnog sunčevog svjetla. Uređaj ne stavljajte u kutije niti prekrivajte ručnicima ili drugim predmetima. Uređaj ne stavljajte u spremnik sa slabim rasipanjem topline, primjerice u kutiju ili torbu.
- Uređaj držite podalje od izvora topline, primjerice grijalica, mikrovalnih pećnica, štednjaka, grijača vode, radijatora ili svijeća.
- Uređaj treba postaviti i rabiti uz minimalni razmak od 20 cm između radijatora i vašeg tijela.
- Uporaba neodobrenog ili nekompatibilnog adaptera, punjača ili baterije može uzrokovati požar, eksploziju ili druge opasnosti.
- Izaberite samo onu dodatnu opremu koja je odobrena za uporabu s ovim modelom od strane proizvođača uređaja. Uporaba bilo

kakve druge vrste dodatne opreme može poništiti jamstvo, kršiti lokalne propise i zakone, a može biti i opasna. Kontaktirajte svojeg trgovca za informacije o dostupnosti odobrene opreme u vašem području.

- Utikač napajanja ima funkciju uređaja za isključivanje.
- Za uređaje koji se priključuju u utičnicu, utičnica mora biti postavljena u blizini uređaja i lako dostupna.
- Pazite da adapter odgovara zahtjevima navedenim u članku 2.5 standarda IEC60950-1/EN60950-1/UL60950-1 te da je testiran i odobren u skladu s nacionalnim ili lokalnim standardima.

#### Informacije o odlaganju i recikliranju

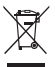

Simbol na proizvodu, bateriji, dokumentaciji ili pakiranju označava da se proizvode i baterije mora na kraju radnog vijeka odnijeti na zasebna mjesta za prikupljanje otpada koja su odredile lokalne vlasti. Time će se osigurati da se recikliranje otpadne električne i elektroničke opreme (EEE) te rukovanje njome obavljaju na način koji čuva vrijedne materijale i štiti ljudsko zdravlje i okoliš.

Za više informacija obratite se lokalnim vlastima, maloprodajnom trgovcu, službi za odlaganje komunalnog otpada ili posjetite web-mjesto https://consumer.huawei.com/en/.

#### Smanjenje upotrebe opasnih tvari

Ovaj uređaj i njegovi električni dodaci u skladu su s lokalnim primjenjivim pravilima o ograničavanju upotrebe određenih opasnih tvari u električnoj i elektroničkoj opremi, kao što su uredbe REACH i RoHS te direktiva o baterijama (gdje je primjenjivo) EU-a. Za pregled izjava o sukladnosti s uredbama REACH i RoHS posjetite web-mjesto https://consumer.huawei.com/certification.

#### Usklađenost s propisima EU

#### Izjava

Huawei Device Co., Ltd. ovime izjavljuje da je ovaj uređaj N5368X usklađen sa svim bitnim zahtjevima i ostalim relevantnim odredbama Direktive 2014/53/EU.

Najnovija se valjana inačica IU-a (Izjave o usklađenosti) može pregledati na https://consumer.huawei.com/certification.

Ovaj se uređaj može upotrebljavati u svim državama članicama EU-a.

Pridržavajte se nacionalnih i lokalnih zakonskih propisa gdje se uređaj upotrebljava.

Ovaj uređaj može imati ograničenu uporabu ovisno o lokalnoj mreži.

#### Ograničenja za pojas od 2,4 GHz:

Norveška: Ovaj pododjeljak nije primjenjiv na zemljopisno područje unutar polumjera od 20 km od centra Ny-Ålesunda.

#### Ograničenja za pojas od 5 GHz:

Raspon frekvencije od 5150 do 5350 MHz ograničen je isključivo na upotrebu u unutarnjem prostoru u: AT, BE, BG, CH, CY, CZ, DE, DK, EE, EL, ES, FI, FR, HR, HU, IE, IS, IT, LI, LT, LU, LV, MT, NL, NO, PL, PT, RO, SE, SI, SK, TR, UK.

#### ErP podaci o proizvodu

Ovime tvrtka Huawei Device Co., Ltd. izjavljuje da su njezini proizvodi sukladni s Direktivom 2009/125/EZ o proizvodima koji koriste energiju (ErP). Za dodatne informacije o proizvodima koji koriste energiju (ErP) i korisničkim priručnicima koji su potrebni u skladu s Uredbom Komisije posjetite web-mjesto: https://consumer.huawei.com/en/certification.

#### Frekvencijski pojasevi i snaga

(a) Frekvencijski pojasevi u kojima radi radijska oprema: Neki pojasevi možda nisu dostupni u svim državama ili svim područjima. Obratite se lokalnom operateru kako biste saznali više pojedinosti.

(b) Najveća snaga radijske frekvencije koja se emitira u frekvencijskim pojasevima u kojima djeluje radijska oprema: Najveća snaga za

sve pojaseve manja je od najveće granične vrijednosti koju propisuje Harmonizirani standard.

Nominalne granice frekvencijskih pojasa i snage prijenosa (emitirane i/ili provedene) koji se primjenjuju na ovu radijsku opremu su sljedeći: LTE Band 1/3/7/8/20/28/38/40: 25.7 dBm, LTE Band 42/43: 26 dBm, 5G NR n38/n78: 26 dBm, Wi-Fi 2.4G: 20 dBm, Wi-Fi 5G: 5150-5350 MHz: 23 dBm, 5470-5725 MHz: 30 dBm.

#### Informacije o dodatnoj opremi i softveru

Određena dodatna oprema u nekim zemljama ili regijama dolazi kao opcija. Dodatna oprema se prema potrebi može kupiti od licenciranog dobavljača. Preporučuje se sljedeća dodatna oprema:

Adapteri: HW-190126D1D

Softverska verzija uređaja je 10.0.5.1 (H612SP8C00). Softverska ažuriranja objavljuje proizvođač da bi riješio pogreške lil da bi poboljšao funkcije nakon objavljivanja proizvoda. Sve softverske verzije koje objavljuje proizvođač provjerene su i sukladne sa svim važećim pravalilma.

Svi parametri radiofrekvencije (primjerice frekvencijski raspon i izlazna snaga) nisu dostupni korisniku i korisnik ih ne može mijenjati. Najnovije podatke o dodatnom priboru i softveru potražite u potvrdi o usklađenosti na https://consumer.huawei.com/certification.

Na adresi https://consumer.huawei.com/en/support/hotline možete pronaći nedavno ažurirane informacije o broju telefona službe za podršku i adresu e-pošte za svoju državu ili regiju.

# Vsebina paketa

A

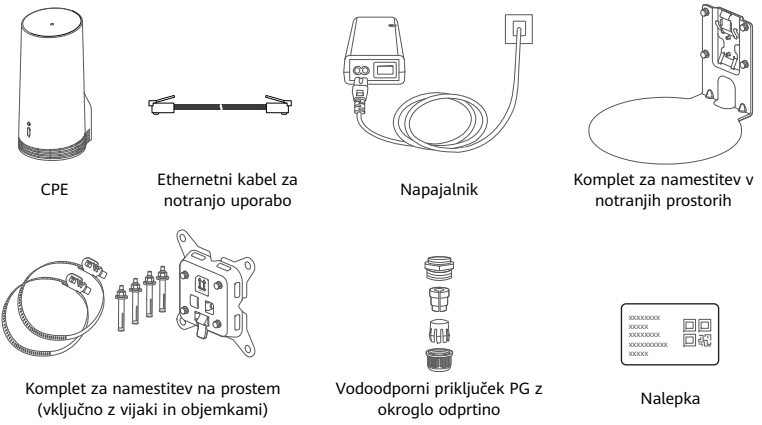

Priporočamo, da nalepko prilepite na napajalnik, tako da bosta privzeto geslo in naslov IP vedno pri roki.

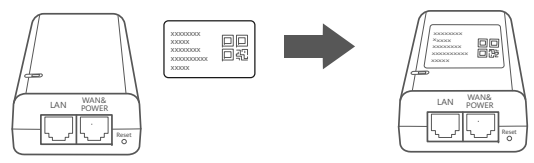

### Izbirne komponente

Če je naslednja nestandardna dodatna oprema vključena v škatli, jo je treba uporabiti pri nameščanju na prostem, da zagotovite delovanje in vodoodpornost izdelka.

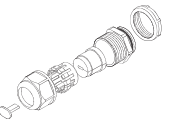

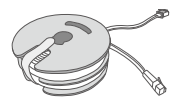

10-metrski ploščati Ethernetni kabel CAT.5e

Vodoodporni priključek PG s ploščato odprtino

Za nameščanje naprave je potrebno naslednje:

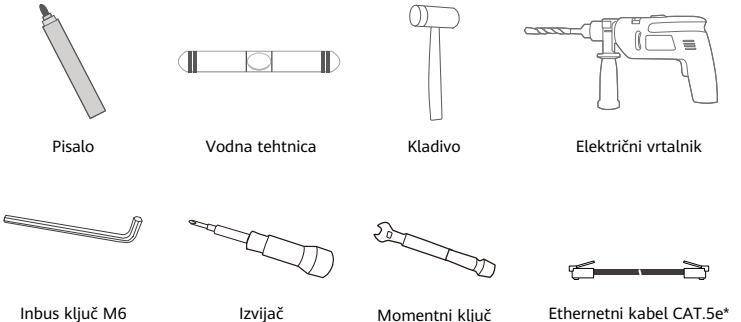

\* Če 10-metrski ploščati Ethernetni kabel CAT.5e ni priložen v škatli, kupite okrogel Ethernetni kabel, ki ne sme biti daljši od 30 m, in ga uporabljajte s standardnim vodoodpornim priključkom PG z okroglo odprtino tudi za namestitev na prostem, da zagotovite optimalno vodoodpornost.

# Pregled

| 0<br>0<br>0<br>0                             |      |                 | 0<br>0<br>0<br>0                                                                                                    |       |                            | - 0  |              |                      |                        |
|----------------------------------------------|------|-----------------|----------------------------------------------------------------------------------------------------|-------|----------------------------|------|--------------|----------------------|------------------------|
| <ol> <li>Lučka stanja<br/>omrežja</li> </ol> | a 2. | Lučka sta<br>5G | nja signala                                                                                                    | 3.    | Lučka stanja<br>signala 4G | 4.   | Vrata<br>LAN | 5.                   | Reža za<br>kartico SIM |
| Wi-Fi <sup>®</sup>                           |      |                 |                                                                                                    |       | -                          |      |              |                      |                        |
| 6. Gumb Rese                                 | : 7. | Stikalo za      | a Wi-Fi                                                                                                    | 8.    | Vrata Power/LAN            | 9.   | Pritrdiln    | i nosilci            |                        |
| Lučka stanja                                 |      |                 |                                                                                                    |       |                            |      |              |                      |                        |
| Barva                                        |      |                 |                                                                                                    |       |                            |      |              |                      |                        |
| 5G 4                                         | G    | Stanje          | Opis                                                                                                    |       |                            |      |              |                      |                        |
| Zelena Ze                                    | ena  | Sveti           | Moč signala: močna                                                                                                    |       |                            |      |              |                      |                        |
| Modra Mo                                     | odra | Sveti           | Moč signala: srednja                                                                                                    |       |                            |      |              |                      |                        |
| Rumena Rur                                   | nena | Sveti           | Moč signala: šibka                                                                                                    |       | ka                         |      |              |                      |                        |
|                                              |      | Utripa          | Naprava išč                                                                                                    | ie on | nrežja ali pa nobeno       | omre | ežje ni na   | voljo.               |                        |
| Rdeča Rd                                     | eča  | Utripa          | Naprava ne more zaznati kartice SIM, vključno s primeroma, ko kartica<br>SIM ni zaznana ali je kartica SIM zaklenjena s kodo PIN/PUK. |       |                            |      |              | a, ko kartica<br>JK. |                        |

# Napajalnik

1.

4.

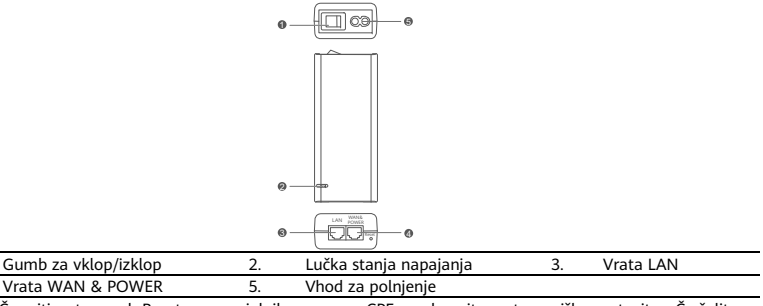

Če pritisnete gumb Reset na napajalniku, naprave CPE ne obnovite na tovarniške nastavitve. Če želite slednje, pritisnite gumb Reset na sprednjem delu naprave CPE.

# Namestitev na prostem in konfiguracija

Izvedite naslednje korake, da namestite in konfigurirate napravo CPE:

| Korak | Dejanje                                                                                                    |
|-------|----------------------------------------------------------------------------------------------------|
| 1.    | Vstavite kartico.                                                                                              |
| 2.    | Vstavite Ethernetni kabel CAT.5e v vrata Power/LAN in varno namestite vodoodporni priključek<br>PG.            |
| 3.    | Vklopite napajalnik.                                                                                           |
| 4.    | Izberite mesto za namestitev, kjer je moč signala dobra.                                                       |
| 5.    | Namestite napravo CPE na prostem.                                                                              |
| 6.    | Ethernetni kabel CAT.5e napeljite skozi okno ali zid.                                                          |
| 7.    | Vključite ga v notranji usmerjevalnik.                                                                         |
| 8.    | Za dostop do interneta naprave povežite z notranjim usmerjevalnikom prek omrežja Wi-Fi ali<br>omrežnega kabla. |

1. Vstavite kartico SIM.

6

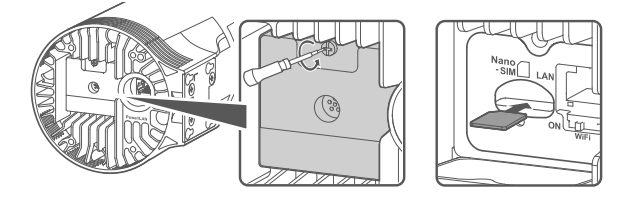

2. Vstavite Ethernetni kabel CAT.5e v vrata Power/LAN in varno namestite vodoodporni priključek PG.

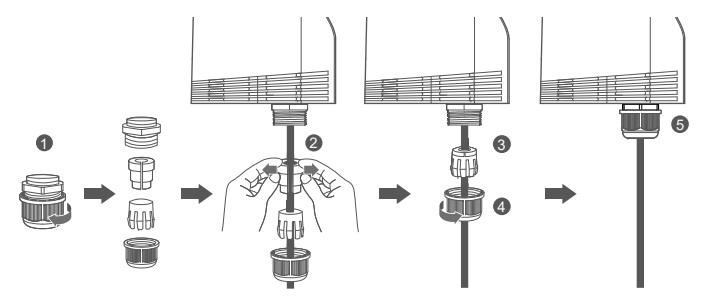

Uporabite Ethernetni kabel CAT.5e, ki je skladen z vodoodpornim priključkom PG, da zagotovite optimalno vodoodpornost.

# 3. Vklopite napajalnik.

Napajalnik povežite z napravo CPE in nato priključite vir napajanja.

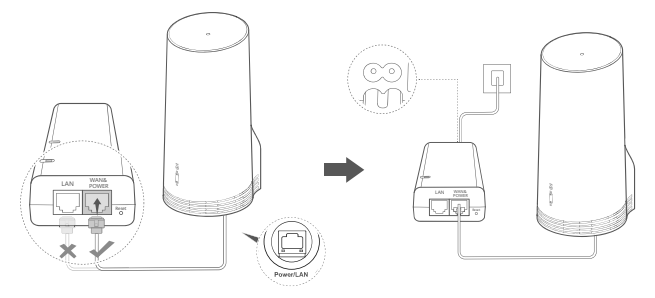

Vklopite napajalnik.

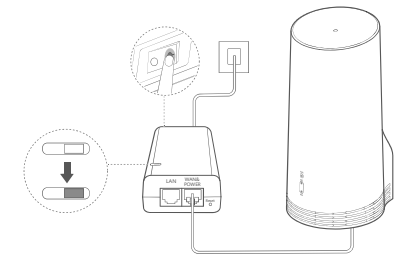

Naprava CPE se samodejno vklopi in začne iskati mobilna omrežja, ki so na voljo. Če katera koli od lučk stanja sveti, to pomeni, da se je naprava CPE uspešno povezala z omrežjem. Več podrobnosti je na voljo spodaj.

Lučka stanja signala 5G/4G Sveti Zelena/modra/rumena Moč signala: močna/srednja/šibka

# 4. Izberite mesto za namestitev, kjer je moč signala dobra.

S telefonom ali računalnikom preizkusite moč signala na različnih mestih. Izvedite ustrezne korake glede na napravo, ki jo uporabljate.

Za telefon Android glejte razdelek 4.1 Preizkus moči signala s telefonom Android.

V primeru iPhona/računalnika glejte razdelek 4.2 Preizkus moči signala z iPhonom/računalnikom.

### 4.1 Preizkus moči signala s telefonom Android.

1. Za prenos aplikacije HUAWEI AI Life optično preberite spodnjo kodo QR.

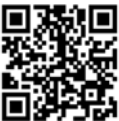

2. Odprite **aplikacijo HUAWEI AI Life**, optično preberite kodo QR na nalepki in se povežite z omrežjem Wi-Fi naprave CPE.

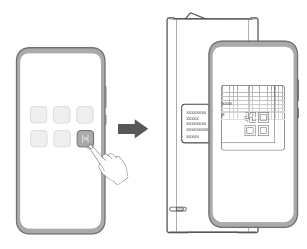

3. Izmerite moč signala na priporočenih mestih za namestitev v skladu z navodili v aplikaciji in poiščite mesto z optimalno močjo signala.

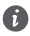

CPE lahko namestite na drog ali zid, pri čemer mora biti znotraj zaščitnega kota strelovoda, ki meri 45° od vrha droga.

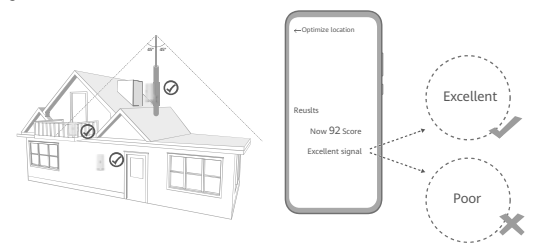

#### 4.2 Preizkus moči signala z iPhonom/računalnikom.

1. Telefon ali prenosni računalnik povežite z omrežjem Wi-Fi naprave CPE.

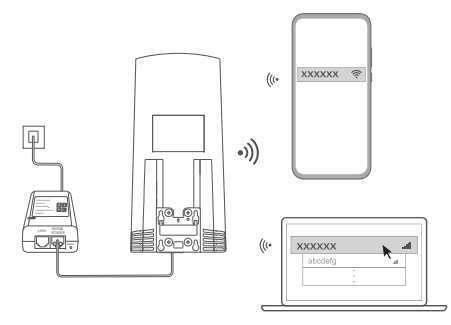

Druga možnost je, da računalnik povežete z omrežjem naprave CPE prek notranjega usmerjevalnika. Povežite notranji usmerjevalnik z napajalnikom in računalnikom.

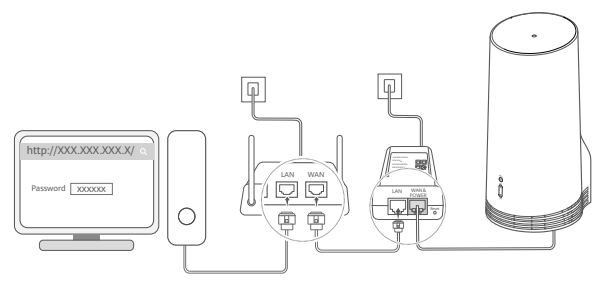

2. Odprite brskalnik v telefonu ali računalniku in se prijavite v spletno mesto s stranjo za upravljanje naprave CPE (na nalepki poiščite privzeti naslov IP in geslo).

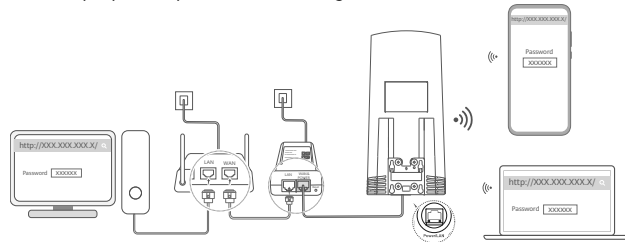

Upoštevajte navodila in spremenite privzeto ime in geslo omrežja Wi-Fi ter geslo za prijavo.
 Po spreminjanju imena ali gesla omrežja Wi-Fi prek telefona ali računalnika, povezanega z omrežjem Wi-Fi naprave CPE, bo povezava prekinjena in se boste morali znova prijaviti v omrežje Wi-Fi.

- 4. Uporabite novo geslo za prijavo na spletni strani za upravljanje.
- 5. Na začetni strani kliknite Optimiziraj lokacijo.

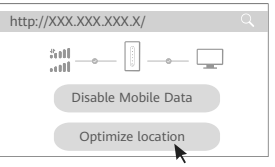

6. Izmerite moč signala na priporočenih mestih za namestitev v skladu z navodili na strani in poiščite mesto z optimalno močjo signala.

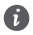

CPE lahko namestite na drog ali zid, pri čemer mora biti znotraj zaščitnega kota strelovoda, ki meri 45° od vrha droga.

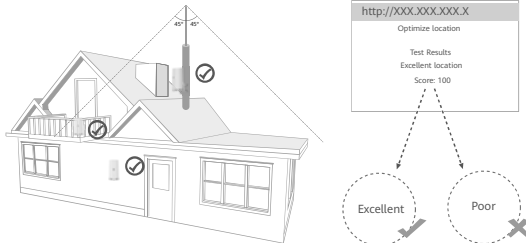

### 5. CPE namestite na prostem.

CPE lahko namestite na drog ali zid. Izvedite ustrezne korake glede na mesto, kamor boste napravo namestili. Ko je naprava CPE nameščena, uporabite stikalo pod pokrovom, da onemogočite Wi-Fi, nato pa zaprite in zavarujte pokrov.

1. način: napravo CPE namestite na drog.

6

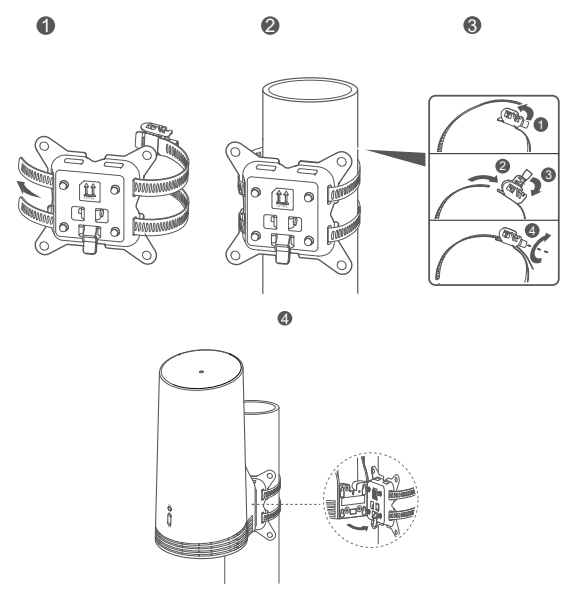

Pritrdilne nosilce poravnajte z vijaki za vpenjanje, nato pa napravo premaknite navzdol, da zaslišite, kako se varno zaskoči.

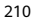

2. način: napravo CPE namestite na zid.

6

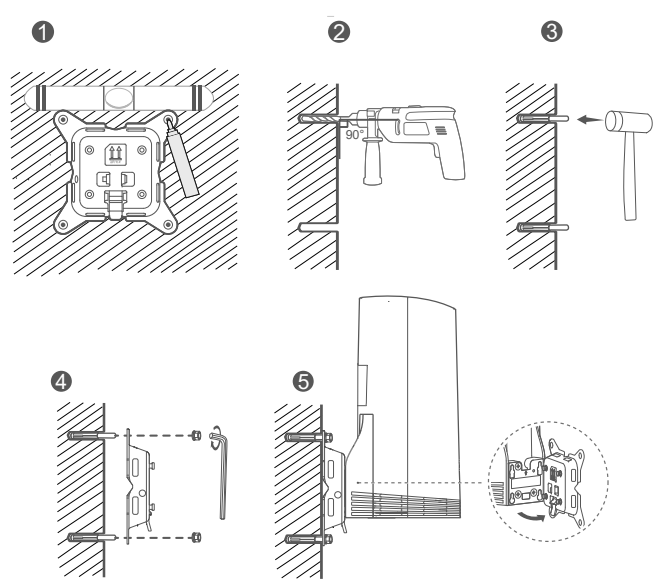

Pritrdilne nosilce poravnajte z vijaki za vpenjanje, nato pa napravo premaknite navzdol, da zaslišite, kako se varno zaskoči.

### 6. Ethernetni kabel CAT.5e napeljite skozi okno ali zid.

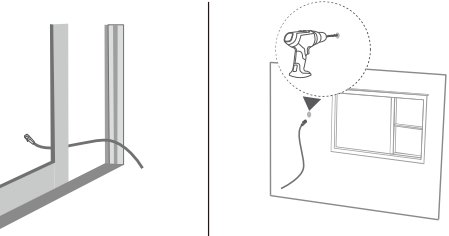

Če se odločite, da boste Ethernetni kabel napeljali skozi okno, se prepričajte, da je na oknu gumijasto tesnilo. Okno počasi in previdno zaprite, da zaščitite omrežni kabel pred poškodbami zaradi prekomernega pritiska.

7. Vključite ga v notranji usmerjevalnik.

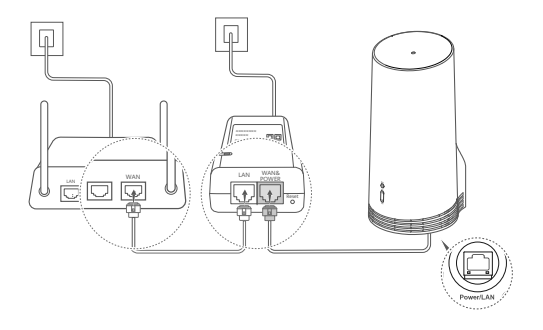

8. Za dostop do interneta naprave povežite z notranjim usmerjevalnikom prek omrežja Wi-Fi ali omrežnega kabla.

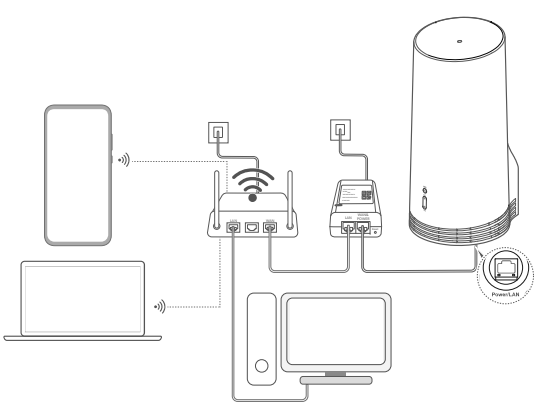

# Namestitev v notranjosti in konfiguracija

| Korak | Dejanje                                                                             |
|-------|-------------------------------------------------------------------------------------|
| 1.    | Vstavite kartico SIM in priključite omrežni kabel.                                  |
| 2.    | Namestite komplet za namestitev v notranjosti.                                      |
| 3.    | Vklopite napajalnik.                                                                |
| 4.    | Naprava se poveže z omrežjem naprave CPE prek<br>omrežja Wi-Fi ali omrežnega kabla. |

Izvedite naslednje korake, da namestite in konfigurirate napravo CPE:

1. Vstavite kartico SIM in priključite omrežni kabel.

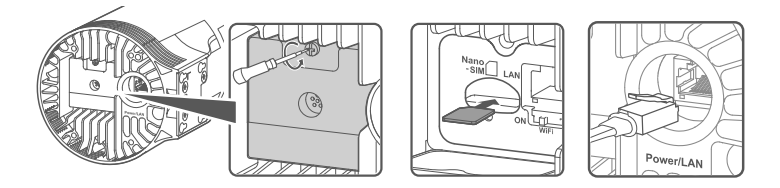

2. Namestite komplet za namestitev v notranjosti.

C

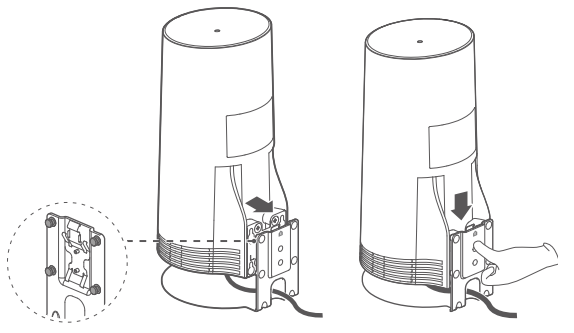

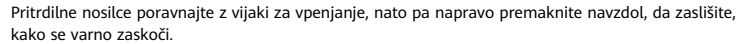

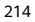
## 3. Vklopite napajalnik.

Napajalnik povežite z napravo CPE in nato priključite vir napajanja.

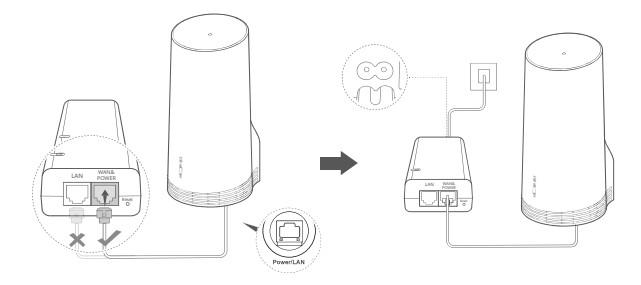

Vklopite napajalnik.

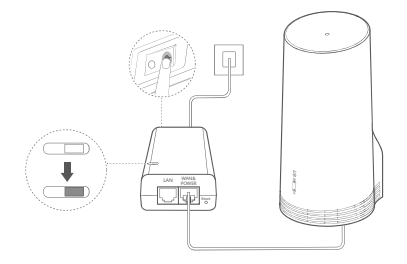

Naprava CPE se samodejno vklopi in začne iskati mobilna omrežja, ki so na voljo. Če katera koli od lučk stanja sveti, to pomeni, da se je naprava CPE uspešno povezala z omrežjem. Več podrobnosti je na voljo spodaj.

| Lučka stanja  | Sveti | Zelena/modra/rumena | Moč signala: močna/srednja/šibka |
|---------------|-------|---------------------|----------------------------------|
| signala 5G/4G |       |                     |                                  |

4. Naprava se poveže z omrežjem naprave CPE prek omrežja Wi-Fi ali omrežnega kabla.

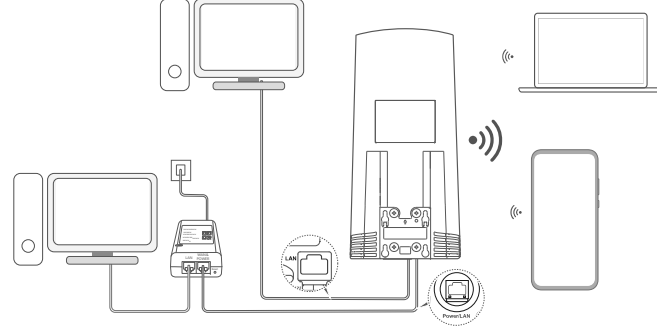

- Namizni računalniki se lahko povežejo z omrežjem naprave CPE prek vrat LAN na napajalniku ali napravi CPE.
- Na strani za spletno upravljanje takoj spremenite ime omrežja Wi-Fi in geslo, da preprečite nepooblaščen dostop do svojega omrežja Wi-Fi. Ko spremenite geslo, morate znova vzpostaviti povezavo z omrežjem Wi-Fi usmerjevalnika.
- Prepričajte se, da ste vklopili stikalo za Wi-Fi pod pokrovom.

6

# Varnostne informacije

#### Avtorske pravice © Huawei 2020. Vse pravice pridržane.

TA DOKUMENT JE ZGOLJ INFORMATIVEN IN NE PREDSTAVLJA NOBENEGA JAMSTVA.

LTE je blagovna znamka podjetja ETSI.

Wi-Fi®, logotip Wi-Fi CERTIFIED in logotip Wi-Fi so blagovne znamke Wi-Fi Alliance.

#### Pravilnik o zasebnosti

Če želite bolje razumeti, kako uporabljamo in varujemo vaše osebne podatke, preberite pravilnik o zasebnosti na naslovu https://consumer.huawei.com/privacy-policy.

Če želite izvedeti, kako uporabljamo in varujemo vaše osebne podatke v tej napravi, odprite spletno stran za upravljanje ali aplikacijo HUAWEI AI Life, poiščite dokument Izjava o širokopasovnih mobilnih napravah Huawei in zasebnosti ter preberite naš pravilnik o zasebnosti.

#### Posodobitev programske opreme

Z nadaljnjo uporabo naprave potrjujete, da ste prebrali naslednjo vsebino in se strinjate z njo:

Ta naprava lahko po vzpostavitvi povezave z internetom z namenom zagotavljanja boljše storitve od družbe Huawei ali vašega ponudnika storitev mobilne telefonije samodejno pridobi informacije za posodobitev programske opreme. Pri tem pride do prenosa podatkov po mobilnem omrežju, potreben pa je tudi dostop do enoličnega identifikatorja naprave (IMEI/SN) in omrežnega ID-ja ponudnika storitev (PLMN) zaradi preverjanja, ali je potrebna posodobitev naprave.

Naprava podpira funkcijo samodejnega posodabljanja. Ko funkcijo omogočite, bo naprava samodejno prenesla in namestila najpomembnejše posodobitve podjetja Huawei ali vašega operaterja. Funkcija je privzeto omogočena in jo lahko onemogočite v menjiu z nastavitvami na spletni strani za upravljanje.

#### Varnostne informacije

- Nekatere brezžične naprave lahko vplivajo na delovanje pripomočkov za sluh ali srčnih spodbujevalnikov. Za dodatne informacije se obrnite na ponudnika storitev.
- Proizvajalci srčnih spodbujevalnikov priporočajo, da je med napravo in srčnim spodbujevalnikom vsaj 15 cm razdalje, da se prepreči morebitno motenje. Če uporabljate spodbujevalnik, naprave ne držite na strani telesa, na kateri je vstavljen, in je ne nosite v prednjem žepu.
- Pri uporabi na prostem je razpon najbolj optimalne obratovalne temperature od -40°C do +55°C brez neposredne izpostavljenosti sončni svetlobi, ali od -40°C do +50°C, če je naprava neposredno izpostavljena sončni svetlobi. Pri notranji uporabi je razpon najbolj optimalne obratovalne temperature od 0°C do 40°C. Ustrezna temperatura za shranjevanje je od -40°C do +70°C. Izjemna vročina ali mraz lahko poškodujeta vašo napravo ali dodatno opremo.
- Napravo in dodatke hranite v dobro prezračenem in hladnem prostoru, stran od neposrednega vira svetlobe. Naprave ne zavijajte
  v brisače ali pokrivajte z drugimi predmeti. Naprave ne postavljajte v vsebnik s slabim oddajanjem toplote, kot je na primer škatla
  ali torba.
- Napravo hranite stran od virov toplote in ognja, kot so grelec, mikrovalovna pečica, kuhinjska pečica, grelec za vodo, radiator ali sveča.
- Napravo namestite tako, da bo med grelcem in vašim telesom vsaj 20 cm razdalje.

- Uporaba neodobrenega ali nezdružljivega napajalnika, polnilnika ali baterije lahko povzroči požar, eksplozijo ali druge nevarnosti.
- Izberite samo dodatke, ki jih je za uporabo s tem modelom odobril proizvajalec naprave. Če uporabljate katere koli druge tipe dodatkov, lahko pride do razveljavitve garancije, z njimi lahko kršite lokalne predpise in zakone, to pa je lahko tudi nevarno. Za informacije o razpoložljivosti odobrenih dodatkov na vašem območju se obrnite na svojega prodajalca.
- Vtikač služi kot prekinitvena naprava.
- Za naprave, ki se vključijo, naj bo vtičnica v bližini naprav in lahko dostopna.
- Prepričajte se, da napajalnik ustreza zahtevam člena 2.5 iz smernice IEC60950-1/EN60950-1/UL60950-1 in da je bil preizkušen in odobren v skladu z državnimi ali lokalnimi standardi.

### Informacije o odlaganju in recikliranju

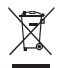

Ta simbol na izdelku, bateriji, dokumentaciji ali embalaži pomeni, da je treba izdelek in baterije ob koncu življenjske dobe odstraniti na ločenih prevzemnih mestih, ki jih določijo lokalni organi oblasti. S tem bo odpadna električna in elektronska oprema (EEO) reciklirana in obravnavana na način, ki ohranja dragocene materiale ter varuje zdravje ljudi in okolje. Za več informacij se obrnite na lokalne organe oblasti, prodajalca ali službo za odstranjevanje gospodinjskih odpadkov oz. obiščite soletno mesto https://consumer.huawei.com/en/.

### Zmanjševanje obsega nevarnih snovi

Ta naprava in njeni morebitni električni dodatki so skladni z veljavnimi lokalnimi predpisi o omejevanju uporabe nekaterih nevarnih snovi v električni in elektronski opremi, kot so uredba EU REACH ter direktiva ROHS in direktiva o baterijah (če so vključene). Za izjave o skladnosti z uredbo REACH in direktivo ROHS oblščite spletno mesto https://consumer.huawei.com/certification.

### Skladnost s predpisi EU

#### Izjava

S tem podjetje Huawei Device Co., Ltd. navaja, da je ta naprava N5368X skladna z bistvenimi zahtevami in drugimi ustreznimi predpisi Direktive 2014/53/EU.

Najnovejšo in veljavno različico izjave o skladnosti si lahko ogledate na spletnem mestu https://consumer.huawei.com/certification. To napravo je mogoče uporabljati v vseh državah članicah EU.

Upoštevajte nacionalne in lokalne predpise na območju uporabe naprave.

Uporaba te naprave je morda omejena, kar je odvisno od lokalnega omrežja.

### Omejitve v 2,4-GHz pasu:

Norveška: Ta podrazdelek ne velja za geografsko območje v radiju 20 km od centra mesta NyÅlesund.

### Omejitve v 5-GHz pasu:

Frekvenčni razpon med 5150 in 5350 MHz je omejen na notranjo uporabo samo v naslednjih državah: AT, BE, BG, CH, CY, CZ, DE, DK, EE, EL, ES, FI, FR, HR, HU, IE, IS, IT, LI, LT, LU, LV, MT, NL, NO, PL, PT, RO, SE, SI, SK, TR, UK.

### Informacije o izdelku ErP

Družba Huawei Device Co., Ltd. izjavlja, da so njeni izdelki skladni z Direktivo 2009/125/ES o izdelkih, povezanih z energijo (ErP). Podrobne informacije o direktivi ErP in uporabniških priročnikih, ki jih zahteva Uredba Komisije, najdete na spletnem mestu: https://consumer.huawei.com/en/certification.

### Frekvenčni pasovi in moč

(a) Frekvenčni pasovi, v katerih deluje radijska oprema: Nekateri pasovi morda ne bodo na voljo v vseh državah ali območjih. Za več podrobnosti se obrnite na lokalnega operaterja.

(b) Maksimalna radiofrekvenčna moč, prenesena v frekvenčnih pasovih, v katerih deluje radijska oprema: Maksimalna moč je pri vseh pasovih manj kot največja mejna vrednost, določena v povezanih usklajenih standardih.

Frekvenčni pasovi in nazivne mejne vrednosti za (sevalno in/ali prevodno) oddajanje moči, ki veljajo za to radijsko opremo, so naslednji: LTE Band 1/3/7/8/20/28/38/40: 25.7 dBm, LTE Band 42/43: 26 dBm, 5G NR n38/n78: 26 dBm, Wi-Fi 2.4G: 20 dBm, Wi-Fi 5G: 5150-5350 MHz: 23 dBm, 5470-5725 MHz: 30 dBm.

#### Informacije o dodatni in programski opremi

Nekateri dodatki so v nekaterih državah ali regijah izbirni. Izbirne dodatke je po potrebi mogoče kupiti pri pooblaščenem trgovcu. Naslednji dodatki so priporočeni:

Napajalniki: HW-190126D1D

Različica programske opreme izdelka je 10.0.5.1 (H612SP8C00). Proizvajalec bo po dajanju izdelka v promet objavil posodobitve programske opreme za odpravljanje hroščev in izboljšanje funkcij. Vse različice programske opreme, ki jih je objavil proizvajalec, so preverjene in še vedno skladne z zadevnimi predpisi.

Uporabniku niso dostopni vsi parametri RF (na primer, frekvenčni razpon in izhodna moč) in tudi spreminjati ne more vseh.

Za najnovejše informacije o dodatni in programski opremi glejte izjavo o skladnosti na naslovu

https://consumer.huawei.com/certification.

Obiščite https://consumer.huawei.com/en/support/hotline, kjer boste našli najnovejšo telefonsko številko in e-poštni naslov za svojo državo ali regijo.

# Conținutul pachetului

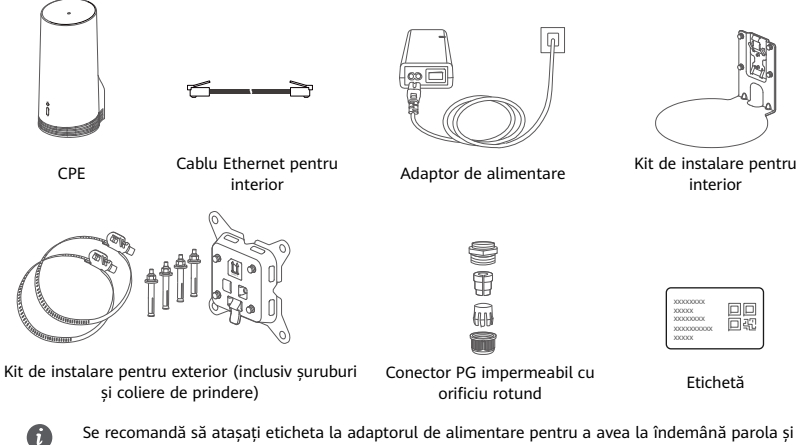

Se recomandă să atasati eticheta la adaptorul de alimentare pentru a avea la îndemână parola si adresa IP implicite.

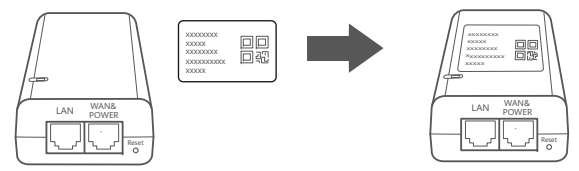

## Componente opționale

Următoarele accesorii nu sunt standard și trebuie utilizate pentru instalarea în exterior, dacă se află în cutia de ambalare, pentru a asigura impermeabilitatea.

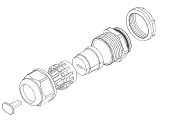

Conector PG impermeabil cu orificiu plat

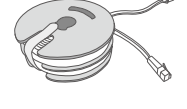

Cablu Ethernet plat CAT.5e de 10 metri

Pentru a instala dispozitivul sunt necesare următoarele:

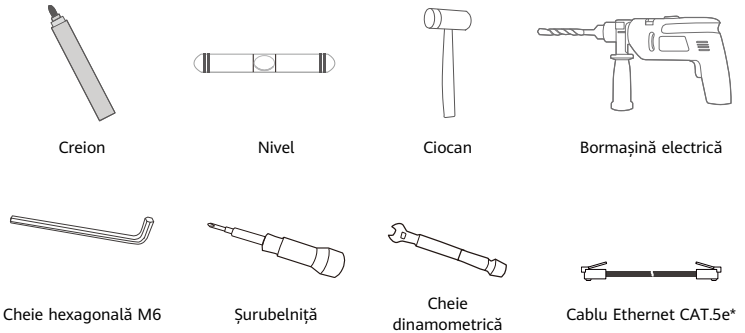

\* Dacă în cutia de ambalare nu există un cablu Ethernet plat CAT.5e de 10 metri, cumpărați un cablu Ethernet rotund cu o lungime de maxim 30 m și utilizați-l împreună cu conectorul PG impermeabil standard cu orificiu rotund pentru instalarea în exterior, asigurând astfel o impermeabilitate optimă.

# Prezentare generală

|   | 0<br>0<br>0                     |   | 9-<br>9-<br>9-<br>9-      |   |                           |   |                  | @                    |
|---|---------------------------------|---|---------------------------|---|---------------------------|---|------------------|----------------------|
| 1 | Indicator<br>Wi-Fi <sup>®</sup> | 2 | Indicator de<br>semnal 5G | 3 | Indicator de<br>semnal 4G | 4 | Port LAN 5       | Fantă cartelă<br>SIM |
| 6 | Buton de<br>resetare            | 7 | Comutator<br>Wi-Fi        | 8 | Port Power/LAN            | 9 | Urechi de montaj |                      |
|   |                                 |   |                           |   |                           |   |                  |                      |

# Indicator

| Culoare  |          |                       |                                                                                                    |
|----------|----------|-----------------------|----------------------------------------------------------------------------------------------------|
| 5G       | 4G       | Stare                 | Descriere                                                                                                    |
| Verde    | Verde    | Luminează constant    | Putere semnal: Puternic                                                                                                    |
| Albastru | Albastru | Luminează constant    | Putere semnal: Mediu                                                                                                    |
| Galben   | Galben   | Luminează constant    | Putere semnal: Slab                                                                                                    |
|          |          | Luminează intermitent | Dispozitivul caută rețele sau nu există rețea.                                                                                              |
| Roșu     | Roșu     | Luminează intermitent | Dispozitivul nu poate detecta o cartelă SIM, inclusiv<br>atunci când cartela SIM nu este detectată sau când este<br>blocată cu cod PIN/PUK. |

### Adaptor de alimentare

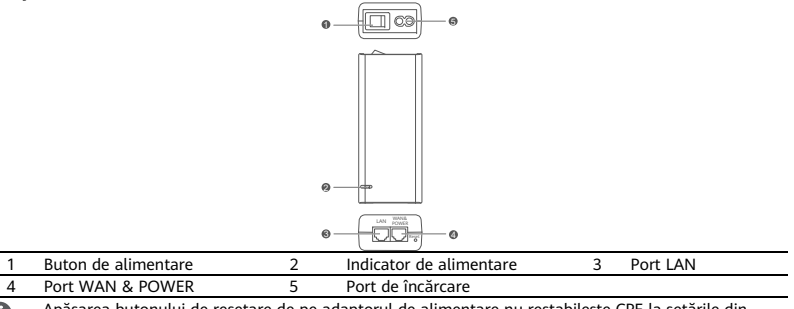

Apăsarea butonului de resetare de pe adaptorul de alimentare nu restabilește CPE la setările din fabrică. Pentru a face acest lucru, apăsați butonul de resetare aflat în partea de jos a dispozitivului CPE.

# Instalarea și configurarea în exterior

Efectuați următorii pași pentru a instala și configura CPE:

| Pasul nr. | Operația                                                                                                    |
|-----------|----------------------------------------------------------------------------------------------------|
| 1         | Introduceți cartela.                                                                                                   |
| 2         | Introduceți cablul Ethernet CAT.5e în portul Power/LAN și fixați conectorul PG<br>impermeabil.                         |
| 3         | Porniți adaptorul de alimentare.                                                                                       |
| 4         | Alegeți o locație de instalare cu un semnal bun.                                                                       |
| 5         | Instalați dispozitivul CPE în exterior.                                                                                |
| 6         | Treceți cablul Ethernet CAT.5e printr-o fereastră sau printr-un perete.                                                |
| 7         | Conectați cablul la routerul interior.                                                                                 |
| 8         | Conectați-vă dispozitivele la routerul interior prin Wi-Fi sau printr-un cablu de rețea<br>pentru a accesa internetul. |

1 Introduceți cartela SIM.

6

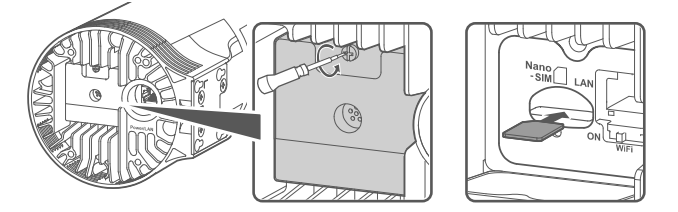

2 Introduceți cablul Ethernet CAT.5e în portul Power/LAN și fixați conectorul PG impermeabil.

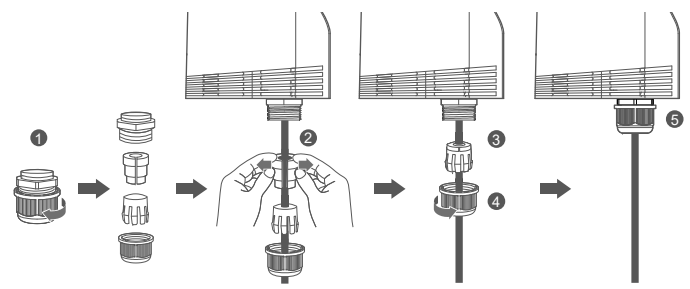

Utilizați un cablu Ethernet CAT.5e care se potrivește cu conectorul PG pentru a asigura o performanță optimă de impermeabilitate.

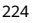

### 3 Porniți adaptorul de alimentare.

Conectați adaptorul de alimentare la CPE și apoi la sursa de alimentare.

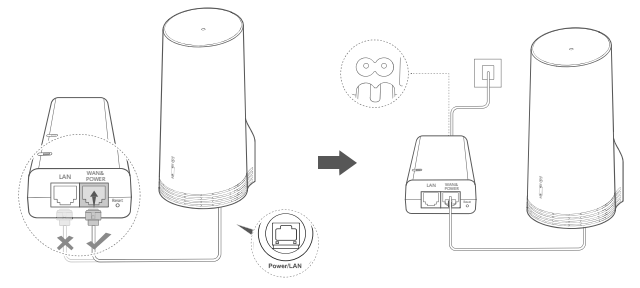

Porniți adaptorul de alimentare.

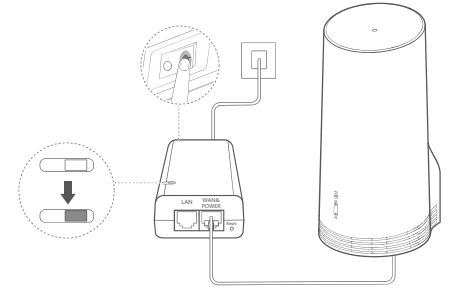

Dispozitivul CPE va porni automat și va căuta rețelele mobile disponibile. Dacă vreunul dintre indicatori se aprinde, înseamnă că CPE s-a conectat cu succes la rețea. Mai multe detalii sunt prezentate mai jos.

Indicator de Luminează Verde/Albastru/Galben Putere semnal: Puternic/Mediu/Slab semnal 5G/4G constant

# 4 Alegeți o locație de instalare cu un semnal bun.

Testați puterea semnalului în diferite locații, folosind un telefon sau un computer. Parcurgeți etapele corespunzătoare în funcție de dispozitivul pe care îl utilizați.

Pentru telefoanele Android, consultați secțiunea **4.1 Testarea puterii semnalului cu un telefon Android**.

Pentru iPhone/computere, consultați secțiunea 4.2 Testarea puterii semnalului cu un iPhone/computer.

### 4.1 Testarea puterii semnalului cu un telefon Android.

1. Scanați codul QR de mai jos pentru a descărca aplicația HUAWEI AI Life.

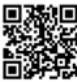

2. Deschideți **aplicația HUAWEI AI Life**, scanați codul QR de pe etichetă și conectați-vă la rețeaua Wi-Fi a dispozitivului CPE.

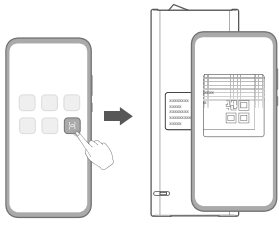

3. Măsurați puterea semnalului în locațiile de instalare recomandate în aplicație și găsiți locația cu cel mai bun semnal.

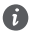

Dispozitivul CPE poate fi instalat pe un stâlp sau pe un perete și trebuie să se afle în raza de acțiune a paratrăsnetului, măsurată la un unghi de 45 de grade din partea superioară a paratrăsnetului.

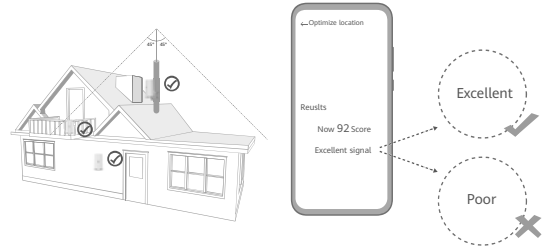

### 4.2 Testarea puterii semnalului cu un iPhone/computer.

1. Conectați un telefon sau un laptop la CPE prin intermediul Wi-Fi.

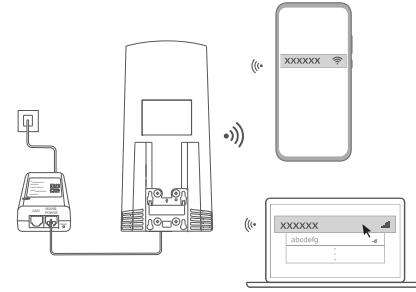

Sau conectați un computer la rețeaua CPE printr-un router interior. Conectați routerul interior la adaptorul de alimentare și la computer.

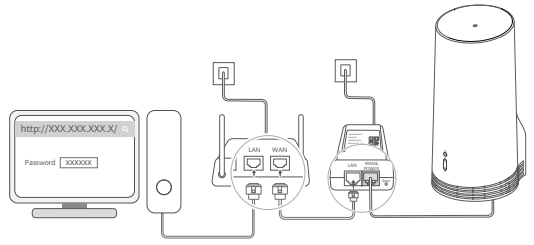

2. Deschideți browserul pe telefon sau computer și conectați-vă pe site-ul web de administrare a dispozitivului CPE. (Găsiți adresa IP și parola pe etichetă.)

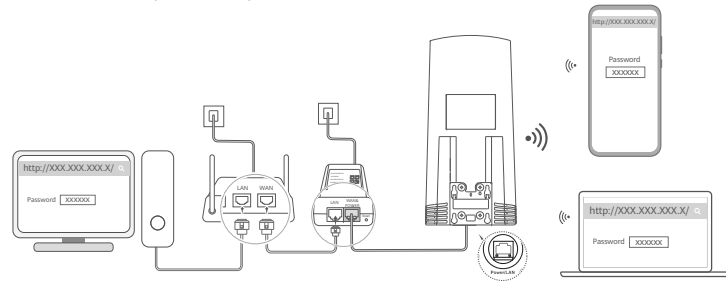

 3. Urmați instrucțiunile pentru a schimba numele Wi-Fi, parola și parola de conectare implicite.
 După ce modificați numele sau parola Wi-Fi, folosind un telefon sau computer conectat la rețeaua Wi-Fi a dispozitivului CPE, veți fi deconectat și va trebui să vă reconectați la Wi-Fi.

- 4. Utilizați noua parolă și conectați-vă la pagina de administrare.
- 5. Pe pagina de pornire, faceți clic pe **Optimize location** (Optimizare locație).

| http://XXX.XXX.XXX.X/ | Q |
|-----------------------|---|
| åtil []               |   |
| Disable Mobile Data   |   |
| Optimize location     |   |

6. Măsurați puterea semnalului în locațiile de instalare recomandate urmând instrucțiunile din pagină și găsiți locația cu cel mai bun semnal.

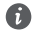

Dispozitivul CPE poate fi instalat pe un stâlp sau pe un perete și trebuie să se afle în raza de acțiune a paratrăsnetului, măsurată la un unghi de 45 de grade din partea superioară a paratrăsnetului.

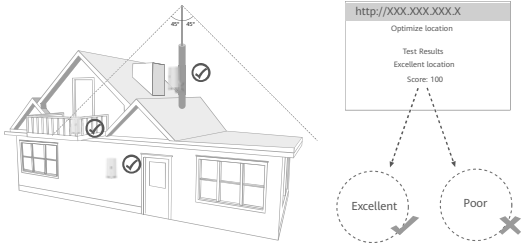

## 5 Instalați dispozitivul CPE în exterior.

Dispozitivul CPE poate fi instalat pe un stâlp sau pe perete. Parcurgeți etapele corespunzătoare în funcție de locul unde va fi instalat. După instalarea CPE, utilizați comutatorul de sub capac pentru a dezactiva Wi-Fi, apoi închideți și asigurați capacul.

Metoda 1: Instalarea dispozitivului CPE pe un stâlp.

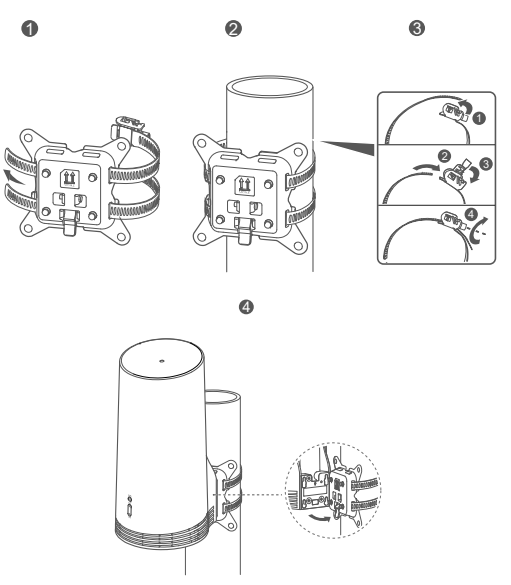

Aliniați urechile de montaj cu șuruburile de pe suport, apoi glisați în jos până când auziți un clic pentru a vă asigura că dispozitivul este securizat.

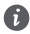

230

Metoda 2: Instalarea dispozitivului CPE pe un perete.

A

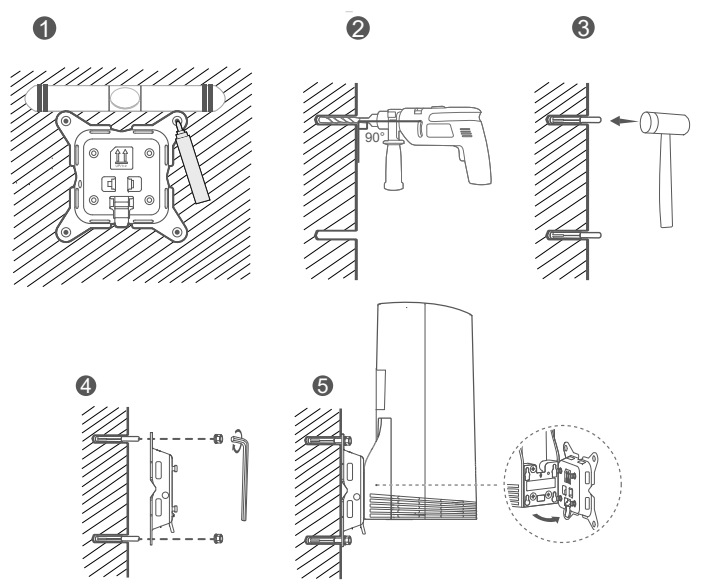

Aliniați urechile de montaj cu șuruburile de pe suport, apoi glisați în jos până când auziți un clic pentru a vă asigura că dispozitivul este securizat.

6 Treceți cablul Ethernet CAT.5e printr-o fereastră sau printr-un perete.

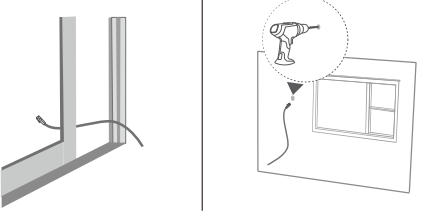

Dacă treceți cablul Ethernet printr-o fereastră, asigurați-vă că rama geamului are etanșare din cauciuc. Închideți fereastra cu atenție pentru a preveni deteriorarea cablului de rețea din cauza presiunii excesive.

7 Conectați cablul la routerul interior.

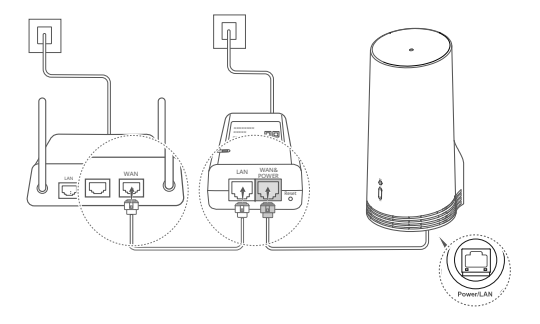

8 Conectați-vă dispozitivele la routerul interior prin Wi-Fi sau printr-un cablu de rețea pentru a accesa internetul.

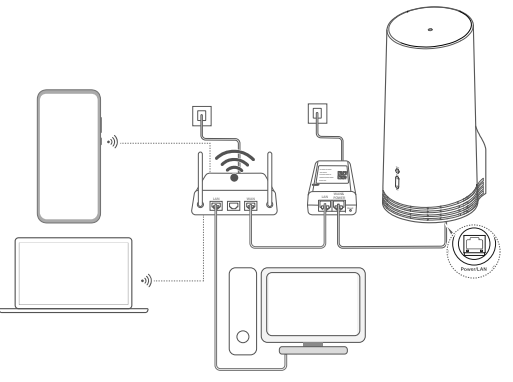

# Instalarea și configurarea în interior

Efectuați următorii pași pentru a instala și configura CPE:

| Pasul nr. | Operația                                              |
|-----------|-------------------------------------------------------|
| 1         | Introduceți cartela SIM și conectați cablul de rețea. |
| 2         | Instalați kitul de montare interioară.                |
| 3         | Porniți adaptorul de alimentare.                      |
| 4         | Dispozitivul se conectează la rețeaua CPE             |
| 4         | prin Wi-Fi sau prin cablu de rețea.                   |

1 Introduceți cartela SIM și conectați cablul de rețea.

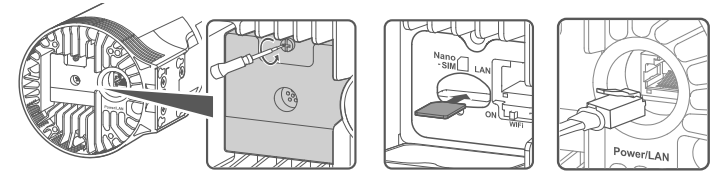

2 Instalați kitul de montare interioară.

A

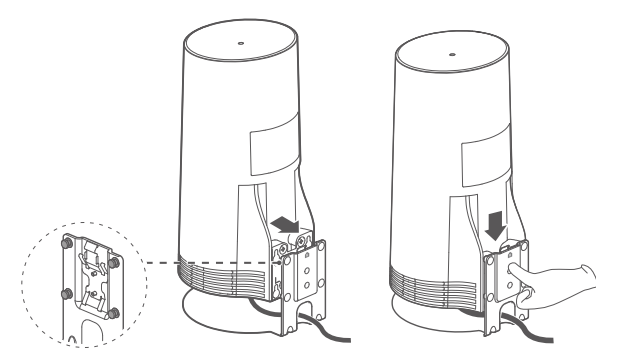

Aliniați urechile de montaj cu șuruburile de pe suport, apoi glisați în jos până când auziți un clic pentru a vă asigura că dispozitivul este securizat.

## 3 Porniți adaptorul de alimentare.

Conectați adaptorul de alimentare la CPE și apoi la sursa de alimentare.

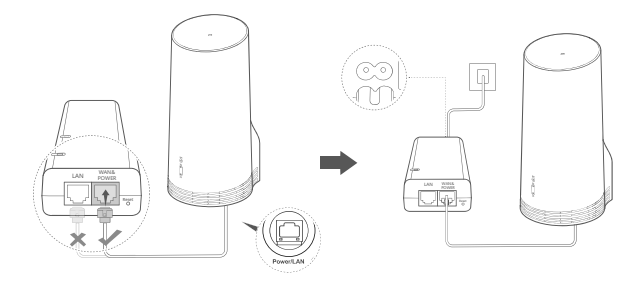

Porniți adaptorul de alimentare.

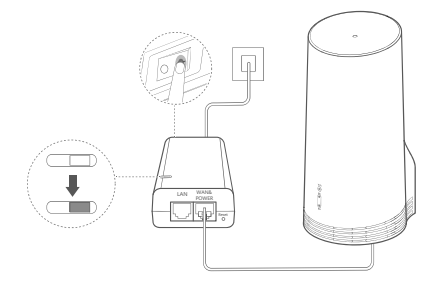

Dispozitivul CPE va porni automat și va căuta rețelele mobile disponibile. Dacă vreunul dintre indicatori se aprinde, înseamnă că CPE s-a conectat cu succes la rețea. Mai multe detalii în cele ce urmează.

| Indicator de | Luminează | Verde/Albastru/Galben | Putere semnal: Puternic/Mediu/Slab |
|--------------|-----------|-----------------------|------------------------------------|
| semnal 5G/4G | constant  |                       |                                    |

# 4 Dispozitivul se conectează la rețeaua CPE prin Wi-Fi sau prin cablu de rețea.

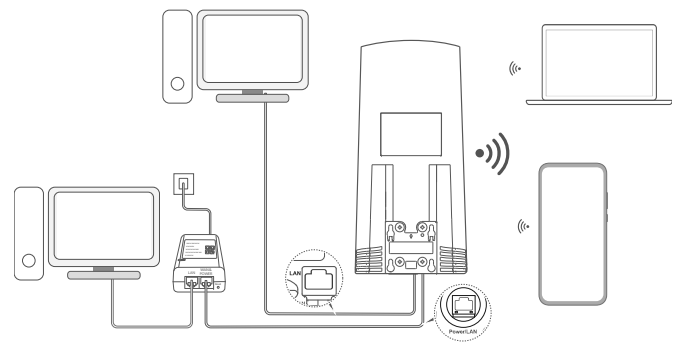

- Computerele desktop se pot conecta la rețeaua CPE prin portul LAN de pe adaptorul de alimentare sau de pe dispozitivul CPE.
  - Schimbați numele și parola rețelei Wi-Fi din pagina de administrare pentru a împiedica accesarea neautorizată a rețelei Wi-Fi. După schimbarea parolei, va trebui să vă reconectați la rețeaua Wi-Fi a routerului.
  - Asigurați-vă că ați pornit comutatorul Wi-Fi de sub capac.

C

# Informații despre siguranță

### Copyright © Huawei 2020. Toate drepturile rezervate.

ACEST DOCUMENT ESTE DESTINAT A FI UTILIZAT NUMAI ÎN SCOP INFORMATIV ȘI NU REPREZINTĂ NICIUN FEL DE GARANȚIE.

LTE este o marcă comercială a ETSI.

Wi-Fi®, emblema Wi-Fi CERTIFIED și emblema Wi-Fi sunt mărci comerciale ale Wi-Fi Alliance.

### Politică de confidențialitate

Pentru a înțelege mai bine modul în care utilizăm și protejăm informațiile dvs. personale, citiți Politica de confidențialitate, la adresa https://consumer.huawei.com/privacy-policy.

Pentru a înțelege modul în care utilizăm și protejăm informațiile dvs. personale pe acest dispozitiv, deschideți pagina web de administrare sau aplicația Huawei Al Life, accesați Declarație despre Dispozitivele de bandă largă Huawei Mobile și Confidențialitate și citiți politica noastră de confidențialitate.

#### Actualizarea software-ului

Continuarea utilizării acestui dispozitiv denotă că ați citit și sunteți de acord cu următoarele:

Pentru a vă oferi servicii mai bune, acest dispozitiv va primi automat informații despre actualizări de software de la Huawei sau operatorul de rețea după conectarea la Internet. Acest proces va folosi date mobile și are nevoie de acces la numărul unic de identificare al dispozitivului (IMEI/Număr de serie) și de ID-ul operatorului de rețea (PLMN) pentru a verifica dacă dispozitivul dumneavoastră poate fi actualizat.

Acest dispozitiv acceptă funcția pentru actualizare automată. După activare, dispozitivul va descărca și va instala în mod automat actualizări critice de la Huawei sau de la operatorul dvs. Funcția este activată implicit și poate fi dezactivată din meniul de setări de pe pagina web de administrare.

### Informații despre siguranță

- Unele dispozitive fără fir ar putea afecta performanţa aparatelor auditive sau a stimulatoarelor cardiace. Consultaţi furnizorul dvs. de servicii pentru mai multe informaţii.
- Producătorii de stimulatoare cardiace recomandă să se păstreze o distanță minimă de 15 cm între un dispozitiv și stimulatorul cardiac, pentru a evita eventualele interferențe cu stimulatorul cardiac. Dacă folosiți un stimulator cardiac, utilizați dispozitivul în partea opusă față de stimulatorul cardiac și nu purtați dispozitivul în buzunarul din față.
- Atunci când dispozitivul este utilizat în exterior intervalul optim al temperaturii de funcționare este cuprins între -40 °C și +55 °C, dacă nu există expunere la radiație solară sau -40 °C și +50 °C, dacă există expunere la radiație solară. Atunci când dispozitivul este utilizat în interior, intervalul optim al temperaturii de funcționare este cuprins între 0 °C și 40 °C. Temperatura optimă de depozitare este cuprinsă între -40 °C și +70 °C. Temperaturile extreme pot deteriora dispozitivul sau accesoriile sale.
- Păstrați dispozitivul şi accesoriile sale într-o zonă bine ventilată, ferit de razele directe ale soarelui. Nu înconjurați și nu acoperiți dispozitivul cu prosoape sau alte obiecte. Nu puneți dispozitivul întrun recipient cu o disipare slabă de căldură, cum ar fi o cutie sau o pungă.
- Feriți dispozitivul de sursele de căldură și flacără, cum ar fi un radiator, un cuptor cu microunde, încălzitor de apă sau o lumânare.
- Acest dispozitiv trebuie instalat și utilizat la o distanță minimă de 20 cm între radiator și corpul dvs.
- Utilizarea unui încărcător sau a unei baterii incompatibile sau neaprobate poate produce incendii, explozii sau alte situații

periculoase.

- Alegeţi doar accesorii aprobate pentru utilizarea cu acest model de către producătorul dispozitivului. Utilizarea oricărui alt tip de accesoriu poate duce la anularea garanţiei, poate reprezenta o încălcare a reglementărilor şi legislaţiei locale şi poate fi periculoasă. Luaţi legătura cu magazinul de desfacere pentru informaţii despre disponibilitatea accesoriilor aprobate disponibile în zona dvs.
- Mufa de alimentare are scopul de a servi ca dispozitiv de deconectare.
- Pentru dispozitivele conectabile la reţeaua electrică, priza de curent trebuie instalată în apropierea dispozitivelor şi trebuie să fie uşor accesibilă.
- Aveți grijă ca adaptorul de alimentare să respecte cerințele Clauzei 2.5 din IEC60950-1/EN60950-1/UL60950-1 și să fie testat și aprobat în conformitate cu standardele naționale și locale.

### Informații referitoare la eliminare și reciclare

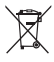

Acest simbol de pe produs, baterie, documentație sau ambalaj înseamnă că, la sfârșitul duratei de viață, produsele și bateriile trebuie predate la punctele de colectare separată a deșeurilor indicate de autoritățile locale. Astfel, veți asigura reciclarea și tratarea deșeurilor EEE într-un mod care să recupereze materiale valoroase și să protejeze sănătatea umană si mediul înconjurător.

Pentru mai multe informații, vă rugăm să contactați autoritățile locale, distribuitorul sau serviciul de eliminare a deșeurilor menajere sau să vizitați site-ul web https://consumer.huawei.com/en/.

### Reducerea cantității de substanțe periculoase

Acest dispozitiv și accesoriile sale electrice respectă reguliile locale aplicabile privind restricționarea utilizării anumitor substanțe periculoase în cadrul echipamentelor electrice și electronice, precum REACH UE, RoHS și Directiva privind bateriile (dacă sunt incluse). Pentru declarații de conformitate despre REACH și RoHS, vă rugăm să vizitați site-ul web https://consumer.huawei.com/certification.

### Conformitatea cu reglementările UE

### Declarație

Prin prezenta, Huawei Device Co., Ltd. declară că dispozitivul N5368X este în conformitate cu reglementările esențiale și cu alte prevederi relevante ale Directivei 2014/53/UE.

Cea mai recentă și valabilă versiune de DoC (Declarație de Conformitate) poate fi vizualizată la

https://consumer.huawei.com/certification.

Acest dispozitiv poate fi utilizat în toate statele membre ale UE.

Respectați reglementările naționale și locale din zona în care este folosit dispozitivul.

Acest dispozitiv poate fi restricționat la utilizare, în funcție de rețeaua locală.

### Restricții în banda de 2,4 GHz:

Norvegia: Această subsecțiune nu se aplică pentru zona geografică cu o rază de 20 km de la centrul Ny-Ålesund.

### Restricții în banda de 5 GHz:

Intervalul de frecvență de la 5150 la 5350 MHz este limitat la utilizarea interioară în: AT, BE, BG, CH, CY, CZ, DE, DK, EE, EL, ES, FI, FR, HR, HU, IE, IS, IT, LI, LT, LU, LV, MT, NL, NO, PL, PT, RO, SE, SI, SK, TR, UK.

### Informații despre produsele ErP

Huawei Device Co., Ltd. declară prin prezenta faptul că produsele sale sunt în conformitate cu Directiva 2009/125/CE privind produsele cu impact energetic. Pentru informații detaliate despre produsele cu impact energetic și manualele de utilizare solicitate de Regulamentul Comisiei, accesați: https://consumer.huawei.com/en/certification.

### Benzi de frecvență și putere

(a) Benzile de frecvență în care funcționează echipamentele radio: Este posibil ca unele benzi să nu fie disponibile în toate țările sau în toate zonele. Pentru detalii suplimentare, contactați-vă operatorul local.

(b) Puterea maximă de radio-frecvență transmisă în benzile de frecvență în care funcționează echipamentele radio: Puterea maximă pentru toate benzile este mai mică decât cea mai mare valoare limită specificată în standardul armonizat corespunzător.

Benzile de frecvență și limitele nominale ale puterii de transmisie (radiate și/sau conduse) aplicabile acestor echipamente radio sunt după cum urmează. LTE Band 1/3/7/8/20/28/38/40: 25.7 dBm, LTE Band 42/43: 26 dBm, 5G NR n38/n78: 26 dBm, Wi-Fi 2.4G: 20 dBm, Wi-Fi 5G: 5150-5350 MHz: 23 dBm, 5470-5725 MHz: 30 dBm.

#### Informații despre accesorii și software

Unele accesorii sunt opționale în anumite state sau regiuni. La nevoie, accesoriile opționale pot fi achiziționate de la un furnizor autorizat. Sunt recomandate următoarele accesorii:

Adaptoare: HW-190126D1D

Versinnea software-ului produsului este 10.0.5.1 (H612SP8CO0). Producătorul va lansa actualizări de software, pentru a remedia probleme sau pentru a îmbunătăți funcții după lansarea produsului. Toate versiunile de software lansate de către producător au fost verificate și sunt în conformitate cu regulile corespunzătoare.

Toți parametrii de RF (de exemplu, intervalul de frecvență și puterea de ieșire) nu sunt accesibili utilizatorului și nu pot fi modificați de către acesta.

Pentru cele mai recente informații despre accesorii și software, vă rugăm să consultați DoC (Declarația de conformitate) la https://consumer.huawei.com/certification.

Vizitați https://consumer.huawei.com/en/support/hotline pentru a afla adresa de e-mail și numărul pentru asistență actualizate pentru țara sau regiunea dvs.

# Pakuotės aprašas

0

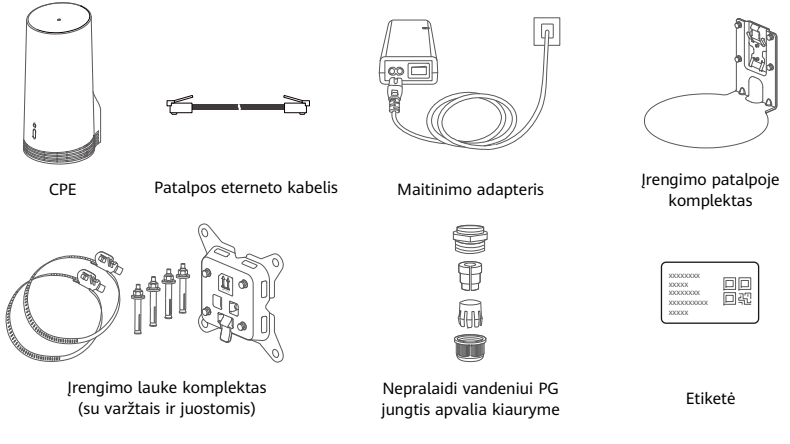

Rekomenduojama priklijuoti etiketę prie maitinimo adapterio, kad žinotumėte numatytąjį slaptažodį ir IP adresą.

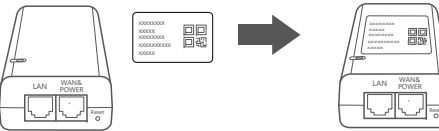

# Pasirinktiniai komponentai

Siekiant užtikrinti nepralaidumą vandeniui, lauko įrengtyje reikia naudoti toliau nurodytus nestandartinius priedus (jei jie yra pakuotėje).

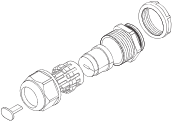

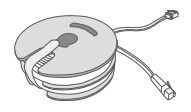

10 metru "CAT.5e" plokščias eterneto kabelis

Nepralaidi vandeniui PG jungtis plokščia kiauryme

Įrenginiui sumontuoti reikia toliau nurodytų komponentų.

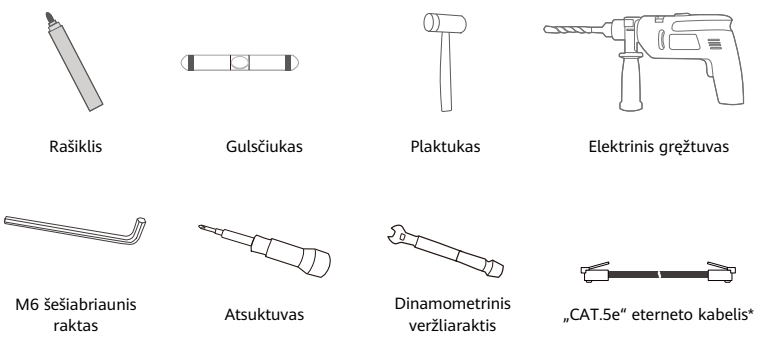

\* Jei pakuotėje 10 metrų ilgio "CAT.5e" plokščio eterneto kabelio nėra, įsigykite apvalų eterneto kabelį, kurio ilgis neviršytų 30 m, ir lauko įrengtyje naudokite jį su standartine nepralaidžia vandeniui PG jungtimi apvalia kiauryme, kad užtikrintumėte optimalų nepralaidumą vandeniui.

# Apžvalga

|   | 0<br>0<br>0              |   | ·<br>•<br>•<br>•<br>•<br>•<br>•<br>•<br>•<br>•<br>•<br>•<br>•<br>• |   |                  |   |            |          | -0           |
|---|--------------------------|---|--------------------------------------------------------------------|---|------------------|---|------------|----------|--------------|
| 1 | "Wi-Fi°"<br>indikatorius | 2 | 5G signalo                                                         | 3 | 4G signalo       | 4 | LAN        | 5        | SIM kortelės |
|   | Nustations               |   |                                                                    | 0 |                  | 0 | Mantauling | - auraal | 112003       |
| 6 | inustatymo               | / | "VVI-FI"                                                           | 8 | Mailininio / LAN | 9 | wortaving  | ausel    | es           |
|   | is naujo                 |   | jungiklis                                                          |   | ("Power/LAN")    |   |            |          |              |
|   | mygtukas                 |   |                                                                    |   | prievadas        |   |            |          |              |

# Indikatorius

| Spa      | alva     |           |                                                            |
|----------|----------|-----------|------------------------------------------------------------|
| 5G       | 4G       | Būsena    | Aprašymas                                                  |
| Žalias   | Žalias   | Šviečia   | Signalo stiprumas: stiprus                                 |
| Mėlynas  | Mėlynas  | Šviečia   | Signalo stiprumas: vidutinis                               |
| Geltonas | Geltonas | Šviečia   | Signalo stiprumas: silpnas                                 |
|          |          | Mirksi    | Įrenginys ieško tinklų arba nėra tinklo.                   |
| Paudonas | Paudonas | Mirksi    | Įrenginiui nepavyksta aptikti SIM kortelės, įskaitant tuos |
| Rauuonas | Raudonas | IVIII KSI | atvejus, kai SIM kortelė neaptinkama arba užrakintas SIM   |
|          |          |           | kortelės PIN (PUK) kodas.                                  |

### Maitinimo adapteris

1

4

A

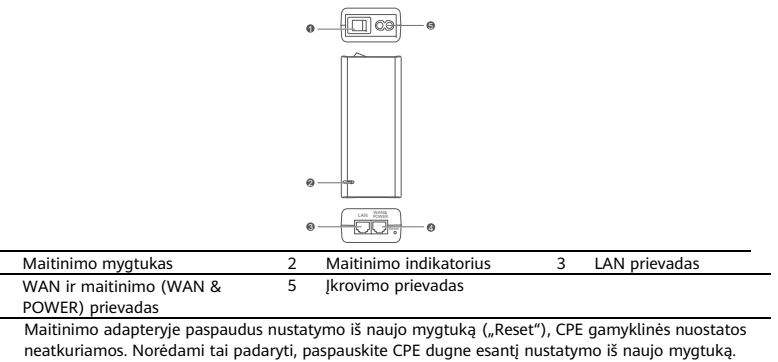

# Įrengimas lauke ir konfigūravimas

Norėdami įrengti ir sukonfigūruoti CPE, atlikite toliau nurodytus veiksmus.

| Žingsnis | Veiksmas                                                                                                    |
|----------|----------------------------------------------------------------------------------------------------|
| 1        | Įdėkite kortelę.                                                                                                    |
| 2        | Prijunkite "CAT.5e" eterneto kabelį prie maitinimo / LAN ("Power/LAN") prievado ir<br>apsaugokite nepralaidžią vandeniui PG jungtį. |
| 3        | Jjunkite maitinimo adapterį.                                                                                                    |
| 4        | Parinkite montavimo vietą, kurioje būtų stiprus signalas.                                                                           |
| 5        | Sumontuokite CPE lauke.                                                                                                    |
| 6        | Nutieskite "CAT.5e" eterneto kabelį pro langą arba sieną.                                                                           |
| 7        | Prijunkite jį prie patalpos kelvedžio.                                                                                              |
| 8        | Norėdami prisijungti prie interneto, per "Wi-Fi" arba tinklo kabelį prijunkite savo<br>įrenginius prie patalpos kelvedžio.          |

1. Įdėkite SIM kortelę.

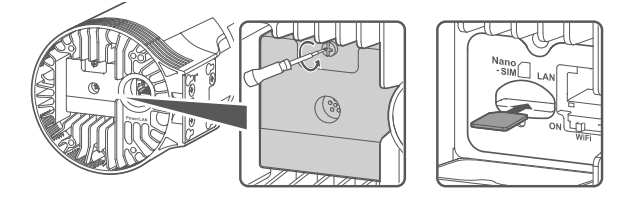

2. Prijunkite "CAT.5e" eterneto kabelį prie maitinimo / LAN ("Power/LAN") prievado ir apsaugokite nepralaidžią vandeniui PG jungtį.

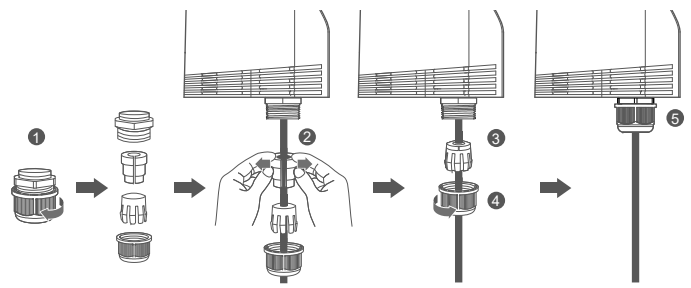

Naudokite "CAT.5e" eterneto kabelį, kuris atitinka nepralaidžią vandeniui PG jungtį, kad užtikrintumėte optimalų nepralaidumą vandeniui.

## 3. Įjunkite maitinimo adapterį.

Prijunkite maitinimo adapterį prie CPE, tada prijunkite jį prie maitinimo šaltinio.

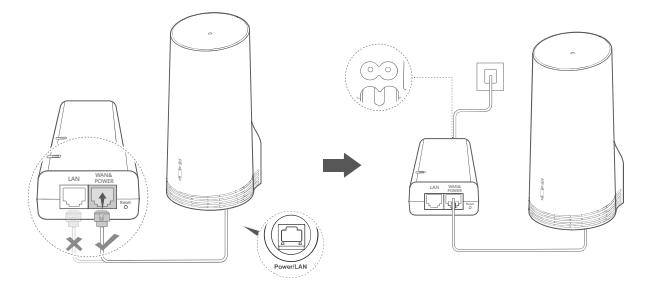

ljunkite maitinimo adapterį.

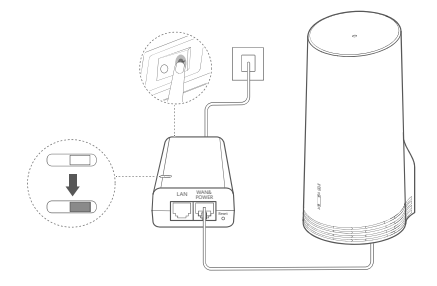

CPE automatiškai įsijungs ir atliks pasiekiamų mobiliojo ryšio tinklų paiešką. Jei įsijungia bet kuris indikatorius, vadinasi, CPE sėkmingai prisijungė prie tinklo. Toliau pateikiama daugiau informacijos.

| 5G / 4G signalo | Šviečia | Žalias / mėlynas / | Signalo stiprumas: stiprus / vidutinis / |
|-----------------|---------|--------------------|------------------------------------------|
| indikatorius    |         | geltonas           | silpnas                                  |

## 4. Parinkite montavimo vietą, kurioje būtų stiprus signalas.

Telefonu arba kompiuteriu išmatuokite signalo stiprumą įvairiose vietose. Atlikite atitinkamus veiksmus pagal tai, kokį įrenginį naudojate.

Informacijos apie "Android" telefonus rasite skirsnyje **4.1 Išmatuokite signalo stiprumą** "Android" telefonu.

Informacijos apie telefonus "iPhone" ir kompiuterius rasite skirsnyje **4.2 Išmatuokite signalo stiprumą** telefonu "iPhone" arba kompiuteriu.

### 4.1 Išmatuokite signalo stiprumą "Android" telefonu.

1. Nuskaitykite toliau pateiktą QR kodą, kad atsisiųstumėte programėlę "HUAWEI AI Life".

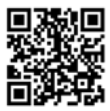

2. Atverkite **programėlę "HUAWEI AI Life"**, nuskaitykite QR kodą etiketėje ir prisijunkite prie CPE "Wi-Fi" tinklo.

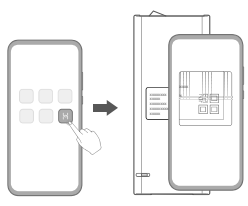

3. Programėle išmatuokite signalo stiprumą rekomenduojamose įrengimo vietose ir suraskite vietą, kurioje signalo stiprumas būtų optimalus.

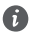

CPE galima montuoti ant stulpo arba ant sienos, įrenginys turi patekti į žaibolaidžio apsaugos zoną, matuojamą 45 laipsnių kampu nuo žaibolaidžio viršaus.

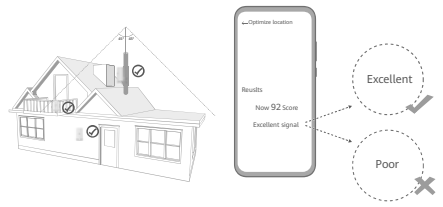

### 4.2 Išmatuokite signalo stiprumą "iPhone" telefonu arba kompiuteriu.

1. Prijunkite telefoną arba nešiojamąjį kompiuterį prie CPE, prisijungdami prie "Wi-Fi".

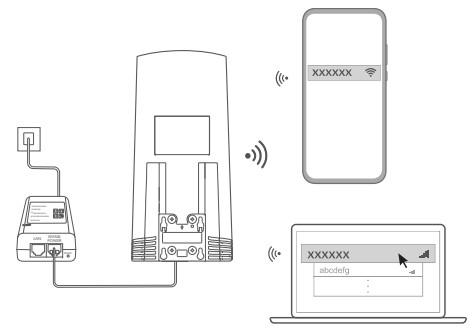

Kitas būdas: prijunkite kompiuterį prie CPE tinklo per patalpos kelvedį. Prijunkite patalpos kelvedį prie maitinimo adapterio ir kompiuterio.

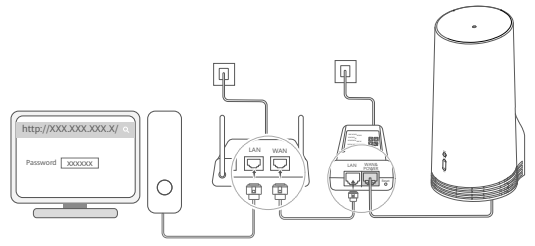

 Zelefone arba kompiuteryje atverkite naršyklę ir prisijunkite prie CPE valdymo svetainės. (Numatytąjį IP adresą ir slaptažodį rasite etiketėje.)

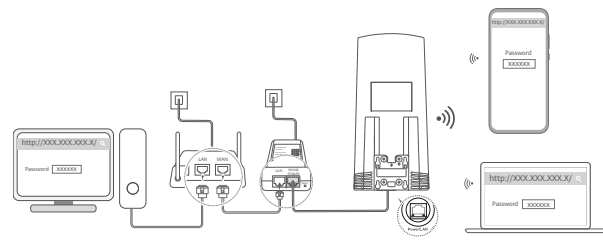

3. Vadovaudamiesi instrukcijomis, pakeiskite numatytąjį "Wi-Fi" pavadinimą, slaptažodį ir prisijungimo slaptažodį.

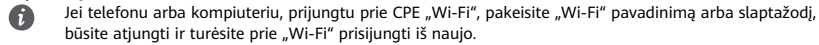

4. Naudodami naująjį slaptažodį, prisijunkite prie valdymo tinklalapio.

5. Pradžios puslapyje spustelėkite Optimizuoti vietą ("Optimize location").

| http://XXX.XXX.XXX.X/ |  |  |  |  |  |
|-----------------------|--|--|--|--|--|
| ani []                |  |  |  |  |  |
| Disable Mobile Data   |  |  |  |  |  |
| Optimize location     |  |  |  |  |  |

6. Vadovaudamiesi puslapyje pateiktais nurodymais, išmatuokite signalo stiprumą rekomenduojamose įrengimo vietose ir suraskite vietą, kurioje signalo stiprumas būtų optimalus.

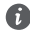

CPE galima montuoti ant stulpo arba ant sienos, įrenginys turi patekti į žaibolaidžio apsaugos zoną, matuojamą 45 laipsnių kampu nuo žaibolaidžio viršaus.

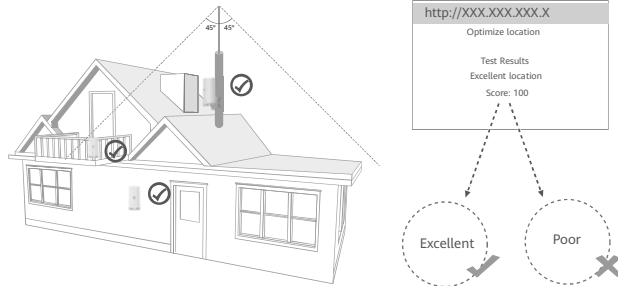

### 5. Įrenkite CPE lauke.

CPE galima įrengti ant stulpo arba sienos. Atlikite atitinkamus veiksmus pagal tai, kurioje vietoje ketinate įrengti. Įrengę CPE, po dangčiu esančiu jungikliu išjunkite "Wi-Fi", tada – uždarykite ir užfiksuokite dangtį.

1 metodas. Sumontuokite CPE ant stulpo.

C

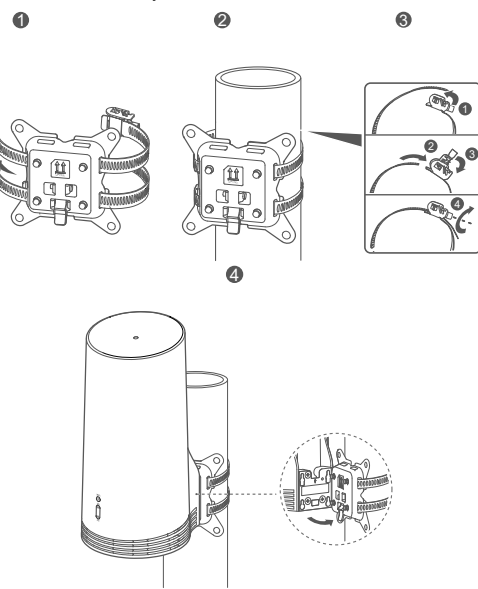

Sulygiuokite montavimo auseles su įtvaro sraigtais ir nuslinkite jį žemyn, kad pasigirstų spragtelėjimas: tokiu būdu įsitikinsite, kad jis tikrai gerai užfiksuotas.

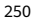
2 metodas. Sumontuokite CPE ant sienos.

A

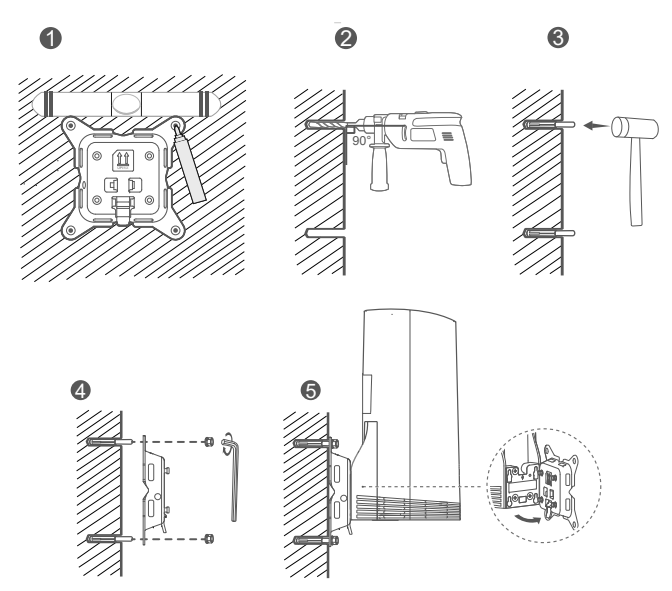

Sulygiuokite montavimo auseles su įtvaro sraigtais ir nuslinkite jį žemyn, kad pasigirstų spragtelėjimas: tokiu būdu įsitikinsite, kad jis tikrai gerai užfiksuotas.

6. Nutieskite "CAT.5e" eterneto kabelį pro langą arba sieną.

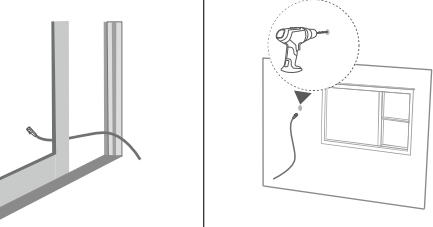

Jei nuspresite nutiesti eterneto kabeli pro langą, įsitikinkite, kad lango rėme yra guminis sandariklis. Lėtai ir švelniai uždarykite langą: nespauskite per stipriai, kad nepažeistumėte tinklo kabelio.

7. Prijunkite jį prie patalpos kelvedžio.

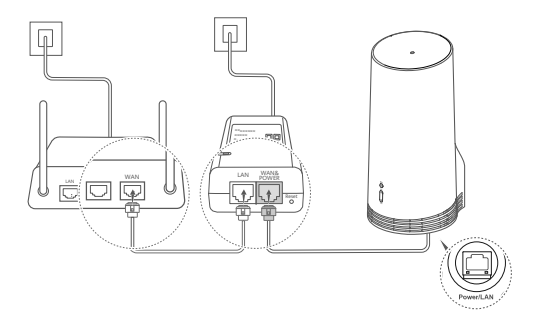

8. Norėdami prisijungti prie interneto, per "Wi-Fi" arba tinklo kabelį prijunkite savo įrenginius prie patalpos kelvedžio.

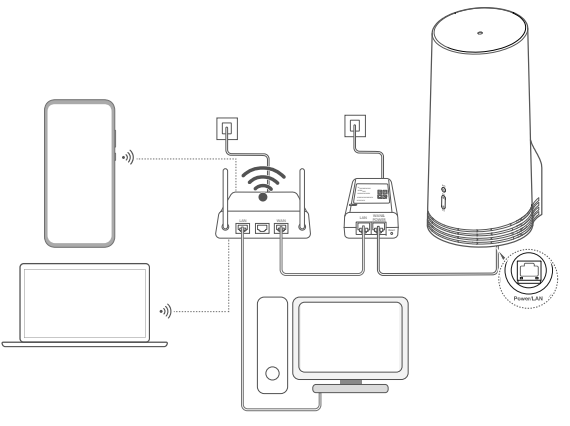

# Įrengimas ir konfigūravimas patalpoje

Norėdami įrengti ir sukonfigūruoti CPE, atlikite toliau nurodytus veiksmus.

| Žingsnis | Veiksmas                                                              |
|----------|-----------------------------------------------------------------------|
| 1        | Įdėkite SIM kortelę ir prijunkite tinklo kabelį.                      |
| 2        | Sumontuokite įrengimo patalpoje komplektą.                            |
| 3        | Įjunkite maitinimo adapterį.                                          |
| 4        | Įrenginys prisijungia prie CPE tinklo per "Wi-Fi" arba tinklo kabelį. |

1. Įdėkite SIM kortelę ir prijunkite tinklo kabelį.

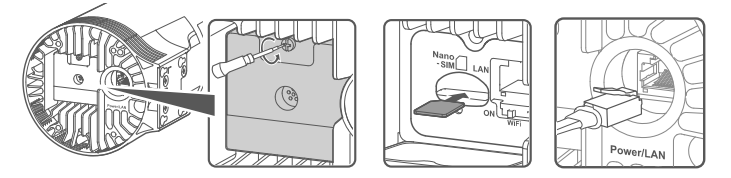

2. Sumontuokite įrengimo patalpoje komplektą.

f

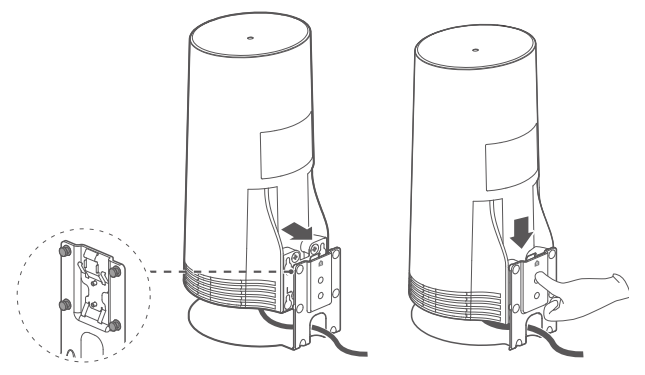

Sulygiuokite montavimo auseles su įtvaro sraigtais ir nuslinkite jį žemyn, kad pasigirstų spragtelėjimas: tokiu būdu įsitikinsite, kad jis tikrai gerai užfiksuotas.

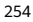

### 3. Įjunkite maitinimo adapterį.

Prijunkite maitinimo adapterį prie CPE, tada prijunkite jį prie maitinimo šaltinio.

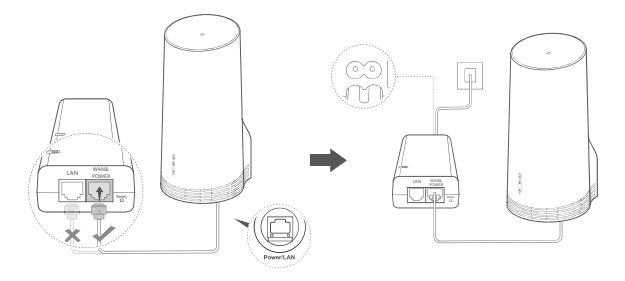

ljunkite maitinimo adapterį.

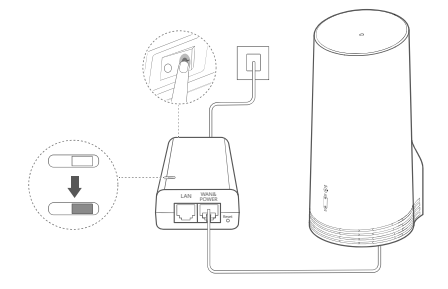

CPE automatiškai įsijungs ir atliks pasiekiamų mobiliojo ryšio tinklų paiešką. Jei įsijungia bet kuris indikatorius, vadinasi, CPE sėkmingai prisijungė prie tinklo. Daugiau informacijos pateikiama toliau.

| 5G / 4G signalo | Šviečia | Žalias / mėlynas / | Signalo stiprumas: stiprus / vidutinis / |
|-----------------|---------|--------------------|------------------------------------------|
| indikatorius    |         | geltonas           | silpnas                                  |

### 4. Įrenginys prisijungia prie CPE tinklo per "Wi-Fi" arba tinklo kabelį.

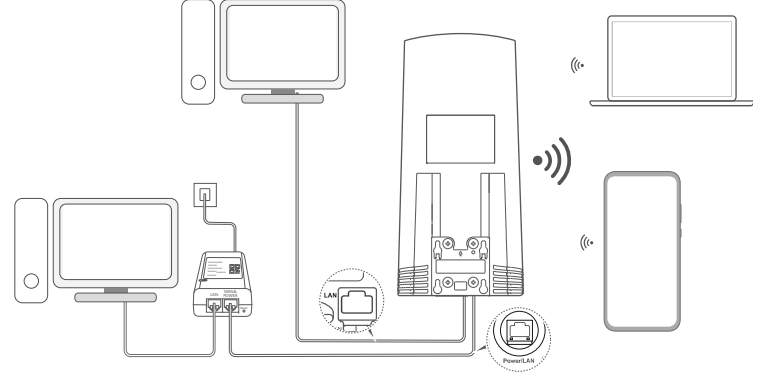

- Staliniais kompiuteriais prie CPE tinklo galima prisijungti naudojant maitinimo adapterio arba CPE įrenginio LAN prievadą.
- Valdymo tinklalapyje būtinai iš karto pasikeiskite "Wi-Fi" pavadinimą ir slaptažodį, kad būtų užkirstas kelias neleistinai prieigai prie jūsų "Wi-Fi" tinklo. Kai pakeisite slaptažodį, turėsite vėl prisijungti prie kelvedžio "Wi-Fi" tinklo.
- Būtinai įjunkite po dangteliu esantį "Wi-Fi" jungiklį.

# Saugos informacija

#### © "Huawei 2020". Visos teisės saugomos.

ŠIS DOKUMENTAS YRA TIK INFORMACINIO POBŪDŽIO IR NESUTEIKIA JOKIŲ GARANTIJŲ.

LTE yra ETSI prekybinis ženklas.

Wi-Fi®, logotipas "Wi-Fi CERTIFIED" ir Wi-Fi logotipas yra "Wi-Fi Alliance" prekių ženklai.

#### Privatumo politika

Kad geriau suprastumėte, kaip mes naudojame ir apsaugome jūsų asmeninę informaciją, perskaitykite privatumo politiką tinklalapyje https://consumer.huawei.com/privacy-policy.

Siekdami sužinoti, kaip šiame įrenginyje naudojame ir saugome jūsų asmeninę informaciją, atverkite valdymo tinklalapį arba programėlę "HUAWEI AI Life", tada – Pareiškimas dėl "Huawei" mobiliojo plačiajuosčio ryšio įrenginių ir privatumo ir perskaitykite mūsų privatumo politiką.

#### Programinės įrangos naujinys

Toliau naudodami šį įrenginį, jūs patvirtinate, kad perskaitėte toliau pateiktą turinį ir su juo sutikote.

Kad būtų užtikrinta geresnė paslaugų kokybė, šis įrenginys automatiškai gauna programinės įrangos naujinimo informaciją iš "Huawei" arba paslaugų teikėjo, kai prisijungia prie interneto. Šiam procesui bus naudojami mobilieji duomenys ir reikalinga prieiga prie unikalaus jūsų įrenginio identifikatoriaus (IMEI/SN) ir paslaugų teikėjo tinklo ID (PLMN), siekiant nustatyti, ar jūsų įrenginį reikia atnaujinti.

Šiame įrenginyje veikia automatinio naujinimo funkcija. Jjungtas šis įrenginys iš "Huawei" arba jūsų tinklo operatoriaus automatiškai atsisiųs ir įdiegs svarbiausius naujinius. Ši funkcija būna įjungta pagal numatytuosius nustatymus. Ją galima išjungti valdymo tinklalapio nuostatų meniu.

### Saugos informacija

- Kai kurie belaidžio ryšio įtaisai gali turėti įtakos klausos aparatų ar širdies stimuliatorių veikimui. Išsamesnės informacijos teiraukitės paslaugų teikėjo.
- Širdies stimuliatorių gamintojai rekomenduoja išlaikyti mažiausiai 15 cm atstumą tarp įtaiso ir širdies stimuliatoriaus, siekiant išvengti galimų jo veiklos sutrikimų. Jei nešiojate širdies stimuliatorių, laikykite įtaisą priešingoje širdies stimuliatoriui pusėje ir nesinešiokite įtaiso priekinėje kišenėje.
- Naudojant lauke, ideali veikimo temperatūra siekia nuo –40 °C iki +55 °C. nešviečiant saulei arba nuo –40 °C iki +50 °C šviečiant saulei. Naudojant patalpoje, ideali veikimo temperatūra yra nuo 0 °C iki 40 °C. Ideali sandėliavimo temperatūra yra nuo –40 °C iki +70 °C. lint didelė kaitra arba šaltis gali apgadinti įrenginį arba priedus.
- Laikykite įtaisą ir priedus gerai vėdinamoje vėsioje vietoje ir saugokite nuo tiesioginės saulės šviesos. Nevyniokite ir neuždenkite įtaiso rankšluosčiais arba kitais daiktais. Nedėkite įtaiso į šilumą prastai sklaidančią tarą, pavyzdžiui, dėžutę arba maišelį.
- Laikykite įtaisą atokiai nuo šilumos ir liepsnos šaltinių, pavyzdžiui, šildytuvo, mikrobangų krosnelės, orkaitės, vandens šildytuvo, radiatoriaus arba žvakės.
- Įtaisą įrengti ir naudoti reikia taip, kad atstumas nuo jo spinduolio iki žmogaus kūno būtų mažiausiai 20 cm.
- Naudojant nepatvirtintą arba nesuderinamą maitinimo adapterį, įkroviklį arba bateriją gali kilti gaisro, sprogimo arba kitas pavojus.

- Rinkitės tik tuos priedus, kuriuos įtaiso gamintojas patvirtino tinkamais naudoti su šiuo modeliu. Jei naudosite bet kokio kito tipo priedus, gali nustoti galioti garantija, galite pažeisti vietinius reglamentus ir įstatymus arba sukelti pavojų. Apie patvirtintų priedų įsigijimo galimybę tam tikroje vietovėje teirauktis mažmeninio preklautojo.
- Maitinimo kabelio kištukas atstoja atjungimo įtaisą.
- Jei įtaisai jungiami į elektros tinklą, elektros lizdas turi būti netoli įtaisų ir lengvai pasiekiamas.
- Įsitikinkite, ar maitinimo adapteris atitinka 2.5 paragrafo reikalavimus, išdėstytus IEC60950-1 /EN60950-1 / UL60950-1, ir ar buvo išbandytas ir patvirtintas pagal nacionalinius ir vietinius standartus.

### Informacija apie atliekų tvarkymą ir perdirbimą

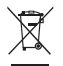

Ant gaminio, akumuliatoriaus, literatūroje arba ant pakuotės pateiktas simbolis reiškia, kad gaminiai ir akumuliatoriai eksploatacijos pabaigoje turi būti nugabenti į savivaldybės nurodytą atskirą atliekų surinkimo vietą. Tokiu būdu bus užtikrinta, kad EEĮ atliekos būtų tinkamai perdirbtos ir tvarkomos tausojant vertingus medžiagų išteklius, saugant žmonių sveikatą ir aplinką.

Daugiau informacijos gausite kreipęsi į savivaldybę, mažmenininką ar buitinių atliekų tvarkymo tarnybą, taip pat – apsilankę interneto svetainėje https://consumer.huawei.com/en/.

#### Pavojingų medžiagų kiekio mažinimas

Šis įrenginys ir jo elektriniai priedai dera su vietoje galiojančiomis taisyklėmis dėl tam tikrų pavojingų medžiagų naudojimo elektros ir elektroninėje įrangoje apribojimo, pvz., ES REACH reglamentu, PMNA ir akumuliatorių (jei yra) direktyvomis. Atitikties REACH ir PMNA reikalavimams dektaracijas rasites svetainėje https://consumer.huavei.com/certification.

#### Atitiktis ES reglamentams

#### Pareiškimas

Šiuo dokumentu "Huawei Device Co., Ltd." pareiškia, kad šis įrenginys (N5368X) atitinka direktyvos 2014/53/ES pagrindinius reikalavimus ir kitus atitinkamus nuostatus.

Naujausią galiojančią "DoC" (atitikties deklaracijos) versiją galima peržiūrėti adresu https://consumer.huawei.com/certification. Ši prietaisa leidžiama naudoti visose Europos Saiungos (ES) valstybėse narėse.

Laikykitės įrenginio naudojimo vietovėje galiojančių šalies ir vietinių reglamentų.

Atsižvelgiant į vietinį tinklą, galimybės naudotis įrenginiu gali būti ribotos.

### Ribojimas 2,4 GHz dažnio juostoje:

Norvegija. Šis skirsnis netaikomas geografinei teritorijai, esančiai 20 km spinduliu nuo Ny-Ålesund miesto centro.

### Ribojimas 5 GHz dažnių juostoje:

5 150-5 350 MHz dažnių juosta skirta naudoti tik patalpose šiose šalyse: AT, BE, BG, CH, CY, CZ, DE, DK, EE, EL, ES, FI, FR, HR, HU, IE, IS, IT, LI, LT, LU, LV, MT, NL, NO, PL, PT, RO, SE, SI, SK, TR, UK.

### "ErP" gaminio informacija

Šiuo dokumentu "Huawei Device Co., Ltd." pareiškia, kad jos gaminiai atitinka su energija susijusių gaminių direktyvą 2009/125/EB (ErP). Išsamesnės informacijos apie ErP direktyvą ir naudotojo vadovus, kurių reikalaujama pagal Komisijos reglamentą, rasite apsilankę https://consumer.huawei.com/en/certification.

#### Dažnio diapazonai ir galia

(a) Dažnio diapazonai, kuriais veikia radijo įranga: kai kurie diapazonai galimi ne visose šalyse ir regionuose. Išsamesnės informacijos kreipkitės į vietinį tinklo operatorių.

(b) Maksimali radijo dažnių galia, perduodama dažnio diapazonais, kuriais veikia radijo įranga: maksimali visų diapazonų galia yra mažesnė nei didžiausia ribinė vertė susijusiame darniajame standarte.

Dažnio diapazonų ir perduodamos galios (spinduliuojamos ir (arba) perduodamos) vardinės ribos, taikomos šiai radijo įrangai: LTE Band 1/3/7/8/20/28/38/40: 25.7 dBm, LTE Band 42/43: 26 dBm, 5G NR n38/n78: 26 dBm, Wi-Fi 2.4G: 20 dBm, Wi-Fi 5G: 5150-5350 MHz: 23 dBm, 5470-5725 MHz: 30 dBm.

#### Priedų ir programinės įrangos informacija

Kai kurie priedai tam tikrose šalyse arba regionuose yra pasirenkami. Pasirenkamus priedus, jei reikia, galima įsigyti iš licenciją turinčio pardavėjo. Rekomenduojami toliau nurodyti priedai:

Adapteriai: HW-190126D1D

Gaminio programinės įrangos versija yra 10.0.5.1(H612SP8C00). Programinės įrangos naujiniai išleidžiami gamintojo po gaminio išleidimo, kad pašalintų klaidas ir pagerintų veikimą. Visos gamintojo išleistos programinės įrangos versijos yra patikrintos ir atitinka susijusias taiskykles.

Visi RD parametrai (pvz., dažnio diapazonas ir išvesties galia) yra nepasiekiami naudotojui, ir naudotojas negali jų pakeisti.

Naujausios informacijos apie priedus ir programinę įrangą rasite "DoC" (atitikties deklaracijoje), esančioje

https://consumer.huawei.com/certification.

Apsilankykite adresu https://consumer.huawei.com/en/support/hotline, kur nurodyta šalies arba regiono klientų aptarnavimo linija ir el. pašto adresas.

# lepakojuma saturs

A

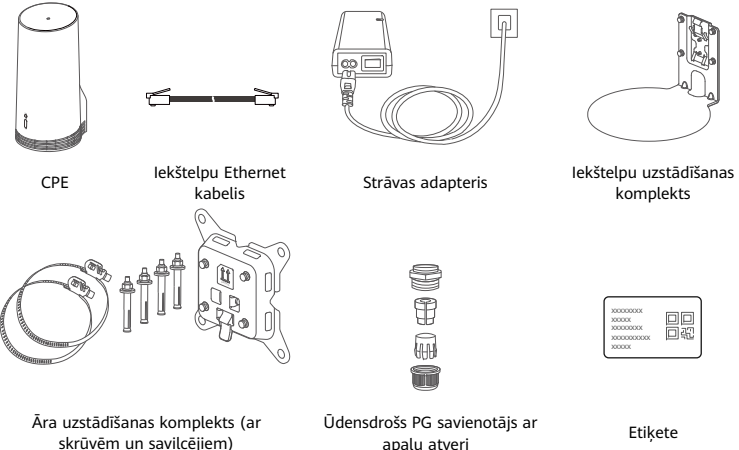

apalu atveri

Etiķete

Etiķeti ieteicams piestiprināt pie strāvas adaptera, lai būtu pieejama informācija par noklusējuma paroli un IP adresi.

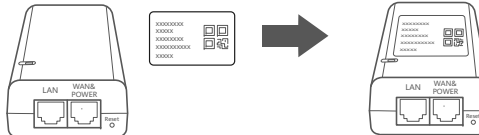

### Papildu komponenti

Ja iepakojumā ir tālāk norādītie nestandarta piederumi, tie ir jāizmanto uzstādīšanai ārpus telpām, lai ierīce būtu ūdensdroša.

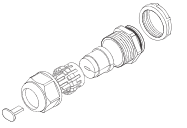

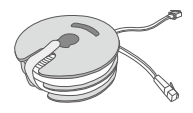

10 metrus garš, plakans CAT.5e Ethernet kabelis

Ūdensdrošs PG savienotājs ar plakanu atveri

lerīces uzstādīšanai ir nepieciešami šādi instrumenti.

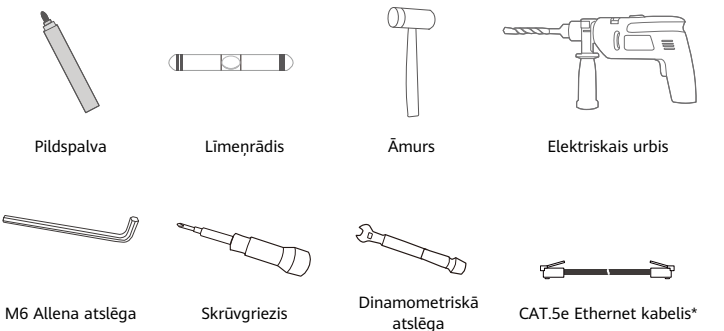

\* Ja iepakojumā nav 10 metrus gara, plakana CAT.5e Ethernet kabeļa, lūdzu, iegādājieties apaļu Ethernet kabeli, kura garums nepārsniedz 30 m, un uzstādīšanai ārpus telpām izmantojiet standarta PG savienotāju ar apaļu atveri, lai ierīce būtu ūdensdroša.

# Pārskats

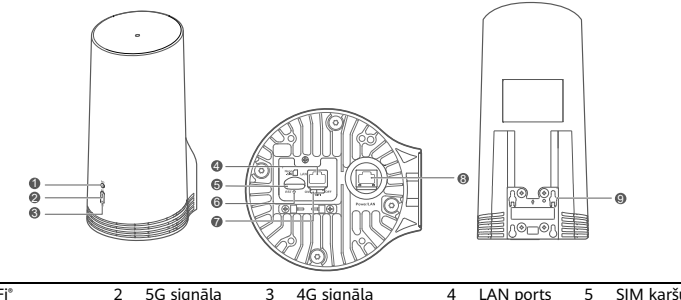

| 1 | Wi-Fi <sup>®</sup> | 2 | 5G signāla    | 3 | 4G signāla | 4 | LAN ports   | 5     | SIM karšu |  |
|---|--------------------|---|---------------|---|------------|---|-------------|-------|-----------|--|
|   | indikators         |   | indikators    |   | indikators |   |             |       | slots     |  |
| 6 | Atiestatīšanas     | 7 | Wi-Fi slēdzis | 8 | Power/LAN  | 9 | Uzstādīšana | s atv | eres      |  |
|   | poga               |   |               |   | ports      |   |             |       |           |  |
|   |                    |   |               |   |            |   |             |       |           |  |

### Indikators

| Krāsa    |          |         |                                                                                                    |  |
|----------|----------|---------|----------------------------------------------------------------------------------------------------|--|
| 5G       | 4G       | Statuss | Apraksts                                                                                                    |  |
| Zaļa     | Zaļa     | ledegts | Signāla stiprums: stiprs                                                                                                  |  |
| Zila     | Zila     | ledegts | Signāla stiprums: vidējs                                                                                                  |  |
| Dzeltena | Dzeltena | ledegts | Iedegts Signāla stiprums: vājš                                                                                            |  |
|          |          | Mirgo   | Ierīce meklē tīklus vai arī nav tīkla.                                                                                    |  |
| Sarkana  | Sarkana  | Mirgo   | lerīce nevar noteikt SIM karti, tostarp: SIM karte nav noteikta<br>vai SIM karte ir bloķēta, jo ir jāievada PIN/PUK kods. |  |

### Strāvas adapteris

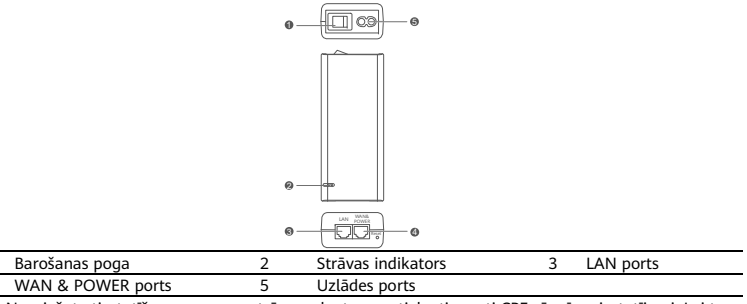

Nospiežot atiestatīšanas pogu uz strāvas adaptera, netiek atjaunoti CPE rūpnīcas iestatījumi. Lai tos atjaunotu, nospiediet atiestatīšanas pogu, kas atrodas CPE apakšā.

# Uzstādīšana un konfigurēšana ārpus telpām

Lai uzstādītu un konfigurētu CPE, veiciet tālāk norādītās darbības.

| Nr. | Darbība                                                                                                    |
|-----|----------------------------------------------------------------------------------------------------|
| 1   | levietojiet karti.                                                                                                    |
| 2   | Pievienojiet CAT.5e Ethernet kabeli Power/LAN portam un nostipriniet üdensdrošo PG<br>savienotāju.                        |
| 3   | Ieslēdziet strāvas adapteri.                                                                                              |
| 4   | Izvēlieties uzstādīšanas vietu, kurā ir labs signāla stiprums.                                                            |
| 5   | Uzstādiet ierīci CPE ārpus telpām.                                                                                        |
| 6   | Izvadiet CAT.5e Ethernet kabeli pa logu vai cauri sienai.                                                                 |
| 7   | Pievienojiet to iekštelpu maršrutētājam.                                                                                  |
| 8   | lerīcēs izveidojiet savienojumu ar iekštelpu maršrutētāju, izmantojot Wi-Fi vai tīkla<br>kabeli, lai piekļūtu internetam. |

### 1. levietojiet SIM karti.

6

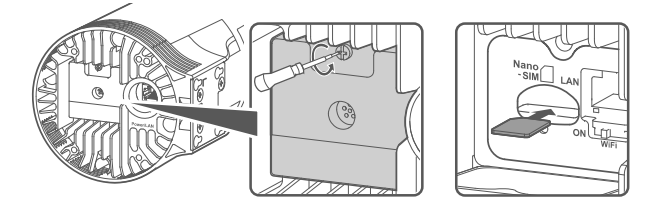

2. Pievienojiet CAT.5e Ethernet kabeli Power/LAN portam un nostipriniet ūdensdrošo PG savienotāju.

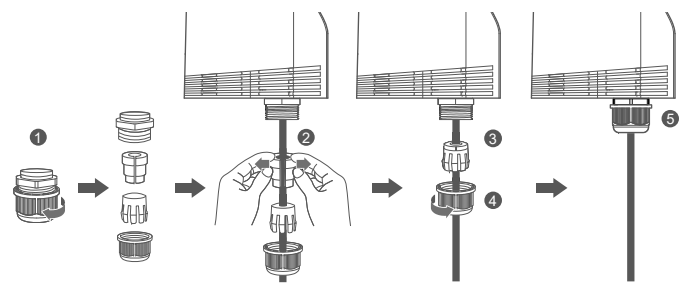

Lūdzu, izmantojiet CAT.5e Ethernet kabeli, kas atbilst ūdensdrošajam PG savienotājam, lai ierīce būtu ūdensdroša.

### 3. Ieslēdziet strāvas adapteri.

Pievienojiet strāvas adapteri ierīcei CPE un pēc tam to pievienojiet strāvas avotam.

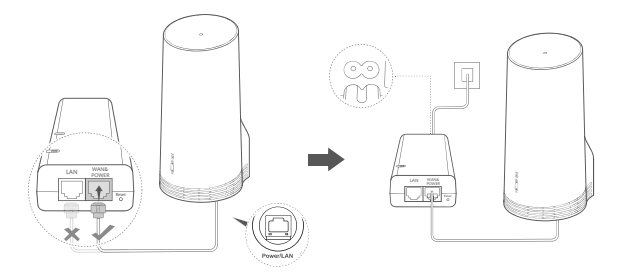

Ieslēdziet strāvas adapteri.

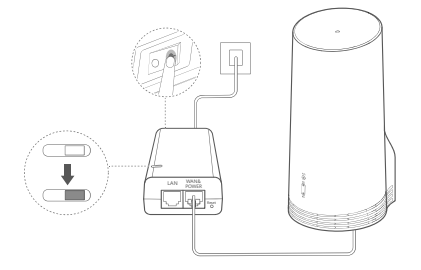

CPE automātiski ieslēgsies un meklēs pieejamos mobilo sakaru tīklus. Ja iedegas kāds no indikatoriem, tas nozīmē, ka ierīcē CPE ir sekmīgi izveidots savienojums ar tīklu. Tālāk ir sniegta plašāka informācija.

5G/4G signāla indikators Iedegts Zaļā/zilā/dzeltenā krāsā Signāla stiprums: stiprs/vidējs/vājš

### 4. Izvēlieties uzstādīšanas vietu, kurā ir labs signāla stiprums.

Pārbaudiet signāla stiprumu dažādās vietās, izmantojot tālruni vai datoru. Veiciet attiecīgās darbības atkarībā no izmantotās ierīces.

Ja lietojat Android tālruni, skatiet sadaļu **4.1. Pārbaudiet signāla stiprumu, izmantojot Android tālruni**.

Ja lietojat tālruni iPhone/datoru, skatiet sadaļu 4.2. Pārbaudiet signāla stiprumu, izmantojot tālruni iPhone/datoru.

4.1. Pārbaudiet signāla stiprumu, izmantojot Android tālruni.

1. Skenējiet tālāk redzamo QR kodu, lai lejupielādētu lietotni HUAWEI AI Life.

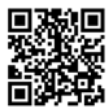

2. Atveriet lietotni **HUAWEI AI Life**, skenējiet etiķetē norādīto QR kodu un izveidojiet savienojumu ar ierīces CPE Wi-Fi tīklu.

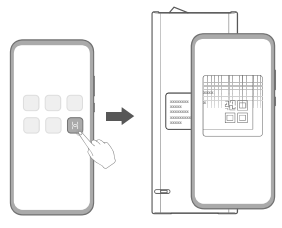

3. Izmēriet signāla stiprumu lietotnē ieteiktajās uzstādīšanas vietās un atrodiet vietu, kurā signāla stiprums ir optimāls.

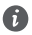

lerīci CPE var uzstādīt pie kārts vai sienas, un tai ir jābūt zibensnovedēja aizsardzības diapazonā, mērot 45 grādu leņķī no zibensnovedēja augšas.

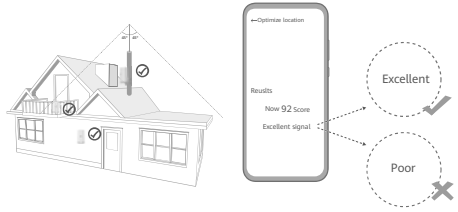

### 4.2. Pārbaudiet signāla stiprumu, izmantojot tālruni iPhone/datoru.

1. Tālrunī vai planšetdatorā izveidojiet savienojumu ar ierīces CPE Wi-Fi tīklu.

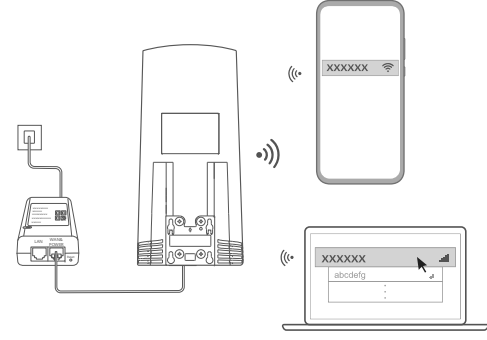

Varat arī datorā izveidot savienojumu ar ierīces CPE tīklu, izmantojot iekštelpu maršrutētāju. Savienojiet iekštelpu maršrutētāju ar strāvas adapteri un datoru.

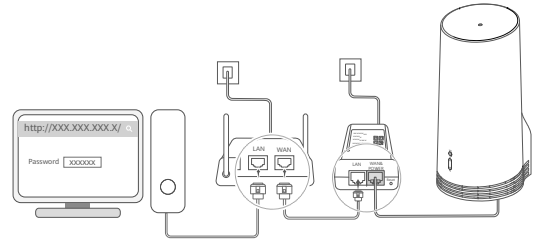

 Tālrunī vai datorā atveriet pārlūku un piesakieties ierīces CPE pārvaldības vietnē. (Noklusējuma IP adrese un parole ir norādīta etiķetē.)

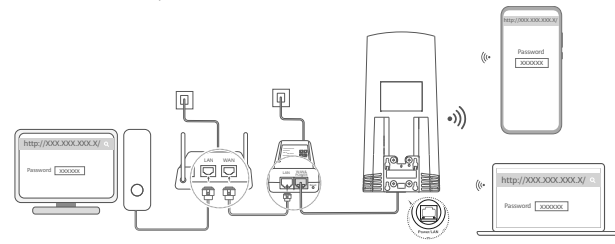

 Izpildiet norādījumus, lai mainītu noklusējuma Wi-Fi nosaukumu, paroli un pieteikšanās paroli.
Kad būsiet nomainījis Wi-Fi nosaukumu vai paroli, izmantojot tālruni vai datoru, kurā ir izveidots savienojums ar ierīces CPE Wi-Fi tīklu, savienojums tiks pārtraukts un jums būs vēlreiz jāpiesakās Wi-Fi tīklā.

4. Piesakieties pārvaldības tīmekļa lapā, izmantojot jauno paroli.

5. Sākumlapā noklikšķiniet uz Optimizēt novietojumu (Optimize location).

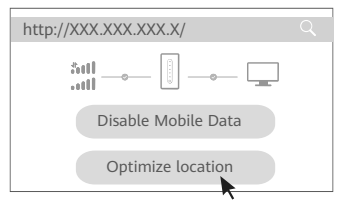

6. Izmēriet signāla stiprumu ieteiktajās uzstādīšanas vietās, izpildot lapā sniegtos norādījumus, un atrodiet vietu ar optimālu signāla stiprumu.

Ø

lerīci CPE var uzstādīt pie kārts vai sienas, un tai ir jābūt zibensnovedēja aizsardzības diapazonā, mērot 45 grādu leņķī no zibensnovedēja augšas.

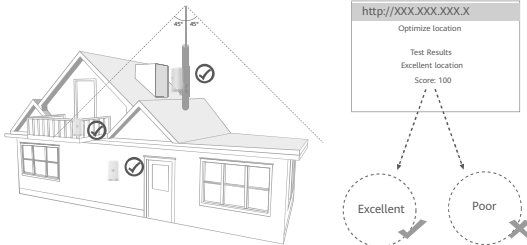

### 5. Uzstādiet ierīci CPE ārpus telpām.

lerīci CPE var uzstādīt pie kārts vai sienas. Veiciet attiecīgajai uzstādīšanas vietai atbilstošās darbības. Pēc ierīces CPE uzstādīšanas atspējojiet Wi-Fi, izmantojot slēdzi zem pārsega, un pēc tam aizveriet un nostipriniet pārsegu.

### 1. metode: uzstādiet ierīci CPE pie kārts.

C

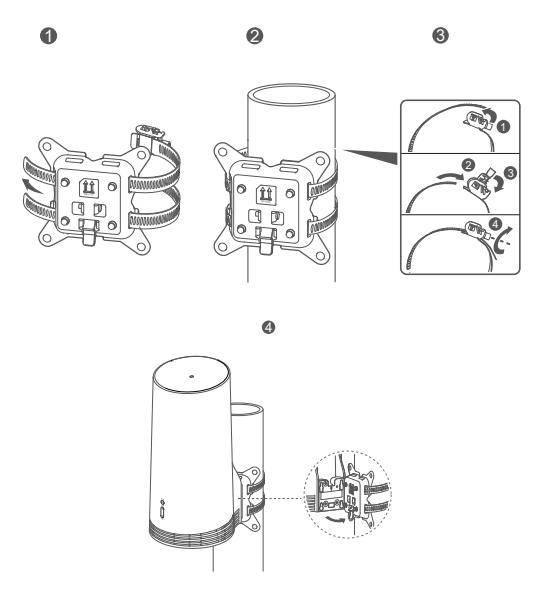

Izvietojiet uzstādīšanas atveres pret skrūvēm uz stiprinājuma un bīdiet lejup, līdz ir dzirdams klikšķis, lai pārliecinātos, ka ierīce ir droši nostiprināta. 2. metode: uzstādiet ierīci CPE pie sienas.

6

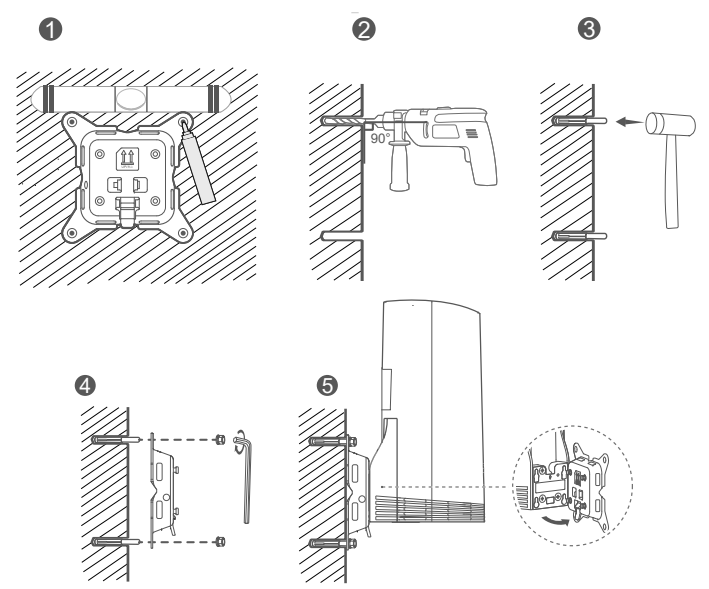

Izvietojiet uzstādīšanas atveres pret skrūvēm uz stiprinājuma un bīdiet lejup, līdz ir dzirdams klikšķis, lai pārliecinātos, ka ierīce ir droši nostiprināta.

6. Izvadiet CAT.5e Ethernet kabeli pa logu vai cauri sienai.

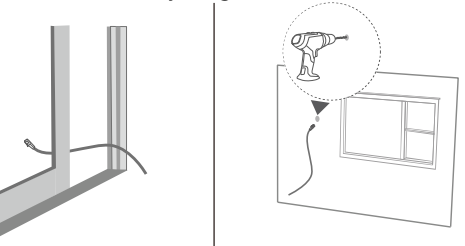

Ja esat izvēlējies izvadīt Ethernet kabeli pa logu, pārliecinieties, ka loga rāmim ir gumijas blīve. Logs ir jāaizver lēni un uzmanīgi, lai nesabojātu tīkla kabeli, to pārāk stipri saspiežot.

7. Pievienojiet to iekštelpu maršrutētājam.

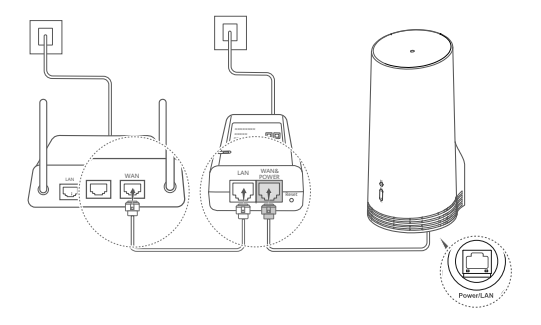

8. Ierīcēs izveidojiet savienojumu ar iekštelpu maršrutētāju, izmantojot Wi-Fi vai tīkla kabeli, lai piekļūtu internetam.

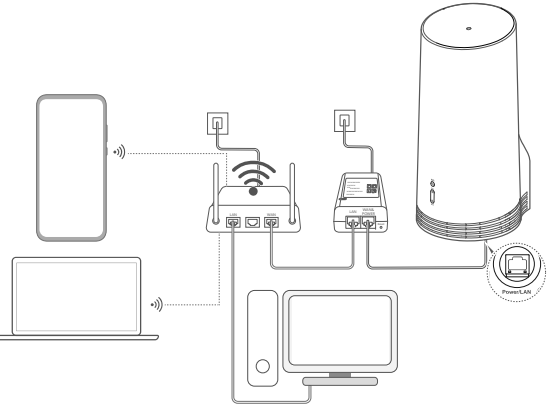

# Uzstādīšana un konfigurēšana telpās

Lai uzstādītu un konfigurētu CPE, veiciet tālāk norādītās darbības.

| Nr. | Darbība                                                                               |
|-----|---------------------------------------------------------------------------------------|
| 1   | levietojiet SIM karti un pievienojiet tīkla kabeli.                                   |
| 2   | Uzstādiet iekštelpu stiprinājumu komplektu.                                           |
| 3   | Ieslēdziet strāvas adapteri.                                                          |
| 4   | lerīcē tiek izveidots savienojums ar CPE tīklu, izmantojot<br>Wi-Fi vai tīkla kabeli. |

1. Ievietojiet SIM karti un pievienojiet tīkla kabeli.

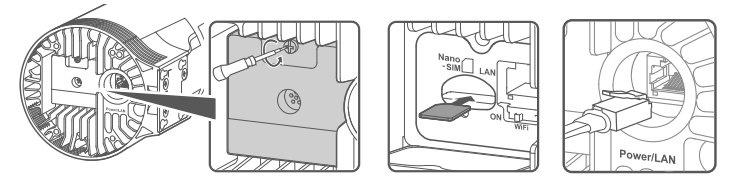

2. Uzstādiet iekštelpu stiprinājumu komplektu.

6

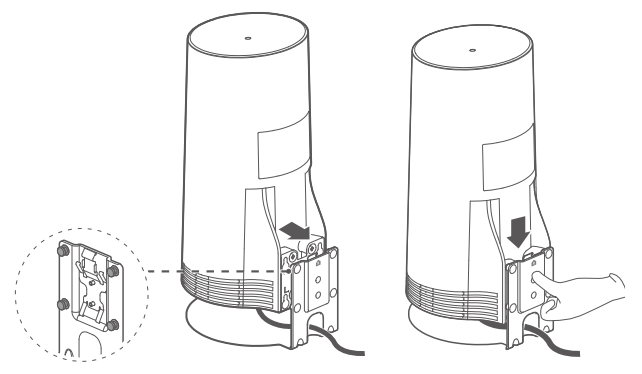

Izvietojiet uzstādīšanas atveres pret skrūvēm uz stiprinājuma un bīdiet lejup, līdz ir dzirdams klikšķis, lai pārliecinātos, ka ierīce ir droši nostiprināta.

### 3. Ieslēdziet strāvas adapteri.

Pievienojiet strāvas adapteri ierīcei CPE un pēc tam to pievienojiet strāvas avotam.

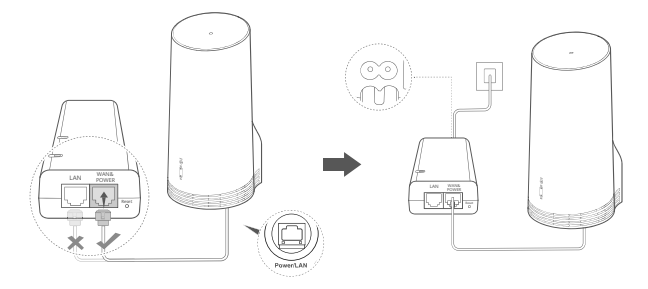

Ieslēdziet strāvas adapteri.

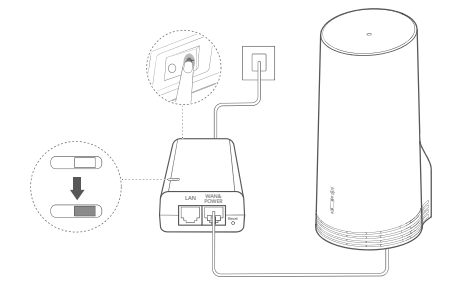

CPE automātiski ieslēgsies un meklēs pieejamos mobilo sakaru tīklus. Ja iedegas kāds no indikatoriem, tas nozīmē, ka ierīcē CPE ir sekmīgi izveidots savienojums ar tīklu. Plašāka informācija ir sniegta tālāk.

| 5G/4G signāla | ledegts | Zaļā/zilā/dzeltenā krāsā | Signāla stiprums:  |
|---------------|---------|--------------------------|--------------------|
| indikators    |         |                          | stiprs/vidējs/vājš |

# 4. Ierīcē tiek izveidots savienojums ar CPE tīklu, izmantojot Wi-Fi vai tīkla kabeli.

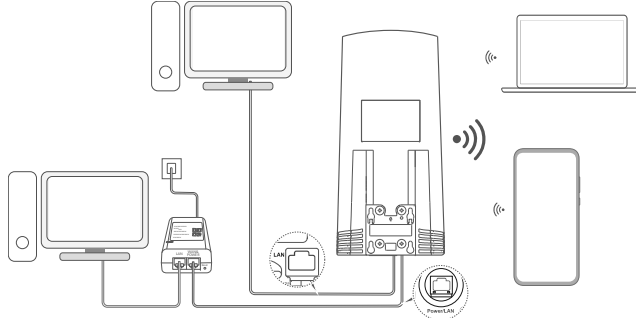

- Galddatoros savienojumu ar CPE tīklu var izveidot, izmantojot strāvas adaptera vai CPE ierīces LAN portu.
- Pārvaldības tīmekļa lapā nekavējoties nomainiet Wi-Fi nosaukumu un paroli, lai novērstu neautorizētu piekļuvi jūsu Wi-Fi tīklam. Kad ir nomainīta parole, ir atkārtoti jāizveido savienojums ar maršrutētāja Wi-Fi tīklu.
- Pārliecinieties, ka esat ieslēdzis Wi-Fi slēdzi zem pārsega.

# Informācija par drošību

#### Autortiesības © Huawei 2020. Visas tiesības aizsargātas.

ŠIS DOKUMENTS IR PAREDZĒTS TIKAI INFORMĀCIJAI UN NESNĪEDZ NEKĀDAS GARANTIJAS. LTE ir ETSI preču zīme.

Wi-Fi®, Wi-Fi CERTIFIED logotips un Wi-Fi logotips ir Wi-Fi Alliance preču zīmes.

#### Konfidencialitātes politika

Lai labāk izprastu, kā mēs izmantojam un aizsargājam jūsu personas informāciju, apmeklējiet tīmekļa vietni

https://consumer.huawei.com/privacy-policy, lai skatītu mūsu konfidencialitātes politiku.

Lai saprastu, kā mēs izmantojam un aizsargājam jūsu personas informāciju, atveriet tīmekļa pārvaldības lapu vai lietotni HUAWEI AI Life, piekļūstiet dokumentam Paziņojums par Huawei mobilās platjoslas iericēm un konfidencialitāti, kā arī izlasiet mūsu privātuma politiku.

#### Programmatūras atjaunināšana

Turpinot izmantot šo ierīci, jūs norādāt, ka esat izlasījis un piekrītat šādam saturam:

Lai nodrošinātu labāku pakalpojumu kvalitāti, pēc savienojuma izveides ar internetu šī ierīce no Huawei vai jūsu ierīces operatora automātiski iegūs informāciju par programmatūras atjauninājumiem. Šajā procesā tiks izmantoti mobilie dati, un nepieciešama piekļuve jūsu ierīces unikālajam identifikatoram (IMEI/SN) un pakalpojumu sniedzēja tīkla ID (PLMN), lai pārbaudītu, vai Sī ierīce ir jāatjaunina.

Šajā ierīcē tiek atbalstīta automātiskā atjaunināšanas funkcija. Ja šī funkcija ir iespējota, ierīce automātiski lejupielādēs un instalēs svarīgus atjauninājumus, ko nodrošina Huawei vai mobilo sakaru operators. Pēc noklusējuma šī funkcija ir iespējota. To var atspējot no timekļa pārvaldības lapas iestatījumu izvēlnes.

### Informācija par drošību

- Dažas bezvadu ierīces var ietekmēt dzirdes aparātu vai elektrokardiostimulatoru darbību. Lai iegūtu papildinformāciju, sazinieties ar pakalpojumu sniedzēju.
- Elektrokardiostimulatoru ražotāji iesaka ievērot vismaz 15 cm attālumu starp ierīci un elektrokardiostimulatoru, lai novērstu iespējamos elektrokardiostimulatora traucējumus. Ja izmantojat elektrokardiostimulatoru, lietojiet ierīci elektrokardiostimulatoram pretējā pusē un nenēsājiet ierīci priekšējā kabatā.
- Lietojot ärpus telpām, ideālais darbības temperatūras diapazons ir no -40°C līdz +55°C bez saules starojuma vai no -40°C līdz +50°C saules staros. Lietojot telpās, ideālais darbības temperatūras diapazons ir no 0°C līdz 40°C. Ideālā glabāšanas temperatūra ir no -40°C līdz +70°C. Ekstremālā karstumā vai aukstumā ierīce vai tās piederumi var tikt sabojāti.
- Glabājiet ierīci labi ventilējamās un siltās telpās un nenovietojiet to tiešos saules staros. Neaptiniet un neapsedziet ierīci ar dvieļiem vai citiem priekšmetiem. Neievietojiet ierīci tvertnē ar vāju siltuma izkliedi, piemēram, kastēs vai maisā.
- Turiet ierīci attālāk no karstumu izstarojošiem avotiem un uguns, piemēram, mikroviļņu krāsns, plīts, sildītāja, radiatora un sveces.
- Šī ierīce jāuzstāda un jālieto ar minimālo attālumu 20 cm starp radiatoru un ķermeni.
- Izmantojot neapstiprinātu vai nesaderīgu strāvas adapteri, lādētājs vai akumulators var izraisīt aizdegšanos, eksploziju vai citu risku.
- Šim modelim lietojiet tikai ierīces ražotāja apstiprinātus piederumus. Izmantojot cita veida aprīkojumu, var tikt ietekmēta

garantija, var tikt pārkāpti vietējie noteikumi un likumi un var rasties bīstamas situācijas. Lai saņemtu informāciju par apstiprinātu piederumu pieejamību savā teritorijā, lūdzu, sazinieties ar mazumtirgotāju.

- Strāvas kontaktdakša ir paredzēta ierīces atvienošanai.
- Ja ierīci var pievienot kontaktligzdai, kontaktligzda ir jāuzstāda ierīces tuvumā un tai ir jābūt ērti pieejamai.
- Nodrošiniet, lai strāvas adapteris atbilstu IEC60950-1/EN60950-1/UL60950-1 noteikumu 2.5 punktam un tas būtu pārbaudīts un apstiprināts saskaņā ar valsts vai vietējiem standartiem.

### Informācija par likvidēšanu un utilizāciju

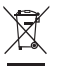

. Simbols, kas attēlots uz izstrādājuma, akumulatora, iepakojuma vai dokumentācijā, norāda, ka izstrādājumus un akumulatorus to darbmūža beigās jānodod atbilstošās pašvaldības norādītās atkritumu savākšanas vietās. Tādējādi nodrošināsiet, ka EEI atkritumi tiek pārstrādāti un apstrādāti tādā veidā, kas saglabā vērtīgus materiālus un aizsargā cilvēku vestlību un vidi.

Lai saņemtu plašāku informāciju, sazinieties ar savu pašvaldību, mazumtirgotāju vai sadzīves atkritumu savākšanas uzņēmumu, vai arī apmeklējiet tīmekļa vietni https://consumer.huawei.com/en/.

#### Bīstamo vielu daudzuma samazināšana

Šī ierīce un tās elektriskie piederumi atbilst vietējiem spēkā esošajiem noteikumiem par noteiktu bīstamu vielu lietošanas ierobežošanu elektriskajās un elektroniskajās ierīcēs, piemēram, ES REACH regulas, RoHS standartu un direktīvas par akumulatoriem (ja tādi ir) noteikumiem. Atbilstības REACH un ROHS noteikumiem deklarācijas ir pieejamas tīmekļa vietnē https://consumer.huawei.com/certification.

#### Atbilstība ES normatīvajiem aktiem

#### Paziņojums

Ar šo uzņēmums Huawei Device Co., Ltd. paziņo, ka ierice N5368X atbilst Direktīvas 2014/53/ES pamatprasībām un pārējiem attiecīgajiem šīs direktīvas noteikumiem.

Jaunāko, spēkā esošo atbilstības deklarācijas versiju varat skatīt vietnē https://consumer.huawei.com/certification.

Šo ierīci var izmantot visās ES dalībvalstīs.

Ievērojiet valsts līmeņa un vietējos noteikumus ierīces izmantošanas vietās.

Uz šo ierīci var attiekties darbības ierobežojumi atkarībā no vietējā tīkla.

### Ierobežojumi 2,4 GHz joslā

Norvēģija. Šī apakšsadaļa neattiecas uz ģeogrāfisko apgabalu 20 km rādiusā no Nīolesunnas centra.

### Ierobežojumi 5 GHz joslā

5150-5350 MHz frekvences ir paredzētas izmantošanai vienīgi telpās tikai šajās valstīs: AT, BE, BG, CH, CY, CZ, DE, DK, EE, EL, ES, FI, FR, HR, HU, IE, IS, IT, LI, LT, LU, LV, MT, NL, NO, PL, PT, RO, SE, SI, SK, TR, UK.

### ErP izstrādājuma informācija

Ar šo uzņēmums Huawei Device Co., t.d. paziņo, ka tā produkti atbilst Direktīvas 2009/125/EK par ar enerģiju saistītiem ražojumiem prasībām. Detalizētu informāciju par iepriekš minēto direktīvu un Komisijas regulā norādītajām obligātajām lietotāja rokasgrāmatām skatie šājā timeķļa vietnē: https://consumer.huawei.com/en/certification.

### Frekvenču josla un jauda

(a) Frekvenču joslas, kurās radio aprīkojums darbojas: Atsevišķas joslas var nebūt pieejamas visās valstīs vai reģionos. Lai iegūtu papildinformāciju, sazinieties ar vietējo mobilo sakaru operatoru. (b) Maksimālā radiofrekvenču pārraidītā jauda frekvenču joslās, kuras radio aprīkojums darbojas: maksimāla jauda visām joslām ir mazāka kā saistošajos harmonijas standartos norādītā augstākā robežvērtība.

Frekvenču joslas un izstarotās jaudas (raidītās un/vai vadītās) nominālvērtības attiecas uz šo radio aprīkojumu, kā norādīts tālāk: LTE Band 1/3/7/8/20/28/38/40: 25.7 dBm, LTE Band 42/43: 26 dBm, 5G NR n38/n78: 26 dBm, Wi-Fi 2.4G: 20 dBm, Wi-Fi 5G: 5150-5350 MHz: 23 dBm, 5470-5725 MHz: 30 dBm.

#### Piederumi un programmatūras informācija

Daži piederumi noteiktās valstīs vai reģionos ir neobligāti. Neobligātos piederumus pēc vajadzības var iegādāties no licencēta piegādātāja. Ieteicams iegādāties tālāk norādītos piederumus:

Adapteri: HW-190126D1D

Produkta programmatūras versija: 10.0.5.1(H612SP8C00). Ražotājs izlaidīs programmatūras atjauninājumus, lai labotu kļūdas vai uzlabotu funkcijas pēc produkta izlaišanas. Visas ražotāja izlaistās programmatūras versijas ir pārbaudītas un joprojām saderīgas ar saistītajiem noteikumiem.

Visi RF parametri (piemēram, frekvenču diapazons un izvades jauda) lietotājam nav pieejami, un lietotājs tos nevar mainīt.

Jaunāko informāciju par programmatūru un piederumiem skatiet atbilstības deklarācijā šeit:

https://consumer.huawei.com/certification.

Lai uzzinātu jaunāko uzziņu tālruņa numuru un e-pasta adresi savā valstī vai reģionā, apmeklējiet https://consumer.huawei.com/en/support/hotline.

# Pakkeleht

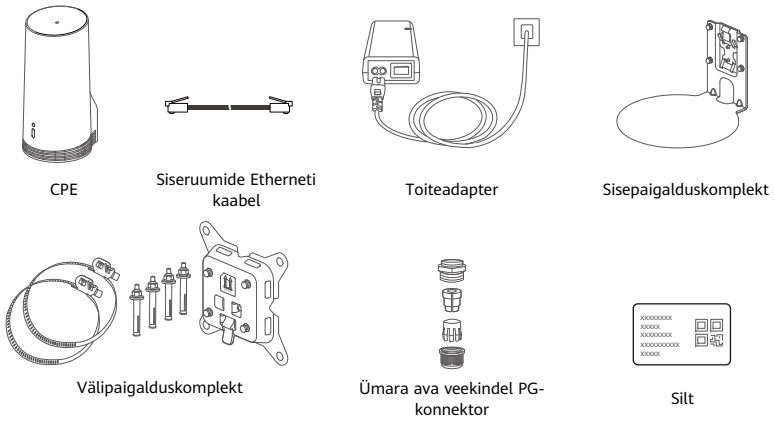

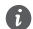

Soovitatav on kinnitada silt toiteadapterile, et vaikeparool ja IP-aadress oleksid käepärast.

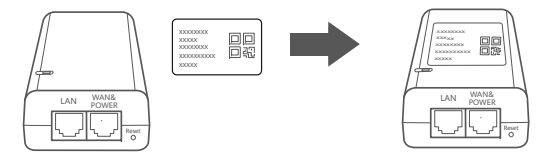

### Valikkomponendid

Välja paigaldamise korral tuleb veekindluse tagamiseks kasutada järgmisi mittestandardseid tarvikuid, kui need sisaldusid pakkekarbis.

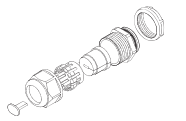

Ava veekindel PG-konnektor

Seadme paigaldamiseks on vaja järgnevat:

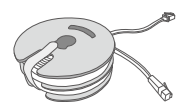

10-meetrine CAT.5e lame Etherneti kaabel

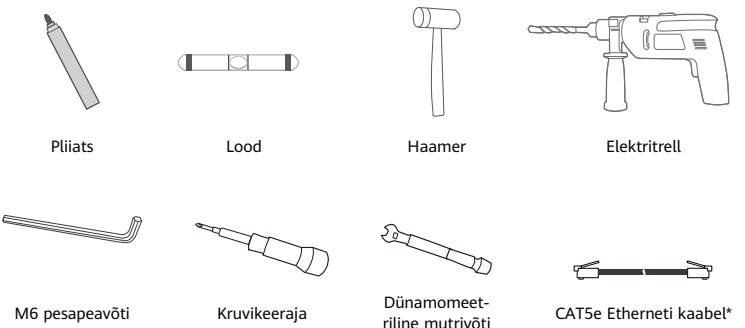

\* Kui pakendikarbis ei leidu 10-meetrist CAT.5e lamedat Etherneti kaablit, ostke ümar Etherneti kaabel, mille pikkus ei ületaks 30 meetrit, ja kasutage seda optimaalse veekindluse saavutamiseks koos välipaigalduse jaoks ettenähtud ümara ava veekindla PG-konnektoriga.

# Ülevaade

| 0                         | • |                       |   |                       |   |                               |  |
|---------------------------|---|-----------------------|---|-----------------------|---|-------------------------------|--|
| Wi-Fi <sup>®</sup> näidik | 2 | 5G-signaali<br>näidik | 3 | 4G-signaali<br>näidik | 4 | LAN-port 5 SIM-kaardi<br>pesa |  |
| Nupp Reset                | 7 | Wi-Fi lüliti          | 8 | Power/LAN-port        | 9 | Kinnituspesad                 |  |

### Näidik

1

| Värv     |          |                                  |                                                                                                    |
|----------|----------|----------------------------------|----------------------------------------------------------------------------------------------------|
| 5G       | 4G       | Olek                             | Kirjeldus                                                                                                    |
| Roheline | Roheline | Põleb                            | Signaali tugevus: tugev                                                                                             |
| Sinine   | Sinine   | Põleb Signaali tugevus: keskmine |                                                                                                    |
| Kollane  | Kollane  | Põleb                            | Signaali tugevus: kehv                                                                                              |
|          |          | Vilgub                           | Seade otsiv võrke või võrku pole.                                                                                   |
| Punane   | Punane   | Vilgub                           | Seade ei suuda tuvastada SIM-kaarti, sh kui SIM-kaarti pole<br>tuvastatud või kui SIM-kaardil on PIN-/PUK-lukustus. |

### Toiteadapter

A

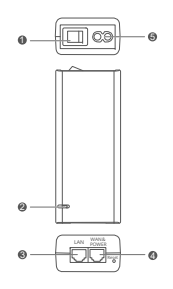

| 1 | Toitenupp        | 2 | Toitenäidik  | 3 | LAN-port |
|---|------------------|---|--------------|---|----------|
| 4 | WAN & POWER-port | 5 | Laadimisport |   |          |

Toiteadapteril nupu Reset vajutamine ei taasta CPE tehasesätteid. Selle teostamiseks vajutage hoopis CPE all asuvat nuppu Reset.

# Välja paigaldamine ja konfigureerimine

CPE paigaldamiseks ja konfigureerimiseks tegutsege järgmiselt:

| Nr | Tegevus                                                                                |
|----|----------------------------------------------------------------------------------------|
| 1  | Sisestage kaart.                                                                       |
| 2  | Sisestage CAT.5e Etherneti kaabel Power/LAN-porti ja kinnitage veekindel PG-konnektor. |
| 3  | Lülitage toiteadapter sisse.                                                           |
| 4  | Valige hea signaalitugevusega paigalduskoht.                                           |
| 5  | Paigaldage CPE välja.                                                                  |
| 6  | Viige CAT5e Etherneti kaabel läbi akna või seina.                                      |
| 7  | Ühendage siseruuterisse.                                                               |
| 8  | Ühendage oma seadmed internetti ühendamiseks Wi-Fi või võrgukaabli abil                |
|    | siseruuteriga.                                                                         |

1 Sisestage SIM-kaart.

A

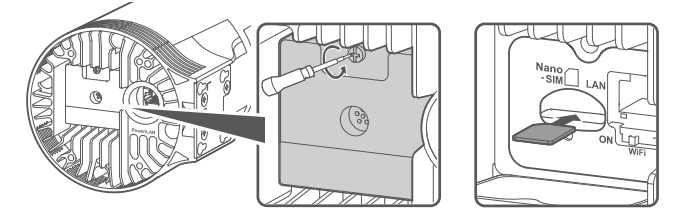

2 Sisestage CAT.5e Etherneti kaabel Power/LAN-porti ja kinnitage veekindel PGkonnektor.

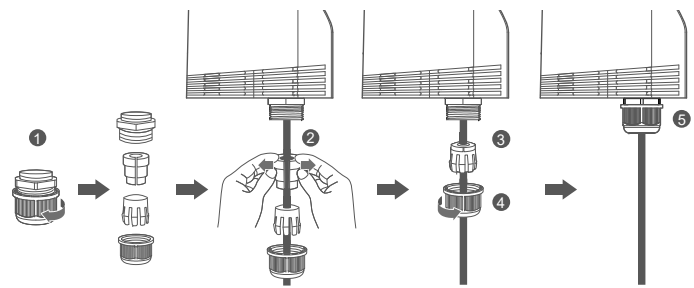

Optimaalse veekindluse tagamiseks kasutage veekindla PG-konnektoriga sobivat CAT.5e Etherneti kaablit.

### 3 Lülitage toiteadapter sisse.

Ühendage toiteadapter CPE-ga ja ühendage seejärel vooluvarustusega.

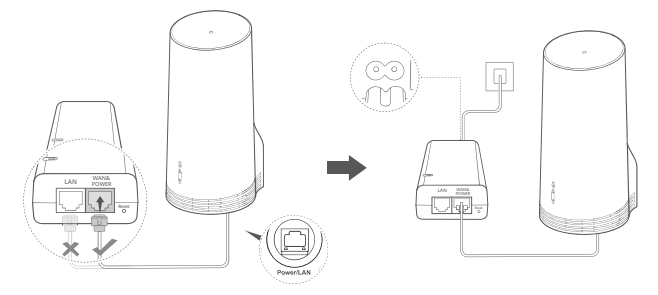

Lülitage toiteadapter sisse.

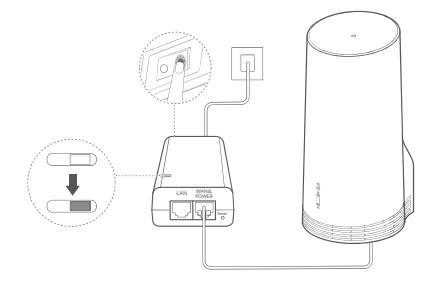

CPE lülitub automaatselt sisse ja hakkab otsima saadaolevaid mobiilsidevõrke. Kui kumbki näidikutest süttib, on CPE edukalt võrku ühendunud. Rohkem üksikasju on loetletud allpool.

5G/4G-signaali näidik Põleb Roheline/sinine/kollane Signaali tugevus: tugev/keskmine/nõrk

### 4 Valige hea signaalitugevusega paigalduskoht.

Testige telefoni või arvuti abil signaali tugevust erinevates kohtades. Tehke vastavad toimingud seadmega, mida kasutate.

Android-telefonide kohta vt jaotist **4.1 Testige signaali tugevust Android-telefoniga**. iPhone'ide/arvutite kohta vt jaotist **4.2 Testige signaali tugevust iPhone'iga/arvutiga**.

### 4.1 Testige signaali tugevust Android-telefoniga.

1. Skannige allolevat QR-koodi, et laadida alla rakendus HUAWEI AI Life.

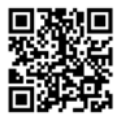

2. Avage **rakendus HUAWEI AI Life**, skannige sildil olevat QR-koodi ja looge ühendus CPE Wi-Fi võrguga.

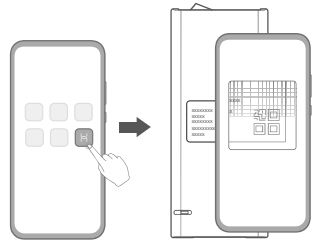
3. Mõõtke rakenduse juhiste järgi rakenduses signaali tugevust soovitatud paigalduskohtades ja leidke optimaalse signaalitugevusega koht.

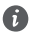

CPE võib paigaldada posti külge või seinale, kuid see peab asetsema piksevarda kaitsepiirkonnas, mõõdetuna 45-kraadise nurgaga piksevarda otsast.

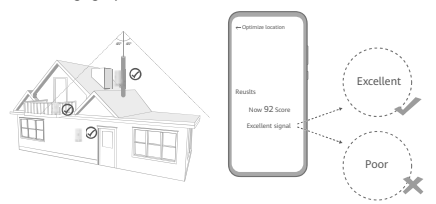

## 4.2 Testige signaali tugevust iPhone'iga/arvutiga.

1. Ühendage telefon või sülearvuti Wi-Fi-ga ühendamise teel CPE-ga.

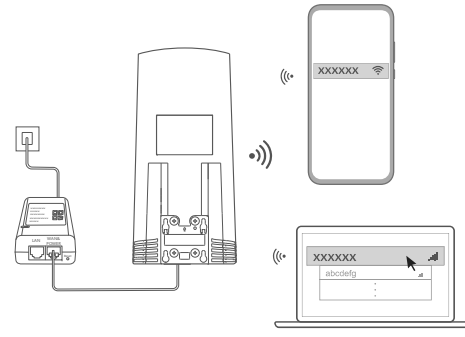

Või ühendage arvuti CPE-võrguga läbi siseruuteri. Ühendage siseruuter toiteadapteri ja arvutiga.

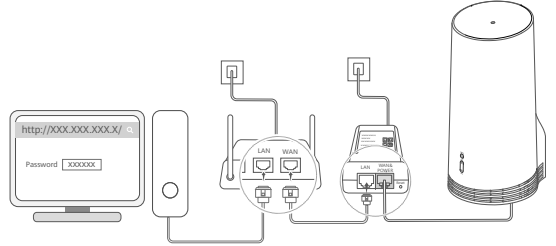

2. Avage telefonis või arvutis brauser ja logige sisse CPE haldamise veebilehele. (Leidke sildilt IPvaikeaadress ja -parool.)

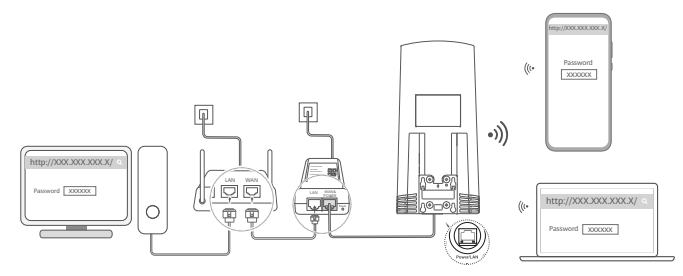

3. Järgige vaikimisi Wi-Fi nime, parooli ja sisselogimisparooli muutmise juhiseid.

6

Pärast Wi-Fi nime või parooli muutmist läbi CPE Wi-Fi-ga ühendatud telefoni või arvuti, katkestatakse teie ühendus ja teil tuleb uuesti Wi-Fi-sse sisse logida.

- 4. Kasutage veebipõhisele halduslehele sisselogimiseks uut parooli.
- 5. Klõpsake avalehel suvandile Asukoha optimeerimine.

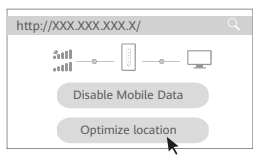

6. Mõõtke lehel toodud juhiste järgi signaali tugevust soovitatud paigalduskohtades ja leidke optimaalse signaalitugevusega koht.

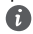

CPE võib paigaldada posti külge või seinale, kuid see peab asetsema piksevarda kaitsepiirkonnas, mõõdetuna 45-kraadise nurgaga piksevarda otsast.

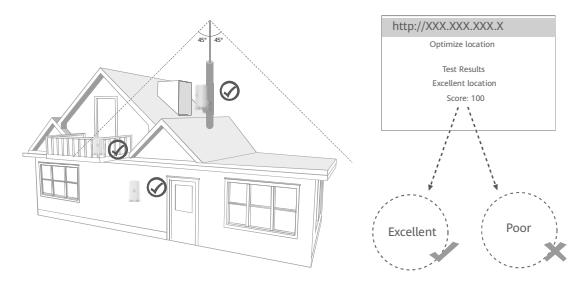

## 5 Paigaldage CPE välja.

CPE võib paigaldada posti külge või seinale. Tehke vastavad toimingud kohas, kuhu see paigaldatakse. Pärast CPE paigaldamist lülitage katte all asuva lülitiga Wi-Fi välja ning sulgege ja kinnitage seejärel kate.

1. meetod: CPE paigaldamine posti külge.

f

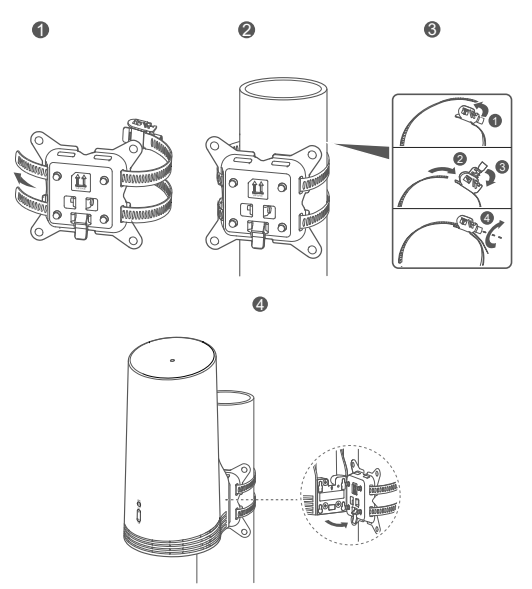

Viige kinnituspesad kohakuti paigalduskohas asuvate kruvidega. Libistage seade alla, kuni kuulete klõpsatust, mis kinnitab, et seade on turvaliselt kinnitatud.

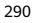

2. meetod: CPE paigaldamine seinale.

A

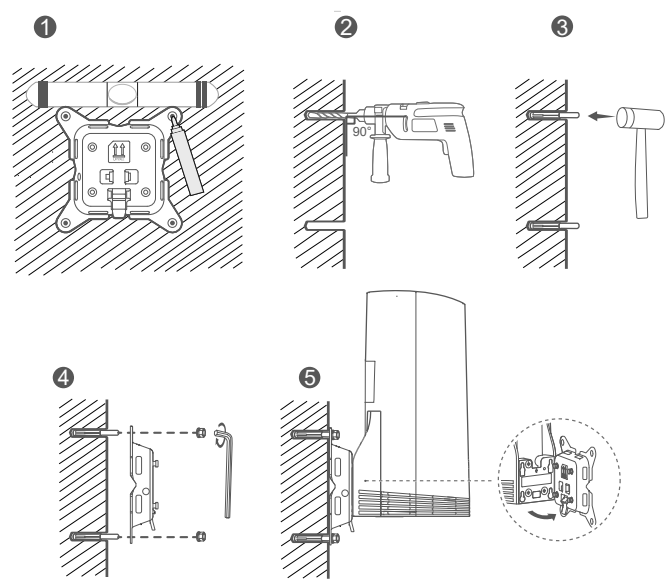

Viige kinnituspesad kohakuti paigalduskohas asuvate kruvidega. Libistage seade alla, kuni kuulete klõpsatust, mis kinnitab, et seade on turvaliselt kinnitatud.

6 Viige CAT5e Etherneti kaabel läbi akna või seina.

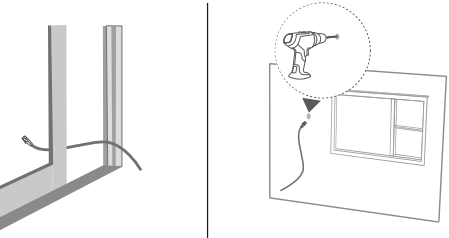

Kui valite Etherneti kaabli viimise läbi akna, veenduge, et aknaraamil on kummitihend. Sulgege aken aeglaselt ja ettevaatlikult, et kaitsta kaablit liigse surve tõttu kahjustamise eest.

7 Ühendage siseruuterisse.

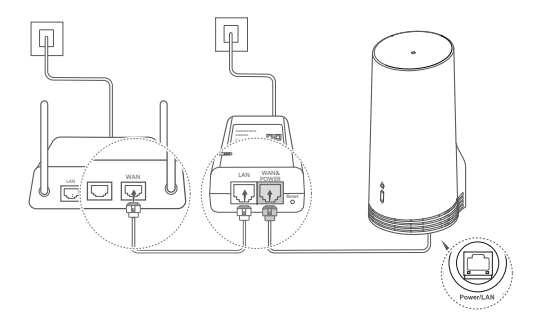

8 Ühendage oma seadmed internetti ühendamiseks Wi-Fi või võrgukaabli abil siseruuteriga.

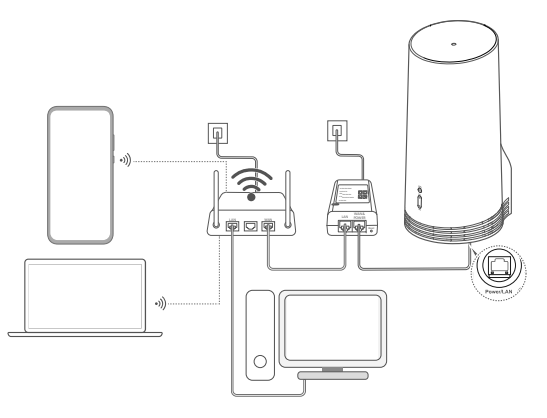

# Paigaldamine ja konfigureerimine siseruumides

CPE paigaldamiseks ja konfigureerimiseks tegutsege järgmiselt:

| Nr | Tegevus                                      |
|----|----------------------------------------------|
| 1  | Sisestage SIM-kaart ja ühendage võrgukaabel. |
| 2  | Paigaldage siseruumi kinnituskomplekt.       |
| 3  | Lülitage toiteadapter sisse.                 |
| 4  | Seade ühendub CPE võrguga läbi               |
|    | Wi-Fi või võrgukaabli.                       |

1 Sisestage SIM-kaart ja ühendage võrgukaabel.

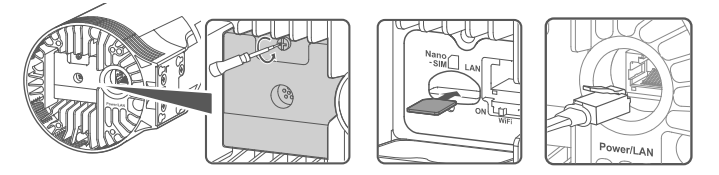

2 Paigaldage siseruumi kinnituskomplekt.

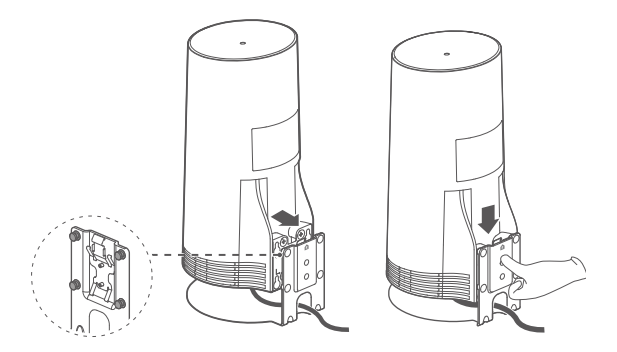

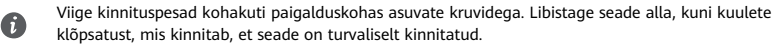

## 3 Lülitage toiteadapter sisse.

Ühendage toiteadapter CPE-ga ja ühendage seejärel vooluvarustusega.

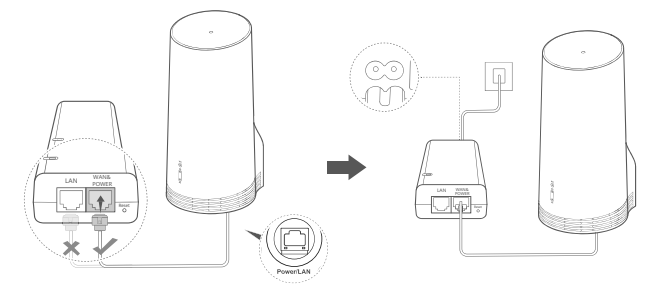

Lülitage toiteadapter sisse.

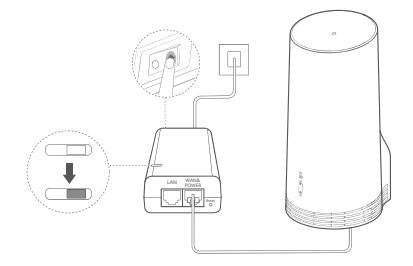

CPE lülitub automaatselt sisse ja hakkab otsima saadaolevaid mobiilsidevõrke. Kui kumbki näidikutest süttib, on CPE edukalt võrku ühendunud. Täpsemad andmed on toodud alljärgnevalt.

5G/4G-signaali näidik Põleb Roheline/sinine/kollane Signaali tugevus: tugev/keskmine/nõrk

## 4 Seade ühendub CPE võrguga läbi Wi-Fi või võrgukaabli.

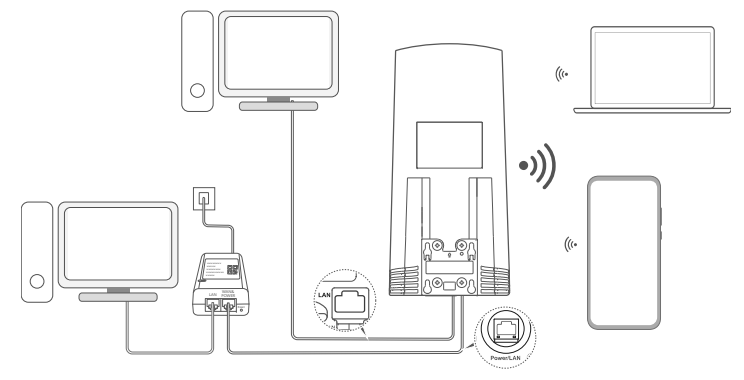

- Lauaarvutid võivad ühenduda CPE võrguga läbi toiteadapteril asuva LAN-pordi või CPE-seadme.
- Muutke kindlasti veebipõhisel halduslehel Wi-Fi nime ja parooli, et takistada volitamata juurdepääsu teie Wi-Fi-võrgule. Pärast parooli muutmist peate uuesti ruuteri Wi-Fi-võrguga ühenduse looma.
- Veenduge, et olete katte all asuva Wi-Fi lüliti sisse lülitanud.

A

## Ohutusteave

### Autoriõigus © Huawei 2020. Kõik õigused kaitstud.

KÄESOLEV DOKUMENT ON AINULT TEABEKS EGA SISALDA MINGEID GARANTIISID. LTE on ETSI kaubamärk. WI-FIP, WI-FI SERTIFITSEERITUD logo ja WI-FI logo on WI-FI Alliance'i kaubamärgid.

#### Puutumatusnormid

Selleks, et paremini aru saada, kuidas me teie isikuandmeid kasutame ja kaitseme, tutvuge meie puutumatusnormidega asukohas https://consumer.huawei.com/privacy-policy.

Kui soovite teada täpsemalt, kuidas me teie isikuandmeid selles seadmes kasutame ja kaitseme, avage veebipõhine haldusleht või rakendus HUAWEI AI Life, avage jaotis Huawei mobiilsete lairibaseadmete ja privaatsuse avaldus, ja lugege meie privaatsuspoliitikat.

#### Tarkvara värskendus

Kui jätkate seadme kasutamist, kinnitate, et olete järgneva sisuga tutvunud ja sellega nõus.

Parema teenuse pakkumiseks hangib seade pärast Internetiga ühendamist automaatselt Huaweilt või teie operaatorilt tarkvara värskendamisega seotud teavet. See protsess kasutab mobiilandmesidet ning vajab juurdepääsu teie seadme ainulaadsele tunnuskoodile (IMEI/SN) ja operaatori võrgutunnusele (PLMN), et kontrollida, kas teie seade vajab värskendamist. See seade toetab automaatse värskendamise funktsiooni. Kui see on lubatud, siis seade laadib alla Huaweilt või teie operaatorilt ja installib automaatselt kriitilised värskendused. See funktsioon on vaikimisi lubatud ja seda saab keelata veebipõhise halduslehe sätetemenüüs.

#### Ohutusteave

- Mõned traadita sideseadmed võivad mõjutada kuuldeaparaatide või südamerütmurite tööd. Lisateabe saamiseks pöörduge oma teenusepakkuja poole.
- Südamerütmurite tootjad soovitavad hoida seadet rütmurist vähemalt 15 cm kaugusel, et vältida rütmuri töö võimalikku häirimist. Südamerütmuri kasutamisel hoidke seadet südamerütmuri suhtes vastaspoolel ning ärge kandke seda rinnataskus.
- Väljas kasutamisel on parim kasutamistemperatuur varjus vahemikus -40 °C kuni +55 °C või otsese päikesevalguse korral -40 °C kuni +50 °C. Siseruumides kasutamisel on ideaalne töötamise temperatuurivahemik 0 °C kuni 40 °C. Ideaalne hoiustamistemperatuur jääb vahemikku -40 °C kuni +70 °C. Äärmuslik kuumus või külm võib kahjustada teie seadet või tarvikuid.
- Hoidke seadet ja tarvikuid hästi õhutatud ja jahedas kohas varjatuna otsese päikesevalguse eest. Ärge sulgege ega katke seadet rätikute ega muude esemetega. Ärge pange seadet kasti või kotti, mis takistavad soojuse hajumist.
- Hoidke seade eemal soojus- ja süttimisallikatest, nt mikrolaineahjust, pliidist, boilerist, radiaatorist või küünaldest.
- Seadme paigaldamisel ja kasutamisel peab minimaalne kaugus radiaatori ja keha vahel olema 20 cm.
- Heakskiitmata või mitteühilduva adapteri, laadija või aku kasutamine võib põhjustada tule-, plahvatus- või muu ohu.
- Valige ainult sellised tarvikud, mis on seadme tootja poolt selle mudeliga kasutamiseks heaks kiidetud. Muud tüüpi tarvikute kasutamine võib tühistada garantii, olla vastuolus kohalike seaduste ja eeskirjadega ning olla ohtlik. Pöörduge edasimüüja poole täpsema teabe saamiseks heakskiidetud akude, laadijate ja tarvikute saadavuse kohta teie piirkonnas.
- Seadme lahtiühendamiseks on ette nähtud kasutada pistikut.

- Pistikutega seadmete korral tuleb võrgupesa paigaldada seadme lähedusse hõlpsasti juurdepääsetavasse kohta.
- Jälgige, et toiteadapter vastab IEC60950-1/EN60950-1/UL60950-1 punkti 2.5 nõuetele ning on katsetatud ja heaks kiidetud vastavalt riiklikele või kohalikele standarditele/normidele.

### Kasutusest kõrvaldamise ja korduvkasutuse teave

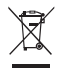

Tootel, akul, dokumentatsioonil või pakendil olev sümbol tähendab, et tooted ja akud tuleb nende tööea lõpus viia kohalike võimude määratud eraldi jäätmete kogumispunktidesse. See tagab elektrija elektroonikaseadmete jäätmete ringlussevõtu ning väärtuslikke materjale, inimeste tervist ja keskkonda säästva käitlemise.

Lisateabe saamiseks võtke ühendust kohaliku omavalitsusasutuse, jaemüüja või olmejäätmeid käitleva ettevõttega või minge veebisaidile https://consumer.huawei.com/en/.

### Ohtlike ainete hulga vähendamine

See seade ning selle elektritarvikud on vastavuses elektri- ja elektroonikaseadmetes ohtlike ainete kasutust piiravate kohalike eeskirjadega, nagu EL-i REACH-määrus, RoHS- ja akudirektiiv (aku olemasolu korral). REACH-i ja RoHS-iga seotud vastavusdeklaratsioonide vaatamiseks minge veebisaidile https://consumer.huawei.com/certification.

## Vastavus EL-i normidele

#### Avaldus

Huawei Device Co., Ltd. teatab käesolevaga, et see seade N5368X on vastavuses direktiivi 2014/53/EL oluliste nõuete ja muude asjassepuutuvate sätetega.

Vastavusdeklaratsiooni uusimat kehtivat versiooni saab vaadata aadressil https://consumer.huawei.com/certification.

Seda seadet võib kasutada kõigis EL-i liikmesriikides.

Seadme kasutamise kohas järgige riiklike ja kohalikke eeskirju.

Olenevalt kohalikust võrgust võib seadme kasutamine olla piiratud.

### Piirangud 2,4 GHz sagedusalas:

Norra: see alamjaotis ei rakendu Ny-Ålesundi keskusest 20 km raadiusesse jäävale geograafilisele alale.

### Piirangud 5 GHz sagedusalas

5150-5350 MHz sagedusala on lubatud ainult sisetingimustes kasutamiseks järgmistes riikides: AT, BE, BG, CH, CY, CZ, DE, DK, EE, EL, ES, FI, FR, HR, HU, IE, IS, IT, LI, LT, LU, LV, MT, NL, NO, PL, PT, RO, SE, SI, SK, TR, UK.

### ErP tooteteave

Huawei Device Co., Ltd. avaldab käesolevaga, et ta tooted ühilduvad energiamõjuga toodete direktiiviga (ErP) 2009/125/EÜ. Üksikasjaliku ErP teabe ja komisjoni määrusega nõutud kasutusjuhendite vaatamiseks külastage aadressi https://consumer.huawei.com/en/certification.

### Sagedusribad ja toide

(a) Sagedusribad, millel raadioseade töötab: mõned ribad ei pruugi kõikides riikides või piirkondadel saadaval. Üksikasju küsige kohalikult operaatorilt.

(b) Raadioseadmel toimivatel sagedusribadel edastatav maksimaalne raadiosagedustoide : maksimaalne toide kõikidele sagedustele on väiksem kui seotud ühtlustatud standardis täpsustatud kõrgeim piirväärtus.

Sagedusribade ning edastatavate toidete (kiiratud ja/või juhitud) sellele raadioseadmele kohaldatavad nominaalväärtused on järgnevad: LTE Band 1/3/7/8/20/28/38/40: 25.7 dBm, LTE Band 42/43: 26 dBm, 5G NR n38/n78: 26 dBm, Wi-Fi 2.4G: 20 dBm, Wi-Fi 5G: 5150-5350 MHz: 23 dBm, 5470-5725 MHz: 30 dBm.

#### Tarvikud ja tarkvarateave

Mõned tarvikud on teatud riikides või piirkondades valikulised. Valikulisi tarvikuid saab nõudmisel osta litsentsitud tarnijalt. Soovitatakse järgnevaid tarvikuid:

Adaptrid: HW-190126D1D

Toote tarkvaraversioon on 10.0.5.1 (H612SP8C00). Tootja annab välja tarkvaravärskendusi, et pärast toote väljaandmist vigasid parandada või funktsioone täiustada. Kõik tootja poolt välja antud tarkvaraversioonid on kinnitatud ja ühilduvad seotud sätetega. Kõik raadiosagedusparameetrid (nt sagedusvahemik ning väljunditoide) ei ole kasutajale saadavad ja kasutaja ei saa neid muuta. Tarvikute ning tarkvara kohta uusima teabe saamiseks vaadake vastavusdeklaratsiooni aadressil https://consumer.huawei.com/certification.

Külastage https://consumer.huawei.com/en/support/hotline, et saada oma riigi või regiooni hiljuti uuendatud teabeliini number või eposti aadress.

# Περιεχόμενα συσκευασίας

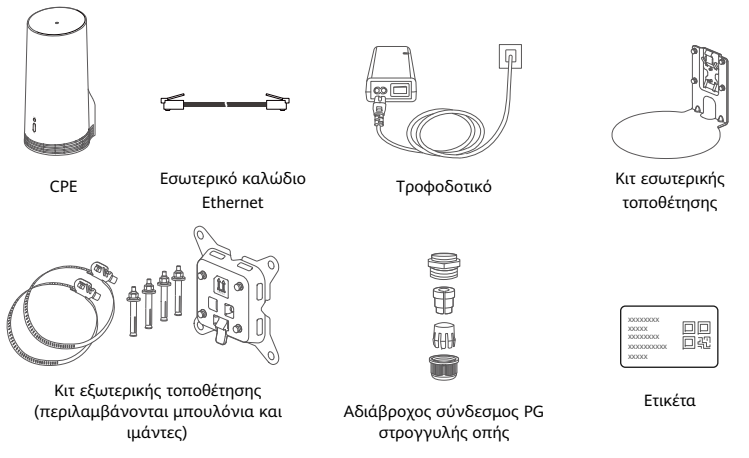

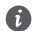

Συνιστάται να τοποθετήσετε την ετικέτα στο τροφοδοτικό, για να διατηρήσετε τον προεπιλεγμένο κωδικό πρόσβασης και την προεπιλεγμένη διεύθυνση IP.

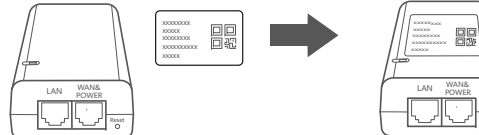

## Προαιρετικά εξαρτήματα

Τα ακόλουθα μη τυπικά αξεσουάρ θα πρέπει να χρησιμοποιούνται για εξωτερική τοποθέτηση, εάν περιέχονται στη συσκευασία, προκειμένου να διασφαλίζεται η αδιάβροχη απόδοση.

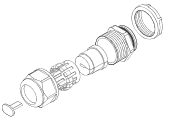

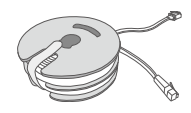

Αδιάβροχος σύνδεσμος PG επίπεδης οπής

Επίπεδο καλώδιο Ethernet 10 μέτρων CAT.5e

Για την τοποθέτηση της συσκευής απαιτούνται τα ακόλουθα:

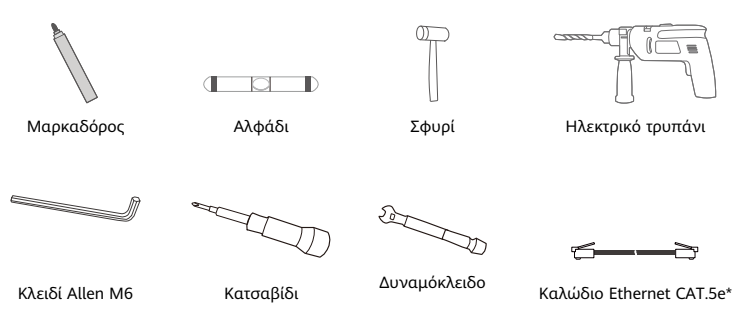

\* Αν η συσκευασία δεν περιέχει επίπεδο καλώδιο Ethernet 10 μέτρων CAT.5e, αγοράστε ένα στρογγυλό καλώδιο Ethernet μήκους έως 30 μέτρων και χρησιμοποιήστε το με τον τυπικό αδιάβροχο σύνδεσμο PG στρογγυλής οπής για εξωτερική τοποθέτηση, προκειμένου να διασφαλίσετε τη βέλτιστη αδιάβροχη απόδοση.

# Επισκόπηση

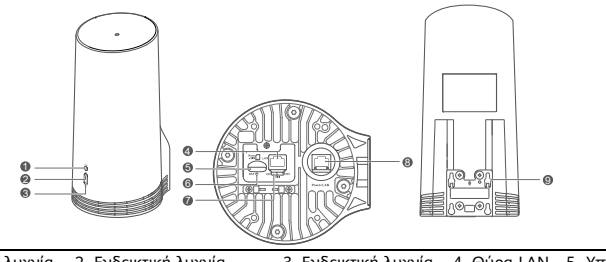

| 1 | Ενδεικτική λυχνία    | 2 | Ενδεικτική λυχνία              | 3 | Ενδεικτική λυχνία | 4 | Θύρα LAN    | 5 | Υποδοχή    |
|---|----------------------|---|--------------------------------|---|-------------------|---|-------------|---|------------|
|   | Wi-Fi <sup>®</sup>   |   | σήματος 5G                     |   | σήματος 4G        |   |             |   | κάρτας SIM |
| 6 | Κουμπί<br>επαναφοράς | 7 | Διακόπτης λειτουργίας<br>Wi-Fi | 8 | Θύρα Power/LAN    | 9 | Αφτιά στερέ | ω | σης        |

## Ενδεικτική λυχνία

| Χρώμα           |         | Varágragn        | Drowodki                                             |  |  |  |  |
|-----------------|---------|------------------|------------------------------------------------------|--|--|--|--|
| 5G              | 4G      | Kalaolaolj       | Γιεριγραφή                                           |  |  |  |  |
| Πράσινο         | Πράσινο | Σταθερά αναμμένη | Ισχύς σήματος: Ισχυρό                                |  |  |  |  |
| χρώμα           | χρώμα   |                  |                                                      |  |  |  |  |
| Μπλε Μπλε       |         | Σταθερά αναμμένη | Ισχύς σήματος: Μέτριο                                |  |  |  |  |
| χρώμα           | χρώμα   |                  |                                                      |  |  |  |  |
| Κίτρινο         | Κίτρινο | Σταθερά αναμμένη | Ισχύς σήματος: Ασθενές                               |  |  |  |  |
| χρώμα χρώμα     |         |                  |                                                      |  |  |  |  |
|                 | , a i   | Αναβοσβήνει      | Η συσκευή αναζητά δίκτυα ή δεν υπάρχει δίκτυο.       |  |  |  |  |
| Κόκκινο Κόκκινο |         | Ανσθασθάνου      | Η συσκευή δεν μπορεί να αναγνωρίσει μια κάρτα SIM,   |  |  |  |  |
| χρώμα           | χρώμα   | Αναροορηνει      | ακόμη και όταν η κάρτα SIM δεν ανιχνεύεται ή η κάρτα |  |  |  |  |
|                 |         |                  | SIM είναι κλειδωμένη με κωδικό PIN/PUK.              |  |  |  |  |

## Τροφοδοτικό

1

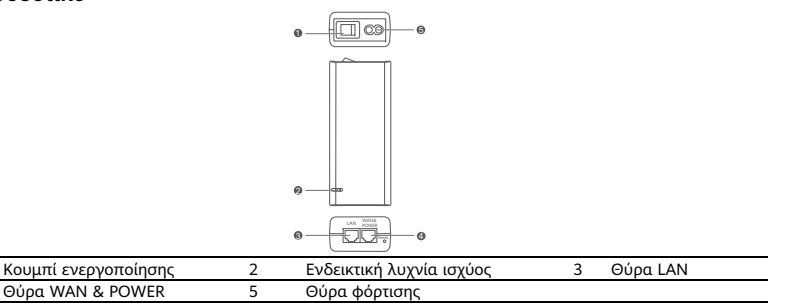

Πατώντας το κουμπί επαναφοράς στο τροφοδοτικό δεν πραγματοποιείται επαναφορά του CPE στις εργοστασιακές ρυθμίσεις του. Για να πραγματοποιήσετε επαναφορά, πατήστε το κουμπί επαναφοράς στο κάτω μέρος του CPE.

# Εξωτερική τοποθέτηση και ρύθμιση παραμέτρων

Για να τοποθετήσετε και να διαμορφώσετε το CPE, εκτελέστε τα ακόλουθα βήματα:

| Αριθμός βήματος | Εργασία                                                                                                    |
|-----------------|----------------------------------------------------------------------------------------------------|
| 1               | Τοποθετήστε την κάρτα.                                                                                                    |
| 2               | Τοποθετήστε το καλώδιο Ethernet CAT.5e στη θύρα Power/LAN και ασφαλίστε τον<br>αδιάβροχο σύνδεσμο PG.                                                 |
| 3               | Ενεργοποιήστε το τροφοδοτικό.                                                                                                    |
| 4               | Επιλέξτε μια θέση τοποθέτησης με καλή ισχύ σήματος.                                                                                                   |
| 5               | Τοποθετήστε το CPE σε εξωτερικό χώρο.                                                                                                    |
| 6               | Περάστε το καλώδιο Ethernet CAT.5e μέσα από παράθυρο ή τοίχο.                                                                                         |
| 7               | Συνδέστε το στον εσωτερικό δρομολογητή.                                                                                                    |
| 8               | Για να αποκτήσετε πρόσβαση στο Ίντερνετ, συνδέστε τις συσκευές σας στον<br>εσωτερικό δρομολογητή μέσω του δικτύου Wi-Fi ή μέσω ενός καλωδίου δικτύου. |

1 Τοποθετήστε την κάρτα SIM.

6

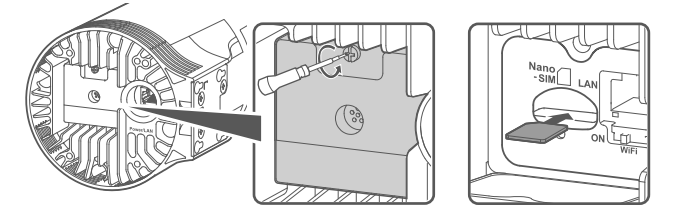

2 Τοποθετήστε το καλώδιο Ethernet CAT.5e στη θύρα Power/LAN και ασφαλίστε τον αδιάβροχο σύνδεσμο PG.

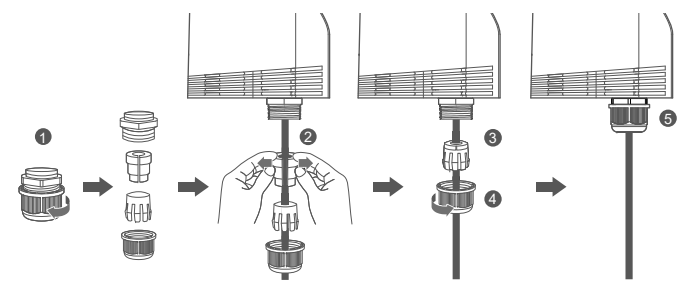

Χρησιμοποιήστε ένα καλώδιο Ethernet CAT.5e που ταιριάζει με τον αδιάβροχο σύνδεσμο PG για να διασφαλίσετε τη βέλτιστη αδιάβροχη απόδοση.

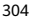

## 3 Ενεργοποιήστε το τροφοδοτικό.

Συνδέστε το τροφοδοτικό στο CPE και, στη συνέχεια, στην παροχή ρεύματος.

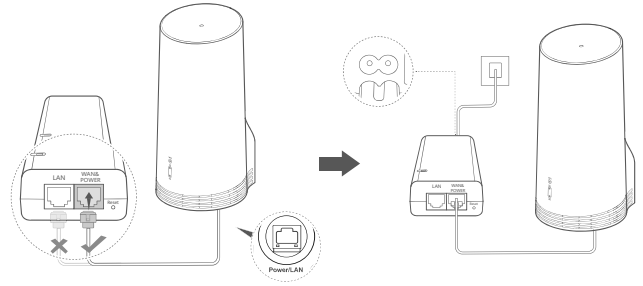

Ενεργοποιήστε το τροφοδοτικό.

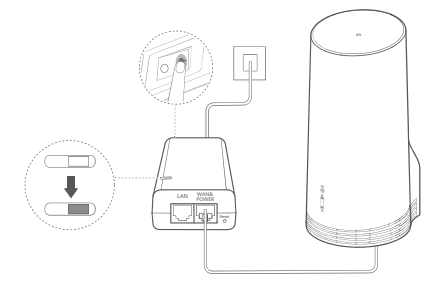

Το CPE θα ενεργοποιηθεί αυτόματα και θα αναζητήσει διαθέσιμα δίκτυα κινητής τηλεφωνίας. Εάν ανάψει μια από τις ενδεικτικές λυχνίες, αυτό υποδεικνύει ότι το CPE έχει συνδεθεί επιτυχώς στο δίκτυο. Περισσότερες λεπτομέρειες παρατίθενται παρακάτω.

| Ενδεικτική λυχνία | Σταθερά  | Πράσινο/Μπλε/Κίτρινο | Ισχύς σήματος: Ισχυρό/Μέτριο/Αδύναμο |
|-------------------|----------|----------------------|--------------------------------------|
| σήματος 5G/4G     | αναμμένη | χρώμα                |                                      |

## 4 Επιλέξτε μια θέση τοποθέτησης με καλή ισχύ σήματος.

Ελέγξτε την ισχύ του σήματος σε διαφορετικές τοποθεσίες χρησιμοποιώντας τηλέφωνο ή υπολογιστή. Εκτελέστε τα κατάλληλα βήματα με βάση τη συσκευή που χρησιμοποιείτε. Για τηλέφωνα Android, ανατρέξτε στην ενότητα **4.1 Ελέγξτε την ισχύ του σήματος με τηλέφωνο** Android.

Για iPhone/υπολογιστές, ανατρέξτε στην ενότητα 4.2 Ελέγξτε την ισχύ του σήματος με iPhone/υπολογιστή.

## 4.1 Ελέγξτε την ισχύ του σήματος με τηλέφωνο Android.

1. Σαρώστε τον παρακάτω κωδικό QR για λήψη της εφαρμογής HUAWEI AI Life.

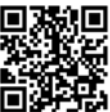

2. Ανοίξτε την εφαρμογή **HUAWEI AI Life**, σαρώστε τον κωδικό QR στην ετικέτα και συνδεθείτε στο δίκτυο Wi-Fi του CPE.

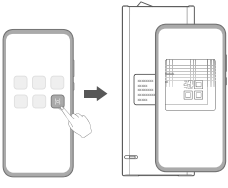

 Μετρήστε την ισχύ του σήματος στις συνιστώμενες θέσεις τοποθέτησης στην εφαρμογή και βρείτε τη θέση με τη βέλτιστη ισχύ σήματος.

Το CPE μπορεί να τοποθετηθεί σε στύλο ή σε τοίχο και πρέπει να βρίσκεται εντός του εύρους προστασίας του αλεξικέραυνου, μετρούμενου σε γωνία 45 μοιρών από την κορυφή του αλεξικέραυνου.

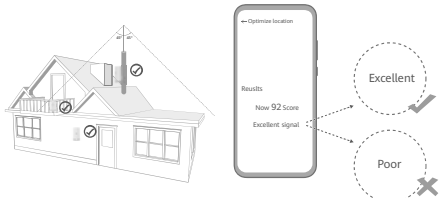

## 4.2 Ελέγξτε την ισχύ του σήματος με iPhone/υπολογιστή.

1. Συνδέστε ένα τηλέφωνο ή φορητό υπολογιστή στο CPE συνδέοντάς το στο δίκτυο Wi-Fi.

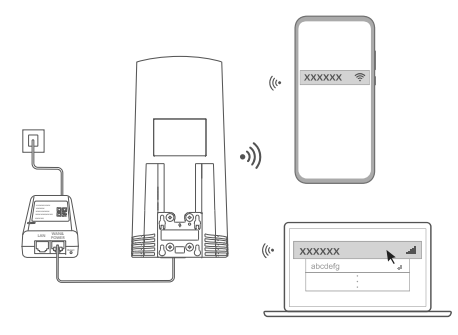

Εναλλακτικά συνδέστε έναν υπολογιστή στο δίκτυο CPE μέσω ενός εσωτερικού δρομολογητή. Συνδέστε τον εσωτερικό δρομολογητή στο τροφοδοτικό και στον υπολογιστή.

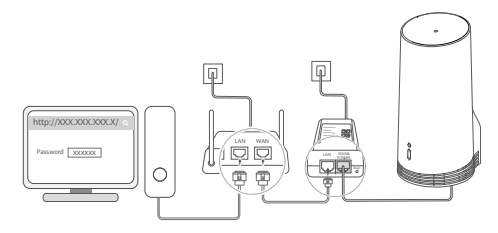

2. Ανοίξτε το πρόγραμμα περιήγησης στο τηλέφωνο ή τον υπολογιστή και συνδεθείτε στον ιστότοπο της σελίδας διαχείρισης του CPE. (Βρείτε την προεπιλεγμένη διεύθυνση IP και τον προεπιλεγμένο κωδικό πρόσβασης στην ετικέτα.)

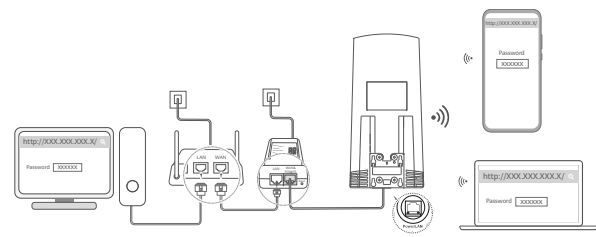

3. Ακολουθήστε τις οδηγίες για να αλλάξετε το προεπιλεγμένο όνομα, τον κωδικό πρόσβασης και τον κωδικό πρόσβασης σύνδεσης του δικτύου Wi-Fi.

i

Αφού αλλάξετε το όνομα ή τον κωδικό πρόσβασης του δικτύου Wi-Fi μέσω τηλεφώνου ή υπολογιστή που είναι συνδεδεμένα στο δίκτυο Wi-Fi του CPE, θα αποσυνδεθείτε και θα χρειαστεί να συνδεθείτε ξανά στο δίκτυο Wi-Fi.

4. Χρησιμοποιήστε τον νέο κωδικό πρόσβασης για να συνδεθείτε με τη σελίδα διαχείρισης η οποία παρέχεται μέσω Web.

5. Στην αρχική σελίδα, κάντε κλικ στην επιλογή Βελτιστοποίηση τοποθεσίας (Optimize location).

| http://XXX.XXX.XXX.X/ | Q |
|-----------------------|---|
| âdl 📗 📃               |   |
| Disable Mobile Data   |   |
| Optimize location     |   |

6. Μετρήστε την ισχύ του σήματος στις συνιστώμενες θέσεις τοποθέτησης ακολουθώντας τις οδηγίες της σελίδας και βρείτε τη θέση με τη βέλτιστη ισχύ σήματος.

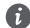

Το CPE μπορεί να τοποθετηθεί σε στύλο ή σε τοίχο και πρέπει να βρίσκεται εντός του εύρους προστασίας του αλεξικέραυνου, μετρούμενου σε γωνία 45 μοιρών από την κορυφή του αλεξικέραυνου.

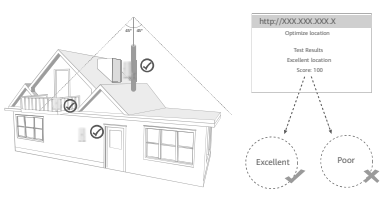

## 5 Τοποθετήστε το CPE σε εξωτερικό χώρο.

Το CPE μπορεί να τοποθετηθεί σε στύλο ή σε τοίχο. Εκτελέστε τα κατάλληλα βήματα με βάση τη θέση τοποθέτησης. Μετά την τοποθέτηση του CPE, χρησιμοποιήστε τον διακόπτη κάτω από το κάλυμμα για να απενεργοποιήσετε το δίκτυο Wi-Fi και, στη συνέχεια, κλείστε και ασφαλίστε το κάλυμμα.

## Μέθοδος 1: Τοποθετήστε το CPE σε στύλο.

f

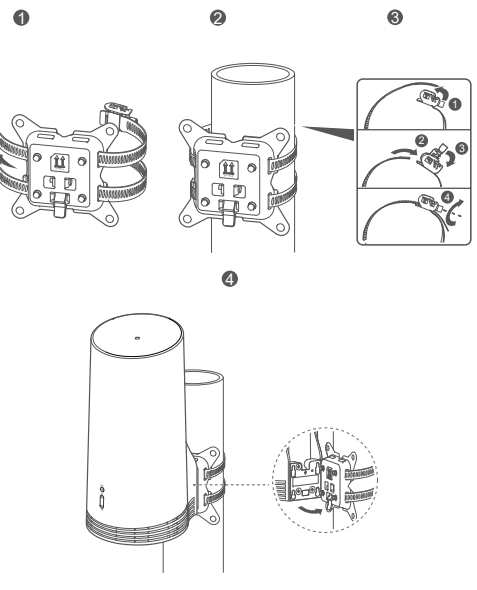

Ευθυγραμμίστε τα αφτιά στερέωσης με τις βίδες στη βάση και σύρετε προς τα κάτω μέχρι να ακούσετε ένα κλικ για να βεβαιωθείτε ότι έχει ασφαλίσει. Μέθοδος 2: Τοποθετήστε το CPE σε τοίχο.

A

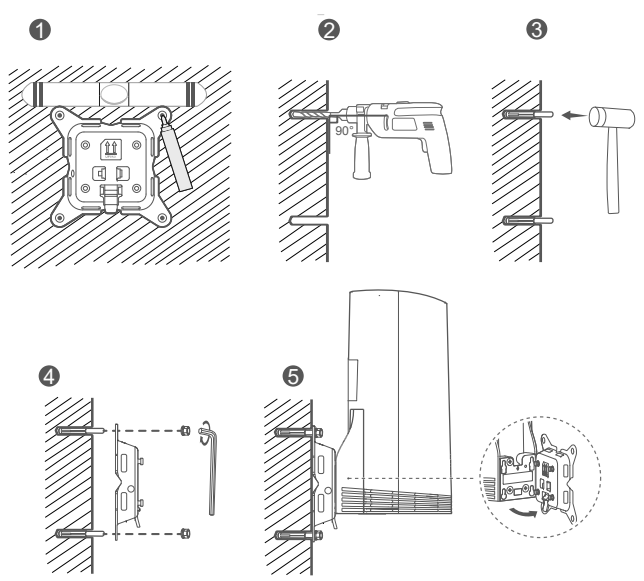

Ευθυγραμμίστε τα αφτιά στερέωσης με τις βίδες στη βάση και σύρετε προς τα κάτω μέχρι να ακούσετε ένα κλικ για να βεβαιωθείτε ότι έχει ασφαλίσει.

6 Περάστε το καλώδιο Ethernet CAT.5e μέσα από παράθυρο ή τοίχο.

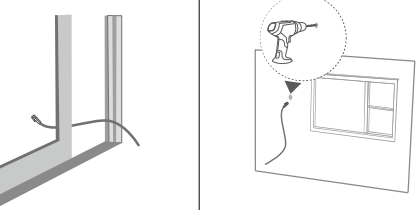

Εάν επιλέξετε να περάσετε το καλώδιο Ethernet μέσα από παράθυρο, βεβαιωθείτε ότι το πλαίσιο του παραθύρου έχει στεγανοποιητικό από καουτσούκ. Κλείστε το παράθυρο αργά και προσεκτικά, ώστε το καλώδιο δικτύου να μην υποστεί ζημιά λόγω υπερβολικής πίεσης.

7 Συνδέστε το στον εσωτερικό δρομολογητή.

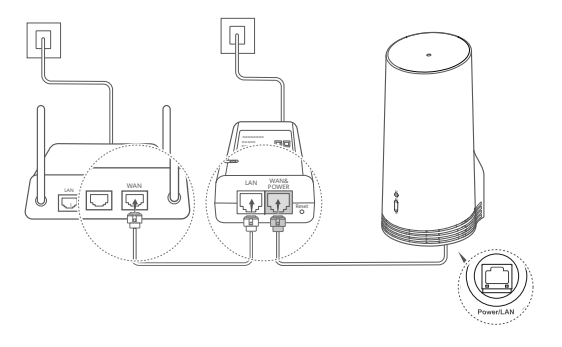

8 Για να αποκτήσετε πρόσβαση στο Ίντερνετ, συνδέστε τις συσκευές σας στον εσωτερικό δρομολογητή μέσω του δικτύου Wi-Fi ή μέσω ενός καλωδίου δικτύου.

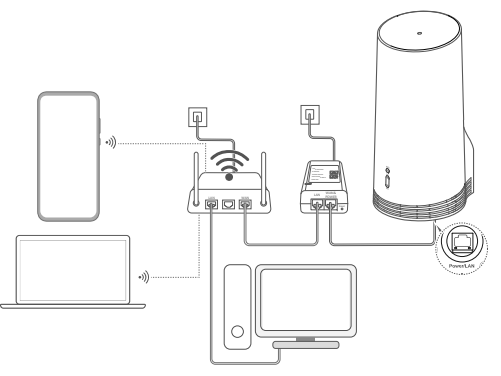

# Εσωτερική τοποθέτηση και ρύθμιση παραμέτρων

Για να τοποθετήσετε και να διαμορφώσετε το CPE, εκτελέστε τα ακόλουθα βήματα:

| Αριθμός βήματος | Εργασία                                                                          |
|-----------------|----------------------------------------------------------------------------------|
| 1               | Τοποθετήστε την κάρτα SIM και συνδέστε το καλώδιο δικτύου.                       |
| 2               | Τοποθετήστε το κιτ εσωτερικής τοποθέτησης.                                       |
| 3               | Ενεργοποιήστε το τροφοδοτικό.                                                    |
| 4               | Η συσκευή συνδέεται στο δίκτυο του CPE μέσω δικτύου Wi-Fi ή καλωδίου<br>δικτύου. |

1 Τοποθετήστε την κάρτα SIM και συνδέστε το καλώδιο δικτύου.

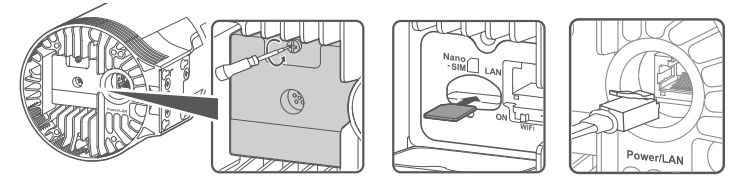

2 Τοποθετήστε το κιτ εσωτερικής τοποθέτησης.

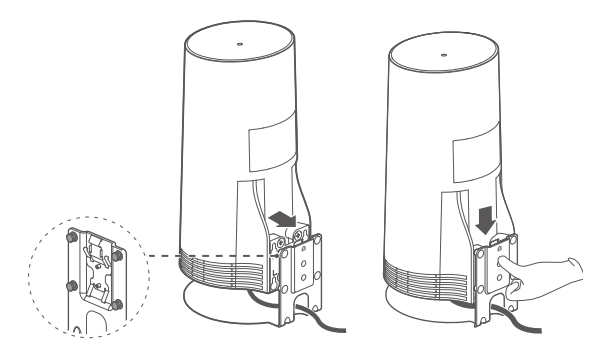

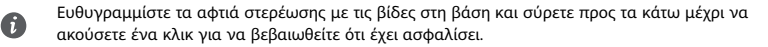

## 3 Ενεργοποιήστε το τροφοδοτικό.

Συνδέστε το τροφοδοτικό στο CPE και, στη συνέχεια, στην παροχή ρεύματος.

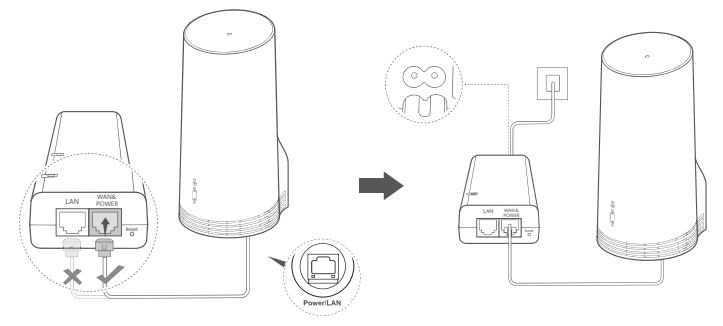

Ενεργοποιήστε το τροφοδοτικό.

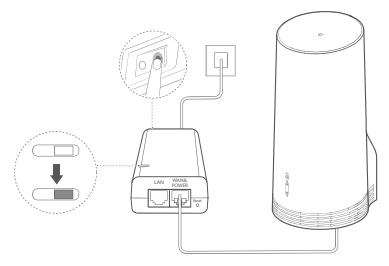

Το CPE θα ενεργοποιηθεί αυτόματα και θα αναζητήσει διαθέσιμα δίκτυα κινητής τηλεφωνίας. Εάν ανάψει μια από τις ενδεικτικές λυχνίες, αυτό υποδεικνύει ότι το CPE έχει συνδεθεί επιτυχώς στο δίκτυο. Περισσότερες λεπτομέρειες παρακάτω.

| Ενδεικτική λυχνία | Σταθερά  | Πράσινο/Μπλε/Κίτριν | Ισχύς σήματος:        |
|-------------------|----------|---------------------|-----------------------|
| σήματος 5G/4G     | αναμμένη | ο χρώμα             | Ισχυρό/Μέτριο/Αδύναμο |

4 Η συσκευή συνδέεται στο δίκτυο του CPE μέσω δικτύου Wi-Fi ή καλωδίου δικτύου.

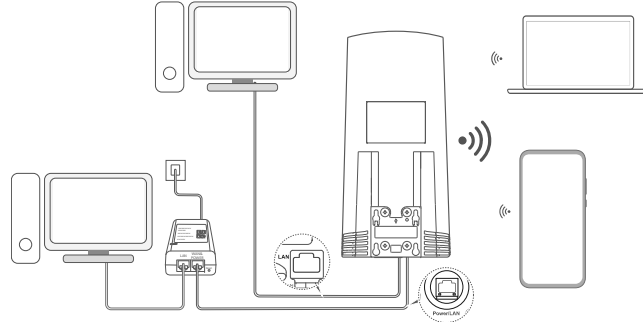

- Οι επιτραπέζιοι υπολογιστές μπορούν να συνδεθούν στο δίκτυο του CPE μέσω της θύρας LAN του τροφοδοτικού ή της συσκευής CPE.
- Φροντίστε να αλλάξετε αμέσως το όνομα του δικτύου Wi-Fi και τον αντίστοιχο κωδικό πρόσβασης στη σελίδα διαχείρισης η οποία παρέχεται μέσω Web για να αποτρέψετε τη μη εξουσιοδοτημένη πρόσβαση στο δικό σας δίκτυο Wi-Fi. Μόλις αλλάξετε τον κωδικό πρόσβασης, θα χρειαστεί να επανασυνδεθείτε στο δίκτυο Wi-Fi του δρομολογητή σας.
- Βεβαιωθείτε ότι έχετε ενεργοποιήσει τον διακόπτη λειτουργίας Wi-Fi κάτω από το κάλυμμα.

# Πληροφορίες ασφαλείας

### Πνευματικά δικαιώματα © Huawei 2020. Με επιφύλαξη κάθε νόμιμου δικαιώματος.

ΤΟ ΠΑΡΟΝ ΕΓΓΡΑΦΟ ΠΡΟΟΡΙΖΕΤΑΙ ΜΟΝΟ ΓΙΑ ΣΚΟΠΟΥΣ ΠΛΗΡΟΦΟΡΗΣΗΣ ΚΑΙ ΔΕΝ ΑΠΟΤΕΛΕΙ ΚΑΝΕΝΟΣ ΕΙΔΟΥΣ ΕΓΓΥΗΣΗ. Το LTE αποτελεί εμπορικό σήμα της ETSI.

Το Wi-Fi®, το λογότυπο Wi-Fi CERTIFIED και το λογότυπο Wi-Fi αποτελούν εμπορικά σήματα της Wi-Fi Alliance.

#### Πολιτική απορρήτου

Για να κατανοήσετε καλύτερα πώς χρησιμοποιούμε και προστατεύουμε τις προσωπικές πληροφορίες σας, διαβάστε την Πολιτική απορρήτου στην ιστοσελίδα https://consumer.huawei.com/privacy-policy.

Για να κατανοήσετε πώς χρησιμοποιούμε και πώς προστατεύουμε τις προσωπικές πληροφορίες σας σε αυτή τη συσκευή, ανοίξτε τη σελίδα διαχέιρισης μέσω web ή την εφαρμογή HUAWEI Al Life, αποκτήστε πρόσβαση στη Δήλωση για τις συσκευές κινητού Internet ευρείας ζώνης της Huawei και το απόρρητο και διαβάστε την πολιτική απορρήτου μας.

### Ενημέρωση λογισμικού

Εφόσον συνεχίσετε να χρησιμοποιείτε τη συγκεκριμένη συσκευή, υποδεικνύετε ότι έχετε διαβάσει και αποδέχεστε το εξής περιεχόμενο:

Για να μπορούμε να σας παράσχουμε καλύτερη εξυπηρέτηση, η συσκευή θα λαμβάνει αυτόματα πληροφορίες όσον αφορά την ενημέρωση του λογισμικού από τη Huawei ή τον πάροχό σας μετά τη σύνδεσή σας στο Internet. Κατά τη διαδικασία αυτή θα χρησιμοποιούνται δεδομένα κινητής τηλεφωνίας και απαιτείται πρόσβαση στο μοναδικό αναγνωριστικό της συσκευής σας (IMEI/SN) και στο αναγνωριστικό (ID) του δικτύου του φορέα παροχής υπηρεσιών δικτύου (PLMN) για να ελέγξουμε αν η συσκευή σας χρειάζεται ενημέρωση.

Η συσκευή αυτή υποστηρίζει τη δυνατότητα αυτόματης ενημέρωσης. Με την ενεργοποίησή της, η συσκευή θα προχωρά αυτόματα σε λήψη και εγκατάσταση σημαντικών ενημερώσεων από τη Ηιαινεί ή τον πάροχό σας. Η λειτουργία είναι ενεργοποιημένη από προεπιλογή και μπορεί να απενεργοποιηθεί από το μενού των ρυθμίσεων στη σελίδα διαχείρισης μέσω web.

## Πληροφορίες ασφαλείας

- Ορισμένες ασύρματες συσκευές ενδέχεται να επηρεάσουν τη λειτουργία ακουστικών βοηθημάτων ή βηματοδοτών.
  Συμβουλευτείτε το φορέα παροχής της υπηρεσίας σας για περισσότερες πληροφορίες.
- Οι κατασκευαστές βηματοδοτών συνιστούν να τηρείται ελάχιστη απόσταση 15 cm μεταξύ μιας συσκευής και ενός βηματοδότη, ώστε να αποφεύγονται πιθανές παρεμβολές με το βηματοδότη. Εάν χρησιμοποιείτε βηματοδότη, τοποθετήστε τη συσκευή στην αντίθετη πλευρά από εκείνη του βηματοδότη και μην την τοποθετείτε στη μπροστινή σας τσέπη.
- Κατά τη χρήση σε εξωτερικούς χώρους, το ιδανικό εύρος θερμοκρασίας λειτουργίας είναι -40°C έως +55°C χωρίς ηλιακή ακτινοβολία ή -40°C έως +50°C υπό ηλιακή ακτινοβολία. Κατά τη χρήση σε εσυτερικούς χώρους, το ιδανικό εύρος θερμοκρασίας λειτουργίας είναι 0°C έως 40°C. Οι ιδανικές θερμοκρασίες αποθήκευσης είναι -40°C έως +70°C. Σε ακραίες συνθήκες ζέστης ή κρύου υπάρχει κίνδυνος να προκληθεί ζημιά στη συσκευή ή τα αξεσουάρ.
- Διατηρήστε τη συσκευή και τα εξαρτήματά σας σε μια καλά αεριζόμενη και δροσερή τοποθεσία, μακριά από την άμεση έκθεση στο ηλιακό φως. Μην περικλείετε ή καλύπτετε τη συσκευή σας με πετσέτες ή άλλα αντικείμενα. Μην τοποθετείτε τη συσκευή σε δοχείο με καικό διασκορπισμό της θερμότητας, όπως κουτί ή σακούλα.
- Διατηρήστε τη συσκευή μακριά από πηγές θερμότητας και φωτιάς, όπως καλοριφέρ, φούρνοι μικροκυμάτων, φούρνοι, βραστήρες, σόμπες ή κεριά.

- Αυτή η συσκευή πρέπει να είναι τοποθετημένη και να λειτουργεί με ελάχιστη απόσταση 20 cm μεταξύ του καλοριφέρ και του σώματός σας.
- Η χρήση μη εγκεκριμένου ή ασύμβατου προσαρμογέα ρεύματος, φορτιστή ή μπαταρίας ενδέχεται να προκαλέσει φωτιά, έκρηξη ή άλλους κινδύνους.
- Επιλέξτε αποκλειστικά εξαρτήματα τα οποία έχουν εγκριθεί για χρήση με αυτό το μοντέλο από τον κατασκευαστή της συσκευής. Η χρήση άλλων τύπων εξαρτημάτων ενδέχεται να ακυρώσει την εγγύηση, να παραβιάσει τους τοπικούς κανονισμούς και νόμους και να καταστεί επικίνδυνη. Επικοινωνήστε με τον αντιπρόσωπο για πληροφορίες σχετικά με τη διαθεσιμότητα εγκεκριμένων εξαρτημάτων στην περιοχή σας.
- Το βύσμα ρεύματος προορίζεται ως συσκευή αποσύνδεσης.
- Για συνδεόμενες συσκευές, η πρίζα πρέπει να είναι τοποθετημένη κοντά στις συσκευές και να είναι εύκολα προσβάσιμη.
- Βεβαιωθείτε ότι ο προσαρμογέας ρεύματος πληροί τις απαιτήσεις του Όρου 2.5 του προτύπου IEC60950-1/EN60950-1/UL60950-1 και ότι έχει δοκιμαστεί και εγκριθεί σύμφωνα με τα εθνικά και τοπικά πρότυπα.

## Πληροφορίες για την απόρριψη και την ανακύκλωση

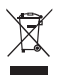

Το σύμβολο στο προϊόν, την μπαταρία και τα φυλλάδια ή τη συσκευασία του προϊόντος σημαίνει ότι πρέπει να μεταφέρετε όλα τα προϊόντα και όλες τις μπαταρίες σε χωριστά σημεία συλλογής αποβλήτων που ορίζονται από τις τοπικές αρχές στο τέλος της διάρκειας ζωής τους. Με αυτόν τον τρόπο διασφαλίζεται ότι τα απόβλητα ηλεκτρικού και ηλεκτρονικού εξοπλισμού (ΗΗΕ) ανακικλώνονται και υποβάλλονται σε επεξεργασία με τρόπο που διατηρεί τα πολύτιμα υλικά και προστατεύει την ανθρώπινη υγεία και το περιβάλλον.

Για περισσότερες πληροφορίες, επικοινωνήστε με τις τοπικές αρχές, τον μεταπωλητή ή την υπηρεσία απόρριψης οικιακών απορριμμάτων ή επισκεφθείτε τον ιστότοπο https://consumer.huawei.com/en/.

## Μείωση των επικίνδυνων ουσιών

Αυτή η συσκευή και τα ηλεκτρικά αξεσουάρ της συμμορφώνονται με τους τοπικούς ισχύοντες κανονισμούς σχετικά με τον περιορισμό της χρήσης συγκεκριμένων επικίνδυνων ουσιών σε ηλεκτρικό και ηλεκτρονικό εξοπλισμό, όπως οι κανονισμοί REACH, RoHS και οι κανονισμοί περί μπαταριών (όπου περιλαμβάνονται) της ΕΕ. Για να διαβάσετε τις δηλώσεις συμμόρφωσης προς τις οδηγίες REACH και RoHS, επισκεφτείτε τον ιστότοτο https://consumer.huawei.com/certification.

## Συμμόρφωση με τους κανόνες της ΕΕ

## Δήλωση

Διά του παρόντος, η Huawei Device Co., Ltd. δηλώνει ότι η συγκεκριμένη συσκευή N5368X συμμορφώνεται προς τις ουσιώδεις απαιτήσεις και τις λοιπές σχετικές διατάξεις της Οδηγίας 2014/53/ΕΕ.

Μπορείτε να δείτε την πιο πρόσφατη και έγκυρη έκδοση του εγγράφου DoC (Declaration of Conformity, Δήλωση συμμόρφωσης) στην ιστοσελίδα https://consumer.huawei.com/certification.

Η συγκεκριμένη συσκευή μπορεί να χρησιμοποιηθεί σε όλα τα κράτη-μέλη της ΕΕ.

Όπου χρησιμοποιείται η συσκευή, επιβάλλεται η τήρηση των εθνικών και τοπικών κανονισμών.

Η χρήση της συγκεκριμένης συσκευής ενδέχεται να υπόκειται σε περιορισμούς, πράγμα που εξαρτάται από το τοπικό δίκτυο.

## Περιορισμοί στη ζώνη 2,4 GHz:

Νορβηγία: Αυτή η υποενότητα δεν ισχύει για τη γεωγραφική περιοχή εντός ακτίνας 20 χλμ. από το κέντρο του Νy-Ålesund.

## Περιορισμοί στη ζώνη 5 GHz:

Το εύρος συχνότητας 5150 έως 5350 MHz είναι περιορισμένο για χρήση μόνο σε εσωτερικούς χώρους στις παρακάτω χώρες:

Αυστρία, Βέλγιο, Βουλγαρία, Ελβετία, Κύπρος, Τσεχία, Γερμανία, Δανία, Εσθονία, Ελλάδα, Ισπανία, Φινλανδία, Γαλλία, Κροατία, Ουγγαρία, Ιρλανδία, Ισλανδία, Ιταλία, Λιχτενστάιν, Λιθουανία, Λουξεμβούργο, Λετονία, Μάλτα, Ολλανδία, Νορβηγία, Πολωνία, Πορτογαλία, Ρουμανία, Σουηδία, Σλοβενία, Σλοβακία, Τουρκία, Ηνωμένο Βασίλειο.

## Στοιχεία προϊόντος ErP

Η Huawei Device Co., Ltd. διά του παρόντος δηλώνει ότι τα προϊόντα της συμμορφώνονται με την Οδηγία 2009/125/ΕΚ για τα συνδεόμενα με την ενέργεια προϊόντα (ΕΡ). Για λεπτομερείς πληροφορίες για τα ΕΡ και τα εγχειρίδια χρήστη που απαιτούνται από τον Κανονισμό της Επιτορτής, επισκεφτείτε τη διεύθυνση: https://consumer.huawei.com/en/certification.

## Ζώνες συχνοτήτων και ισχύς

(α) Ζώνες σύχνοτήτων στις οποίες λειτουργεί ο ραδιοφωνικός εξοπλισμός: Ορισμένες ζώνες μπορεί να μη διατίθενται σε όλες τις χώρες ή όλες τις περιοχές. Επικοινωνήστε με τον τοπικό φορέα για περισσότερες λεπτομέρειες.

(β) Μέγιστη ισχύς ραδιοφωνικής συχνότητας που μεταδίδεται στις ζώνες συχνοτήτων στις οποίες λειτουργεί ο ραδιοφωνικός εξοπλισμός: Η μέγιστη ισχύ για όλες τις ζώνες είναι μικρότερη από την υψηλότερη τιμή ορίου που ορίζεται στο σχεπζόμενο Εναρμονισμένο Πρότυπο.

Οι ζώνες συχνοτήτων και τα ονομαστικά όρια ισχύος μετάδοσης (ακτινοβολούμενης ή/και δ' αγωγής) που ισχύουν για αυτόν το ραδιοφωνικό εξωπλισμό έχουν ως εξής: LTE Band 1/3/7/8/20/28/38/40: 25.7 dBm, LTE Band 42/43: 26 dBm, 5G NR n38/n78: 26 dBm, Vi-Fi 5G: 5150-5350 MHz: 23 dBm, 2470-5725 MHz: 30 dBm.

## Αξεσουάρ και πληροφορίες λογισμικού

Ορισμένα αξεσουάρ είναι προαιρετικά σε ορισμένες χώρες ή περιοχές. Τα προαιρετικά αξεσουάρ μπορούν να αγοραστούν από εξουσιοδοτημένο πωλητή όπως απαιτείται. Τα ακόλουθα αξεσουάρ συνιστώνται:

Προσαρμογείς: HW-190126D1D

Η έκδοση του λογισμικού του προϊόντος είναι 10.0.5.1 (H612SP8C00). Ενημερώσεις λογισμικού δημοσιεύονται από τον κατασκευαστή για τη διόρθωση τυχόν σφαλμάτων ή την ενίσχυση λειτουργιών μετά την κυκλοφορία του προϊόντος. Όλες οι εκδόσεις λογισμικού που έχουν κυκλοφορήσει από τον κατασκευαστή έχουν επαληθευτεί και είναι ακόμα συμβατές με τους σχετικούς κανόνες.

Όλες οι παράμετροι ραδιοσυχνοτήτων (για παράδειγμα, εύρος συχνοτήτων και ισχύς εξόδου) δεν είναι προσιτές στο χρήστη και δεν μπορούν να τροποποιηθούν από το χρήστη.

Για τις πιο πρόσφατες πληροφορίες για αξεσουάρ και λογισμικό, δείτε τη DoC (Δήλωση συμμόρφωσης) στο https://consumer.huawei.com/certification.

Επισκεφθείτε την τοποθεσία https://consumer.huawei.com/en/support/hotline, για να δείτε την πρόσφατα ενημερωμένη γραμμή άμεσης απόκρισης και τη διεύθυνση e-mail του τμήματος εξυπηρέτησης στη χώρα σας ή στην περιοχή σας.

## Опаковъчен списък

A

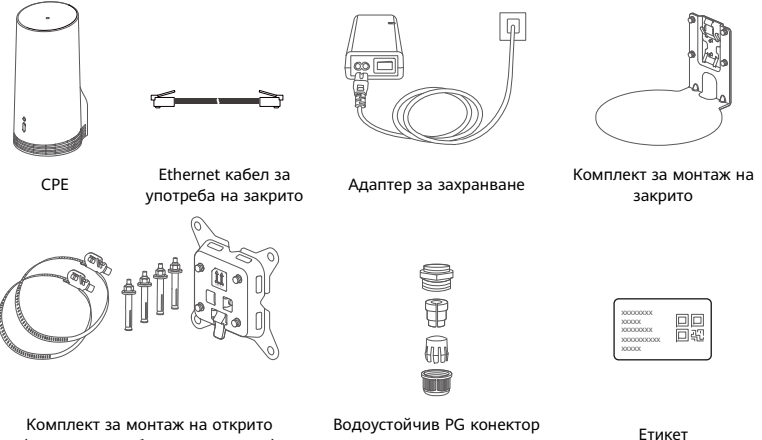

(включително болтове и връзки) с кръгъл отвор

Препоръчва се да прикрепите етикета към адаптера за захранване, за да запазите паролата и IP адреса по подразбиране.

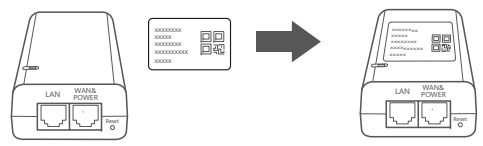

## Опционални компоненти

Следните нестандартни аксесоари следва да се използват за монтаж на открито, ако се съдържат в опаковката, за да се осигури водоустойчивост.

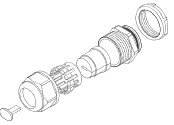

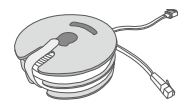

Водоустойчив PG конектор с плосък отвор

10-метров плосък Ethernet кабел CAT.5e

За монтажа на устройството е необходимо следното:

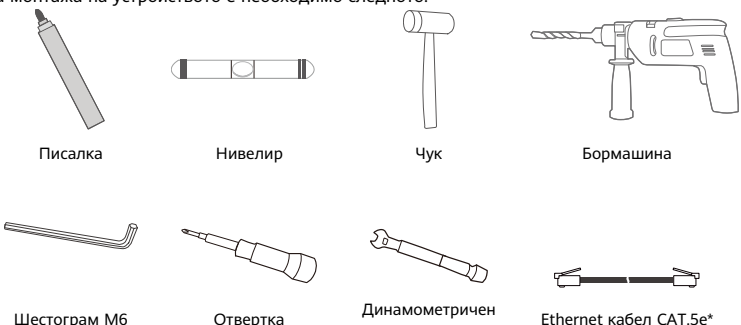

\* Ако в кутията няма 10-метров плосък Ethernet кабел САТ.5е с, моля, купете кръгъл Ethernet кабел с дължина не повече от 30 м и го използвайте със стандартния водоустойчив PG конектор с плосък отвор за монтаж на открито, за да осигурите оптимална водоустойчивост.

ключ

# Общ преглед

|               | 0 -<br>0 -<br>8 - |           | °         | 0<br>6<br>6<br>6       |                                                                                                    |    |              | 6 |                       |         | Ø         |
|---------------|-------------------|-----------|-----------|------------------------|----------------------------------------------------------------------------------------------------|----|--------------|---|-----------------------|---------|-----------|
| 1             | Инд               | икатор за | 2         | Индика                 | тор за                                                                                                    | 3  | Индикатор за | 4 | LAN                   | 5       | Слот за   |
|               | Wi-F              | i°.       |           | сигнал                 | 5G                                                                                                    |    | сигнал 4G    |   | порт                  |         | SIM карта |
| 6             | Буто              | эн за     | 7         | Превкл                 | ючвате                                                                                                    | 8  | Power/LAN    | 9 | Монта                 | жни жле | бове      |
|               | рест              | артиране  |           | л за Wi-               | ·Fi                                                                                                    |    | порт         |   |                       |         |           |
| Инд           | цика              | тор       |           |                        |                                                                                                    |    |              |   |                       |         |           |
|               | Це                | зят       |           |                        |                                                                                                    |    |              |   |                       |         |           |
| 5             | iG                | 4G        | Със       | тояние                 | Описан                                                                                                    | ие |              |   |                       |         |           |
| Зелен Зелен   |                   | Постоянен |           | Сила на сигнала: Силен |                                                                                                    |    |              |   |                       |         |           |
| Син Син       |                   | Син       | Постоянен |                        | Сила на сигнала: Среден                                                                                                    |    |              |   |                       |         |           |
| Жълт Жъл      |                   | Жълт      | Постоянен |                        | Сила на сигнала: Слаб                                                                                                    |    |              |   |                       |         |           |
|               |                   |           | Миг       | ащ                     | Устройството търси мрежи или няма мрежа.                                                                                          |    |              |   |                       |         |           |
| Червен Червен |                   |           | Миг       | ащ                     | Устройството не може да открие SIM карта, включително когат<br>SIM картата не е открита или SIM картата е заключена с<br>PIN/PUK. |    |              |   | телно когато<br>ена с |         |           |
### Адаптер за захранване

A

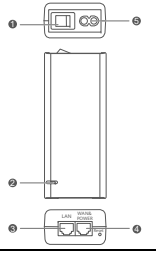

| 1 | Бутон за захранване | 2 | Индикатор за захранване | 3 | LAN порт |  |
|---|---------------------|---|-------------------------|---|----------|--|
| 4 | WAN & POWER порт    | 5 | Порт за зареждане       |   |          |  |

Натискането на бутона за рестартиране на адаптера за захранването не възстановява СРЕ към фабричните му настройки. За целта натиснете бутона за рестартиране отдолу на СРЕ.

# Монтаж на открито и конфигуриране

Изпълнете следните стъпки за монтаж и конфигуриране на СРЕ:

| Стъпка № | Операция                                                                                                    |
|----------|----------------------------------------------------------------------------------------------------|
| 1        | Поставете картата.                                                                                           |
| 2        | Вкарайте Ethernet кабела CAT.5e в порта Power/LAN и фиксирайте<br>водоустойчивия PG конектор.                |
| 3        | Включете адаптера за захранване.                                                                             |
| 4        | Изберете място за монтаж с добра сила на сигнала.                                                            |
| 5        | Монтирайте СРЕ на открито.                                                                                   |
| 6        | Прокарайте CAT.5e Ethernet кабела през прозорец или стена.                                                   |
| 7        | Включете го във вътрешния рутер.                                                                             |
| 8        | Свържете устройствата си към вътрешния рутер през Wi-Fi или мрежов кабел, за<br>да имате достъп до интернет. |

### 1 Поставете SIM картата.

6

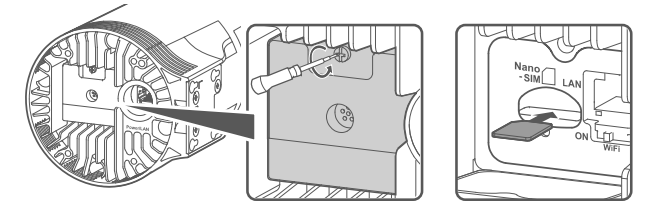

2 Вкарайте Ethernet кабела САТ.5е в порта Power/LAN и фиксирайте водоустойчивия PG конектор.

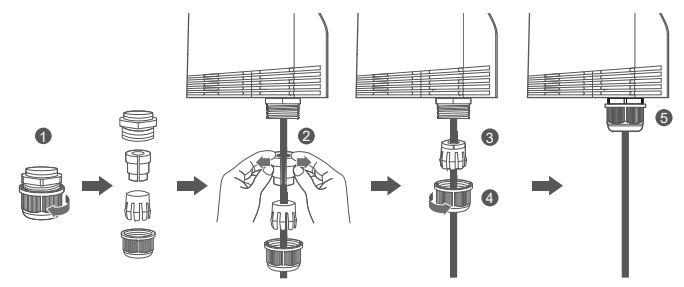

Моля, използвайте CAT.5e Ethernet кабел, който пасва на водоустойчивия PG конектор, за да осигурите оптимална водоустойчивост.

### 3 Включете адаптера за захранване.

Свържете адаптера за захранване към СРЕ, след което го включете в източник на захранване.

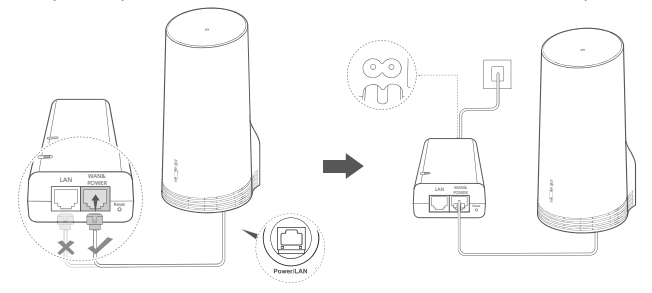

Включете адаптера за захранване.

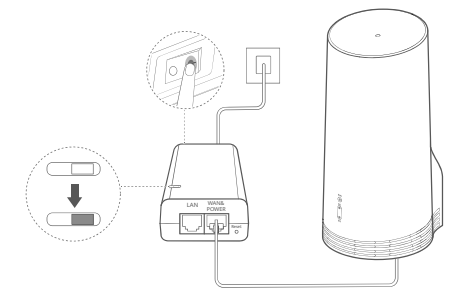

СРЕ ще се включи автоматично и ще потърси достъпни мобилни мрежи. Ако някой от индикаторите светне, той показва, че СРЕ се е свързал успешно към мрежата. Повече подробности са описани по-долу.

Индикатор за сигнал Постоянен Зелен/син/жълт Сила на сигнала: Силен/Среден/Слаб 5G/4G

### 4 Изберете място за монтаж с добра сила на сигнала.

Изпробвайте силата на сигнала на различни места с помощта на телефон или компютър. Извършете съответните стъпки в зависимост от устройството, което използвате. За телефони с Android вижте раздел 4.1 Тестване силата на сигнала с телефон с Android. За iPhone/компютър вижте раздел 4.2 Тестване силата на сигнала с iPhone/компютър.

4.1 Тестване силата на сигнала с телефон с Android.

1. Сканирайте QR кода по-долу за изтегляне на приложението HUAWEI AI Life.

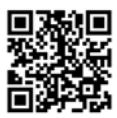

2. Отворете **приложението HUAWEI AI Life**, сканирайте QR кода на етикета и се свържете към Wi-Fi на CPE.

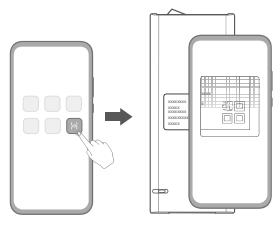

 Измерете силата на сигнала на препоръчителните места за монтаж в приложението и намерете място с оптимална сила на сигнала.

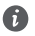

СРЕ може да се монтира на прът или стена и трябва да е в рамките на защитния обхват на гръмоотвод, измерено под ъгъл 45 градуса от върха на гръмоотвода.

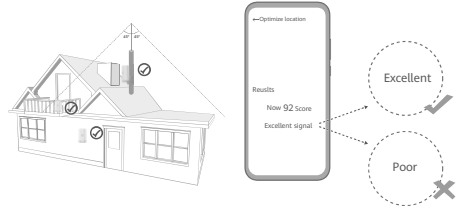

### 4.2 Тестване силата на сигнала с iPhone/компютър.

1. Свържете телефон или лаптоп към СРЕ, като го свържете с Wi-Fi.

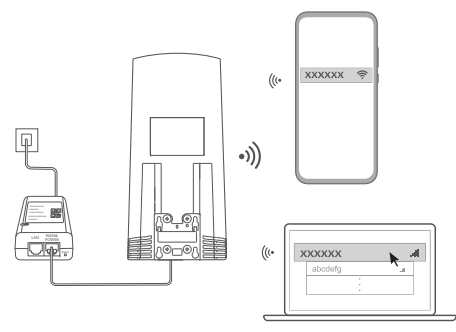

Или свържете компютър към мрежата на СРЕ през вътрешен рутер. Свържете вътрешния рутер към адаптера за захранване и компютъра.

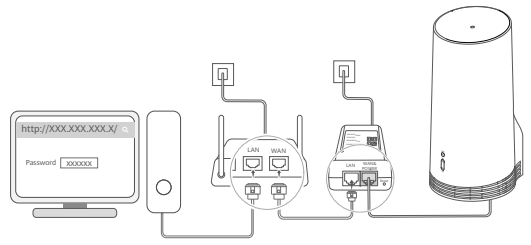

2. Отворете браузъра на телефона или компютъра и влезте в уебсайта със страницата за управление на СРЕ. (Намерете IP адреса и паролата по подразбиране на етикета.)

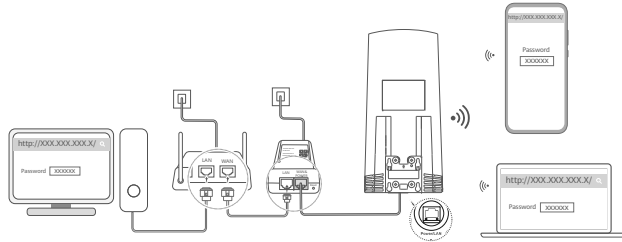

3. Следвайте инструкциите, за да промените фабричните име и парола на Wi-Fi и парола за влизане.

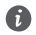

След като промените името и паролата на Wi-Fi чрез телефон или компютър, свързан към Wi-Fi на СРЕ, връзката ще бъде прекъсната и ще трябва отново да влезете в Wi-Fi.

- 4. Използвайте новата парола, за да влезете в страницата за уеб-базирано управление.
- 5. На началната страница кликнете "Оптимизиране на местоположението".

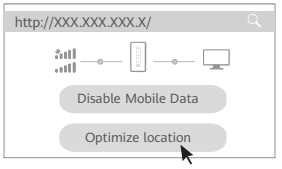

6. Измерете силата на сигнала на препоръчителните места за монтаж, като следвате инструкциите на страницата, и намерете място с оптимална сила на сигнала.

6

СРЕ може да се монтира на прът или стена и трябва да е в рамките на защитния обхват на гръмоотвод, измерено под ъгъл 45 градуса от върха на гръмоотвода.

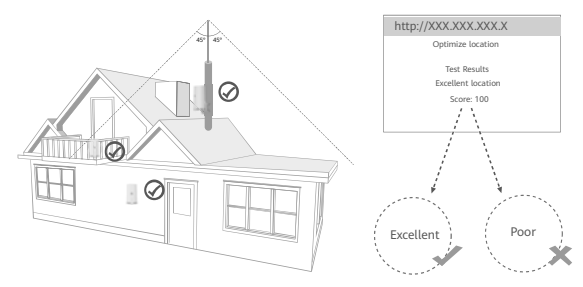

### 5 Монтаж на СРЕ на открито.

СРЕ може да се монтира на стълб или стена. Извършете съответните стъпки спрямо мястото, на което ще бъде монтиран. След като СРЕ бъде монтиран, използвайте превключвателя под капака, за да деактивирате Wi-Fi, след което затворете и застопорете капака.

Метод 1: Монтаж на СРЕ на стълб.

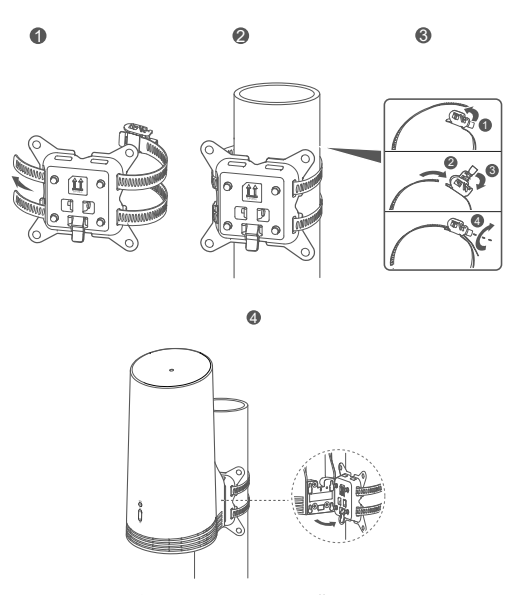

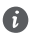

Подравнете монтажните жлебове с винтовете на стойката и ги плъзнете надолу, докато чуете щракване, за да сте сигурни, че устройството е фиксирано добре.

330

Метод 2: Монтаж на СРЕ на стена.

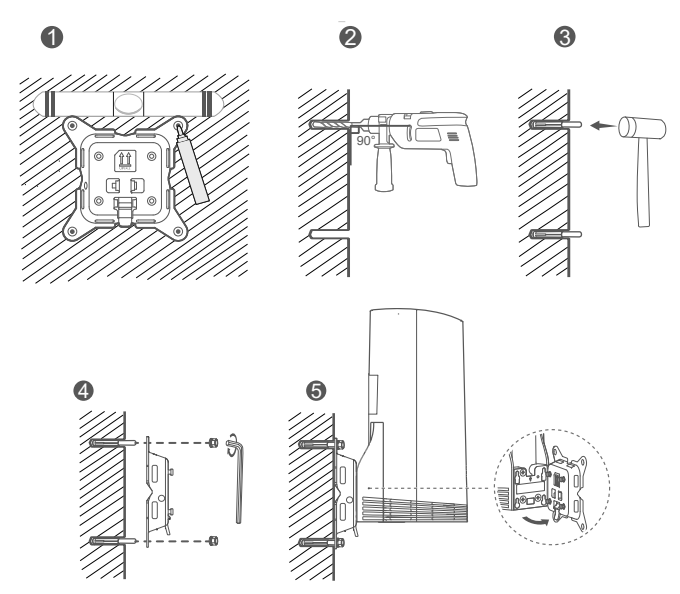

0

Подравнете монтажните жлебове с винтовете на стойката и ги плъзнете надолу, докато чуете щракване, за да сте сигурни, че устройството е фиксирано добре.

# 6 Прокарайте CAT.5e Ethernet кабела през прозорец или стена.

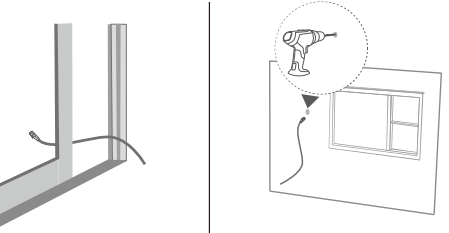

Ако изберете да прокарате Ethernet кабела през прозореца, уверете се, че рамката на прозореца има гумено уплътнение. Затворете прозореца бавно и внимателно, за да предпазите мрежовия кабел от повреда поради прекомерен натиск.

### 7 Включете го във вътрешния рутер.

A

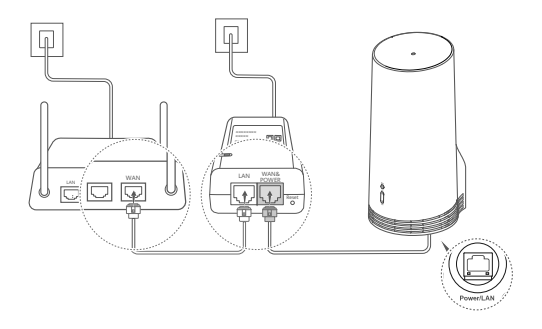

8 Свържете устройствата си към вътрешния рутер през Wi-Fi или мрежов кабел, за да имате достъп до интернет.

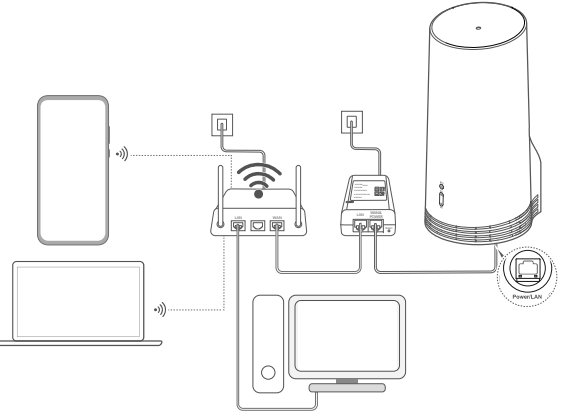

# Монтаж и конфигуриране на закрито

Изпълнете следните стъпки за монтаж и конфигуриране на СРЕ:

| Стъпка № | Операция                                                                   |
|----------|----------------------------------------------------------------------------|
| 1        | Поставете SIM картата и свържете мрежовия кабел.                           |
| 2        | Монтирайте комплекта за монтаж на закрито.                                 |
| 3        | Включете адаптера за захранване.                                           |
| 4        | Устройството се свързва към мрежата на СРЕ през<br>Wi-Fi или мрежов кабел. |

1 Поставете SIM картата и свържете мрежовия кабел.

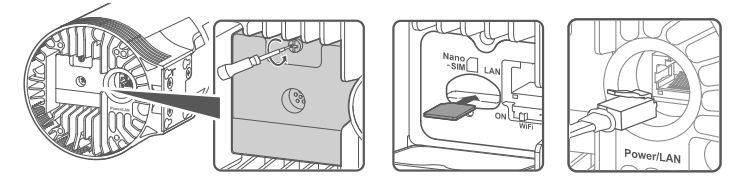

2 Монтирайте комплекта за монтаж на закрито.

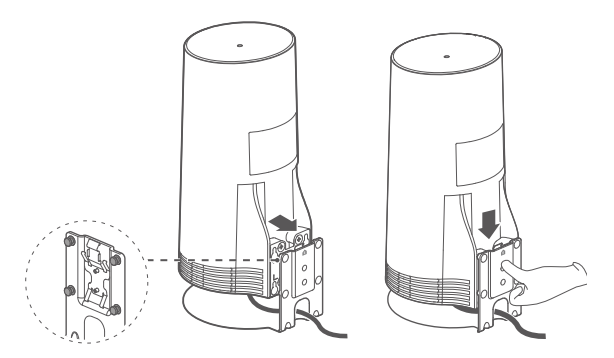

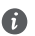

Подравнете монтажните жлебове с винтовете на стойката и ги плъзнете надолу, докато чуете щракване, за да сте сигурни, че устройството е фиксирано добре.

### 3 Включете адаптера за захранване.

Свържете адаптера за захранване към СРЕ, след което го включете в източник на захранване.

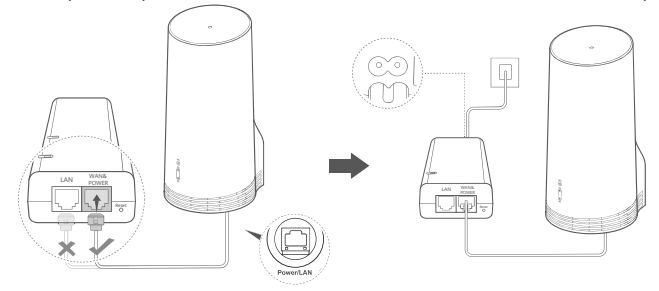

Включете адаптера за захранване.

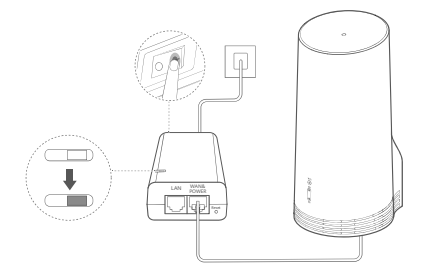

СРЕ ще се включи автоматично и ще потърси достъпни мобилни мрежи. Ако някой от индикаторите светне, той показва, че СРЕ се е свързал успешно към мрежата. Повече подробности по-долу.

| Индикатор за | Постоянен | Зелен/син/жълт | Сила на сигнала: Силен/Среден/Слаб |  |  |
|--------------|-----------|----------------|------------------------------------|--|--|
| сигнал 5G/4G |           |                |                                    |  |  |

# 4 Устройството се свързва към мрежата на СРЕ през Wi-Fi или мрежов кабел.

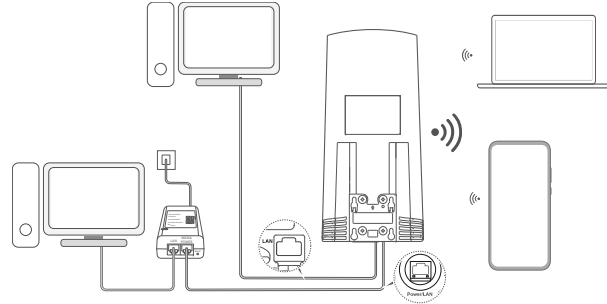

- Настолните компютри могат да се свързват към мрежата на СРЕ през LAN порта на захранващия адаптер или устройството СРЕ.
- Непременно променете своевременно името и паролата за Wi-Fi от страницата за уеббазирано управление, за да предотвратите неразрешен достъп до вашата Wi-Fi мрежа. След като промените паролата, ще трябва отново да се свържете с Wi-Fi мрежата на рутера.
- Уверете се, че сте включили превключвателя за Wi-Fi под капака.

# Информация за безопасност

### © Ниаwei 2020. Всички права запазени.

НАСТОЯЩИЯТ ДОКУМЕНТ Е САМО ЗА ИНФОРМАЦИЯ И НЕ ПРЕДСТАВЛЯВА КАКВАТО И ДА Е ГАРАНЦИЯ. LTE е търговска марка на ETSI.

Wi-Fi®, логото на Wi-Fi CERTIFIED и логото на Wi-Fi са търговски марки на Wi-Fi Alliance.

#### Поверителност

За да вникнете по-точно в начина, по който използваме и защитаваме личната ви информация, моля, прочетете декларацията ни за поверителност на адрес https://consumer.huawei.com/privacy-policy.

За да разберете как използваме и защитаваме Вашата лична информация на това устройство, отворете страницата за уеббазирано управление или приложението HUAWEI AI LIE, влезте в Декларация относно Huawei Mobile Broadband Devices и поверителността, и прочетете нашата политика за поверителност.

#### Софтуерна актуализация

Като продължавате да използвате това устройство, вие посочвате, че сте прочел/а и приемате следното съдържание: За предоставяне на по-добро обслужване, след като се свърже с интернет, устройството автоматично получава информация за актуализация на софтуера от Ниаwеі или от вашия оператор. Този процес използва мобилни дни и се нуждае от достъп до уникалния идентификатор на устройството ви (IME/SN), както и до идентификацията на мрежата на доставчика на услуги (PLMN), за а провери дали устройството се нуждае от актуализация.

Това устройство поддържа функцията за автоматична актуализация. След като бъде активирано, устройството автоматично ще тегли и инсталира критични актуализации от Ниамеі или от Вашия доставчик. Функцията е активирана по подразбиране и може да се деактивира от меното с настройки на страницата за уеб-базирано управление.

#### Информация за безопасност

- Някои безжични устройства могат да повлияят на работата на слуховите апарати или кардиостимулаторите.
   Консултирайте се с вашия мобилен оператор за повече информация.
- Производителите на кардиостимулатори препоръчват да се спазва минимално разстояние от 15 см между устройството и кардиостимулатора, за да се предотвратят евентуални нарушения в работата на кардиостимулатора. Ако използвате кардиостимулатор, дръжте устройството на срещуположната страна спрямо кардиостимулатора и не носете устройството в предния си джоб.
- Когато се използва на открито, идеалният диапазон на работната температура е от -40°C до +55°C без слънчеви лъчи или от -40°C до +50°C под слънчеви лъчи. Когато се използва на закрито, идеалният температурен диапазон е от 0°C до 40°C. Идеалните температури за съхранение са от -40°C до +70°C. Прекомерно високата или ниска температура може да повреди устройството или аксесоарите.
- Дръжте устройството и принадлежностите му на проветриво и хладно място, далеч от пряка слънчева светлина. Не покривайте устройството с кърпи или други предмети. Не поставяйте устройството в съд с лошо разсейване на топлината, напр. кутия или чанта.
- Дръжте устройството далече от източници на топлина и огън, напр. отоплителни уреди, микровълнови фурни, готварски печки, бойлери, радиатори или свещи.

- Това устройство трябва да се монтира и експлоатира на разстояние минимум 20 см между радиатора и тялото ви.
- Използването на неодобрен или несъвместим адаптер на захранването, зарядно устройство или батерия може да предизвика пожар, експлозия или други опасности.
- Изберете само принадлежност, одобрена за използване с този модел от производителя на уреда. Използването на други видове принадлежности може да анулира вашата гаранция, може да наруши местните закони и разпоредби, а може да бъде и опасно. Моля, свържете се с вашия доставчик за информация относно наличността на одобрени принадлежности във вашия район.
- Щепселът на захранването е предвиден да служи за устройство за изключване.
- При устройства с щепсел, гнездото на контакта трябва да се постави близо до устройството и да бъде лесно достъпно.
- Уверете се, че адаптерът отговаря на изискванията на точка 2.5 в IEC60950-1/EN60950-1/UL60950-1, като е тестван и одобрен в съответствие с националните и местните стандарти.

#### Информация за изхвърляне и рециклиране

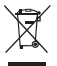

Символът върху батерията, документите или опаковката означава, че когато наближат края на полезния си живот, продуктите и батериите трябва да бъдат оставени в отделни пунктове за събиране на отпадъци, обозначени от местните власти. Това ще гарантира, че отпадъците от ЕЕО се рециклират и третират по начин, който съхранява ценни материали и защитава човешкото здраве и околната среда.

За повече информация се свържете с местните власти, със своя търговец на дребно или със службата за събиране на домакински отпадъци или посетете уеб сайта https://consumer.huawei.com/en/.

#### Намаляване на опасните вещества

Това устройство и неговите електрически принадлежности са в съответствие с приложимите правила относно ограничението на използването на определени опасни вещества в електрическо и електронно оборудване, като например разпоредбата REACH на EC, директивата ROHS и Директивата за батериите (където са включени). За декларациите за съответствие относно REACH и ROHS посетете yeб caйта https://consumer.huawei.com/certification.

### Съответствие с нормативните изисквания на Европейския съюз

### Декларация

С настоящото Huawei Device Co., Ltd. декларира, че това устройство N5368X е в съответствие с основните изисквания и другите приложими разпоредби на Директива 2014/53/EO. Най-новата и валидна версия на Декларация за съответствие може да се види на https://consumer.huawei.com/certification.

Това устройство може да работи във всички държави-членки на ЕС.

Спазвайте националните и местни разпоредби там, където се използва устройството.

Това устройство може да бъде ограничено за употреба, в зависимост от местната мрежа.

### Ограничения в обхвата 2,4 GHz:

Норвегия: Този подраздел не се прилага за географския район в радиус от 20 км от центъра на Ни-Алесунд.

### Ограничения за честотната лента 5 GHz:

Честотите в диапазона от 5150 до 5350 MHz са ограничени за използване само на закрито в: AT, BE, BG, CH, CY, CZ, DE, DK, EE, EL, ES, FI, FR, HR, HU, IE, IS, IT, LI, LT, LU, LV, MT, NL, NO, PL, PT, RO, SE, SI, SK, TR, UK.

### Продуктова информация във връзка с ErP

Huawei Device Co., Ltd. с настоящото декларират, че техните продукти отговарят на Директивата за продуктите, свързани с

електропотреблението (ErP) 2009/125/ЕО. За подробна информация относно ErP и ръководствата за потребителите, изисквани според Регламент на Европейската комисия, вижте: https://consumer.huawei.com/en/certification.

### Честотни ленти и мощност

(а) Честотни ленти, в които работи радиооборудването: Някои ленти могат да не бъдат достъпни във всички страни или всички области. Моля, свържете се с местния мрежов оператор за повече подробности.

(6) Максимална мощност на радиочестотата, предавана в честотните линии, в които работи радиооборудването: Максималната мощност за всички линии е по-малка от най-високата гранична стойност, посочена в съответния хармонизиран стандарт.

Номиналните граници на честотните линии и мощността на предаване (излъчена и/или проведена), приложими за това радиооборудване, са следните: LTE Band 1/3/7/8/20/28/38/40: 25.7 dBm, LTE Band 42/43: 26 dBm, 5G NR n38/n78: 26 dBm, Wi-Fi 2.45: 20 dBm, Wi-Fi 55: 5150-5350 MHz: 23 dBm, 5470-5725 MHz: 30 dBm.

#### Информация относно аксесоари и софтуера

Някои аксесоари се предлагат като опция в определени страни или региони. Опционалните аксесоари могат да бъдат закупени от лицензиран търговец според необходимостта. Препоръчват се следните аксесоари: Алаптели: НW-190126DD

Софтуерната версия на продукта е 10.0.5.1 (H612SP8C00). Производителят ще пуска актуализации на софтуера за коригиране на грешки или подобряване на функции след пускане на продукта на пазара. Всички версии на софтуера, предоставени от производителя, са проверени и отговарят на съответните правила.

Всички RF параметри (напр., честотен обхват и изходна мощност) не са достъпни за потребителя и той не може да ги променя.

За най-новата информация относно аксесоарите и софтуера, моля, вижте Декларацията за съответствие на https://consumer.huawei.com/certification.

Посетете https://consumer.huawei.com/en/support/hotline за актуална информация за "горещата линия" и имейл адреса за поддръжка във вашата държава или регион.

# Obsah balenia

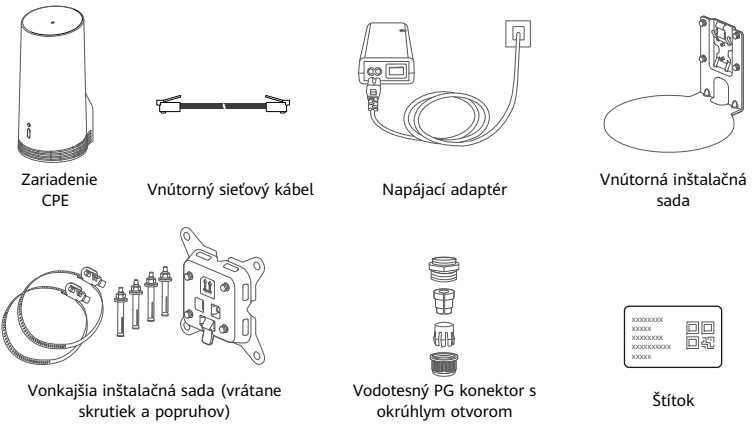

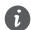

Odporúčame prilepiť na napájací adaptér štítok s predvoleným heslom a adresou IP.

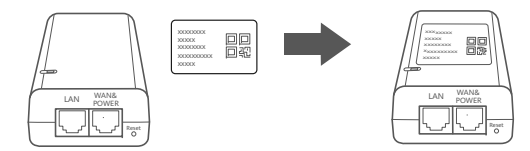

# Voliteľné príslušenstvo

Nasledujúce neštandardné príslušenstvo by sa malo používať na vonkajšiu inštaláciu, ak je obsiahnuté v balení, aby sa zabezpečila vodotesnosť.

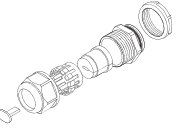

Vodotesný PG konektor s plochým otvorom Na inštaláciu zariadenia sa vyžaduje:

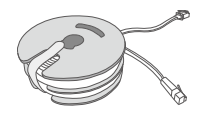

### Plochý 10-metrový sieťový kábel CAT.5e

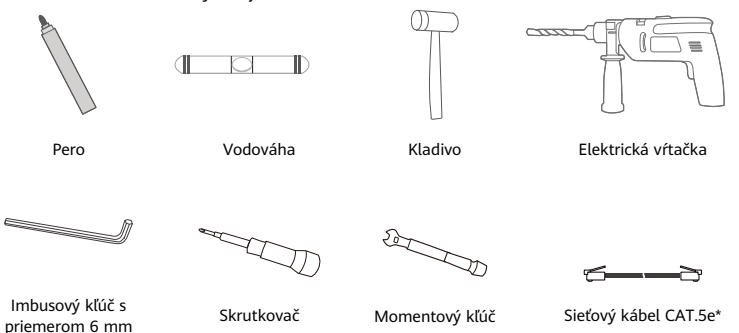

\* Ak v balení nie je plochý 10-metrový sieťový kábel CAT.5e, zakúpte okrúhly sieťový kábel s dĺžkou maximálne 30 m a použite ho s vodotesným PG konektorom s okrúhlym otvorom pre vonkajšie použitie pri inštalácii vonku na zabezpečenie optimálnej vodotesnosti.

# Prehľad

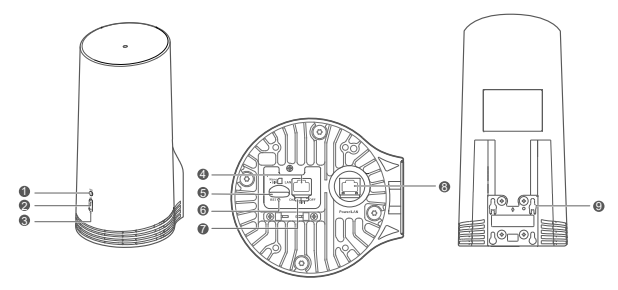

| 1 | Indikátor Wi-Fi <sup>®</sup> | 2 | Indikátor signálu 5G | 3 | Indikátor signálu | 4 | Port    | 5      | Slot pre  |
|---|------------------------------|---|----------------------|---|-------------------|---|---------|--------|-----------|
|   |                              |   |                      |   | 4G                |   | LAN     |        | kartu SIM |
| 6 | Tlačidlo Reset               | 7 | Prepínač siete Wi-Fi | 8 | Port Power/LAN    | 9 | Montážn | e otvo | ory       |

# Indikátor

| Farba   |         |                      |                                                                                                    |
|---------|---------|----------------------|----------------------------------------------------------------------------------------------------|
| 5G      | 4G      | Stav                 | Popis                                                                                                    |
| Zelená  | Zelená  | Svieti neprerušovane | Sila signálu: Silný                                                                                                    |
| Modrá   | Modrá   | Svieti neprerušovane | Sila signálu: Stredný                                                                                                    |
| Žltá    | Žltá    | Svieti neprerušovane | Sila signálu: Slabý                                                                                                    |
|         |         | Bliká                | Zariadenie vyhľadáva siete alebo k dispozícii nie je žiadna<br>sieť.                                                                          |
| Červená | Červená | Bliká                | Zariadenie nevie rozpoznať kartu SIM vrátane situácií, keď<br>zariadenie nevie nájsť kartu SIM alebo karta SIM je<br>uzamknutá kódom PIN/PUK. |

# Napájací adaptér

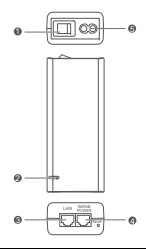

| 1 | Tlačidlo napájania | 2 | Indikátor napájania | 3 | Port LAN |  |
|---|--------------------|---|---------------------|---|----------|--|
| 4 | Port WAN & POWER   | 5 | Nabíjací port       |   |          |  |

Stlačenie tlačidla Reset na napájacom adaptéri neobnoví zariadenie CPE na jeho výrobné nastavenia. Ak tak chcete urobiť, stlačte tlačidlo Reset na spodnej časti zariadenia CPE.

# Inštalácia a konfigurácia vonku

Zariadenie CPE nainštalujte a nakonfigurujte pomocou nasledujúcich krokov:

| Krok č. | Činnosť                                                                                                    |
|---------|----------------------------------------------------------------------------------------------------|
| 1       | Vložte kartu.                                                                                                    |
| 2       | Zapojte sieťový kábel CAT.5e do portu Power/LAN a zaistite ho vodotesným PG konektorom.                              |
| 3       | Zapnite napájací adaptér.                                                                                            |
| 4       | Vyberte miesto inštalácie s dobrým signálom.                                                                         |
| 5       | Nainštalujte zariadenie CPE vonku.                                                                                   |
| 6       | Vyveďte sieťový kábel CAT.5e cez okno alebo stenu.                                                                   |
| 7       | Zapojte ho do smerovača vnútri.                                                                                      |
| 8       | Pomocou siete Wi-Fi alebo pomocou sieťového kábla pripojte zariadenia k smerovaču<br>vnútri pre prístup na internet. |

1 Vložte kartu SIM.

i

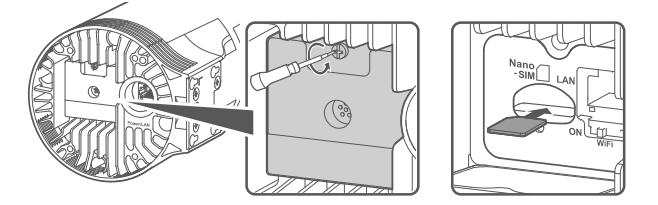

2 Zapojte sieťový kábel CAT.5e do portu Power/LAN a zaistite ho vodotesným PG konektorom.

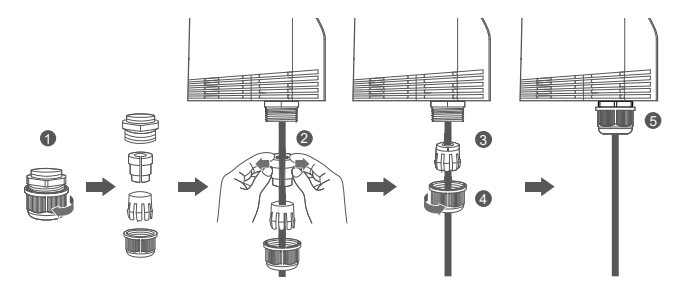

Použite sieťový kábel CAT.5e, ktorý sa zhoduje s vodotesným PG konektorom na zaistenie optimálnej vodotesnosti.

# 3 Zapnite napájací adaptér.

Pripojte napájací adaptér k zariadeniu CPE a potom ho pripojte k zdroju napájania.

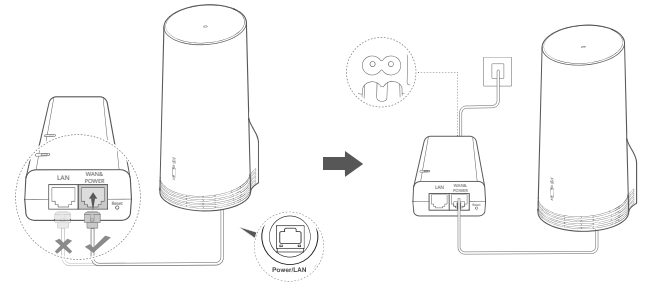

Zapnite napájací adaptér.

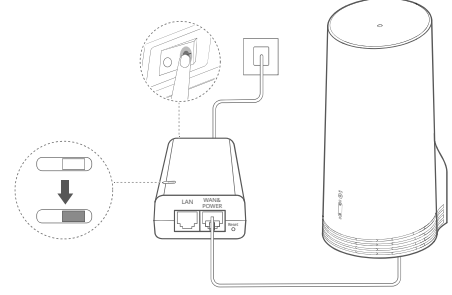

Zariadenie CPE sa automaticky zapne a vyhľadá dostupné mobilné siete. Ak sa rozsvieti jeden z indikátorov, znamená to, že zariadenie CPE sa úspešne pripojilo k sieti. Podrobnosti sú uvedené nižšie.

Indikátor signálu 5G/4G Svieti neprerušovane Zelená/modrá/žltá Sila signálu: Silný/stredný/slabý

# 4 Vyberte miesto inštalácie s dobrým signálom.

Pomocou telefónu alebo počítača otestujte silu signálu na rôznych miestach. V závislosti od použitého zariadenia postupujte podľa príslušných krokov.

Pre telefóny Android si pozrite časť **4.1 Test sily signálu pomocou telefónu Android**. Pre iPhone/počítač si pozrite časť **4.2 Test sily signálu pomocou iPhone/počítača**.

### 4.1 Test sily signálu pomocou telefónu Android.

1. Naskenovaním nižšie uvedeného kódu QR si stiahnite aplikáciu HUAWEI AI Life.

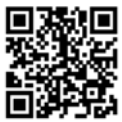

2. Otvorte aplikáciu HUAWEI AI Life, naskenujte kód QR na štítku a pripojte sa k sieti Wi-Fi zariadenia CPE.

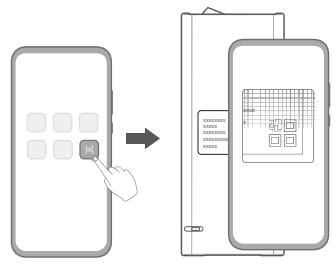

3. Zmerajte silu signálu v odporúčaných umiestneniach inštalácie v aplikácii a nájdite umiestnenie s optimálnou silou signálu.

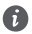

Zariadenie CPE možno nainštalovať na tyč alebo stenu a musí byť v ochrannom rozsahu bleskozvodu, ktorý sa meria ako 45-stupňový uhol od vrcholu tyče.

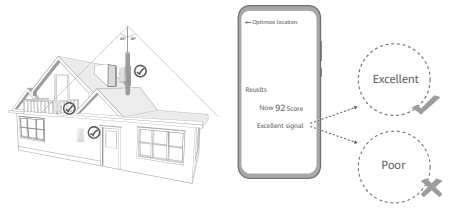

### 4.2 Test sily signálu pomocou iPhone/ počítača.

1. Pripojte telefón alebo notebook k zariadeniu CPE pomocou Wi-Fi.

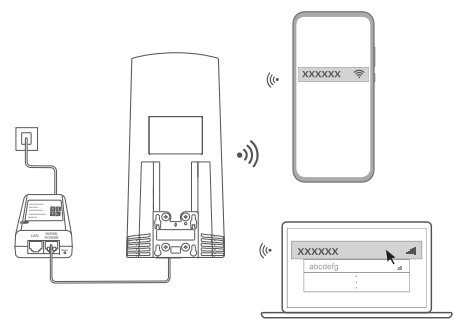

Alebo pripojte počítač k sieti zariadenia CPE pomocou smerovača vnútri. Smerovač vnútri pripojte k napájaciemu adaptéru a počítaču.

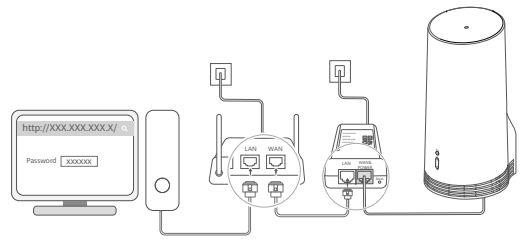

2. Na telefóne alebo počítači otvorte prehliadač a prihláste sa na webovú stránku správy zariadenia CPE. (Predvolenú adresu IP a heslo nájdete na štítku.)

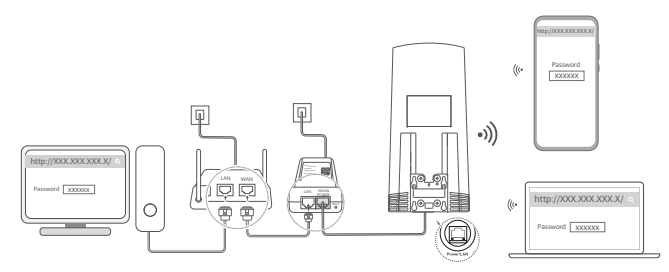

3. Podľa pokynov zmeňte predvolený názov, heslo a prihlasovacie heslo siete Wi-Fi.

Po zmene názvu alebo hesla siete Wi-Fi na telefóne alebo počítači, ktoré sú pripojené k sieti Wi-Fi zariadenia CPE budete odpojení a budete sa musieť k sieti Wi-Fi prihlásiť znova.

- 4. Pre prihlásenie na stránke webovej správy použite nové heslo.
- 5. Na domovskej stránke kliknite na možnosť Optimalizovať umiestnenie (Optimize location).

| http://XXX.XXX.XXX.X/ | Q |
|-----------------------|---|
| \$ati []              |   |
| Disable Mobile Data   |   |
| Optimize location     |   |

6. Podľa pokynov na stránke zmerajte silu signálu v odporúčaných umiestneniach inštalácie a nájdite umiestnenie s optimálnou silou signálu.

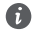

Zariadenie CPE možno nainštalovať na tyč alebo stenu a musí byť v ochrannom rozsahu bleskozvodu, ktorý sa meria ako 45-stupňový uhol od vrcholu tyče.

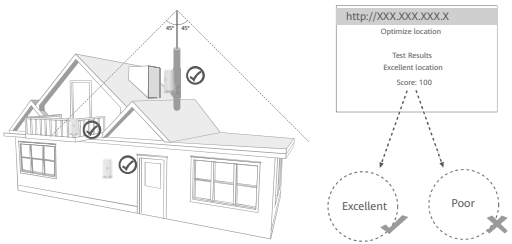

# 5 Inštalácia zariadenia CPE vonku.

Zariadenie CPE možno nainštalovať na tyč alebo stenu. V závislosti od miesta inštalácie postupujte podľa príslušných krokov. Po inštalácii zariadenia CPE pomocou prepínača pod krytom vypnite sieť Wi-Fi, zavrite a zaistite kryt.

1. spôsob: Inštalácia zariadenia CPE na tyč.

6

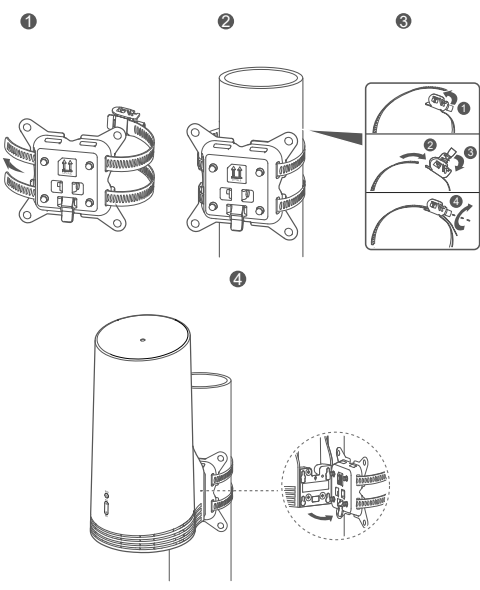

Zarovnajte montážne otvory so skrutkami na držiaku, posuňte zariadenie nadol, kým nebudete počuť kliknutie, aby ste sa uistili, že je zariadenie bezpečne zaistené.

2. spôsob: Inštalácia zariadenia CPE na stenu.

6

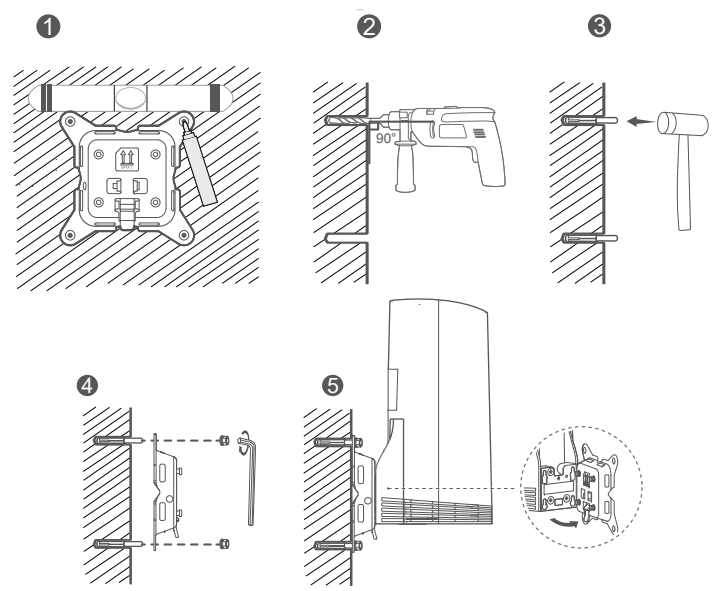

Zarovnajte montážne otvory so skrutkami na držiaku, posuňte zariadenie nadol, kým nebudete počuť kliknutie, aby ste sa uistili, že je zariadenie bezpečne zaistené.

6 Vyveďte sieťový kábel CAT.5e cez okno alebo stenu.

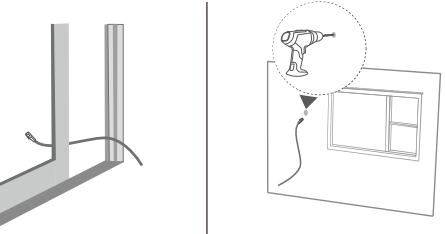

Ak sa rozhodnete viesť sieťový kábel cez okno, uistite sa, že je rám okna chránený gumovou izoláciou. Pomaly a jemne zatvorte okno, aby ste ochránili sieťový kábel pred poškodením v dôsledku nadmerného tlaku.

7 Zapojte ho do smerovača vnútri.

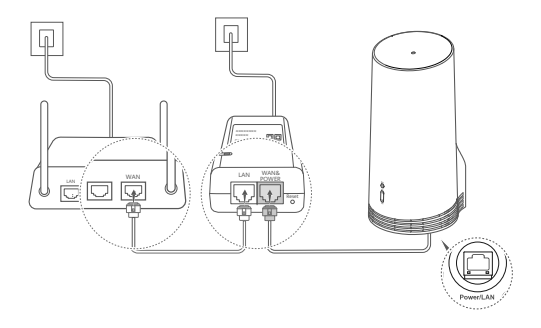

8 Pomocou siete Wi-Fi alebo pomocou sieťového kábla pripojte zariadenia k smerovaču vnútri pre prístup na internet.

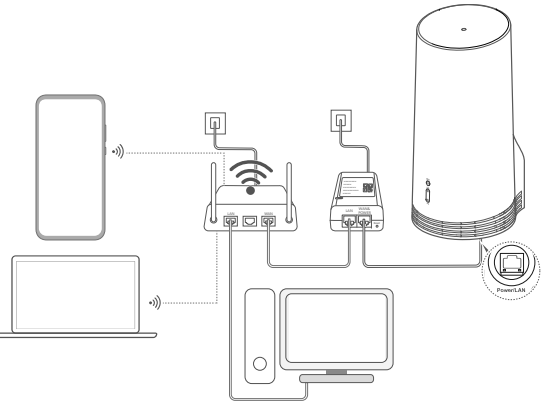

# Inštalácia a konfigurácia vnútri

Zariadenie CPE nainštalujte a nakonfigurujte pomocou nasledujúcich krokov:

| Krok č. | Činnosť                                                                           |
|---------|-----------------------------------------------------------------------------------|
| 1       | Vložte kartu SIM a pripojte sieťový kábel.                                        |
| 2       | Nainštalujte vnútornú montážnu sadu.                                              |
| 3       | Zapnite napájací adaptér.                                                         |
| 4       | Zariadenie sa pripojí k sieti zariadenia CPE pomocou Wi-Fi alebo sieťového kábla. |

1 Vložte kartu SIM a pripojte sieťový kábel.

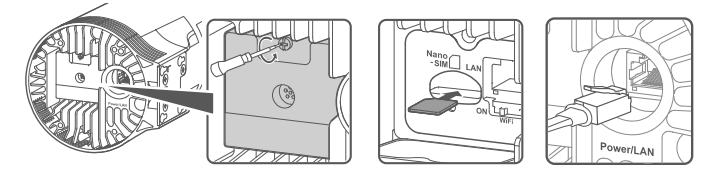

2 Nainštalujte vnútornú montážnu sadu.

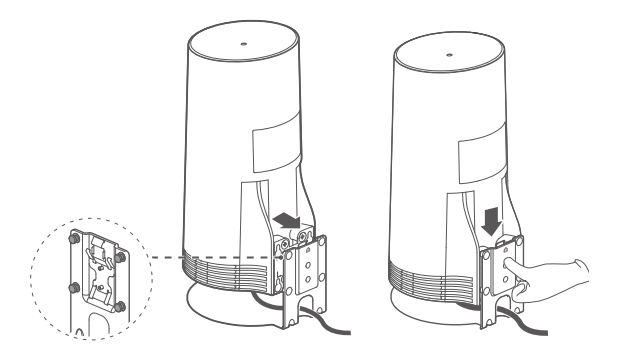

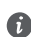

Zarovnajte montážne otvory so skrutkami na držiaku, posuňte zariadenie nadol, kým nebudete počuť kliknutie, aby ste sa uistili, že je zariadenie bezpečne zaistené.

# 3 Zapnite napájací adaptér.

Pripojte napájací adaptér k zariadeniu CPE a potom ho pripojte k zdroju napájania.

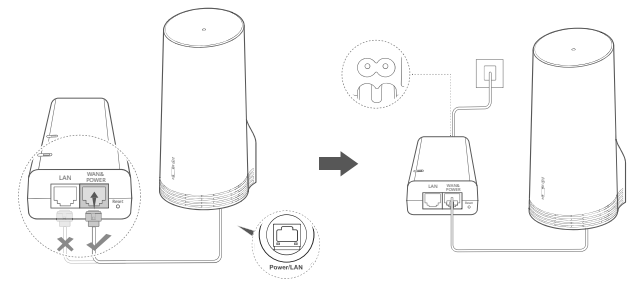

Zapnite napájací adaptér.

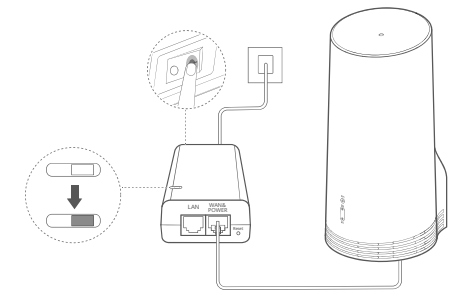

Zariadenie CPE sa automaticky zapne a vyhľadá dostupné mobilné siete. Ak sa rozsvieti jeden z indikátorov, znamená to, že zariadenie CPE sa úspešne pripojilo k sieti. Ďalšie podrobnosti nájdete nižšie.

Indikátor signálu 5G/4G Svieti neprerušovane Zelená/modrá/žltá Sila signálu: Silný/stredný/slabý

4 Zariadenie sa pripojí k sieti zariadenia CPE pomocou Wi-Fi alebo sieťového kábla.

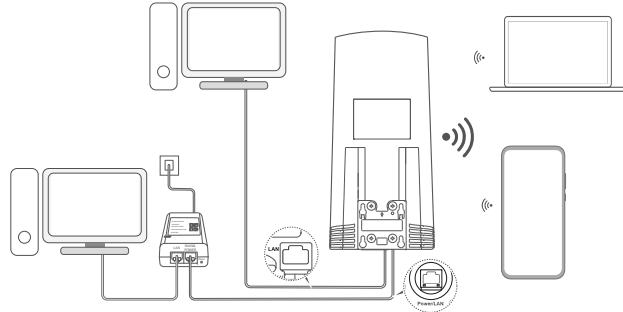

- Stolné počítače možno pripojiť k sieti zariadenia CPE pomocou portu LAN na napájacom adaptéri alebo zariadení CPE.
- Uistite sa, že rýchlo zmeníte názov a heslo siete Wi-Fi cez stránku webovej správy na zabránenie v neoprávnenom prístupe k sieti Wi-Fi. Po zmene hesla sa budete musieť znovu pripojiť k sieti Wi-Fi smerovača.
- Skontrolujte, či ste zapli prepínač Wi-Fi pod krytom.

A

# Informácie týkajúce sa bezpečnosti

### Autorské práva © Huawei 2020. Všetky práva vyhradené.

TENTO DOKUMENT SLÚŽI LEN NA INFORMAČNÉ ÚČELY A NEPREDSTAVUJE ŽIADNY DRUH ZÁRUKY.

LTE je ochranná známka spoločnosti ETSI.

Wi-Fi®, logo Wi-Fi CERTIFIED a logo Wi-Fi sú ochranné známky spoločnosti Wi-Fi Alliance.

### Zásady ochrany súkromia

Aby ste lepšie porozumeli tomu, ako používame a chránime vaše osobné údaje, prečítajte Zásady ochrany súkromia na adrese https://consumer.huawei.com/privacy-policy.

Ak chcete porozumieť, ako používame a chránime vaše osobné informácie v tomto zariadení, otvorte stránku webovej správy alebo aplikáciu HUAWEI Al Life, otvorte dokument Vyhlásenie o zariadeniach mobilného širokopásmového pripojenia Huawei a ochrane osobných údajov a prečítajte si naše zásady ochrany osobných údajov.

### Aktualizácia softvéru

Ďalším používaním tohto zariadenia potvrdzujete, že ste si prečítali nasledujúci obsah a súhlasíte s ním:

Aby sme vám mohli poskytovať lepšie služby, toto zariadenie bude po pripojení k internetu automaticky získavať informácie o aktualizácii softvéru zo spoločnosti Huawei alebo vášho operátora. Tento proces využíva mobilné dáta a vyžaduje prístup k jedinečnému identifikátoru vášho zariadenia (IMEI/sériové číslo) a identifikátoru siete operátora (PLMN) s cieľom zistiť, či je potrebné vaše zariadenie aktualizovať.

Toto zariadenie podporuje funkciu automatickej aktualizácie. Po jej zapnutí bude zariadenie automaticky preberať a inštalovať kritické aktualizácie od spoločnosti Huawei alebo vášho operátora. Funkcia je predvolene zapnutá a je ju možné vypnúť v ponuke nastavení na stránke webovej správy.

### Informácie týkajúce sa bezpečnosti

- Niektoré bezdrôtové zariadenia môžu mať nepriaznivý vplyv na funkčnosť načúvacích prístrojov alebo kardiostimulátorov. Ďalšie informácie získate od svojho poskytovateľa služieb.
- Výrobcovia kardiostimulátorov odporúčajú dodržiavať medzi zariadením a kardiostimulátorom minimálnu vzdialenosť 15 cm, aby sa zabránilo možnému rušeniu kardiostimulátora. Ak používate kardiostimulátor, používajte zariadenie na opačnej strane, než máte stimulátor a nenoste telefón v prednom vrecku.
- Pri použití vonku je rozsah ideálnych prevádzkových teplót -40 °C až +55 °C bez sinecného žiarenia alebo -40 °C až +50 °C pri slnečnom žiarení. Pri použití vnútri je rozsah ideálnych prevádzkových teplót 0 °C až 40 °C. Ideálna skladovacia teplota je medzi -40 °C až +70 °C. Extrémne teplo alebo chlad môžu poškodiť vaše zariadenie alebo prislušenstvo.
- Držte zariadenie a príslušenstvo v dobre vetranej a chladnej miestnosti mimo pôsobenia priameho slnečného žiarenia. Nepriložte
  k zariadeniu ani ho nezakryte uterákmi alebo inými predmetmi. Nevložte zariadenie do nádoby so slabým odvádzaním tepla,
  napríklad do krabice alebo vreca.
- Držte zariadenie ďalej od zdrojov tepla a ohňa, ako sú napríklad ohrievače, mikrovlnné rúry, sporáky, ohrievače vody, radiátory alebo sviečky.
- Zariadenie musí byť nainštalované a používané tak, aby bola vzdialenosť radiátora a vášho tela minimálne 20 cm.
- Používanie neschváleného napájacieho adaptéra, nabíjačky alebo batérie môže spôsobiť požiar, výbuch alebo iné riziká.

- Zvoľte len také príslušenstvo, ktoré je výrobcom zariadenia schválené na používanie s týmto modelom. Používanie iných typov
  príslušenstva môže mať za následok zrušenie záruky, môže porušiť miestne predpisy a zákony a môže byť nebezpečné. Informácie
  o dostupnosti schválených batérií, nabíjačiek a príslušenstva vo vašom regióne vám poskytne predajca.
- Napájací konektor je určený pre používanie ako odpájacie zariadenie.
- Pre zariadenia, ktoré je možné zapojiť do zásuvky, sa zásuvka musí nachádzať v blízkosti zariadenia a musí byť ľahko dostupná.
- Uistite sa, či napájací adaptér spĺňa požiadavky článku 2.5 smernice IEC60950-1/EN60950-1/UL60950-1 a či bol otestovaný a schválený v súlade so štátnymi alebo miestnymi normami.

### Informácie o likvidácii a recyklácii

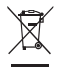

Symbol na produkte, batérii, literatúre alebo obale znamená, že produkty a batérie by sa mali na konci ich životnosti odovzdať na osobitné zberné miesta odpadu určené miestnymi orgánmi. Tým sa zabezpečí, že odpad typu EEZ sa recykluje a spracuje spôsobom, ktorý šetrí cenné materiály a chráni ľudské zdravie a životné prostredie.

Ak sa chcete dozvedieť ďalšie informácie, kontaktujte svoje miestne úrady, predajcu, alebo službu pre likvidáciu komunálneho odpadu, alebo navštívte webovú stránku https://consumer.huawei.com/en/.

### Obmedzenie používania nebezpečných látok

Toto zariadenie a všetko elektrické príslušenstvo je spĺňa miestne platné pravidlá o obmedzení použitia určitých rizikových látok v elektrických a elektronických zariadeniach, ako sú nariadenie EU REACH, RoHS a smernicu o batériách (ak sú uplatniteľné). Ak si chcete prečítať vyhlásenia o zhode s nariadením REACH a smernicou RoHS, navštívte webovú stránku https://consumer.huawei.com/certification.

### Súlad s predpismi EÚ

### Vyhlásenie

Spoločnosť Huawei Device Co., Ltd. týmto vyhlasuje, že toto zariadenie N5368X je v súlade so základnými požiadavkami a ďalšími príslušnými ustanoveniami smernice 2014/53/EÚ.

Najnovšiu platnú verziu vyhlásenia o zhode si môžete pozrieť na adrese https://consumer.huawei.com/certification.

Toto zariadenie je možné používať vo všetkých členských štátoch EÚ.

Pri používaní zariadenia dodržiavajte národné a miestne predpisy.

Používanie tohto zariadenia môže byť obmedzené v závislosti od miestnej siete.

### Obmedzenia v pásme 2,4 GHz:

Nórsko: Táto časť sa netýka zemepisnej oblasti v okruhu 20 km od centra Ny-Ålesund.

### Obmedzenia v pásme 5 GHz:

Frekvenčné pásmo 5150 až 5350 MHz je obmedzený na použitie v interiéri v nasledujúcich krajinách: AT, BE, BG, CH, CY, CZ, DE, DK, EE, EL, ES, FI, FR, HR, HU, IE, IS, IT, LI, LT, LU, LV, MT, NL, NO, PL, PT, RO, SE, SI, SK, TR, UK.

### Informácie o výrobku ErP

Spoločnosť Huawei Device Co., Ltd., týmto vyhlasuje, že jej výrobky sú v súlade so smernicou 2009/125/ES o požiadavkách na ekodizajn energeticky významných výrobkov (ErP). Pre bližšie informácie o ErP a použivateľských príručkách vyžadovaných nariadením Komisie, prosim, navštívic: https://consumer.huawei.com/en/certification.

### Frekvenčné pásma a žiarenie

(a) Vysielacie časti zariadenia fungujú na uvedených frekvenčných pásmach: Niektoré pásma nemusia byť dostupné vo všetkých krajinách alebo všetkých oblastiach. Viac podrobností získate u svojho telekomunikačného operátora.
(b) Vysielacie časti zariadenia majú počas činnosti vo frekvenčných pásmach maximálny vyžiarený rádiofrekvenčný výkon: Maximálny výkon pre všetky pásma je nižší než je najvyššia povolená hodnota uvedená v štandarde harmonizácie.

Nominálne limity pre frekvenčné pásma a prenosový výkon (vyžiarený a/alebo prijatý) vysielacích časti zariadenia sú nasledovné: LTE Band 1/3/7/8/20/28/38/40: 25.7 dBm, LTE Band 42/43: 26 dBm, SG NR n38/n78: 26 dBm, Wi-Fi 2.4G: 20 dBm, Wi-Fi 5G: 5150-5350 MHz: 23 dBm, 5470-5725 MHz: 30 dBm.

#### Príslušenstvo a informácie o softvéri

Niektoré príslušenstvo je voliteľné v závislosti na krajine alebo oblasti. Voliteľné príslušenstvo si môžete v prípade potreby zakúpiť u autorizovaného predajcu. Odporúčame nasledovné príslušenstvo:

Adaptéry: HW-190126D1D

Softvérová verzia tohto produktu je 10.0.5.1 (H612SP8C00). Po uvedení produktu na trh publikuje výrobca softvérové aktualizácie na opravu chýb alebo zlepšenie funkčnosti. Všetky verzie softvéru publikované výrobcom boli overené a vyhovujú zodpovedajúcim pravidlám.

Všetky RF parametre (napr. frekvenčný rozsah a výstupný výkon) nie sú prístupné používateľovi a používateľ ich nemôže zmeniť. Najnovšie informácie o príslušenstve a softvéri nájdete vo Vyhlásení o zhode na stránke https://consumer.huawei.com/certification.

Navštívte https://consumer.huawei.com/en/support/hotline, kde nájdete aktuálne informácie o linke podpory a e-mailovej adrese pre svoju krajinu alebo región.

# Список на пакувањето

6

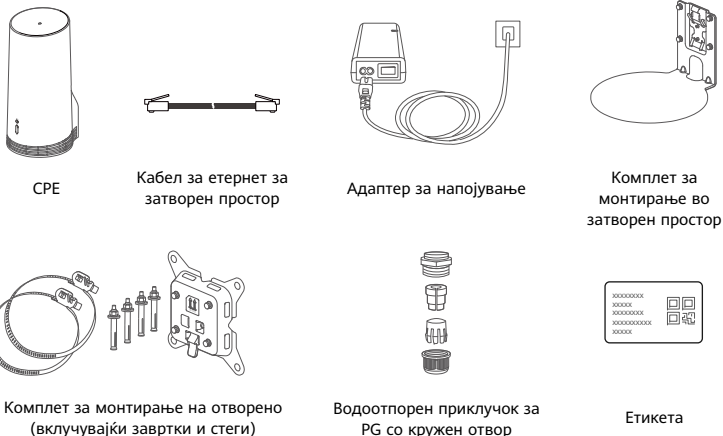

Се препорачува да ја ставите етикетата на адаптерот за напојување за да ги чувате стандардната лозинка и ИП-адресата.

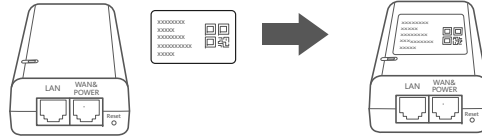

## Изборни компоненти

Следниве нестандардни додатоци треба да се користат за монтирање на отворено ако ги има во пакувањето за да се обезбеди водоотпорноста.

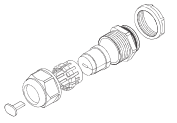

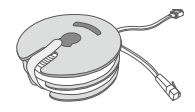

Водоотпорен приклучок за PG со рамен отвор

За монтирање на овој уред е потребно следново:

10-метарски плоснат кабел за етернет САТ.5е

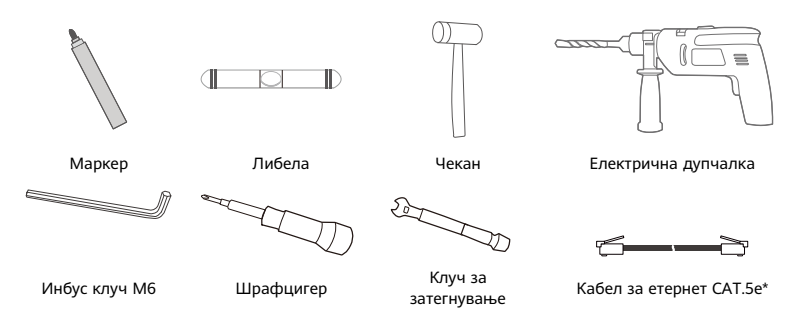

\* Ако во пакувањето нема плоснат 10-метарски кабел за етернет САТ.5е, купете округол кабел за етернет што не е подолг од 30 m и користете го со стандардниот водоотпорен приклучок за PG со кружен отвор за монтирање на отворено за да се обезбеди оптимална водоотпорност.

# Преглед

| 1 | Показател за Wi-Fi®            | <ol> <li>Показател за</li> <li>Показател за</li> <li>сигнал за 5G</li> <li>сигнал за 4G</li> </ol> | 4 Порта LAN 5 Отвор за SIM-<br>картичка |
|---|--------------------------------|----------------------------------------------------------------------------------------------------|-----------------------------------------|
| 6 | Копче за<br>ресетирање (Reset) | 7 Прекинувач за 8 Порта за<br>Wi-Fi напојување/LAN                                                 | 9 Уши за монтирање                      |

## Показател

| Боја   |        |                                            |                                                                                                    |  |
|--------|--------|--------------------------------------------|----------------------------------------------------------------------------------------------------|--|
| 5G     | 4G     | Статус                                     | Опис                                                                                                    |  |
| Зелена | Зелена | Свети постојано                            | Јачина на сигналот: Силен                                                                                  |  |
| Сина   | Сина   | Свети постојано Јачина на сигналот: Среден |                                                                                                    |  |
| Жолта  | Жолта  | Свети постојано                            | но Јачина на сигналот: Слаб                                                                                |  |
|        |        | Трепка                                     | Уредот пребарува за мрежи или нема мрежа.                                                                  |  |
| Црвена | Црвена | Трепка                                     | Уредот не може да препознае SIM-картичка, вклучувајќи и<br>кога SIM-картичката не е откриена или кога SIM- |  |
|        |        |                                            | картичката е заклучена со PIN/PUK.                                                                         |  |

## Адаптер за напојување

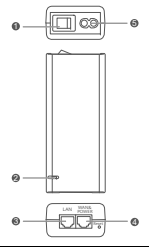

| 1 | Копче за вклучување/ исклучување | 2 | Показател за напојување | 3 | Порта LAN |
|---|----------------------------------|---|-------------------------|---|-----------|
| 4 | Порта WAN & POWER                | 5 | Порта за полнење        |   |           |
|   |                                  |   |                         |   |           |

Притискањето на копчето за ресетирање (Reset) на адаптерот за напојување не го враќа СРЕ на фабричките поставки. За да го направите тоа, притиснете го копчето за ресетирање (Reset) на долниот дел од СРЕ.

## Монтирање и конфигурација на отворено

Направете ги следниве чекори за да го монтирате и да го конфигурирате СРЕ:

| Број на чекор | Операција                                                           |
|---------------|---------------------------------------------------------------------|
| 1             | Ставете ја картичката.                                              |
| 2             | Ставете го кабелот за етернет САТ.5е во портата за напојување/LAN и |
| 2             | прицврстете го водоотпорниот приклучок за PG.                       |
| 3             | Вклучете го адаптерот за напојување.                                |
| 4             | Изберете локација за монтирање со добра јачина на сигналот.         |
| 5             | Монтирајте го СРЕ на отворено.                                      |
| 6             | Протнете го кабелот за етернет САТ.5е низ прозорец или ѕид.         |
| 7             | Вклучете го во внатрешниот насочувач.                               |
| 0             | Поврзете ги уредите со внатрешниот насочувач преку Wi-Fi или преку  |
| 0             | мрежен кабел за пристап на интернет.                                |

1 Ставете ја SIM-картичката.

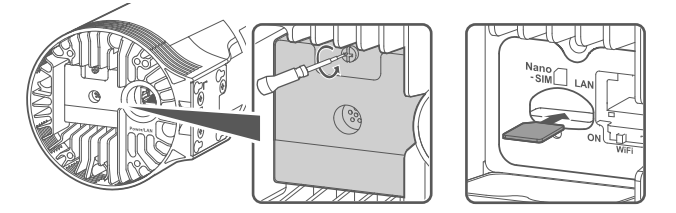

2 Ставете го кабелот за етернет САТ.5е во портата за Напојување/LAN и прицврстете го водоотпорниот приклучок за PG.

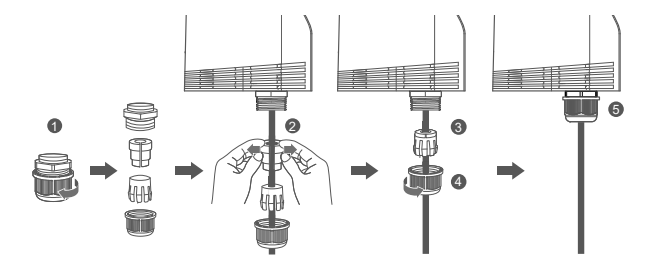

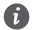

Користете кабел за етернет САТ.5е што е соодветен со водоотпорниот приклучок за PG за да обезбедите оптимална водоотпорност.

## 3 Вклучете го адаптерот за напојување.

Поврзете го адаптерот за напојување со СРЕ, па вклучете го во извор на напојување.

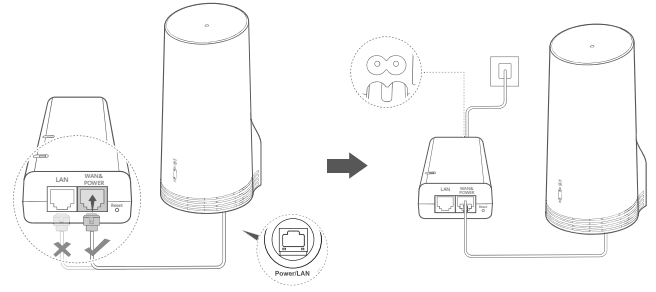

Вклучете го адаптерот за напојување.

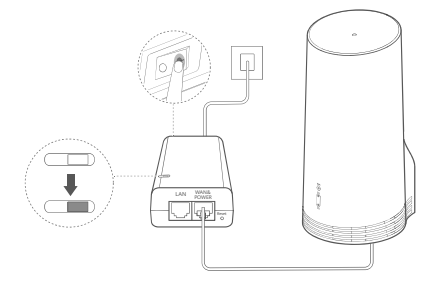

СРЕ ќе се вклучи автоматски и ќе пребара за достапни мобилни мрежи. Ако некој од показателите светне, тоа означува дека СРЕ успешно се поврзал на мрежата. Подолу се дадени подетални информации.

| Показател за сигнал за | Свети постојано | Зелена/Сина/Жолта | Јачина на сигналот: |
|------------------------|-----------------|-------------------|---------------------|
| 5G/4G                  |                 |                   | Силен/Среден/Слаб   |

### 4 Изберете локација за монтирање со добра јачина на сигналот.

Тестирајте ја јачината на сигналот на различни локации со користење телефон или компјутер. Направете ги соодветните чекори според уредот што го користите.

За телефони со Android, погледнете го делот **4.1 Тестирајте ја јачината на сигналот со телефон со Android**.

За телефони iPhone/компјутери, погледнете го делот **4.2 Тестирајте ја јачината на сигналот со телефон iPhone/компјутер**.

#### 4.1 Тестирајте ја јачината на сигналот со телефон со Android.

1. Скенирајте го QR-кодот подолу за да ја преземете апликацијата HUAWEI AI Life.

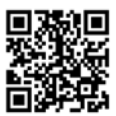

2. Отворете ја **апликацијата HUAWEI AI Life**, скенирајте го QR-кодот на етикетата и поврзете се на Wi-Fi на CPE.

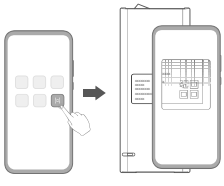

 Измерете ја јачината на сигналите на препорачаните локации за монтирање во апликацијата и најдете ја локацијата со оптимална јачина на сигналот.

i

СРЕ може да се монтира на столб или на ѕид и мора да биде во рамките на заштитниот опсег на громобранот, измерено под агол од 45 степени од врвот на громобранот.

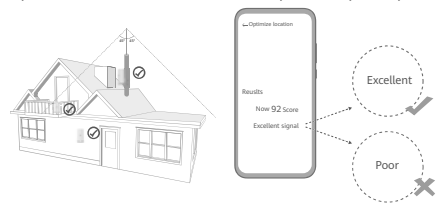

### 4.2 Тестирајте ја јачината на сигналот со iPhone/компјутер.

1. Поврзете телефон или лаптоп со СРЕ преку поврзување на Wi-Fi.

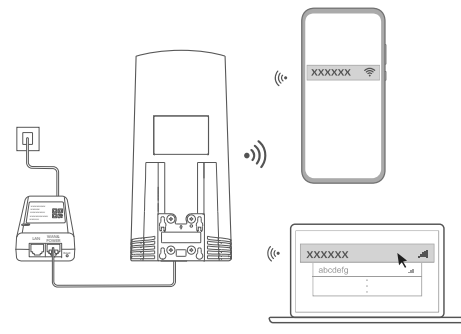

Или поврзете компјутер на мрежата на СРЕ преку внатрешен насочувач. Поврзете го внатрешниот насочувач со адаптерот за напојување и компјутерот.

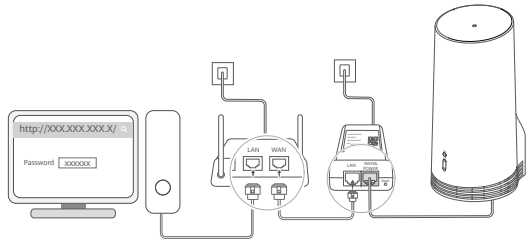

 Отворете го прелистувачот на телефонот или на компјутерот и најавете се на страницата за управување со СРЕ преку веб. (Најдете ги стандардните ИП-адреса и лозинка на етикетата.)

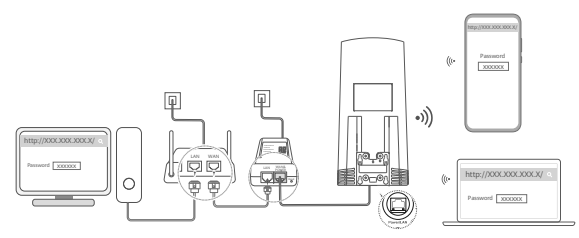

3. Следете ги упатствата за да го промените стандардното име, лозинката и лозинката за најава на Wi-Fi.

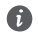

Откако ќе го примените името или лозинката за Wi-Fi преку телефон или компјутер поврзан на мрежата Wi-Fi од CPE, врската ќе се прекине и ќе треба повторно да се најавите на Wi-Fi. 4. Користете ја новата лозинка за да се најавите на страницата за управување преку веб.

5. На почетната страница, кликнете Оптимизирајте ја локацијата (Optimize location).

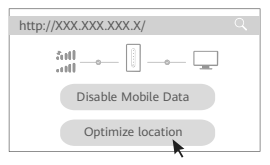

6. Измерете ја јачината на сигналите на препорачаните локации за монтирање според упатствата на страницата и најдете ја локацијата со оптимална јачина на сигналот.

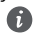

СРЕ може да се монтира на столб или на ѕид и мора да биде во рамките на заштитниот опсег на громобранот, измерено под агол од 45 степени од врвот на громобранот.

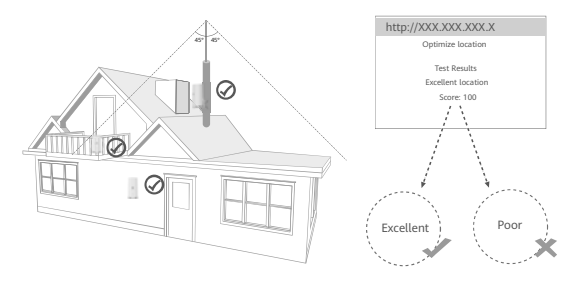

## 5 Монтирајте го СРЕ на отворено.

СРЕ може да се монтира на столб или на ѕид. Направете ги соодветните чекори според местото на монтирање. Откако ќе го монтирате СРЕ, користете го прекинувачот под капакот за да ја оневозможите Wi-Fi, па затворете го и прицврстете го капакот.

### Начин 1: монтирајте го СРЕ на столб.

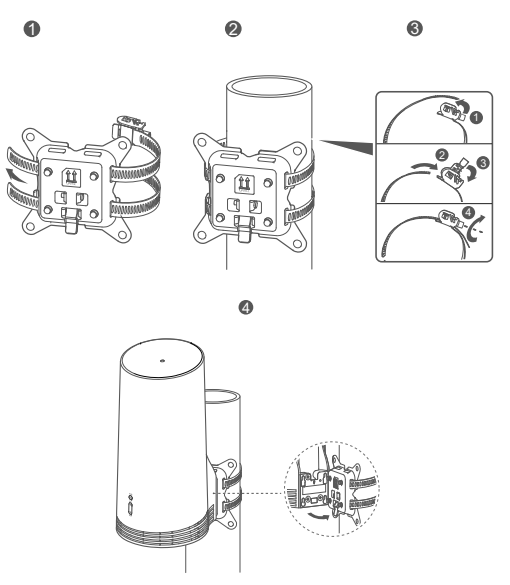

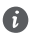

Порамнете ги ушите за монтирање со завртките на столбот, лизгајте го надолу додека не слушнете кликнување за да бидете сигурни дека е прицврстен безбедно.

Начин 2: монтирајте го СРЕ на ѕид.

A

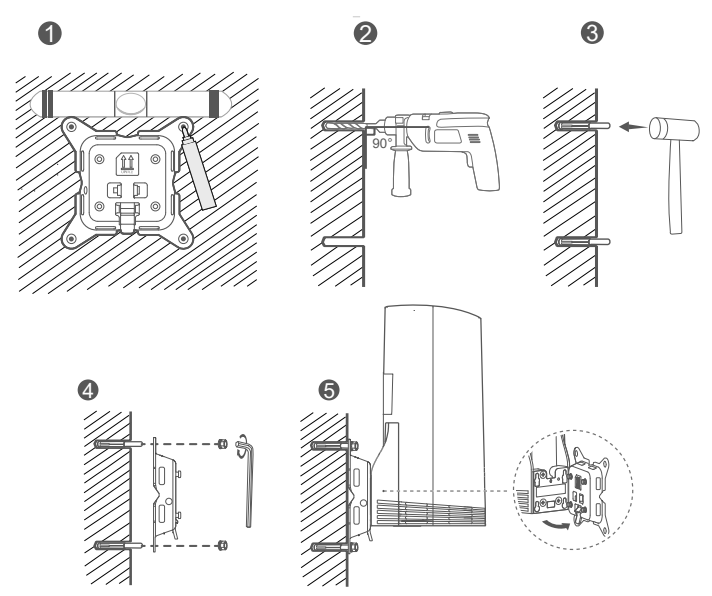

Порамнете ги ушите за монтирање со завртките на столбот, лизгајте го надолу додека не слушнете кликнување за да бидете сигурни дека е прицврстен безбедно.

## 6 Протнете го кабелот за етернет САТ.5е низ прозорец или ѕид.

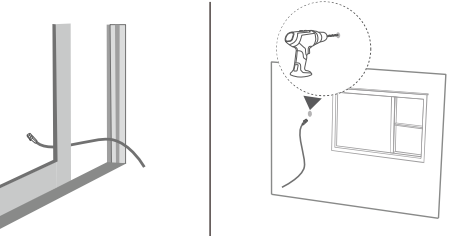

Ако изберете да го протнете кабелот за етернет низ прозорец, уверете се дека рамката на прозорецот има гумена заштита. Затворете го прозорецот бавно и внимателно за да го заштитите мрежниот кабел од оштетување поради преголем притисок.

### 7 Вклучете го во внатрешниот насочувач.

A

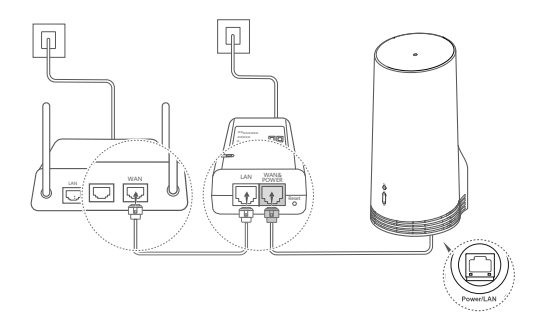

8 Поврзете ги уредите со внатрешниот насочувач преку Wi-Fi или преку мрежен кабел за пристап на интернет.

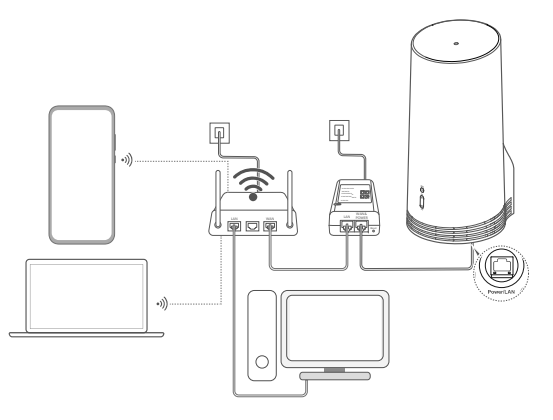

# Монтирање и конфигурација во затворен простор

Направете ги следниве чекори за да го монтирате и да го конфигурирате СРЕ:

| Број на чекор | Операција                                                                |
|---------------|--------------------------------------------------------------------------|
| 1             | Ставете ја SIM-картичката и поврзете го мрежниот кабел.                  |
| 2             | Ставете го комплетот за монтирање во затворен простор.                   |
| 3             | Вклучете го адаптерот за напојување.                                     |
| 4             | Уредот се поврзува на мрежата од СРЕ преку Wi-Fi или преку мрежен кабел. |

1 Ставете ја SIM-картичката и поврзете го мрежниот кабел.

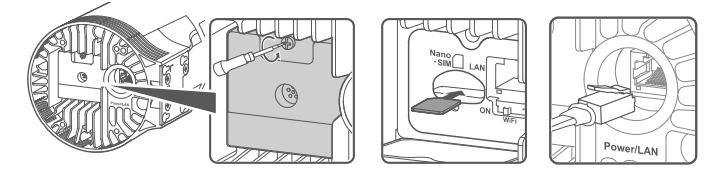

2 Ставете го комплетот за монтирање во затворен простор.

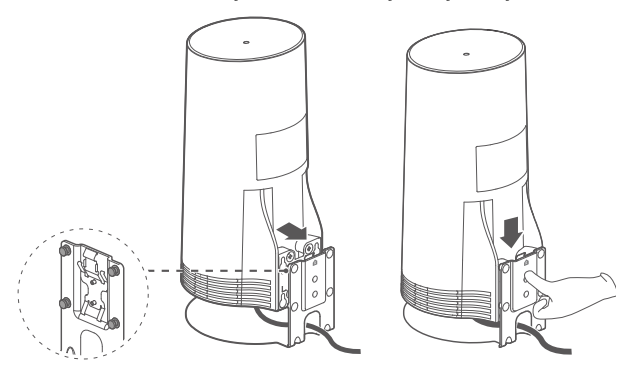

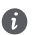

Порамнете ги ушите за монтирање со завртките на столбот, лизгајте го надолу додека не слушнете кликнување за да бидете сигурни дека е прицврстен безбедно.

## 3 Вклучете го адаптерот за напојување.

Поврзете го адаптерот за напојување со СРЕ, па вклучете го во извор на напојување.

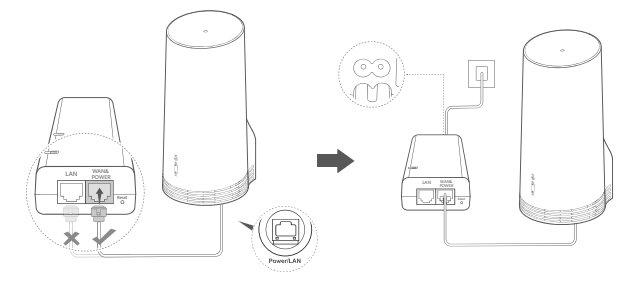

Вклучете го адаптерот за напојување.

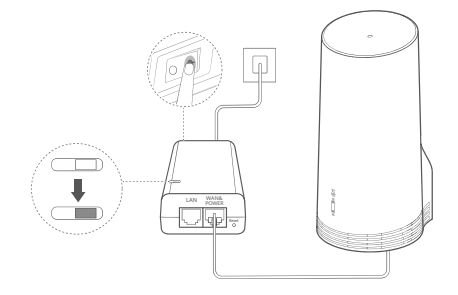

СРЕ ќе се вклучи автоматски и ќе пребара за достапни мобилни мрежи. Ако некој од показателите светне, тоа означува дека СРЕ успешно се поврзал на мрежата. Подолу се дадени подетални информации.

| Показател за сигнал | Свети     | Зелена/Сина/Жолта | Јачина на сигналот: |
|---------------------|-----------|-------------------|---------------------|
| за 5G/4G            | постојано |                   | Силен/Среден/Слаб   |

4 Уредот се поврзува на мрежата од СРЕ преку Wi-Fi или преку мрежен кабел.

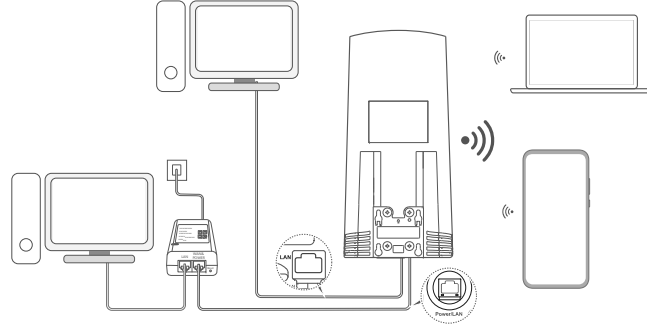

- Компјутерите може да се поврзат на мрежата од СРЕ преку порта LAN на адаптерот за напојување или на уредот СРЕ.
- Не заборавајте веднаш да ги промените името и лозинката за Wi-Fi на страницата за управување со насочувачот преку веб за да спречите неовластен пристап до мрежата Wi-Fi. Откако ќе ја промените лозинката, треба да се поврзете повторно на мрежата Wi-Fi на насочувачот.
- Уверете се дека сте го вклучиле прекинувачот за Wi-Fi под капакот.

# Безбедносни информации

#### Авторски права © Ниаwei 2020. Сите права се задржани.

ОВОЈ ДОКУМЕНТ Е САМО ЗА ИНФОРМАТИВНИ ЦЕЛИ И НЕ ПРЕТСТАВУВА НИКАКВА ГАРАНЦИЈА. LTE е трговска марка на ETSI. WI-FI<sup>®</sup>, погото WI-FI CFRIFIEFD и логото WI-FI cFRIFIEFD и марки на WI-FI Alliance.

#### Политика за приватност

За да разберете подобро како ги користиме и ги штитиме вашите лични информации, прочитајте ја Политиката за приватност на https://consumer.huawei.com/privacy-policy.

За да разберете како ги користиме и ги заштитуваме вашите лични информации на овој уред, отворете ја страницата за управување преку веб или апликацијата HUAWEI AI Life, пристапете до Изјава за Уреди за мобилен широкопојасен пренос од Ниажеј и приватност и прочитајте ја нашата политика за приватност.

#### Ажурирање на софтвер

Ако продолжите да го користите овој уред, потврдувате дека сте ги прочитале и се согласувате со следниве содржини: За да обезбеди подобра услуга, уредот автоматски ќе добива информации за ажурирање на софтверот од Ниаwеi или од операторот откако ќе се поврзе на интернет. Овој процес ќе користи мобилни податоци и бара пристап до единствениот идентификатор на уредот (INEI/сериски број) и мрежниот идентитет на давателот на услугите (PLMN) за да провери дали уредот треба да се ажурира.

Овој уред ја поддржува карактеристиката за автоматско ажурирање. Откако ќе се овозможи, уредот автоматски ќе презема и инсталира критични ажурирања од Ниамеі или од вашиот оператор. Функцијата е стандардно овозможена и може да се оневозможи од менито за поставки на страницата за управување преку веб.

#### Безбедносни информации

- Некои безжични уреди може да влијаат врз работата на слушните помагала или пејсмејкерите. Обратете се до давателот на услугата за повеќе информации.
- Производителите на пејсмејкери препорачуваат да се одржува најмало растојание од 15 см меѓу уредот и пејсмејкерот за да се спречат потенцијални пречки на пејсмејкерот. Ако користите пејсмејкер, користете го уредот од спротивната страна на пејсмејкерот и не го носете уредот во предниот цеб.
- Кога се користи на отворено, идеалниот опсег на работна температура е од -40°С до +55°С без сончево зрачење или од -40°С до +50°С под сончево зрачење. Кога се користи во затворен простор, идеалниот опсег на работна температура е од 0°С до 40°С. Идеални температури за складирање се од -40°С до +70°С. Екстремна топлина или студ може да го оштети вашиот уред или додатоците.
- Чувајте го уредот и дополнителната опрема во добро проветрена и студена просторија без директна изложеност на сонце.
   Не го виткајте или покривајте уредот со крпи или други предмети. Не го поставувајте уредот во предмети што задржуваат топлина, како на пример, кутија или кеса.
- Чувајте го уредот подалеку од извори на топлина и оган, како што се греалка, микробранова печка, шпорет, бојлер, радијатор или свеќа.
- Уредот треба да се инсталира и со него да се ракува со најмало растојание од 20 см меѓу изворот на зрачење и Вашето

тело.

- Користењето на неодобрен или некомпатибилен адаптер за напојување, полнач или батерија може да предизвика пожар, експлозија или друга опасност.
- Избирајте само дополнителна опрема одобрена за употреба за овој модел од страна на производителот на уредот.
   Користењето на други типови дополнителна опрема може да доведе до поништување на гаранцијата, кршење на локалните прописи и закони, и може да биде опасно. Обратете се кај продавачот за повеќе информации околу достапноста на одобрената дополнителна опрема во Вашиот регион.
- Електричниот приклучок служи како уред за исклучување.
- За приклучливите уреди, штекерот треба да биде во близина на уредите и да биде лесно достапен.
- Осигурајте се дека адаптерот за напојување ги исполнува барањата од Клаузула 2.5 во IEC60950-1/EN60950-1/UL60950-1 и е тестиран и одобрен во согласност со националните или локалните стандарди.

#### Информации за одложување и рециклирање

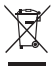

Симболот на производот, батеријата, литературата или амбалажата значат дека производите и батериите треба да се однесат во посебни места за собирање отпад одредени од локалните власти по крајот на работниот век. На тој начин ќе се обезбеди дека отпадот од електричната и електронската опрема ќе се рециклира и ќе се третира на начин што ги зачувува вредните материјали и го заштитува здравјето на луѓето и околината.

За повеќе информации, контактирајте со локалните власти, продавачот или службата за фрлање на отпадот од домаќинствата или посетете ја веб-локацијата https://consumer.huawei.com/en/.

#### Намалување на опасни супстанции

Уредот и неговите електронски додатоци се во согласност со применливите локални правила за ограничување на употребата на одредени штетни супстанции во електрична и електронска опрема, како што се регулативата EU REACH и директивите RoHS и Батерии (каде што се вклучени) и др. За изјави за сообразност за REACH и RoHS, посетете ја нашата веб-локација https://consumer.huawei.com/certification.

#### Усогласеност со прописите на ЕУ

#### Изјава

Со овој документ, Huawei Device Co., Ltd. изјавува дека овој уред N5368X е во согласност со неопходните барања и другите релевантни одредби од Директивата 2014/53/ЕУ.

Најновата и важечка верзија на ИС (Изјава за сообразност) може да се види на https://consumer.huawei.com/certification.

Овој уред може да се користи во сите земји-членки на ЕУ.

Почитувајте ги националните и локалните прописи каде што се користи уредот.

Овој уред може да биде ограничен за употреба, во зависност од локалната мрежа.

#### Ограничувања во опсегот од 2,4 GHz:

Норвешка: Овој сегмент не се применува за географската област во радиус од 20 км од центарот на Нов Алесунд.

#### Ограничувања во опсегот од 5 GHz:

Фреквентниот опсег од 5150 до 5350 MHz е ограничен само на внатрешна употреба во следниве земји: AT, BE, BG, CH, CY, CZ, DE, DK, EE, EL, ES, FI, FR, HR, HU, IE, IS, IT, LI, LT, LU, LV, MT, NL, NO, PL, PT, RO, SE, SI, SK, TR, UK.

#### Информации за производи кои користат енергија

Со овој документ, Huawei Device Co., Ltd. изјавува дека неговите производи се во согласност со Директивата за производи кои

користат енергија (ErP) 2009/125/ЕЗ. За подетални информации за ErP и за упатствата за користење кои се бараат според Регулативата на Комисијата (EY), посетете ја веб-локацијата: https://consumer.huawei.com/en/certification.

#### Фреквенциски опсези и моќност

(а) Фреквенциски опсези на работење на радио опремата: Некои опсези може да не се достапни во сите земји или сите области. Контактирајте со локалниот оператор за подетални информации.

(6) Максимална радио-фреквенциска моќност емитувана во фреквенциските опсези во кои работи радио опремата: Максималната моќност за сите опсези е помала од највисоката гранична вредност наведена во соодветниот Хармонизиран стандард.

Номиналните ограничувања на фреквенциските опсези и емитувачката енергија (зрачена и/или емитувана) применливи за оваа радио опрема се како што следи: LTE Band 1/3/7/8/20/28/38/40: 25.7 dBm, LTE Band 42/43: 26 dBm, SG NR n38/n78: 26 dBm, Wi-Fi 2.4G: 20 dBm, Wi-Fi Sc: 5150-5350 MHz: 23 dBm, 2470-5725 MHz: 30 dBm.

#### Додатоци и Информации за софтверот

Некои додатоци се изборни во одредени земји или региони. Изборните додатоци може да се купат од лиценциран снабдувач, според потребите. Се препорачуваат следниве додатоци:

Адаптери: HW-190126D1D

Верзијата на софтвер на производот е 10.0.5.1 (H612SP8C00). Ажурирањата на софтверот ќе бидат објавени од производителот за поправање на трешки или збогатување на функциите по пуштањето на производот во продажба. Сите верзии на софтвер објавени од производителот се потврдени и сеуште се сообразни со поврзаните прописи.

Сите параметри на РФ (на пример, фреквенциски опсег и излезна моќност) не се достапни за корисникот и не може да бидат сменети од страна на корисникот.

За најнови информации за додатоци и софтвер, видете ја ИС (Изјава за сообразност) на

https://consumer.huawei.com/certification.

Посетете ја https://consumer.huawei.com/en/support/hotline за најновиот број на Центарот за грижа за корисници и адресата на е-пошта во Вашата земја или регион.

# Комплект поставки

ß

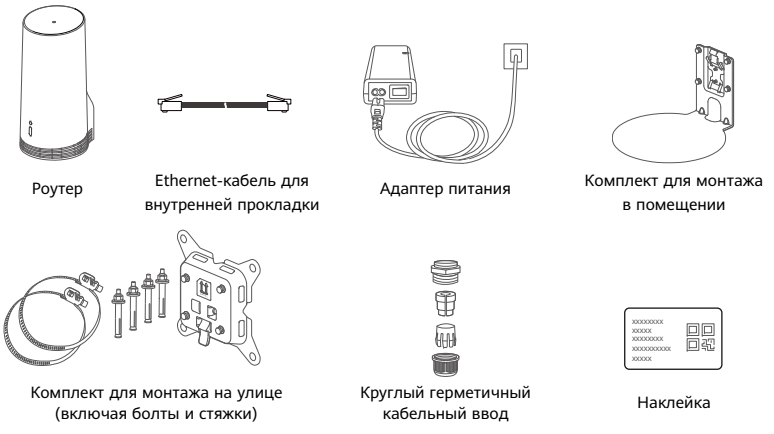

Рекомендуется приклеить наклейку на адаптер питания, чтобы всегда иметь под рукой пароль по умолчанию и IP-адрес.

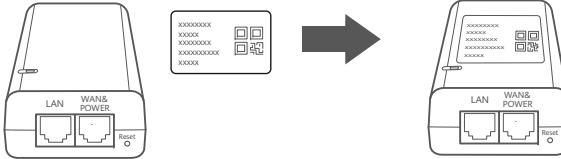

## Дополнительные аксессуары

Если описанные ниже аксессуары входят в комплект поставки, их следует использовать при монтаже на улице для обеспечения герметичности.

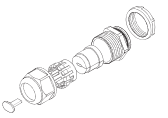

Плоский герметичный кабельный ввод

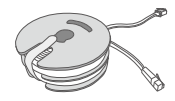

Плоский Ethernet-кабель категории 5е длиной 10 метров

Для монтажа устройства необходимо иметь следующее:

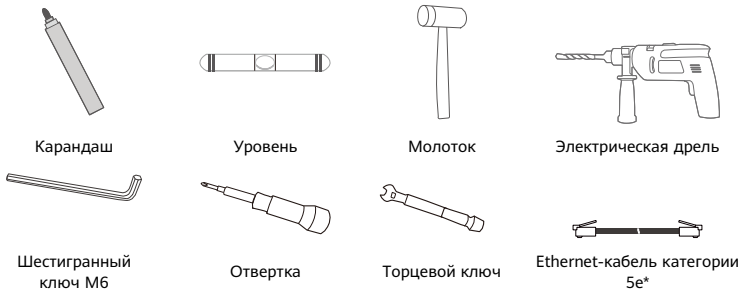

\* Если в комплект поставки не входит плоский Ethernet-кабель категории 5е длиной 10 метров, приобретите круглый Ethernet-кабель длиной не более 30 метров и используйте его с входящим в комплект поставки круглым герметичным кабельным вводом для обеспечения надлежащей герметичности при монтаже устройства на улице.

# Обзор

|                    |            | ·         |                                                                                                    |                     | ]   | 6<br>(0-0)  | Ø          |
|--------------------|------------|-----------|----------------------------------------------------------------------------------------------------|---------------------|-----|-------------|------------|
| 1 Инди             | катор 2    | Индикато  | op 3                                                                                                    | Индикатор           | 4   | Порт LAN    | 5 Слот для |
| Wi-Fi <sup>®</sup> |            | уровня    |                                                                                                    | уровня сигнала      |     |             | установки  |
|                    |            | сигнала 5 | 5G                                                                                                    | 4G                  |     |             | SIM-карты  |
| 6 Кнопн            | ka Reset 7 | Переклю   | ча 8                                                                                                    | Порт                | 9   | Монтажные г | іроушины   |
|                    |            | -тель Wi- | ·Fi                                                                                                    | Power/LAN           |     |             |            |
| 1ндикат            | ор         |           |                                                                                                    |                     |     |             |            |
| Це                 | зет        |           |                                                                                                    |                     |     |             |            |
| 5G 4G              |            | Статус    | Описан                                                                                                    | ие                  |     |             |            |
| Зеленый Зеленый    |            | Горит     | Уровен                                                                                                    | ь сигнала: сильный  |     |             |            |
| Синий Сини         |            | Горит     | Уровен                                                                                                    | ь сигнала: средний  |     |             |            |
| Жолтый             | Жолтый     | Горит     | Уровен                                                                                                    | ь сигнала: слабый   |     |             |            |
| ALC I I DIN        | лелтый     | Мигает    | Устрой                                                                                                    | ство ищет сеть, или | нет | сети.       |            |
| Красный            | Красный    | Мигает    | <ul> <li>Устройство не может определить SIM-карту. Этот сигнал<br/>появляется, когда не удается определить SIM-карту и когда SIM<br/>карта заблокиована PIN/PI IK-колом</li> </ul> |                     |     |             |            |

## Адаптер питания

1

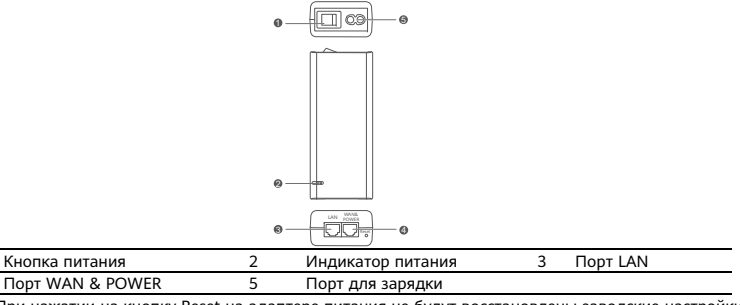

При нажатии на кнопку Reset на адаптере питания не будут восстановлены заводские настройки роутера. Чтобы восстановить заводские настройки роутера, необходимо нажать на кнопку Reset на самом роутере.

## Установка на улице и настройка

Выполните следующие действия, чтобы установить и настроить роутер.

| Шаг | Действие                                                                                                    |
|-----|----------------------------------------------------------------------------------------------------|
| 1   | Установите SIM-карту.                                                                                                  |
| 2   | Подключите к порту Power/LAN Ethernet-кабель категории 5е и закрепите<br>герметичный кабельный ввод.                   |
| 3   | Включите адаптер питания.                                                                                              |
| 4   | Выберите место установки с устойчивым сигналом.                                                                        |
| 5   | Установите роутер на улице.                                                                                            |
| 6   | Проложите Ethernet-кабель категории 5е через окно или стену.                                                           |
| 7   | Подключите его к комнатному роутеру.                                                                                   |
| 8   | Подключите ваши устройства к комнатному роутеру по сети Wi-Fi или с<br>помощью сетевого кабеля для доступа в Интернет. |

## 1. Установите SIM-карту.

A

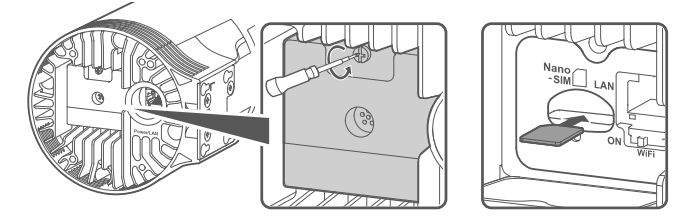

2. Подключите к порту Power/LAN Ethernet-кабель категории 5е и закрепите герметичный кабельный ввод.

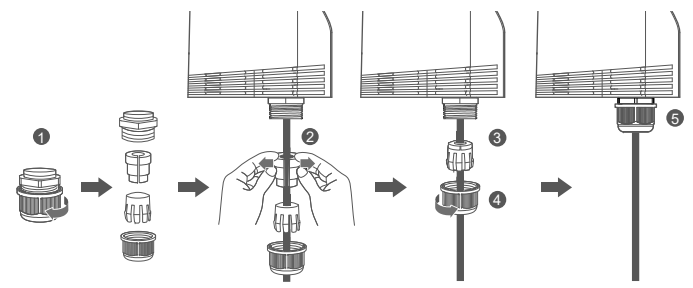

Для обеспечения максимальной герметичности используйте Ethernet-кабель категории 5е, соответствующий герметичному кабельному вводу.

## 3. Включите адаптер питания.

Подключите адаптер питания к роутеру и источнику питания.

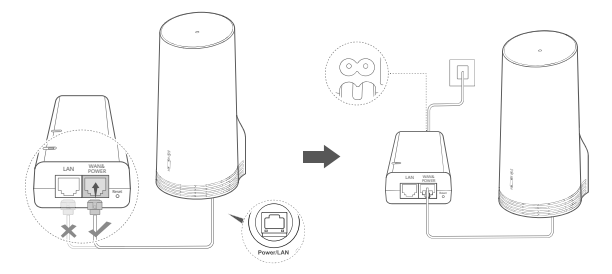

Включите адаптер питания.

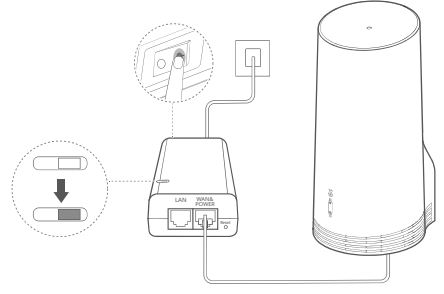

Роутер включится автоматически, начнется поиск доступных мобильных сетей. Если один из индикаторов загорится, это означает, что роутер подключился к сети. Подробности приведены ниже.

Индикатор уровня сигнала Горит Зеленый/синий/ желтый Уровень сигнала: 5G/4G сильный/средний/слабый

### 4. Выберите место установки с устойчивым сигналом.

Проверьте уровень сигнала сети в разных местах с помощью мобильного телефона или компьютера. Выполните соответствующие действия в зависимости от используемого устройства. Для телефонов Android см. раздел **4.1. Проверка уровня сигнала с помощью телефона Android**.

Для телефонов iPhone и компьютеров см. раздел **4.2. Проверка уровня сигнала с помощью** iPhone или компьютера.

#### 4.1. Проверка уровня сигнала с помощью телефона Android.

1. Отсканируйте QR-код ниже, чтобы загрузить приложение HUAWEI AI Life.

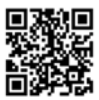

2. Откройте приложение **HUAWEI AI Life**, отсканируйте QR-код на наклейке и подключитесь к сети Wi-Fi роутера.

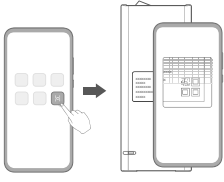

3. Следуя инструкциям в приложении, измерьте уровень сигнала в рекомендуемых местах установки и выберите оптимальное место установки.

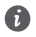

Роутер можно установить на мачте или на стене. Место установки необходимо выбрать таким образом, чтобы роутер располагался в зоне действия стержневого молниеотвода. Чтобы определить зону действия молниеотвода, отмерьте угол 45 градусов от вершины его стержня.

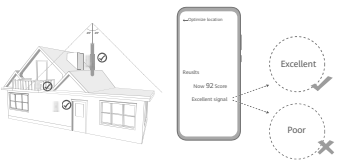

- 4.2. Проверка уровня сигнала с помощью iPhone или компьютера.
- 1. Подключите телефон или компьютер к роутеру по сети Wi-Fi.

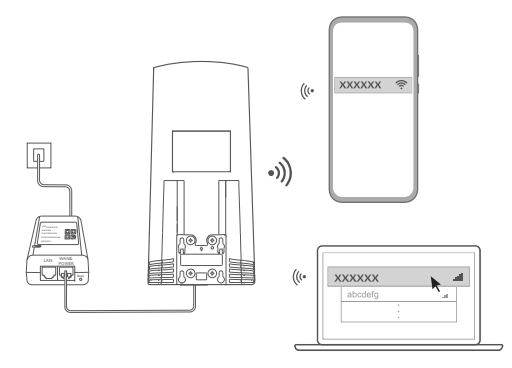

Вы также можете подключить компьютер к сети роутера через комнатный роутер. Подключите комнатный роутер к адаптеру питания и к компьютеру.

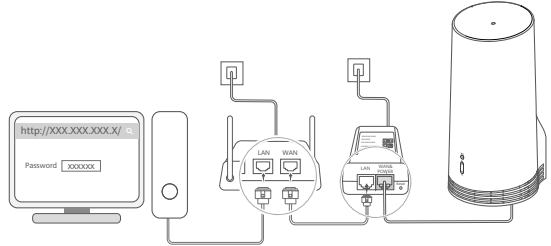

2. Откройте браузер на телефоне или компьютере и выполните вход на веб-страницу конфигурации роутера. (IP-адрес и пароль по умолчанию указаны на наклейке).

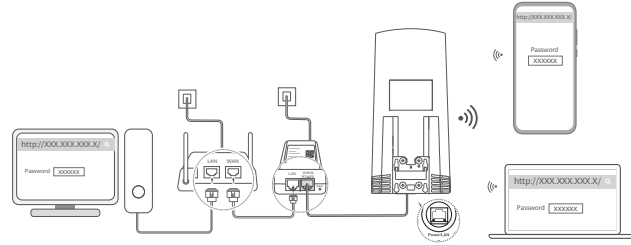

Следуя инструкциям, измените имя и пароль сети Wi-Fi, а также пароль для входа в систему.
 После изменения имени или пароля сети Wi-Fi на телефоне или компьютере, подключенном к роутеру по сети Wi-Fi, вы будете отключены от сети Wi-Fi, и вам необходимо будет повторно подключиться к ней.

4. Используйте новый пароль для входа на веб-страницу конфигурации устройства.

5. На главной странице нажмите Изменение положения (Optimize location).

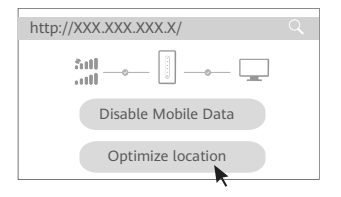

 Следуя инструкциям на странице, измеръте уровень сигнала в рекомендуемых местах установки и выберите оптимальное место установки.

Роутер можно установить на мачте или на стене. Место установки необходимо выбрать таким образом, чтобы роутер располагался в зоне действия стержневого молниеотвода. Чтобы определить зону действия молниеотвода, отмерьте угол 45 градусов от вершины его стержня.

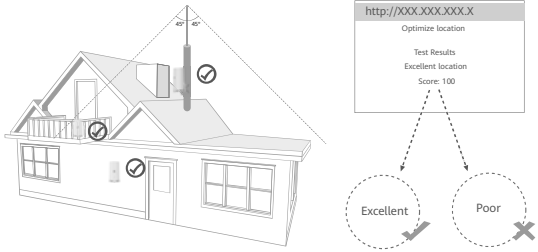

## 5. Установите роутер на улице.

Роутер можно установить на мачте или на стене. Выполните соответствующие действия в зависимости от места установки. После установки роутера выключите переключатель Wi-Fi под крышкой роутера, затем закройте и закрепите крышку.

### Способ 1. Установка роутера на мачте.

C

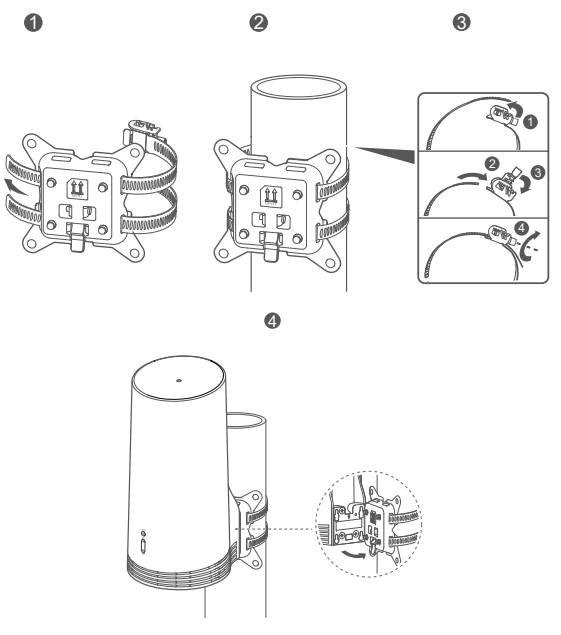

Совместите монтажные проушины с винтами на креплении, опустите устройство вниз до щелчка.

Способ 2. Установка роутера на стене.

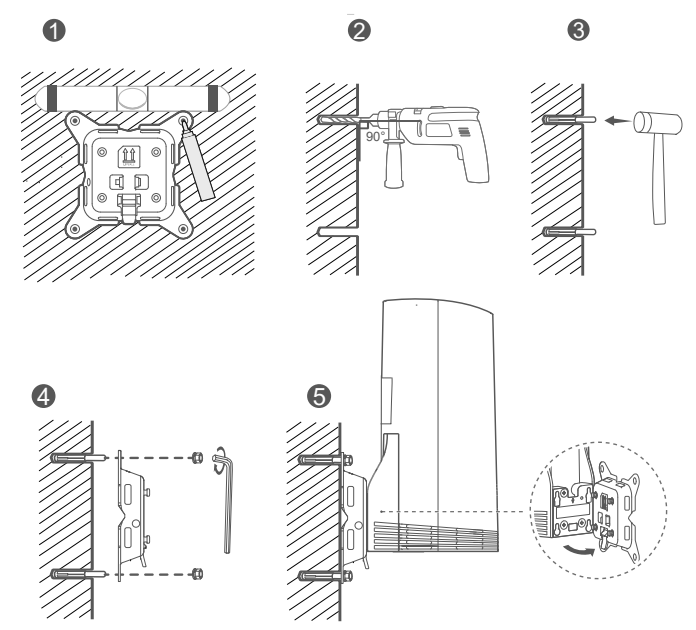

6

Совместите монтажные проушины с винтами на креплении, опустите устройство вниз до щелчка.

## 6. Проложите Ethernet-кабель категории 5е через окно или стену.

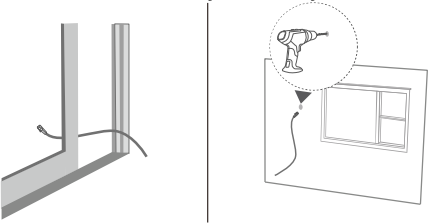

Если вы решаете проложить Ethernet-кабель через окно, убедитесь, что у оконной рамы есть резиновое уплотнение. Во избежание повреждения кабеля из-за чрезмерного давления закрывайте окно медленно и аккуратно.

## 7. Подключите его к комнатному роутеру.

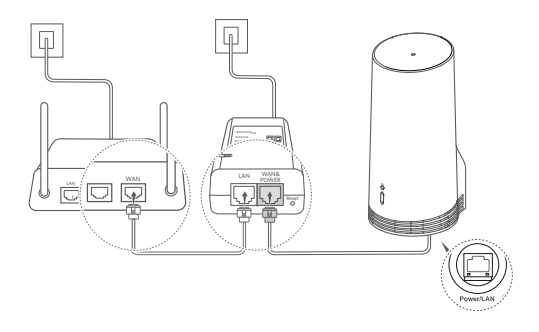

8. Подключите ваши устройства к комнатному роутеру по сети Wi-Fi или с помощью сетевого кабеля для доступа в Интернет.

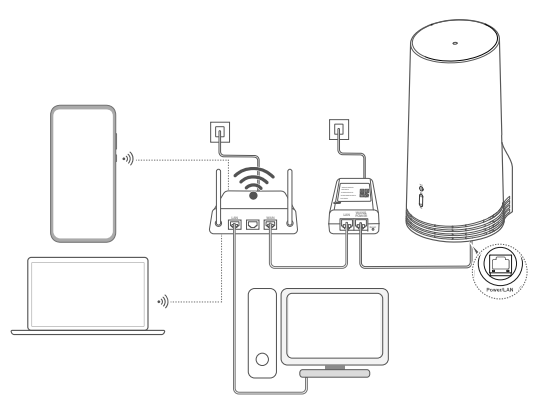

## Установка в помещении и настройка

Выполните следующие действия, чтобы установить и настроить роутер.

| Шаг | Действие                                                                              |
|-----|---------------------------------------------------------------------------------------|
| 1   | Установите SIM-карту и подключите сетевой кабель.                                     |
| 2   | Установите комплект для монтажа в помещении.                                          |
| 3   | Включите адаптер питания.                                                             |
| 4   | Ваше устройство подключится к сети роутера по сети Wi-Fi или через<br>сетевой кабель. |

1. Установите SIM-карту и подключите сетевой кабель.

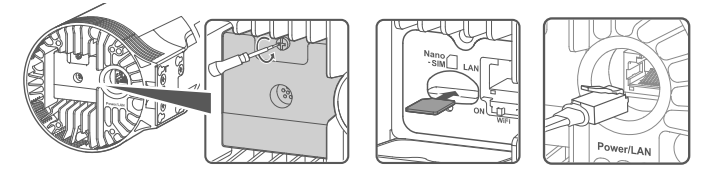

2. Установите комплект для монтажа в помещении.

6

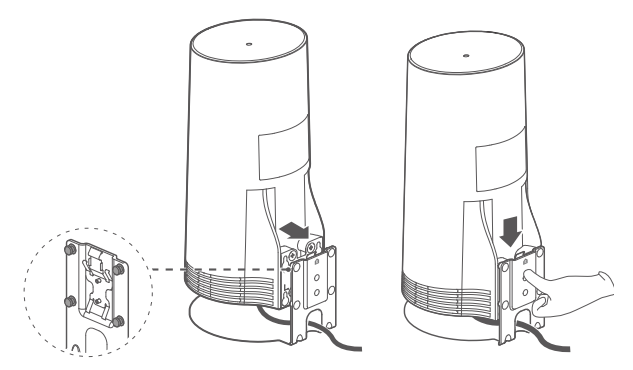

Совместите монтажные проушины с винтами на креплении, опустите устройство вниз до щелчка.
## 3. Включите адаптер питания.

Подключите адаптер питания к роутеру и источнику питания.

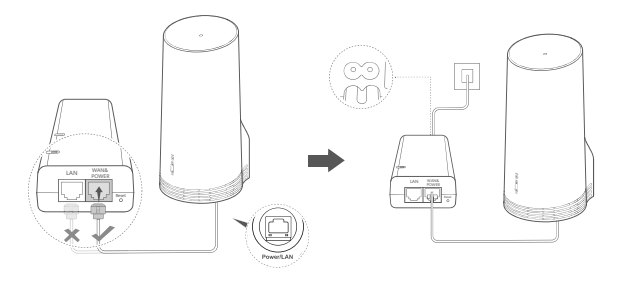

Включите адаптер питания.

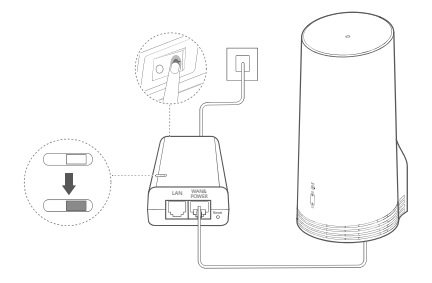

Роутер включится автоматически, начнется поиск доступных мобильных сетей. Если один из индикаторов загорится, это означает, что роутер подключился к сети. Подробности приведены ниже.

Индикатор уровня Горит сигнала 5G/4G

A

Зеленый/синий/ желтый Уровень сигнала: сильный/средний/слабый

4. Ваше устройство подключится к сети роутера по сети Wi-Fi или через сетевой кабель.

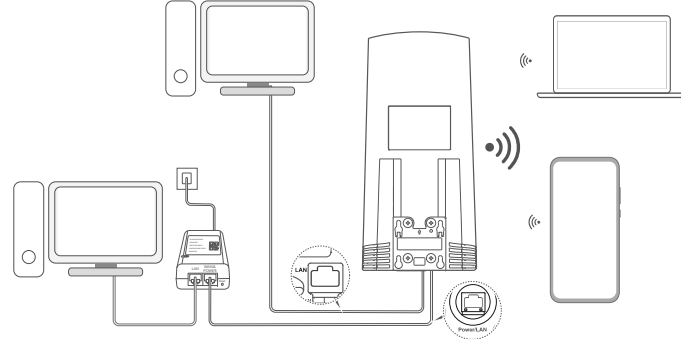

- Настольные компьютеры можно подключить к сети роутера через порт LAN на адаптере питания или на роутере.
  - Во избежание неавторизованного доступа к вашей сети Wi-Fi измените имя и пароль сети Wi-Fi на веб-странице конфигурации. После изменения пароля повторно подключитесь к сети Wi-Fi роутера.
  - Убедитесь, что переключатель Wi-Fi, расположенный под крышкой роутера, включен.

# Меры предосторожности

#### Copyright © Huawei 2020. Все права защищены.

ДАННЫЙ ДОКУМЕНТ НОСИТ СПРАВОЧНЫЙ ХАРАКТЕР И НЕ ПОДРАЗУМЕВАЕТ НИКАКИХ ГАРАНТИЙ. LTE является товарным знаком Европейского института телекоммуникационных стандартов (ETSI). WF-FP, поготили WF-FI CERTIFIED и логотил WF-FI являются товариыми знаками альянка Wi-FI Alliance.

#### Политика конфиденциальности

Подробную информацию об использовании компанией Huawei Baших персональных данных и их защите см. в политике конфиденциальности на веб-сайте https://consumer.huawei.com/privacy-policy.

Информацию о том, как компания Ниажеі использует Ваши персональные данные и какие меры принимает для их защиты, можно прочесть в политике конфиденциальности компании в разделе Уведомление об Устройствах мобильного ШПД Ниажеі и конфиденциальности на веб-странице конфигурации или в приложении HUAWEI Al Life.

#### Обновление ПО

Продолжая использование этого устройства Вы принимаете нижеследующие положения:

Для предоставления качественных услуг это устройство будет автоматически получать информацию об обновлении ПО от компании Ниаwei или Вашего оператора при подключении к сети Интернет. Это действие будет выполняться по мобильной сети передачи данных, потребуется доступ к уникальному идентификатору устройства (IMEI/SN) и ID сети поставщика услуг (PLMN) для проверки необходимости обновления Вашего устройства.

Данное устройство поддерживает функцию автоматического обновления. После включения этой функции устройство будет автоматически загружать и устанавливать критически важные обновления компании Ниаwеі или Вашего оператора. Эта функция по умолчанию включена. Ее можно выключить в менью настроек на веб-странице конфигурации.

#### Меры предосторожности

- Некоторые беспроводные устройства могут оказывать негативное влияние на работу кардиостимуляторов и слуховых аппаратов. За более подробной информацией обращайтесь к вашему оператору.
- Согласно рекомендациям производителей кардиостимуляторов, во избежание помех минимальное расстояние между беспроводным устройством и кардиостимулятором должно составлять 15 см. При использовании кардиостимулятора держите устройство с противоположной от кардиостимулятора стороны и не храните устройство в нагрудном кардиана.
- При установке на улице оптимальная температура эксплуатации составляет от -40 °C до +55 °C не под прямыми солнечными лучами или от -40 °C до +50 °C под прямыми солнечными лучами. При установке в помещении оптимальная температура эксплуатации составляет от 0 °C до +40 °C. Температура хранения устройства: от -40 °C до +70 °C. Не используйте устройство и его аксессирань в условиях экстремально высоких или низики температур.
- Используйте устройство в хорошо проветриваемом прохладном помещении. Не допускайте попадания на устройство прямых солнечных лучей. Не накрывайте устройство полотенцем или другими предметами. Не помещайте устройство в емкости с плохим отводом тепла, например в коробки или сумки.
- Не размещайте устройство вблизи источников тепла, например рядом с микроволновой печью, духовым шкафом или радиатором.
- При эксплуатации устройства расстояние между излучателем и телом должно составлять не менее 20 см.

- Использование несовместимого или несертифицированного адаптера питания, зарядного устройства или аккумуляторной батареи может привести к возгоранию, взрыву и прочим опасным последствиям.
- Используйте только оригинальные аксессуары, разрешенные к применению с этой моделью производителем устройства.
  Нарушение этого требования может привести к аннулированию гарантии, нарушению местных норм и правил, а также к другим опасным последствиям. Информацию о наличии разрешенных аксессуаров можно узнать в месте приобретения данного устройства.
- Разъем электропитания служит для подключения устройства к сети электропитания.
- Для подключаемых к сети электропитания устройств розетка должна находиться рядом с устройством, и к ней должен быть осуществлен беспрепятственный доступ.
- Убедитесь, что адаптер питания отвечает требованиям пункта 2.5 стандарта IEC60950-1/EN60950-1/UL60950-1 и прошел тестирование и сертификацию в соответствии с национальными или региональными стандартами.

#### Инструкции по утилизации

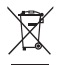

Этот символ на устройстве, батарее, инструкции или упаковке означает, что само устройство и его батарея по истечении срока службы должны быть утилизированы в специальных пунктах приема, учрежденных городской администрацией. Так будут соблюдены правила утилизации электронных и электрических устройств, а также принципы бережного отношения к ресурсам и защиты здоровья человека и окружающей среды.

Для получения более подробной информации обращайтесь в местную городскую администрацию, службу уничтожения бытовых отходов или магазин розничной торговли, в котором было приобретено устройство, либо посетите вебсайт https://consumer.huawei.com/en/.

#### Сокращение выбросов вредных веществ

Данное устройство и его электрические аксессуары отвечают Регламенту ЕС по регистрации, оценке, получению разрешения и ограничению применения химических веществ (EU REACH), Директиве ЕС об ограничении содержания вредных веществ (RoHS) и Директиве об использовании и утилизации аккумуляторных батарей (если есть). Для получения более подробной информации о соответствии устройства требованиям регламента REACH и директивы RoHS посетите веб-сайт https://consumer.huawei.com/certification.

#### Декларация соответствия EC

#### Декларация

Настоящим компания Huawei Device Co., Ltd. заявляет, что устройство N5368X соответствует основным требованиям и прочим положениям Директивы Совета Европы 2014/53/EU.

Актуальную версию декларации соответствия со всеми изменениями и дополнениями см. на веб-сайте https://consumer.huawei.com/certification.

Данное устройство может использоваться во всех странах EC.

При использовании устройства соблюдайте национальные и региональные законы.

Использование данного устройства может быть ограничено (зависит от местной сети).

#### Ограничения в диапазоне 2,4 ГГц:

Норвегия: Данный подраздел не применяется к географической зоне радиусом 20 км от центра Ню-Олесунн.

#### Ограничения в диапазоне 5 ГГц:

Диапазон частоты 5150-5350 МГц предусмотрен исключительно для использования в помещениях в следующих странах: AT

(Австрия), ВЕ (Бельгия), ВG (Болгария), СН (Швейцария), СҮ (Кипр), СZ (Чехия), DE (Германия), DK (Дания), EE (Эстония), ES (Испания), FI (Финляндия), FR (Франция), HR (Хорватия), HU (Вентрия), IE (Ирландия), IS (Испандия), IT (Италия), LI (Лихтенштейн), LT (Литва), LU (Люксембург), LV (Латвия), MT (Мальта), NL (Нидерланды), NO (Норвегия), PI (Польша), PT (Португалия), RO (Румыния), SE (Швеция), SI (Сповения), SK (Словакия), TR (Турция), UK (Великобритания).

#### Информация об энергопотребляющих устройствах

Huawei Device Co., Ltd. настоящим заявляет, что устройство соответствует требованиям директивы 2009/125/EC. Более подробную информацию о директиве ЕГР и руководства пользователя, требуемые в соответствии с Постановлением Совета Европы, можно найти на веб-сайте: https://consumer.huawei.com/en/certification.

#### Диапазоны частот и мощность

(а) Диапазоны частот, в которых работает это радиооборудование: некоторые диапазоны частот не используются в определенных странах или регионах. Более подробную информацию спрашивайте у местного оператора связи.

(b) Максимальная радиочастотная мощность, передаваемая в диапазонах частот, в которых работает это радиооборудование: максимальная мощность во всех диапазонах меньше максимального порогового значения, указанного в соответствующем Гамомизиованьмом станларте.

Номинальные пороговые значения диапазонов частот и выходной мощности (излучаемой и (или) передаваемой), применяемые к этому радиооборудованию: LTE Band 1/3/7/8/20/28/38/40: 25.7 dBm, LTE Band 42/43: 26 dBm, 5G NR n38/n78: 26 dBm, Wi-Fi 2.4G; 20 dBm, Wi-Fi 5G: 5150-5350 MHz: 23 dBm, 570-5725 MHz: 30 dBm.

#### Информация об аксессуарах и программном обеспечении

Определенные аксессуары не входят в комплект поставки в некоторых странах и регионах. Аксессуары, не входящие в комплект поставки, можно приобрести у авторизованного дилера. Рекомендуется использовать следующие аксессуары: Адаптеры: HW-190126D1D

Версия программного обеспечения устройства: 10.0.5.1 (H612SP8C00). Обновления программного обеспечения выпускаются производителем после выпуска устройства и предназначаются для устранения ошибок в программном обеспечении или оптимизации функций устройства. Все версии программного обеспечения, выпущенные производителем,

проходят проверку и соответствуют всем применимым правилам. Пользователь не имеет доступа к радиочастотным параметрам устройства (например, диапазон частот и выходная мощность) и не может их изменить.

Актуальную информацию об аксессуарах и программном обеспечении см. в декларации соответствия на веб-сайте https://consumer.huawei.com/certification.

Информацию о телефоне горячей линии и адресе электронной почты службы поддержки в вашей стране или регионе см. на caŭre https://consumer.huawei.com/en/support/hotline.

# Paket Listesi

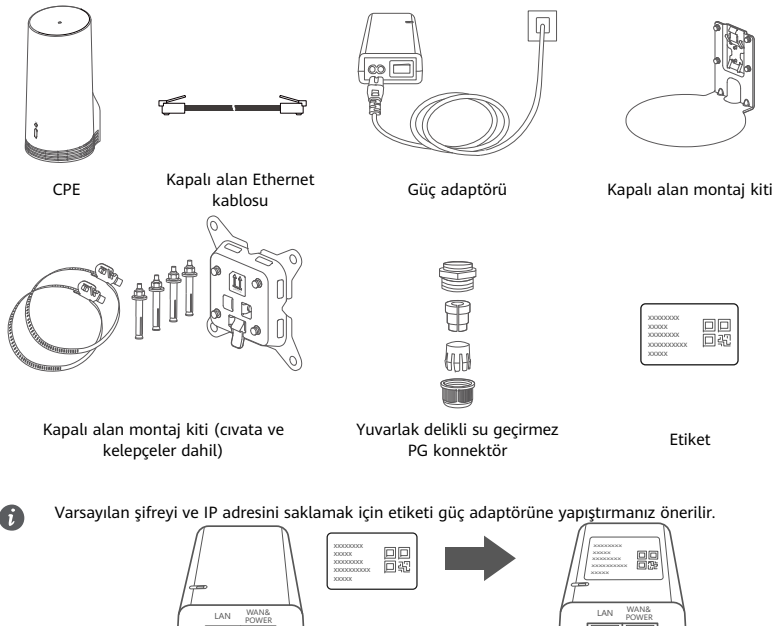

## İsteğe bağlı bileşenler

Su geçirmezlik performansından emin olmak için açık alan montajında ambalaj kutusunda bulunmaları halinde aşağıdaki standart dışı aksesuarlar kullanılmalıdır.

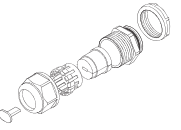

Düz delikli su geçirmez PG konnektör

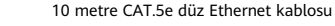

Cihazın montajı için aşağıda gösterilen aletler gereklidir:

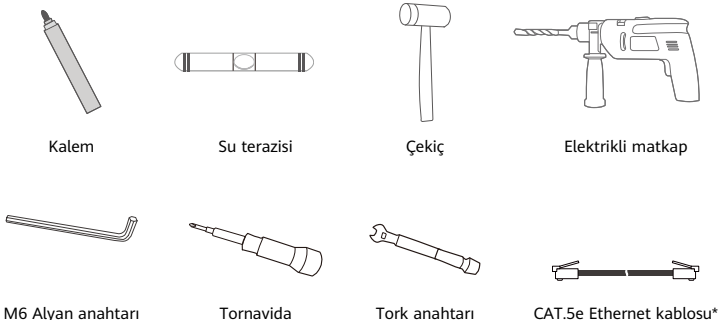

\* Ambalaj kutusunda 10 metre CAT.5e düz Ethernet kablosu yoksa lütfen 30 metreden uzun olmayan yuvarlak bir Ethernet kablosu satın alın ve açık alan montajında en iyi su geçirmezlik performansından emin olmak için standart yuvarlak delikli su geçirmez PG konnektör ile birlikte bu kabloyu kullanın.

# Genel Bakış

|                 | 0       |             |            |                                                                                                    |                  |   |                     |      | Θ        |  |
|-----------------|---------|-------------|------------|----------------------------------------------------------------------------------------------------|------------------|---|---------------------|------|----------|--|
| 1 Wi-           | Fi°     | 2           | 5G sinyali | 3                                                                                                    | 4G sinyali       | 4 | LAN                 | 5    | SIM kart |  |
| gös             | tergesi |             | göstergesi |                                                                                                    | göstergesi       |   | bağlantı<br>noktası |      | yuvası   |  |
| 6 Res           | et      | 7           | Wi-Fi      | 8                                                                                                    | Power/LAN        | 9 | Montaj kulak        | ları |          |  |
| düğ             | mesi    |             | düğmesi    |                                                                                                    | bağlantı noktası |   |                     |      |          |  |
| Gösterg         | e       | r           |            | r                                                                                                    |                  |   |                     |      |          |  |
| Re              | nk      |             |            |                                                                                                    |                  |   |                     |      |          |  |
| 5G              | 4G      | Dur         | um         | Açık                                                                                                    | lama             |   |                     |      |          |  |
| Yeşil           | Yeşil   | Sabit       |            | Sinyal gücü: Güçlü                                                                                            |                  |   |                     |      |          |  |
| Mavi Mavi       |         | Sabit       |            | Sinyal gücü: Orta                                                                                             |                  |   |                     |      |          |  |
| Sarı            | Sarı    | Sabit       |            | Sinyal gücü: Zayıf                                                                                            |                  |   |                     |      |          |  |
|                 |         | Yanıp sönme |            | Cihaz ağ arıyor veya kullanılabilir ağ yok.                                                                   |                  |   |                     |      |          |  |
| Kırmızı Kırmızı |         | Yanıp sönme |            | SIM kartın okunamadığı veya PIN/PUK kilidinin etkin olduğu<br>durumlar dahil cihaz SIM kartı tespit edemiyor. |                  |   |                     |      |          |  |

## Güc adaptörü

Güç düğmesi

1

Δ

A

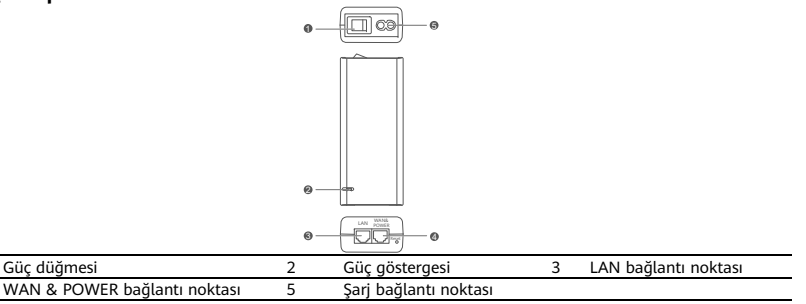

Güç adaptöründeki Reset düğmesine basılması CPE cihazının fabrika ayarlarını geri yüklemez. Bunu yapmak için CPE cihazının alt kısmındaki Reset düğmesine basın.

# Açık Alan Montajı ve Yapılandırma

CPE cihazını monte etmek ve yapılandırmak icin asağıdaki adımları uygulayın:

| Adım No. | İşlem                                                                                                    |
|----------|----------------------------------------------------------------------------------------------------|
| 1        | Kartı takın.                                                                                                    |
| 2        | CAT.5e Ethernet kablosunu Power/LAN bağlantı noktasına takın ve su geçirmez PG<br>konnektörünü sıkarak sabitleyin. |
| 3        | Güç adaptörünü açın.                                                                                               |
| 4        | Sinyal gücü iyi olan bir montaj konumu seçin.                                                                      |
| 5        | CPE cihazını açık bir alana monte edin.                                                                            |
| 6        | CAT.5e Ethernet kablosunu pencereden veya duvardan geçirin.                                                        |
| 7        | Kapalı alandaki yönlendiriciye takın.                                                                              |
| 8        | İnternete erişmek için cihazları Wi-Fi veya ağ kablosu aracılığıyla kapalı alandaki<br>yönlendiriciye bağlayın.    |

1 SIM kartı takın.

6

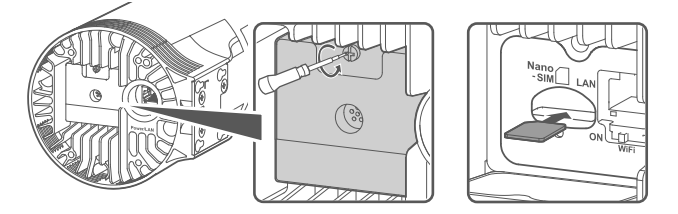

2 CAT.5e Ethernet kablosunu Power/LAN bağlantı noktasına takın ve su geçirmez PG konnektörünü sıkarak sabitleyin.

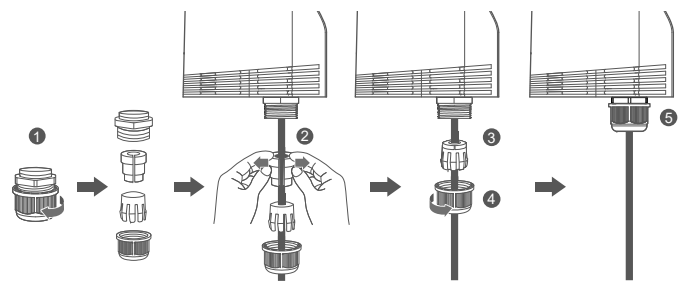

Lütfen en iyi su geçirmezlik performansından emin olmak için su geçirmez PG konnektörüne uygun bir CAT.5e Ethernet kablosu kullanın.

## 3 Güç adaptörünü açın.

Güç adaptörünü CPE cihazına ve ardından güç kaynağına bağlayın.

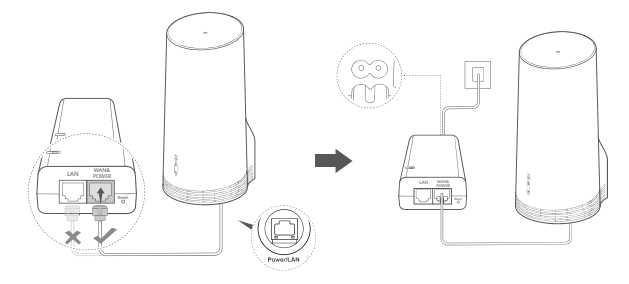

Güç adaptörünü açın.

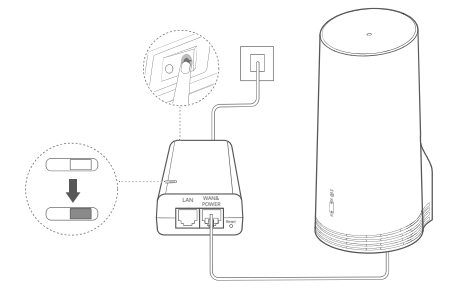

CPE cihazı otomatik olarak açılacak ve kullanılabilir mobil ağları arayacaktır. Göstergelerden herhangi biri yanarsa CPE ağa başarıyla bağlanmış demektir. Aşağıdaki tabloda daha fazla ayrıntı görebilirsiniz:

5G/4G sinyali göstergesi Sabit Yeşil/Mavi/Sarı Sinyal gücü: Güçlü/Orta/Zayıf

## 4 Sinyal gücü iyi olan bir montaj konumu seçin.

Telefonunuzu veya bilgisayarınızı kullanarak farklı yerlerdeki sinyal gücünü test edin. Kullandığınız cihaza göre aşağıdaki adımları uygulayın.

Android telefonlar için **4.1 Android Telefon ile sinyal gücünü test edin** bölümüne bakın. iPhone/bilgisayar için **4.2 iPhone/Bilgisayar ile sinyal gücünü test edin** bölümüne bakın.

4.1 Android Telefon ile sinyal gücünü test edin.

1. HUAWEI AI Life uygulamasını indirmek için aşağıdaki kare kodu tarayın.

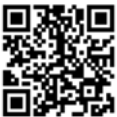

2. HUAWEI AI Life uygulamasını açın, etiketteki kare kodu tarayın ve CPE cihazının Wi-Fi ağına bağlanın.

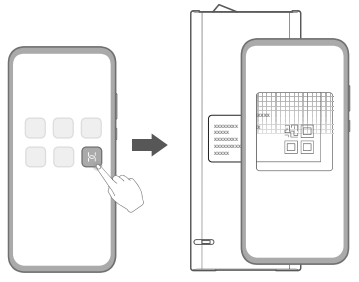

3. Önerilen montaj noktalarındaki sinyal seviyesini uygulama üzerinden ölçerek en iyi sinyal gücüne sahip konumu bulun.

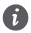

CPE bir direğe veya duvara monte edilebilir ve paratonerin tepesinden 45 derecelik bir açıyla belirlenen koruma mesafesi içinde olmalıdır.

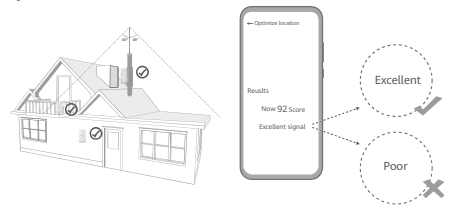

#### 4.2 iPhone/Bilgisayar ile sinyal gücünü test edin.

1. Wi-Fi ağına bağlanarak bir telefon veya dizüstü bilgisayarı CPE cihazına bağlayın.

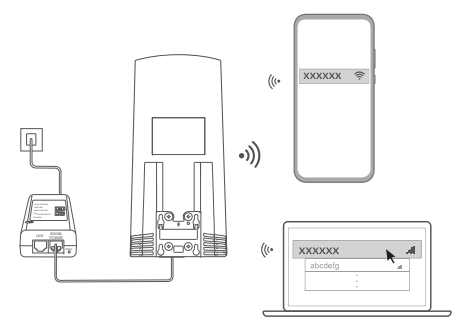

Alternatif olarak bir bilgisayarı kapalı alandaki yönlendirici üzerinden CPE cihazının ağına da bağlayabilirsiniz. Kapalı alandaki yönlendiriciyi güç adaptörüne ve bilgisayara bağlayın.

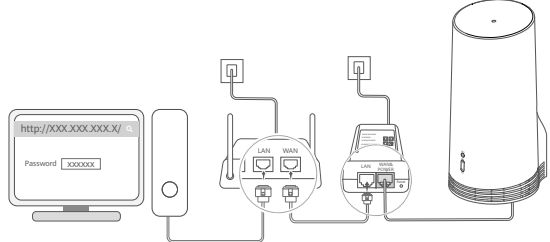

2. Telefonda veya bilgisayarda tarayıcıyı açın ve CPE cihazının yönetim sayfası web sitesine giriş yapın. (Cihazın etiketindeki varsayılan IP adresini ve şifreyi bulun.)

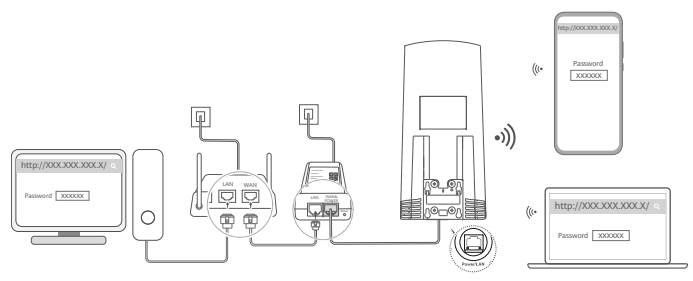

3. Varsayılan Wi-Fi adını, şifreyi ve giriş şifresini değiştirmek için talimatları uygulayın.
 Wi-Fi adını veya şifreyi CPE cihazının Wi-Fi ağına bağlı bir telefon veya bilgisayar aracılığıyla değiştirmenizin ardından bağlantınız kesilecek ve Wi-Fi ağına tekrar giriş yapmanız gerekecektir.

- 4. Web tabanlı yönetim sayfasına giriş yapmak için yeni şifreyi kullanın.
- 5. Ana sayfada En iyi konum (Optimize location) düğmesine tıklayın.

| http://XXX.XXX.XXX.X/ | Q |
|-----------------------|---|
| åtl — 🗍 — 🖵           |   |
| Disable Mobile Data   |   |
| Optimize location     |   |

6. Sayfadaki talimatları izleyerek önerilen montaj noktalarındaki sinyal seviyelerini ölçün ve sinyal gücünün en iyi olduğu yeri belirleyin.

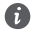

CPE bir direğe veya duvara monte edilebilir ve paratonerin tepesinden 45 derecelik bir açıyla belirlenen koruma mesafesi içinde olmalıdır.

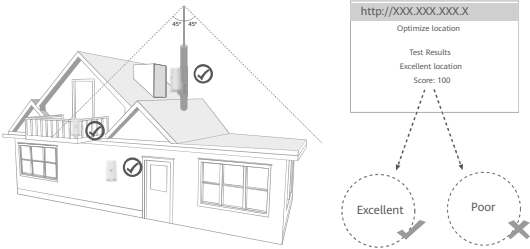

## 5 CPE cihazını açık bir alana monte edin.

CPE cihazı direğe veya duvara monte edilebilir. Monte edileceği yere göre aşağıdaki adımları uygulayın. CPE cihazı monte edildikten sonra Wi-Fi ağını devre dışı bırakmak için kapağın altındaki anahtarı kullanın ve kapağı kapatarak sabitleyin.

1. Yöntem: CPE cihazını direğe monte etme.

6

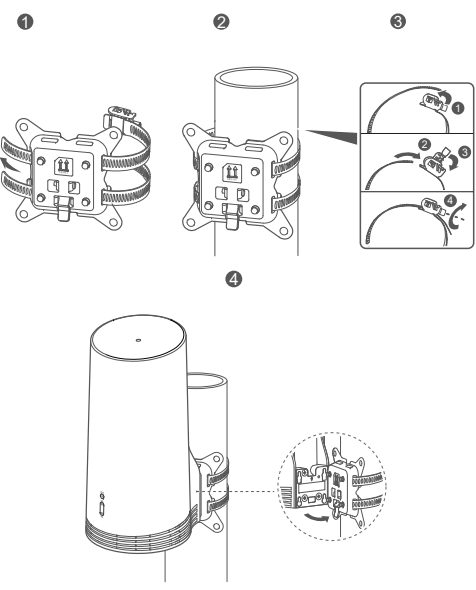

Montaj kulaklarını montaj parçası üzerindeki vidalarla hizalayın, güzelce sabitlendiğinden emin olmak için tık sesi duyana kadar cihazı aşağı kaydırın.

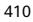

2. Yöntem: CPE cihazını duvara monte etme.

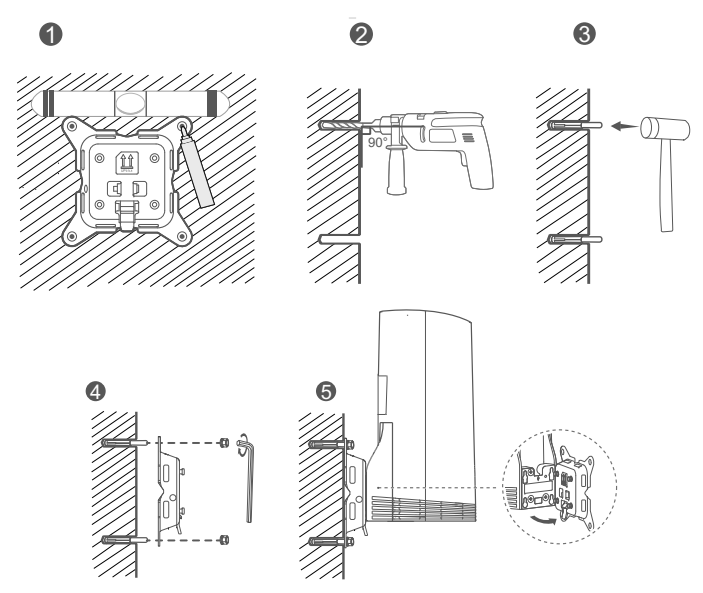

0

Montaj kulaklarını montaj parçası üzerindeki vidalarla hizalayın, güzelce sabitlendiğinden emin olmak için tık sesi duyana kadar cihazı aşağı kaydırın.

## 6 CAT.5e Ethernet kablosunu pencereden veya duvardan geçirin.

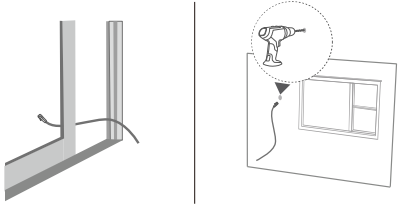

Ethernet kablosunu pencereden geçirecekseniz pencere çerçevesinde lastik contalar bulunduğundan emin olun. Ağ kablosunun aşırı basınçtan hasar görmemesi için pencereyi yavaş ve nazik bir şekilde kapatın.

## 7 Kapalı alandaki yönlendiriciye takın.

A

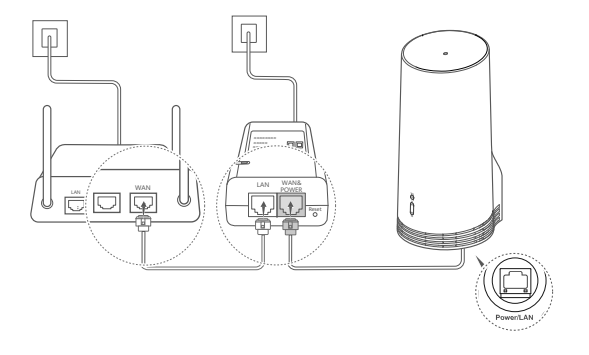

8 İnternete erişmek için cihazlarınızı Wi-Fi veya ağ kablosu aracılığıyla kapalı alandaki yönlendiriciye bağlayın.

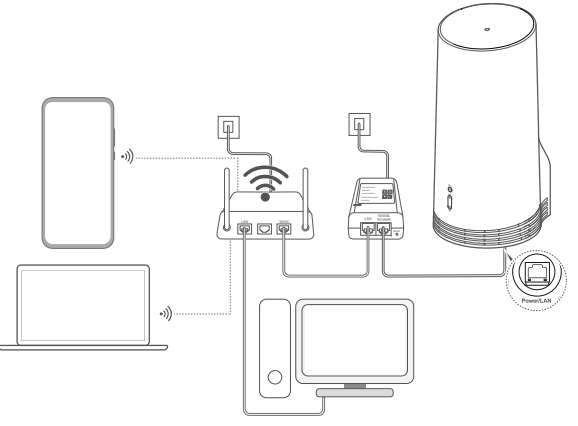

# Kapalı Alan Montajı ve Yapılandırma

CPE cihazını monte etmek ve yapılandırmak için aşağıdaki adımları uygulayın:

| Adım No. | İşlem                                                                     |
|----------|---------------------------------------------------------------------------|
| 1        | SIM kartı takın ve ağ kablosunu bağlayın.                                 |
| 2        | Kapalı alan montaj kitini takın.                                          |
| 3        | Güç adaptörünü açın.                                                      |
| 4        | Cihazlar Wi-Fi veya ağ kablosu aracılığıyla CPE cihazının ağına bağlanır. |

1 SIM kartı takın ve ağ kablosunu bağlayın.

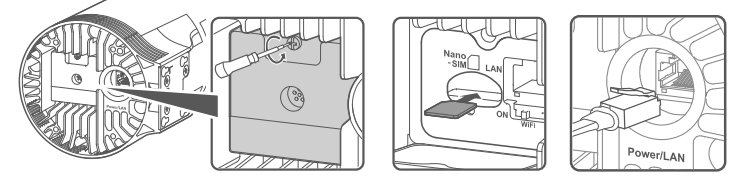

2 Kapalı alan montaj kitini takın.

6

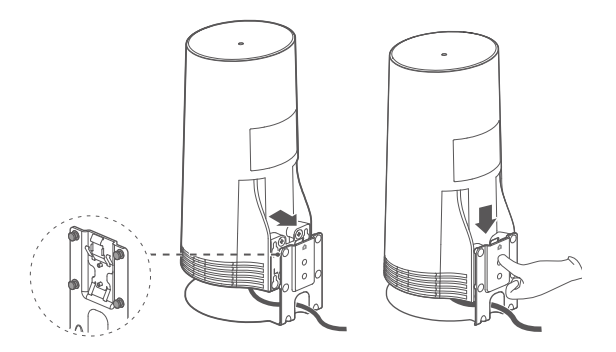

Montaj kulaklarını montaj parçası üzerindeki vidalarla hizalayın, güzelce sabitlendiğinden emin olmak için tık sesi duyana kadar cihazı aşağı kaydırın.

## 3 Güç adaptörünü açın.

Güç adaptörünü CPE cihazına ve ardından güç kaynağına bağlayın.

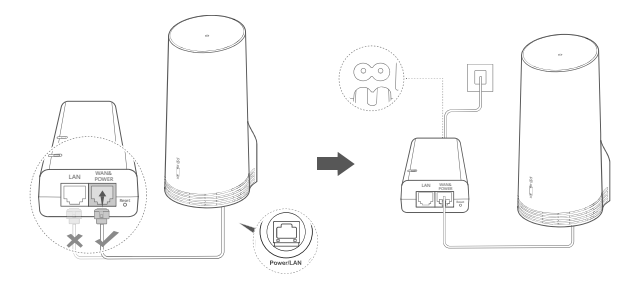

Güç adaptörünü açın.

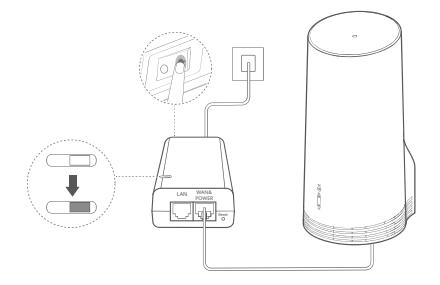

CPE cihazı otomatik olarak açılacak ve kullanılabilir mobil ağları arayacaktır. Göstergelerden herhangi biri yanarsa CPE ağa başarıyla bağlanmış demektir. Aşağıda daha fazla ayrıntı görebilirsiniz.

## 4 Cihazlar Wi-Fi veya ağ kablosu aracılığıyla CPE cihazının ağına bağlanır.

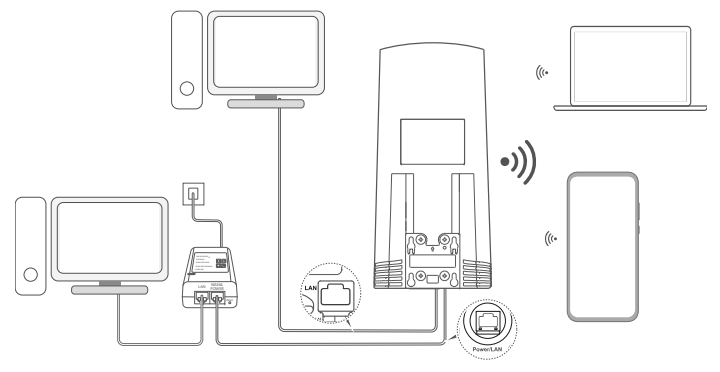

- Masaüstü bilgisayarlar güç adaptöründeki veya CPE cihazındaki LAN bağlantı noktası aracılığıyla CPE cihazının ağına bağlanabilir.
  - Wi-Fi ağınıza yetkisiz erişimi önlemek için web tabanlı yönetim sayfasından Wi-Fi adını ve şifresini hemen değiştirmeyi unutmayın. Şifreyi değiştirdikten sonra yönlendiricinin Wi-Fi ağına yeniden bağlanmanız gerekecektir.
- Kapağın altındaki Wi-Fi anahtarını açtığınızdan emin olun.

A

# Yasal Uyarı

#### Telif Hakkı © Huawei 2020. Tüm hakları saklıdır.

BU BELGE SADECE BİLGİ AMAÇLIDIR VE HİÇBİR TÜRDE GARANTİ TEŞKİL ETMEZ.

Bu kılavuzda açıklanan ürüne Huawei'nin ve muhtemel lisansörlerinin telif hakkı alınan yazılımı dahil olabilir. İlgili yasalar tarafından gerekli görülmediği ya da ilgili telif hakkı sahipleri tarafından onaylanmadığı sürece müşteriler adı geçen yazılımı hiçbir şekilde çoğaltmayacak, dağıtmayacak, değiştirmeyecek, kaynak koda dönüştürmeyecek, deşifre etmeyecek, çıkartmayacak, tersine mühendislik yapmayacak, kiralamayacak, başkasına vermeyecek ya da başkasına lisanslamayacaktır.

#### Ticari Markalar ve İzinler

LTE, ETSI'nin ticari markasıdır.

Wi-Fi®, Wi-Fi CERTIFIED logosu ve Wi-Fi logosu Wi-Fi Alliance'ın ticari markalarıdır.

Bahsedilen diğer ticari markalar, ürün, hizmet ve şirket isimleri, kendi sahiplerinin mülkiyetinde olabilir.

#### Uyarı

Burada anlatılan ürünün ve aksesuarlarının bazı özellikleri kurulan yazılıma, yerel şebekenin kapasiteleri ile ayarlarına bağlıdır ve bu nedenle yerel şebeke operatörleri veya şebeke servis sağlayıcıları tarafından etkinleştirilemez veya sınırlandırılamaz.

Bu nedenle buradaki tanımlamalar satın aldığınız ürün veya aksesuarlarıyla tam uyuşmayabilir.

Huawei bu kılavuzda yer alan bilgileri veya teknik özellikleri önceden haber vermeden ve herhangi bir yükümlülük taşımadan değiştirme veya farklılaştırma hakkını saklı tutar.

#### SORUMLULUK REDDİ

BU KILAVUZUN TÜM İÇERİĞİ "OLDUĞU GİBİ" VERİLMİŞTIR. İLGİLİ YASA TARAFINDAN GERELİ GÖRÜLMESİ HARİCİNDE HERHANGİ BİR SINIRLAMA GETIRİLMEDEN ZIMNİ SATILABİLİRLİK GARANTİLERİ VE BELİRLİ BİR AMACA UYGUNLUK DA DAHİL OLMAK ÜZERE AÇIK VEYA ZIMNİ TÜM GARANTİLER BU KILAVUZUN DOĞRULUĞU, GÜVENLİRLİĞİ VEYA İÇERİĞİ İLE İLGİLİ OLARAK VERİLMEMİŞTİR. YÜRÜRLÜKTEKİ YASALARIN İZİN VERDİĞİ EN GENİŞ ŞEKLİYLE, HUAWEI ŞİRKETİ HİÇBİR DURUMDA HERHANGİ BİR ÖZEL, ARIZİ, DOLAYLI VEYA SONUÇSAL HASARDAN YA DA KAR, İŞ, GELİR, VERİ, İYİ NİYET VEYA BEKLENEN TASARRUFLARIN KAYBINDAN SORUMLU OLMAYACAKTIR.

HUAWEI ŞİRKETİNİN BU KILAYUZDA TANIMLANAN ÜRÜNÜN KULLANIMINDAN KAYNAKLANAN MAKSİMUM SORUMULULĞU (BU SINIRLAMA UYGULANABİLİR YASANIN BU TÜR BİR SINIRLAMAYI YASAKLADIĞI ÖLÇÜDE KİŞİSEL YARALANMA SORUMLULUĞU İÇİN UYGULANMAYACAKTIR, MÜŞTERİLERİN BU ÜRÜNÜN SATINALIMI İÇİN ÖDEDİKLERİ MİKTARLA SINIRLI OLACAKTIR.

#### İthalat ve İhracat Yönetmelikleri

Müşteriler ilgili tüm ithalat ve ihracat yasalarına ve yönetmeliklerine uygun hareket edecek ve bu kılavuzda belirtilen yazılım ve teknik veriler de dahil olmak üzere adı geçen ürünlerin ihraç edilmesi, yeniden ihraç edilmesi ya da ithal edilmesi için gerekli olan tüm idari izinleri ve ilsansları almakla sorumlu olacaktır.

#### Gizlilik Politikası

Kişisel bilgilerinizi nasıl kullandığımız ve koruduğumuz hakkında daha fazla bilgi edinmek için lütfen

http://consumer.huawei.com/privacy-policy adresini ziyaret ederek Gizlilik Politikamızı görüntüleyin.

Bu cihazdaki kişisel bilgilerinizi nasıl kullandığımızı ve koruduğumuzu öğrenmek için web tabanlı yönetim sayfasını ya da HUAWEI AI Life uygulamasını açın, Huawei Mobil Genişbant Cihazlar ve Gizlilik Hakkında Beyan belgesine erişim sağlayın ve gizlilik politikamızı okuyun.

#### Yazılım Güncellemesi

Bu cihazı kullanmaya devam ederek aşağıdaki içeriği okuduğunuzu ve kabul ettiğinizi belirtmiş olursunuz:

Daha iyi bir servis sağlamak için, bu cihaz otomatik olarak Huawei\'den veya internete bağlandıktan sonra operatörünüzden yazılım güncelleme bilgilerini alır. Bu işlem, mobil veri kullanacaktır ve cihazınızın güncellenmesi gerekip gerekmediğini kontrol etmek için cihazınızın benzersiz tanımlayıcısına (IME/SN) ve servis sağlayıcının ağ kimlik numarasına (PLMN) erişimi gerektirmektedir. Bu cihazı, otomatik güncelleme özelliğini desteklemektedir. Özellik etkinleştirildiğinde cihaz, Huawei ya da operatörünüzden gelen kritik güncellemeleri otomatik olarak indirip yükleyecektir. İşlev, varsayılan olarak etkindir ve web tabanlı yönetim sayfasındaki ayarlar menüsünden deve dışı brakılabilir.

# Kullanım Hataları, Çalıştırma, Güvenlik, Bakım Onarım ve Taşıma Kuralları

Bu bölüm, cihazınızın kullanımıyla ilgili önemli bilgileri içermektedir. Ayrıca cihazın nasıl güvenli kullanılacağı hakkında bilgileri de içermektedir. Cihazınızı kullanımadan önce bu bilgileri dikkatlice okuyun.

#### Elektronik cihaz

Cihazın kullanılması yasaksa cihazı kullanmayın. Cihazın kullanmayın; bu, tehlikeye veya diğer elektronik cihazlarla çakışmaya neden olur.

#### Tıbbi ekipmanla çakışma

- Hastaneler ve sağlık tesisleri tarafından belirtilen kurallara ve mevzuata uyun. Cihazınızı, yasaklanan yerlerde kullanmayın.
- Bazı kablosuz cihazlar, işitme cihazlarının veya kalp pillerinin performansını etkileyebilir. Daha fazla bilgi için hizmet sağlayıcınıza danışın.
- Kalp pili üreticileri, kalp pili ile olası bir çakışmayı önlemek için bir cihaz ile bir kalp pili arasında en az 15 cm'lik bir mesafenin korunmasını tavsiye etmektedir. Kalp pili kullanıyorsanız, cihazı kalp pilinin karşı tarafında tutun ve ön cebinizde taşımayın.

#### Yanıcıların ve patlayıcıların bulunduğu alanlar

- Cihazı yancıların ya da patlayıcıların depolandığı yerlerde (örneğin benzin istasyonu, yağ deposu veya kimyasal fabrikası) kullanmayın. Cihazınızı bu ortamlarda kullanmak patlama ya da yangın riskini yükseltir. Ayrıca, metin olarak veya sembollerle gösterilen yönergelere uyun.
- Cihazı kutu içinde yanıcı sıvılar, gazlar veya patlayıcılarla birlikte depolamayın ya da nakletmeyin.

#### Çalışma ortamı

- Tozlu, nemli ve kirli ortamlardan kaçının. Manyetik alanlardan kaçının. Cihazı böyle ortamlarda kullanmak devre anzalarıyla sonuçlanabilir.
- Kabloları bağlama ve çıkarmadan önce, cihaz kullanımını durdurun ve güç kaynağı bağlantısını kesin. Kullanım sırasında ellerinizin kuru olduğundan emin olun.
- Cihazı, mikrodalga fırın veya buzdolabı gibi güçlü manyetik ya da elektrikli alanlar oluşturan elektronik gereçlerden uzak tutun.
- Açık alanlarda kullanıldığında ideal çalışma sıcaklığı güneş ışığı altında değilken -40°C ila +55°C, güneş ışığı altında ise -40°C ila +50°C arasındadır. Kapalı alanlarda kullanıldığında ideal çalışma sıcaklığı 0°C ila 40°C arasındadır. İdeal depolama sıcaklığı -40°C ila +70°C arasındadır. Aşın ısı veya soğuk cihazınıza veya aksesuarlarına zarar verebilir.

- Cihazı ve aksesuarları, doğrudan güneş ışığından uzak, iyi havalandırılan ve serin bir alanda tutun. Cihazınızı havlu ya da diğer nesnelerle sarmayın veya kapatmayın. Cihazı, kutu ya da çanta gibi zayıfı ısı yayılımı olan bir kaba koymayın.
- Cihazı, ısıtıcı, mikrodalga fırın, soba, su ısıtıcı, radyatör ya da mum gibi ısı ve ateş kaynaklarından uzak tutun.
- Cihazın üzerine mum ya da su kabı gibi herhangi bir cisim koymayın. Cihaza herhangi bir yabancı nesne ya da sıvı girerse cihazı kullanmayı hemen bırakın, cihazı kapatın ve cihaza bağlı tüm kabloları çıkarın. Ardından bir Huawei yetkili servis merkezine başvurun.
- Cihazın deliklerini engellemeyin. Cihaz etrafında ısı yayılımı için en az 10 cm mesafe bırakın.
- Cihaz aşırı ısınırsa, cihazı ya da aksesuarları bir süre kullanmayın. Cilt, aşırı ısınımış bir cihaza uzun süre maruz kalırsa, kızarıklık ve daha koyu pigmentasyon gibi düşük sıcaklık yanığı belirtileri ortaya çıkabilir.
- Cihazın antenine dokunmayın. Aksi halde iletişim kalitesi düşebilir.
- Çocukların ya da evcil hayvanların cihazı veya aksesuarları ısırmasına ya da emmesine izin vermeyin. Bu, hasar ya da patlamayla sonuçlanabilir.
- Cihaz, anten ile vücudunuz arasında en az 20 cm mesafe olacak şekilde takılmalı ve kullanılmalıdır.
- Cihazı iyi alım olan bir yerde tutun. Cihazla diğer metal malzemeler (metal bağlantı parçaları ya da metal kapı ve pencereler) arasında 25 cm ve cihaz arasında 30 cm değerinden fazla mesafe olmalıdır.

#### Çocuk güvenliği

- Çocukların güvenliğiyle ilgili tüm önlemlere uyun. Çocukların cihazla ya da aksesuarlarıyla oynamasına izin vermek tehlikeli olabilir, Cihaz, yutma tehlikesine yol açabilecek çıkarılabilir parçalara sahiptir. Çocuklardan uzak tutun.
- Cihaz ve aksesuarlarının çocuklar tarafından kullanımı amaçlanmaz. Çocuklar cihazı yalnızca yetişkin gözetiminde kullanmalıdır.

#### Aksesuarlar

- Onaylanmamış ya da uyumsuz bir güç adaptörü, şarj cihazı veya pil kullanmak yangın, patlama ya da diğer tehlikelere neden olabilir.
- Yalnızca bu modelle kullanımı cihaz üreticisi tarafından onaylanmış aksesuarları tercini edin. Diğer tipteki aksesuarların kullanımı garantiyi geçersiz kılabilir, yerel yönetmeliklerle yasaları ihlal edebilir ve tehlikleli olabilir. Lütfen onaylanmış aksesuarların, bulunduğunuz bölgede termin edilip edilemeyeceği konusunda bilgi almak için satıcınıza danışın.

#### Güç adaptörü güvenliği

- Güç fişinin, bağlantı kesme cihazı olarak hizmet görmesi amaçlanır.
- Fişe takılabilen cihazlar için priz çıkışı cihazın yakınına yerleştirilecek ve kolayca erişilebilir olacaktır.
- Kullanımda olmadığı zaman güç adaptörünü elektrik prizinden ve cihazdan çekin.
- Güç adaptörünü düşürmeyin veya darbe almasına neden olmayın. Hasarlıysa incelenmesi için bir Huawei yetkili servis merkezine götürün.
- Güç kablosu hasarlıysa (örneğin kablo soyulmuş veya kırılmışsa) veya fiş gevşemişse, kabloyu kullanmayı hemen bırakın.
  Kullanıma devam edilmesi elektrik çarpmasına, kısa devreye ya da yangına yol açabilir.
- Güç kablosuna ıslak ellerle dokunmayın veya güç adaptörünü çıkarmak için güç kablosundan asılmayın.
- Cihaza ya da güç adaptörüne ıslak elle dokunmayın. Bu, kısa devreye, hatalı çalışmaya ya da elektrik çarpmasına yol açabilir.
- Güç adaptörünüz suya, diğer sıvılara ya da aşırı neme maruz kalırsa, incelenmesi için bir Huawei yetkili servis merkezine götürün.
- Güç adaptörünün IEC60950-1/EN60950-1/UL60950-1'deki Madde 2.5'in gerekliliklerini karşıladığından ve ulusal ya da yerel

standartlara göre test edilip onaylandığından emin olun.

#### Temizlik, bakım ve taşıma

- Depolanması, taşınması ve çalıştırılması sırasında cihazı kuru tutun ve çarpmalardan koruyun.
- Cihazı ve aksesuarları kuru tutun. Mikrodalga fırın ya da saç kurutma makinesi gibi harici bir ısı kaynağıyla kurutmaya çalışmayın.
- Cihazınızı ya da aksesuarları aşırı sıcak veya soğuğa maruz bırakmayın. Bu ortamlar doğru çalışmayı engelleyebilir ve yangın ya da patlamaya yol açabilir.
- Cihazın hatalı çalışmasına, aşırı ısınmaya, yangına ya da patlamaya yol açabilecek çarpmaları engelleyin.
- Cihaz uzun bir süre kullanılmayacağında, gücünü kapatın ve bağlı olan tüm kabloları çıkarın.
- Olağan dışı bir durum gerçekleşirse (örneğin cihaz duman veya olağan dışı ses ya da koku çıkarırsa) cihazı kullanmayı hemen bırakın, cihazı kapatın, cihaza bağlı tüm kabloları çıkarın ve yetkili bir Huawei servis merkezine başvurun.
- Hiç bir kabloyu ezmeyin, çekmeyin veya aşırı bükmeyin. Bu, cihazın hatalı çalışmasına neden olabilecek şekilde kabloya hasar verebilir.
- Cihazı temizlemeden veya bakım yapmadan önce kullanmayı bırakın, tüm uygulamaları durdurun ve bağlı olan tüm kabloları çıkarın.
- Taşımadan önce güç adaptörünü ve diğer kabloları çıkarın, ürünü orjinal ambalajına koyun, ambalajı yoksa yumuşak bir bez veya baloncuklu naylon ile sarın.
- Clihazı ya da aksesuarları temizlemek için herhangi bir kimyasal deterjan, toz veya diğer kimyasal maddeleri (alkol ve benzin gibi) kullanmayın. Bu maddeler, araçlarda hasara neden olabilir veya yangın tehlikesi ortaya çıkarabilir. Cihazı ve aksesuarları temizlemek için temiz, yunuşak ve kuru bir bez kullanın.
- Kredi kartı ve telefon kartı gibi manyetik şeritli kartları cihazın yakınında uzun süre bırakmayın. Aksi halde manyetik şeritli kartlar hasar görebilir.
- Cihazı ve aksesuarlarını sökmeyin ya da yeniden üretmeyin. Aksi halde garanti geçersiz kılınacak ve üreticinin hasara yönelik sorumluluğu ortadan kalkacaktır. Hasar durumunda, yardım ya da onarım için yetkili bir Huawei servis merkezine başvurun.

#### İmha ve geri dönüşüm bilgisi

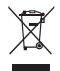

Üründeki, pildeki, bilgilerdeki veya kutudaki sembol; kullanım ömrünün sonuna geldiğinde ürünün ve pilin yerel yetkillerce belirlenmiş ayrı atık toplama noktalarına götürülmesi gerektiği anlamına gelir. Bu sayede EEE atıkları, değerli olan malzemeler geri kazanılacak ve insan sağlığı ile çevre korunacak şekilde geri dönüştürülür ve işlenir. Daha fazla bilgi icin lütfen verel yetkillerle, satıcıyla veya ev atıkları tasfiye hizmetleriyle iletisime

geçin ya da https://consumer.huawei.com/en/ web sitesini ziyaret edin.

#### Zararlı maddelerin azaltılması

Bu cihaz ve tüm elektrikli aksesuarlar, EU REACH, RoHS ve Pil (varsa) mevzuatları gibi elektrikli ve elektronik ekipmanlarda belirli zararlı maddelerin kullanımını kısıtlanmasına ilişkin yürürlükteki yerel kanunlarla uyumludur. REACH ve RoHS uyumluluk bildirimleri için lütfen thttp://consumer.huawei.com/certification web sitesini ziyaret edin.

#### AB mevzuatına uygunluk

#### Bildirim

Bu belgeyle Huawei Device Co., Ltd. bu cihazın N5368X 2014/53/EU Direktifinin esas gereksinimlerine ve ilgili diğer hükümlerine uygun olduğunu beyan eder.

Uygunluk Beyanı'nın en son tarihli ve geçerli nüshası http://consumer.huawei.com/certification üzerinden görülebilir.

Bu cihaz AB'nin tüm üye ülkelerinde kullanılabilir.

Cihazın kullanıldığı ülkenin mevzuatını ve mahalli mevzuatı dikkate alın.

Bu cihazın kullanımı yerel şebekeye bağlı olarak kısıtlanabilir.

#### 2,4 GHz bandında kısıtlamalar:

Norveç: Ny-Ålesund merkezinden 20 km'lik etki alanı içerisindeki coğrafik alanda bu alt bölüm uygulanamaz.

#### 5 GHz bandındaki kısıtlamalar:

5150 - 5350 MHz frekans aralığının kullanımı şu ülkelerde yalnızca kapalı mekanlarla sınırlıdır: AT, BE, BG, CH, CY, CZ, DE, DK, EE, EL, ES, FI, FR, HR, HU, IE, IS, IT, LI, LT, LU, LV, MT, NL, NO, PL, PT, RO, SE, SI, SK, TR, UK.

#### ErP Bilgileri

Huawei Technologies Co., Ltd., ürünlerinin Enerji ile İlgili Ürünler Direktifi (ErP) 2009/125/EC ile uyumlu olduğunu beyan eder. Komisyon Düzenlemesi uyarınca gereken detaylı ErP bilgileri ve kullanma kılavuzları için lütfen şu adresi ziyaret edin: http://consumer.huawei.com/en/certification.

#### Frekans Bantları ve Güç

(a) Telsiz ekipmanın çalıştığı frekans bantları: Bazı bantlar tüm ülkeler veya tüm bölgelerde kullanılamayabilir. Daha fazla detay için yerel operatörünüze başvurun.

(b) Telsiz ekipmanın çalıştığı frekans bantlarında iletilen maksimum radyo frekans gücü: Tüm bantlar için maksimum güç ilgili Harmonize Standartta belirlenmiş en yüksek sınır değerin altındadır.

Bu telsiz ekipman için geçerli frekans bantları ve iletilen (ışıma ve/veya temas yoluyla) nominal güç limitleri aşağıdadır. LTE Band 1/3/7/8/20/28/38/40: 25.7 dBm, LTE Band 42/43: 26 dBm, 5G NR n38/n78: 26 dBm, Wi-Fi 2.4G: 20 dBm, Wi-Fi 5G: 5150-5350 MHz: 23 dBm, 5470-5725 MHz: 30 dBm.

#### Aksesuarlar ve Yazılımla ilgili Bilgiler

Bazı aksesuarlar, belirli ülkeler veya bölgelerde opsiyoneldir. Opsiyonel aksesuarlar gerekli hallerde lisanslı bir bayiden satın alınabilir. Aşağıdaki aksesuarlar tavsiye edilir:

Adaptörler: HW-190126D1D

Ürünün yazılımı sürümü: 10.0.5.1(H612SP8C00). Ürün piyasaya sunulduktan sonra hataları gidermek veya özellikleri iyileştirmek amacıyla üretici firma yazılım güncelleştirmeleri yayınlayacaktır. Üretici firma tarafından yayınlanan tüm yazılım sürümleri onaylı olup yine ilgili kurallarla uyumludur.

Hiçbir RF parametresine (örneğin, frekans aralığı ve çıkış gücü) kullanıcı tarafından erişilemez ve değiştirilemez.

Aksesuarlar ve yazılım hakkında en güncel bilgiler için lütfen http://consumer.huawei.com/certification üzerinden Uygunluk Beyanına bakınız.

Yakın zamanda güncellenmiş olan yardım hattı için http://consumer.huawei.com/en/support/hotline adresini ziyaret edip ülke veya bölgeniz için geçerli e-posta adresine ulaşabilirsiniz.

## Teknik Özellikler

| Özellik                           | Açıklama                     |                                                                                                    |  |  |  |  |  |
|-----------------------------------|------------------------------|----------------------------------------------------------------------------------------------------|--|--|--|--|--|
| Boyut                             | 115 mn                       | 115 mm (Diameter) x 245 mm (Height) , about 1500g (excluding the power adapter)                                                                    |  |  |  |  |  |
| Çalışma/<br>depolama<br>sıcaklığı | Working<br>Storage<br>Nem: 5 | Working temperature: -40°C to +55°C (No solar radiation), -40°C to +50°C (Solar radiation)<br>Storage temperature: -40°C to +70°C<br>Nem: 5% - 95% |  |  |  |  |  |
| güç<br>tüketimi                   | 20 W                         | 20 W                                                                                                    |  |  |  |  |  |
| Güç<br>kaynağı                    | AC: 100<br>DC: 19\           | AC: 100V-240V 50Hz/60Hz<br>DC: 19V/1.26A                                                                                                    |  |  |  |  |  |
|                                   | WAN                          | 3GPP Release 15                                                                                                    |  |  |  |  |  |
| Standard                          | LAN                          | IEEE 802.3/802.3u/802.3ab                                                                                                    |  |  |  |  |  |
|                                   | Wi-Fi                        | IEEE 802.11b/g/n/a/ac                                                                                                    |  |  |  |  |  |
|                                   | 5G                           | n38/n41/n78                                                                                                    |  |  |  |  |  |
|                                   | LTE                          | B1/B3/B7/B8/B20/B28/B38/B40/B41/B42/B43                                                                                                    |  |  |  |  |  |
| Frekans<br>aralığı                | DL<br>MIMO                   | 5G 4x4: n41/n78<br>LTE 4x4: B1/B3/B7/B38/B40/B41/B42/B43<br>LTE 2x2: B8/B20/B28                                                                    |  |  |  |  |  |
|                                   | UL<br>MIMO                   | n38/n41/n78 (UL MIMO is supported only in SA mode.)                                                                                                |  |  |  |  |  |
| İlatim                            | 5G                           | n38/n41/n78: 26dbm@2T; 23dbm@1T                                                                                                    |  |  |  |  |  |
| gücü                              | LTE                          | B1/B3/B7/B8/B20/B28/B38/B40/B41/B42/B43: 23dbm                                                                                                    |  |  |  |  |  |
|                                   | Wi-Fi                        | 802.11b/g/n/a/ac: 2.4GHz 12.5dbm; 5GHz 14dbm                                                                                                    |  |  |  |  |  |
|                                   | 5G                           | Conform to 3GPP Definition                                                                                                    |  |  |  |  |  |
| Alıcı gücü                        | LTE                          | Conform to 3GPP Definition                                                                                                    |  |  |  |  |  |
|                                   | Wi-Fi                        | Conform to 802.11 Definition                                                                                                    |  |  |  |  |  |

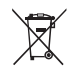

Bu cihaz Türkiye Altyapısına uygundur. AEEE yönetmeliğine uygundur. Bakanlıkça tespit ve ilan edilen kullanım ömrü: 5 yıl. Bu cihaz Türkçe karakterlerin tamamını ihtiva eden ETSI TS 123.038 V8.0.0 (veya sonraki sürümün kodu) ve ETSI TS 123.040 V8.1.0 (veya sonraki sürümün kodu) teknik özelliklerine uygundur.

Cihazınıza, yasal tanımlama amacı doğrultusunda Huawei N5368X ismi atanmıştır.

## TÜKETİCİNİN SEÇİMLİK HAKLARI

Malın ayıplı olduğunun anlaşılması durumunda tüketici, 6502 sayılı Tüketicinin Korunması Hakkında Kanunun 11 inci maddesinde yer alan; a- Sözleşmeden dönme, b- Satış bedelinden indirim isteme, c- Ücretsiz onarılmasını isteme, ç- Satılanın ayıpsız bir misli ile değiştirilmesini isteme, haklarından birini kullanabilir. Tüketicinin bu haklardan ücretsiz onarım hakkını seçmesi durumunda satıcı; işçilik masrafı,değiştirilme parça bedeli ya da başka herhangi bir ad altında hiçbir ücret talep etmeksizin malın onarımını yapmak veya yaptırmakla yükümlüdür. Tüketicinin bu hakkını kullanmasından müteselsilen sorumludur.Tüketicinin, ücretsiz onarım hakkını kullanmasından müteselsilen sorumludur.Tüketicinin, ücretsiz onarım hakkını kullanmasından müteselsilen sorumludur.Tüketicinin, ücretsiz onarım hakkını kullanmasından müteselsilen sorumludur.Tüketicinin ücretsiz onarım hakkını kullanmasından müteselsilen sorumludur.Tüketicinin ücretsiz onarım hakkını kullanmasından müteselsilen sorumludur.Tüketicinin ücretsiz onarım hakkını kullanmasından müteselsilen sorumludur.Tüketicinin ücretsiz onarım hakkını kullanmasından müteselsilen sorumludur.Tüketicinin ücretsiz onarım hakkını kullanmasından müteselsilen sorumludur.Tüketicinin ücretsiz onarım hakkını kullanmasından müteselsilen sorumludur.Tüketicinin ücretsiz onarım hakkını kullanmasından müteselsilen sorumludur.Tüketicinin ücretsiz onarım hakkını kullanmasından müteselsilen sorumludur.Tüketicinin ücretsiz onarım hakkını kullanmasından müteselsilen sorumludur.Tüketicinin ücretsiz onarım hakkını kullanmasından müteselsilen sorumludur.Tüketicinin ücretsiz onarım hakkını kullanmasından müteselsilen sorumludur.Tüketicinin ücretsiz onarım hakkını kullanmasından müteselsilen sorumludur.Tüketicinin ücretsiz onarım hakkını kullanmasından müteselsilen sorumludur.Tüketicinin bu hakkını kullanmasından müteselsilen sorumludur.Tüketicinin bu hakkını kullanmasından müteselsilen sorumludur.Tüketicinin bu hakkını kullanmasından müteselsilen sorumludur.Tüketicinin bu hakkını kullanmasından müt

- Garanti süresi içinde tekrar arızalanması,

- Tamiri için gereken azami sürenin aşılması,

- Tamirinin mümkün olmadığının, yetkili servis istasyonu, satıcı,üretici veya ithalatçı tarafından bir raporla belirlenmesi durumlarında;tüketici malın bedel iadesini, ayıp oranında bedel indirimini veya imkân varsa malın ayıpsız misli ile değiştirilmesini satıcıdan talep edebilir. Satıcı, tüketicinin talebini reddedemez. Bu talebin yerine getirilmemesi durumunda satıcı, üretici ve ithalatçı müteselsilen sorumludur. Satıcı tarafından Garanti Belgesinin verilmemesi durumunda, tüketici Gümrük ve Ticaret Bakanlığı Tüketicinin Korunması ve Piyasa Gözetimi Genel Müdürlüğüne başvurabilir Tüketici, garantiden doğan haklarının kullanılması ile ilgili olarak çıkabilecek uyuşmazlıklarda yerleşim yerinin bulunduğu veya tüketici işleminin yapıldığı yerdeki **Tüketici Hakem Heyetine veya Tüketici Mahkemesine** başvurabilir.

## Üretici Firma Bilgileri:

Huawei Device Co., Ltd. No.2 of Xincheng Road Songshan Lake Zone Dongguan, Guangdong 523808 People's Republic of China Web: www.huawei.com E-mail: <u>mobile.tr@huawei.com</u> Çin'de üretilmiştir.

## İthalatçı Firma Bilgileri:

Saray Mah. Ahmet Tevfik İleri Cad. Onur Ofis Park Sit. A1 Blok No:10 B/1 Ümraniye/İstanbul Tel: 0-216- 6338800 Web: www.huawei.com/tr/ E-posta: mobile.tr@huawei.com

# KVK TEKNİK SERVİS:

Telefon: 02164528054 Adres: YENİ MAH. SOĞANLIK C.KANAT SAN. SİT. NO:32-2/1 KARTAL/İSTANBUL

## Enerji Tasarrufu

Aktif uygulamalar, ekran parlaklık seviyeleri, Kablosuz ağ (Wi-Fi) kullanımı, GPS fonksiyonları ve diğer belli bazı özellikler pilinizi tüketebilir. Pil gücünüzden tasarruf edebilmek için, aşağıdaki önerileri uygulayabilirsiniz: Kullanmadığınızda cihazı kapatınız, Auto-sync (otomatik eşitleme), taşınabilir kablosuz erişim noktası (hotspot), Kablosuz (Wi-Fi) ve Bluetooth'u ullanmadığınız zamanlarda kapalı tutunuz.

# CE

## Country table

| AT | BE | BG | СН | CY | CZ | DE | DK | EE |
|----|----|----|----|----|----|----|----|----|
| EL | ES | FI | FR | HR | HU | IE | IS | IT |
| LI | LT | LU | LV | MT | NL | NO | PL | PT |
| RO | SE | SI | SK | TR | UK |    |    |    |

<Kullanılması Planlanan Ülkeler>